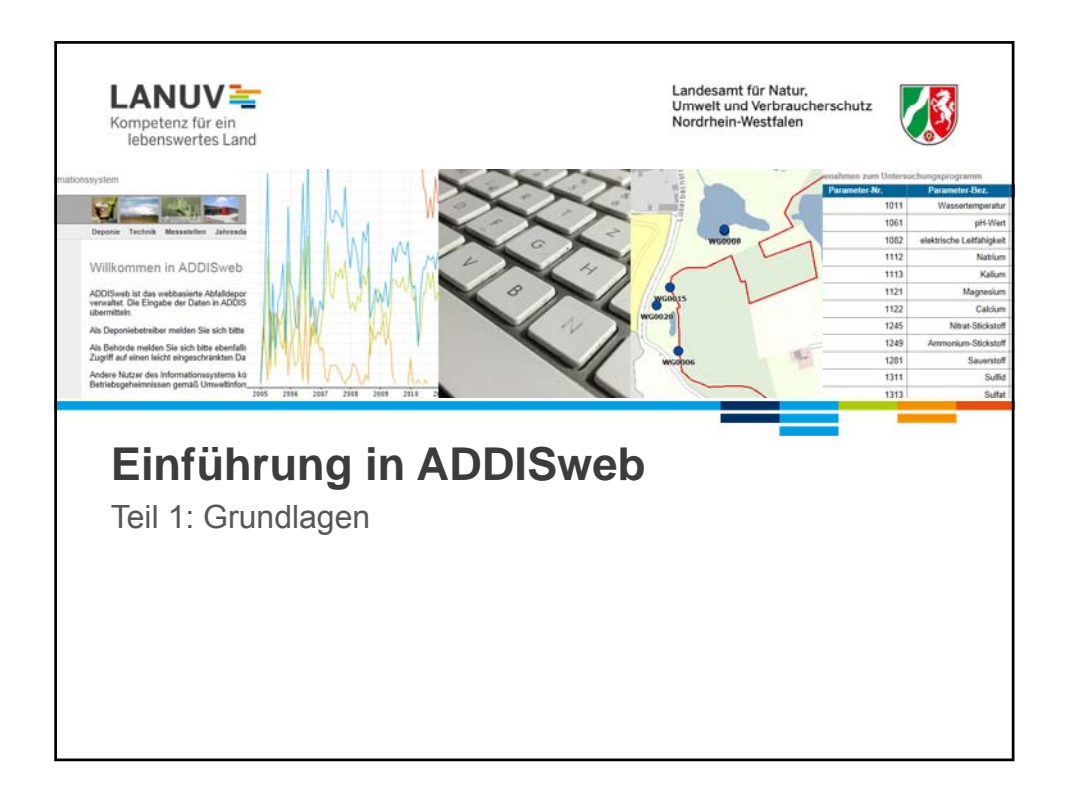

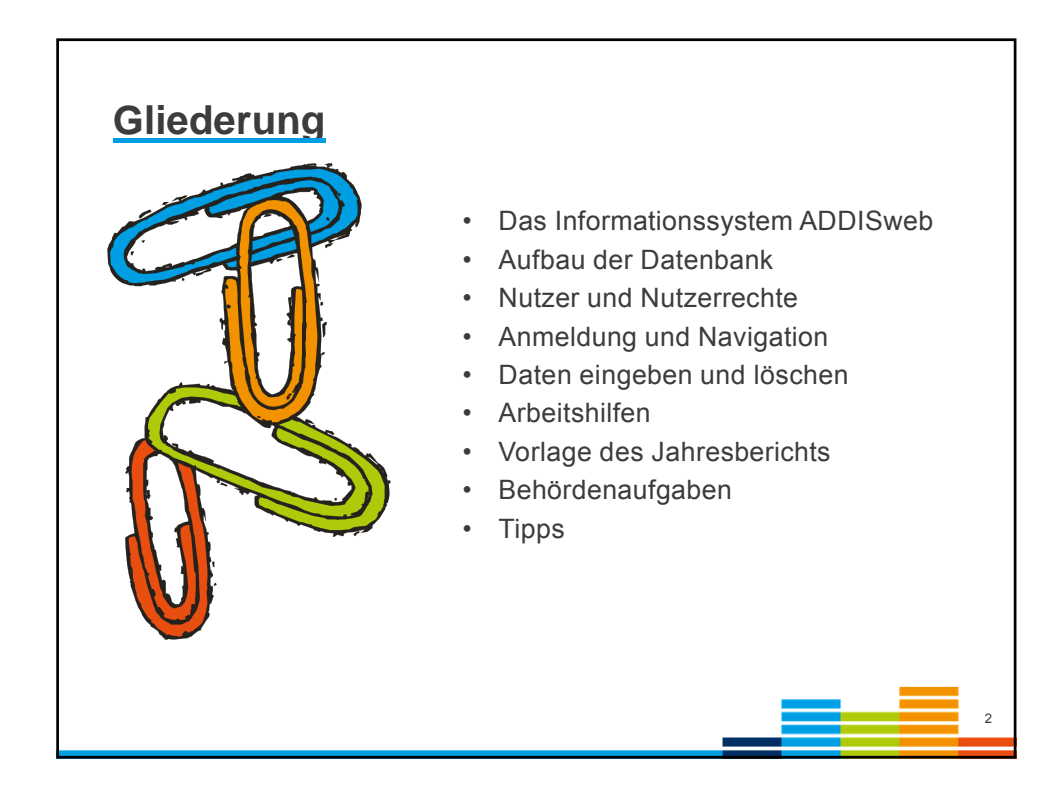

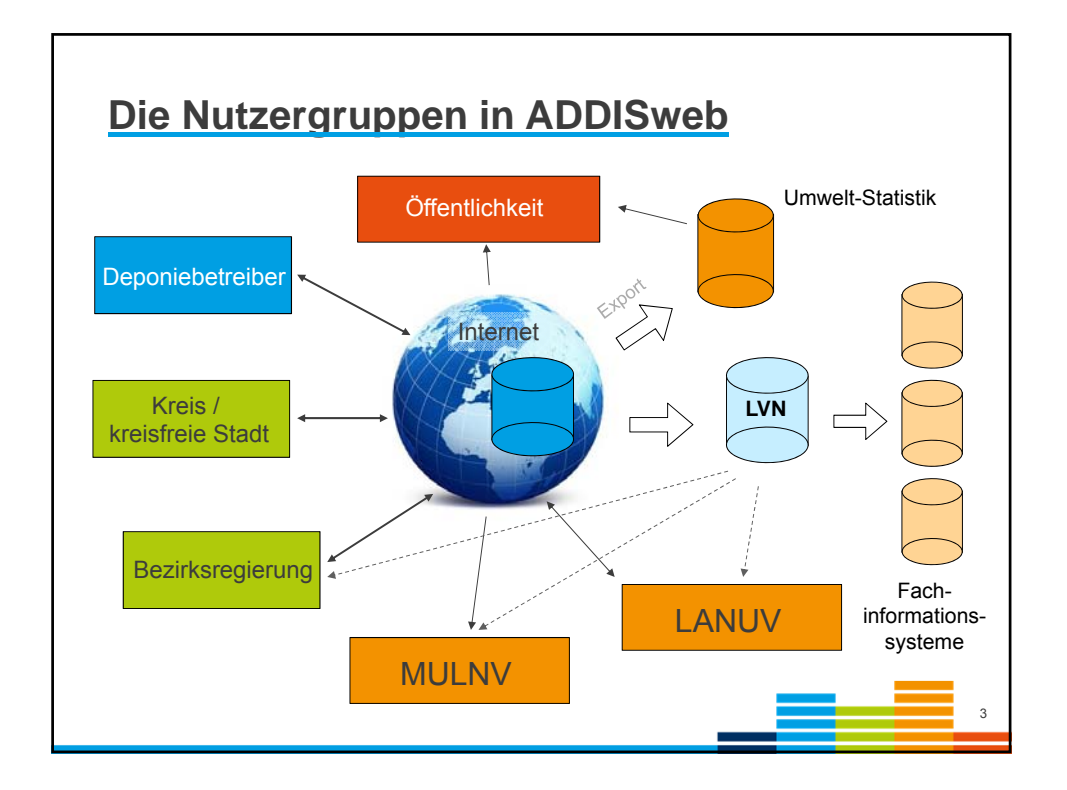

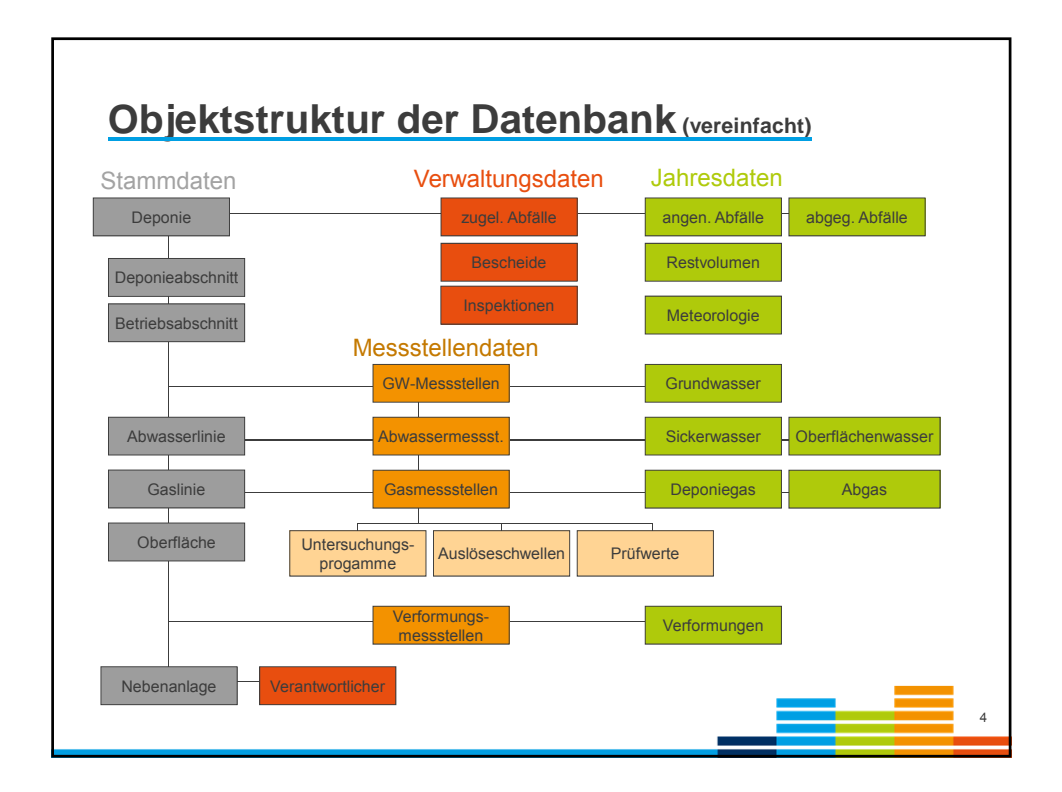

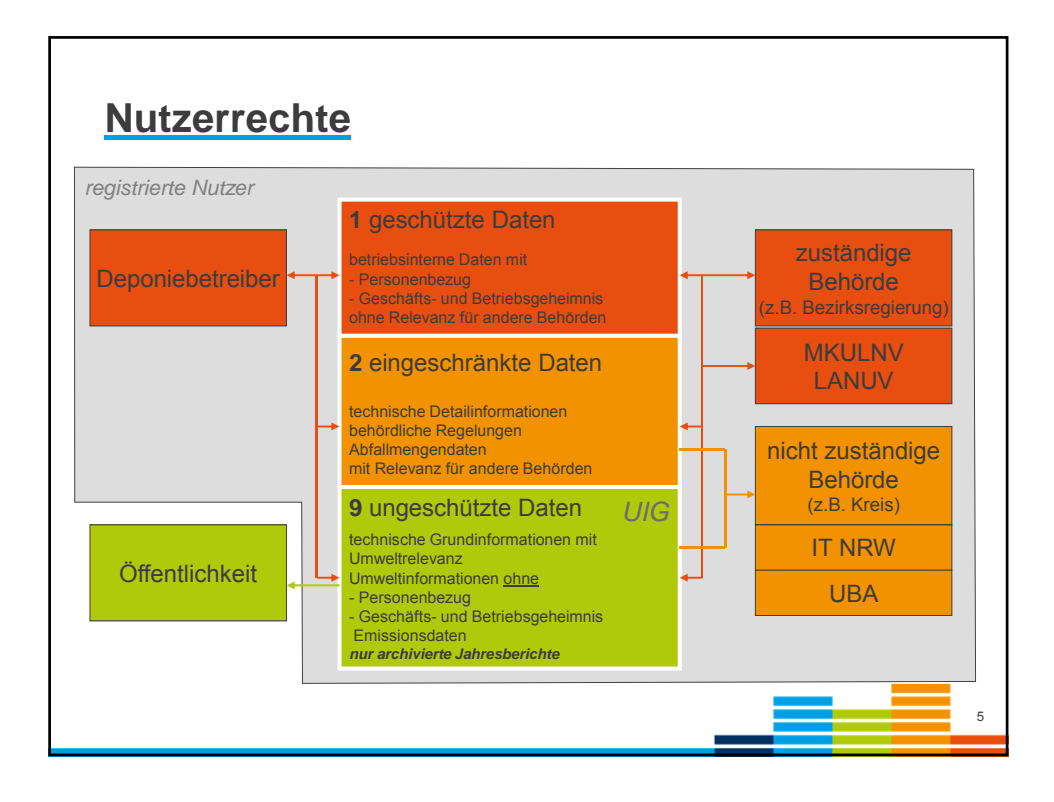

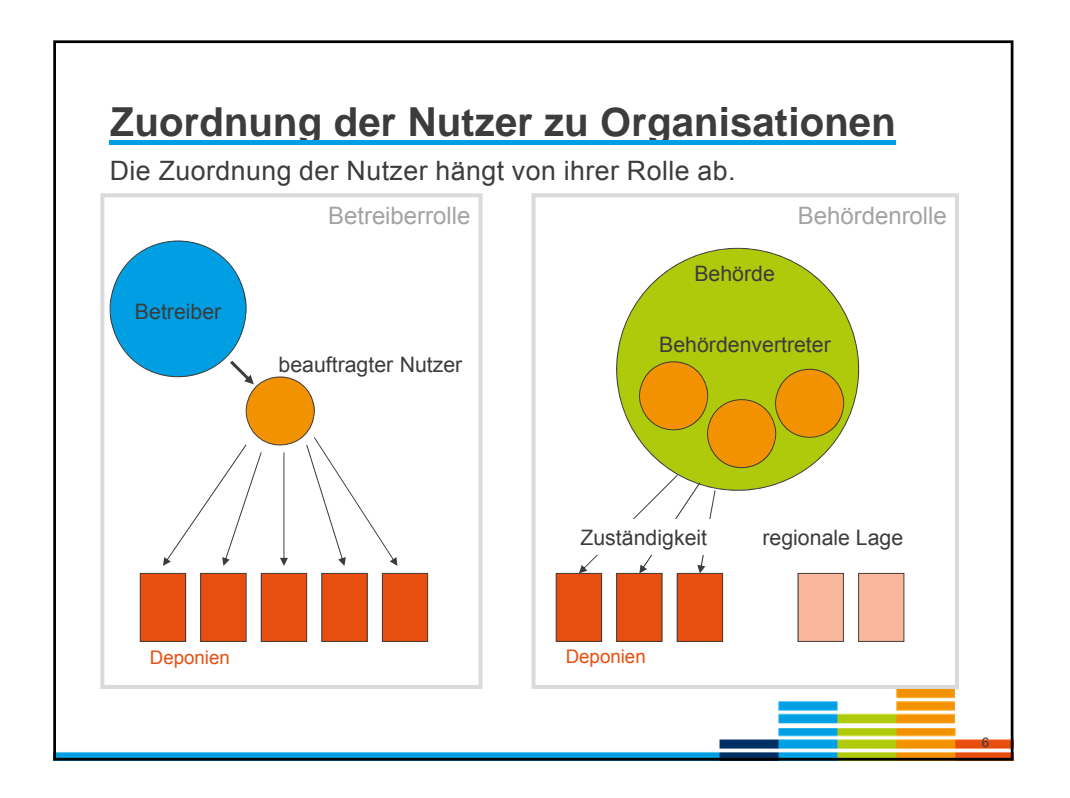

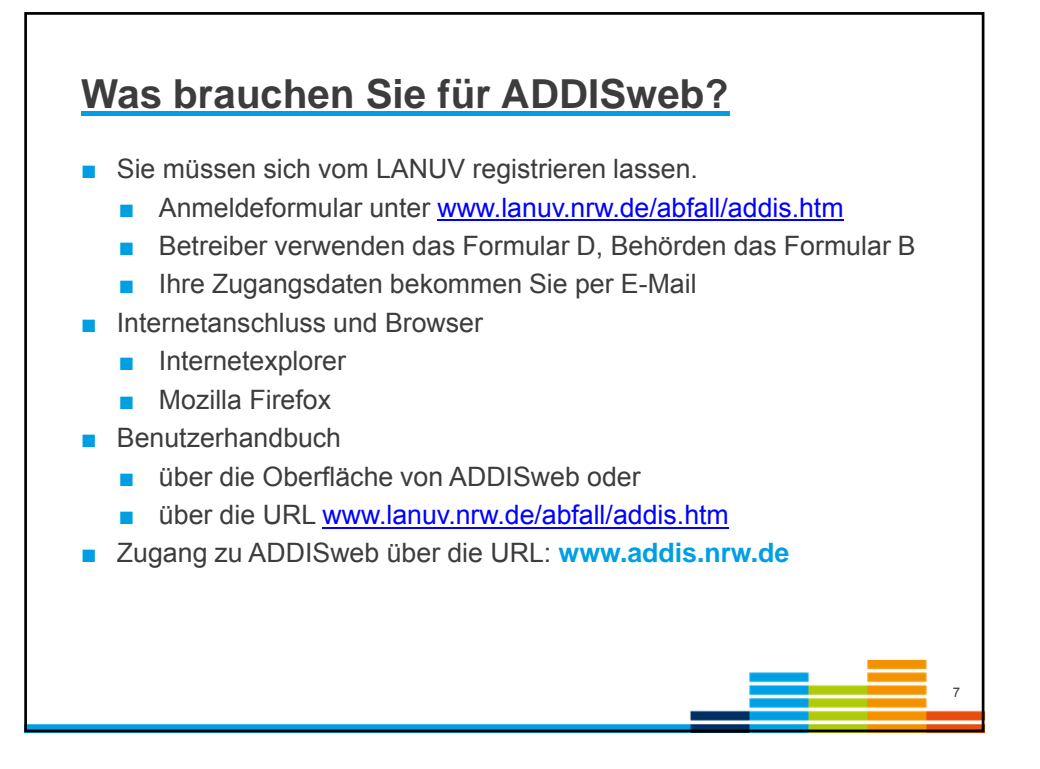

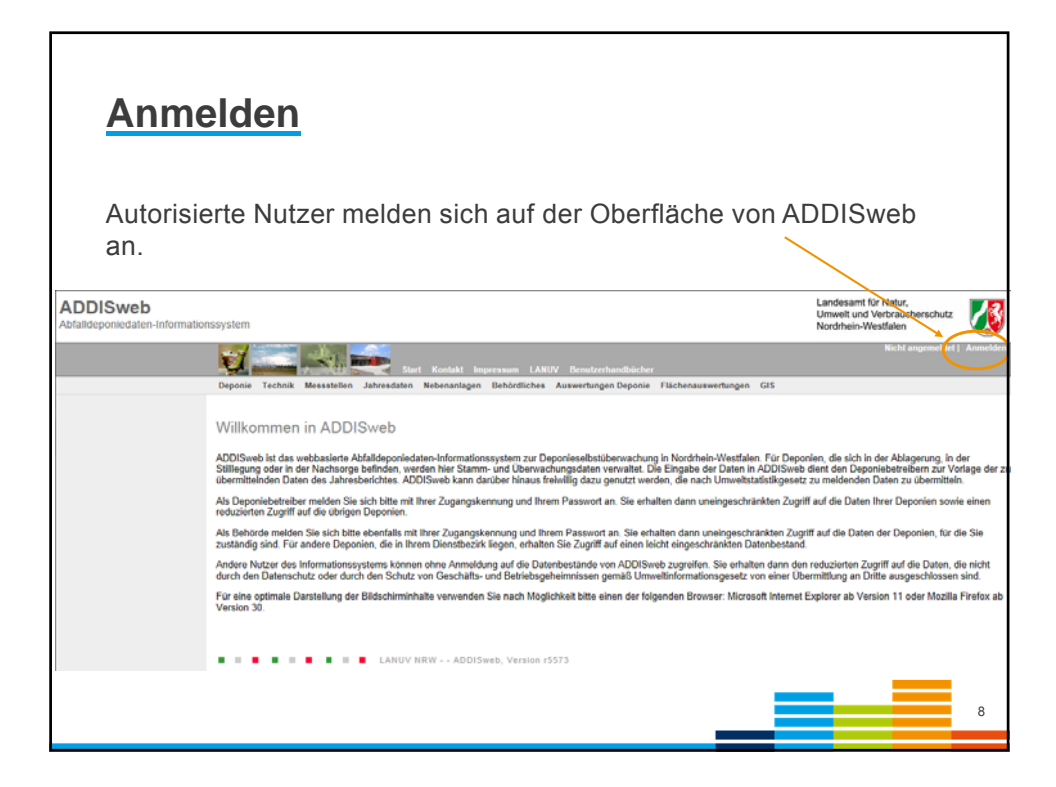

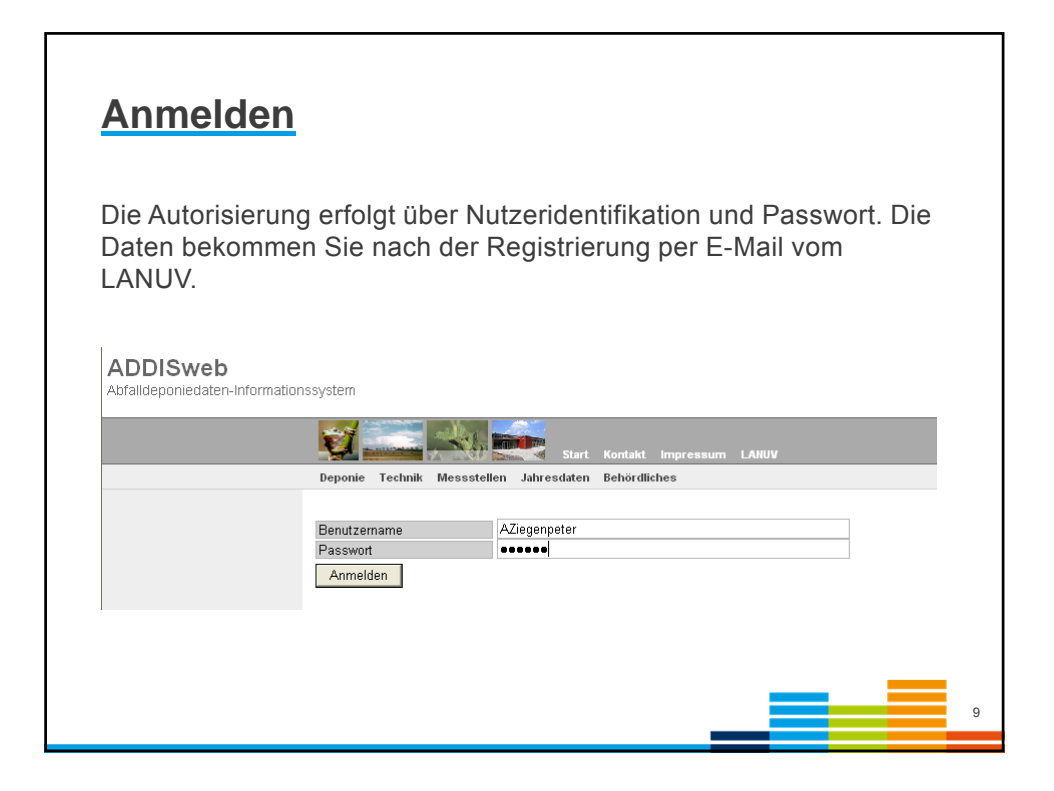

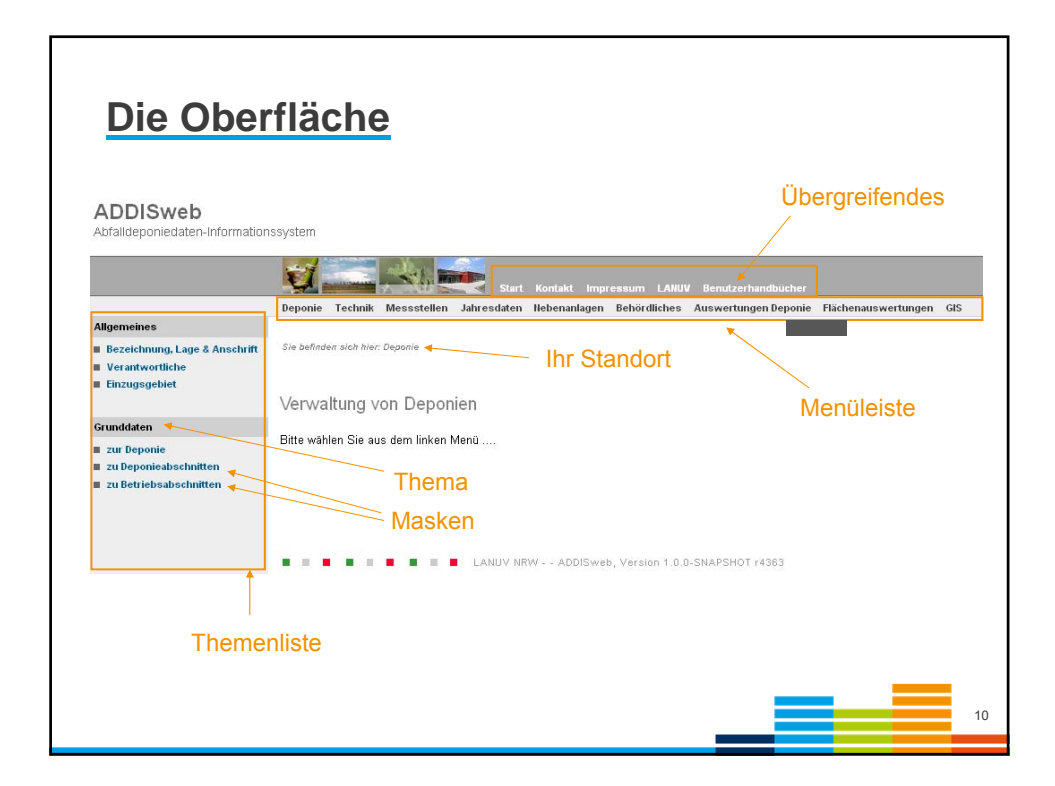

| <u>Navigatio</u>                                                               | ON (Schritt 1)                                                                                                 |
|--------------------------------------------------------------------------------|----------------------------------------------------------------------------------------------------|
| Zuerst wird (ii                                                                | rgend)ein Menü ausgewählt - hier: Deponie.                                                                     |
| ADDISweb<br>Abfaildeponiedaten-Information                                     | ssystem                                                                                                    |
|                                                                                | Deponie Technik Messstellen Jahresdaten Hebenanlagen Behördliches Auswertungen Deponie Flächenauswertungen GIS |
| Allgemeines                                                                    |                                                                                                    |
| <ul> <li>Bezeichnung, Lage &amp; Anschrift</li> <li>Verantwortliche</li> </ul> | Sie befinden sich hier: Deponie                                                                                |
| Einzugsgebiet                                                                  |                                                                                                    |
|                                                                                | Verwaltung von Deponien                                                                                        |
| Grunddaten                                                                     | Bitte wählen Sie aus dem linken Mani)                                                                          |
| zur Deponie                                                                    | Since names are deer inner more more                                                                           |
| zu Betriebsabschnitten                                                         |                                                                                                    |
|                                                                                |                                                                                                    |
|                                                                                |                                                                                                    |
|                                                                                | LANUV NRW ADDISweb, Version 1.0.0-SNAPSHOT r4363                                                               |
|                                                                                |                                                                                                    |
|                                                                                |                                                                                                    |
|                                                                                |                                                                                                    |
|                                                                                |                                                                                                    |

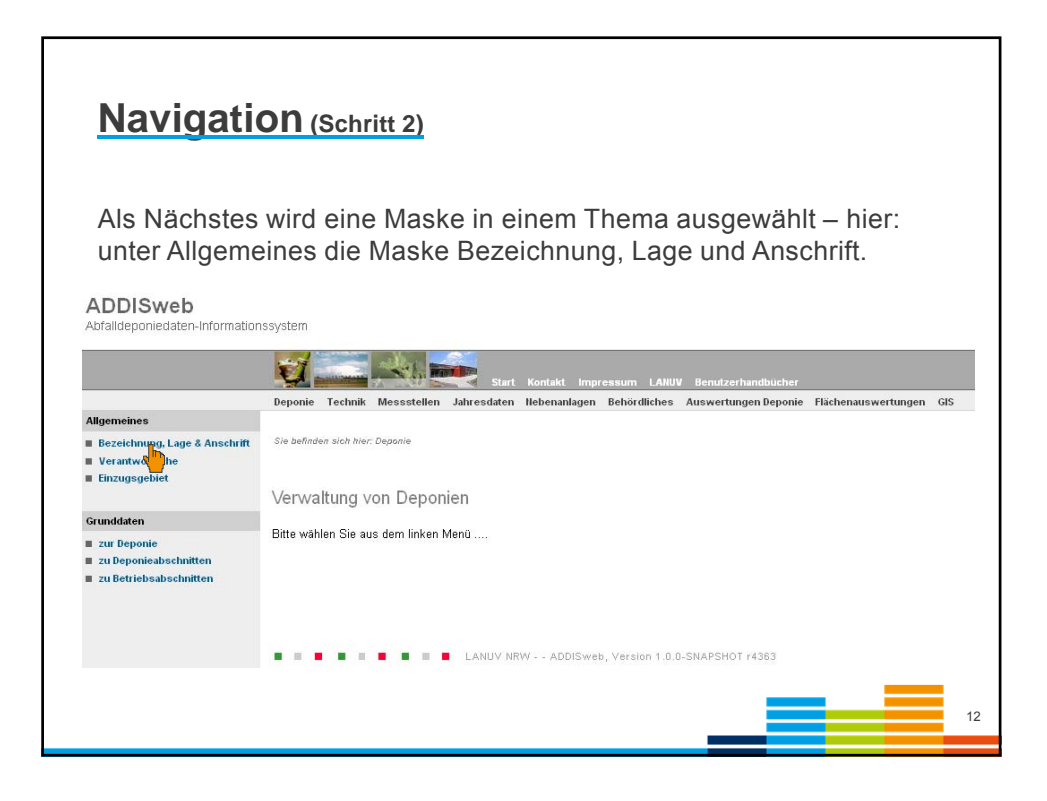

| Deponieklass                                                                          | se, Region) festgelegt – hi                                                          | mmer,<br>er: Teil d             | der Ei        | es Nam<br>ntsorge | nens,<br>ernummei        | <b>^</b> _ |
|---------------------------------------------------------------------------------------|--------------------------------------------------------------------------------------|---------------------------------|---------------|-------------------|--------------------------|------------|
|                                                                                       | Deponie Technik Messstellen Jahresdaten Hebenanlagen B                               | hördliches Auswe                | rtungen Depor | nie Flächenauswe  | ertungen GIS System      |            |
| Algemeines<br>1 Dezeichnung, Lage & Anschrift<br>1 Verantwertliche<br>1 Einzugsgebiet | Die befinden sich hier Deponie -> Obersichtäder die Deponier<br>Suchkriterien        | Archiv                          |               |                   |                          |            |
| Grunddaten                                                                            | ENR 16618                                                                            | Berichtsjah                     |               | aktueller Datenbe | stand 🗾                  |            |
| n zu Deponie<br>zu Deponiealischnitten<br>i zu Betriebnabschnitten                    | Pegromektasse   Region  Ausgabezallen pro Suchen  Zurücksetzen und Suchen  Densenlen | Deponien (<br>Mit die<br>eigene | esem Fil      | lter werder       | n nur Ihre<br>zeigt.     |            |
|                                                                                       | ENR Deponie                                                                          |                                 | max. DK       | Berichtsjahr      | Bearbeitungszustand      |            |
|                                                                                       | E16618022 Boden-/Bauschuttdeponie Lüttelforst                                        |                                 | 1             | 2012              | zur Prüfung<br>vorgelegt |            |
|                                                                                       | E16618030 Bodendeponie Schwalmtal-Waldniel                                           |                                 | 1             | 2014              | Erfassung                | 1          |
|                                                                                       | E16618077 Bodendeponie Lücker                                                        |                                 | 1             | 2014              | Erfassung                | 6          |
|                                                                                       | E 10010070 Boden-/Bauschuttdeponie Dickhof                                           |                                 | 1             | 2014              | Entassung                |            |

| Aus der Au<br>den blaue                                                                | uswahlliste d<br>n Link) ausw                                                                                                    | lie gewünschte Der<br>ählen.                                                                                                    | ponie per Mau                                                                | usklick (auf                                                                |  |
|----------------------------------------------------------------------------------------|----------------------------------------------------------------------------------------------------|----------------------------------------------------------------------------------------------------|------------------------------------------------------------------------------|-----------------------------------------------------------------------------|--|
|                                                                                        | Deponie Technik Messstellen                                                                                                    | Jahrendaten Bebenanlagen Behördlichen GIS                                                                                                    |                                                                              |                                                                             |  |
| Allgemeines<br>8 Bezeichnung, Lage & Anschrift<br>8 Verantwortliche<br>8 Einzugsgebiet | Sie befinden sich hier: Deponie -+ Obe                                                                                                    | rsicht üder die Deponies                                                                                                    |                                                                              |                                                                             |  |
|                                                                                        | Suchkriterien                                                                                                    |                                                                                                    | Archiv                                                                       | InterNet Detection of                                                       |  |
| Grunddaten                                                                             | Dananianame                                                                                                    |                                                                                                    | nur zupreinete Denosien                                                      | kideller Dalenbestand                                                       |  |
| r zur Deponie<br>zu Deponieabschnitten                                                 | Deponieklasse                                                                                                    | •                                                                                                    | (Betreiber)                                                                  |                                                                             |  |
| zu Betriebeabschnitten                                                                 |                                                                                                    |                                                                                                    |                                                                              |                                                                             |  |
|                                                                                        | Region<br>Ausgabezeilen pro Seite 20                                                                                                    |                                                                                                    |                                                                              |                                                                             |  |
|                                                                                        | Heggan<br>Ausgabezeilen pro Seite 20<br>Suchen Zurlücksetzen un<br>Deponien                                                                                                    | ud Suchen                                                                                                    |                                                                              |                                                                             |  |
|                                                                                        | Ausgabezeilen pro Seite 20 Suchen Zurücksetzen un Deponien ENR                                                                                                    | v J<br>Id Suchen<br>Deponie                                                                                                    | max. DK                                                                      | Berichlsjohr                                                                |  |
|                                                                                        | Ausgabezeilen pro Seite 20<br>Suchen Zurücksetzen un<br>Deponien ENR<br>E11911139                                                                                                    | Deponie     Zentraldsponie Oberhausen-Hühnerheide     Zentraldsponie Uberhausen-Hühnerheide                                                                                                    | max, DK                                                                      | Berichtsjohr<br>2011                                                        |  |
|                                                                                        | Ausgabezeilen pro Seito 20<br>Suchen Zurücksetzen un<br>Deponien<br>E11911139<br>E17011156<br>E1201155                                                                                                    | Cerponie     Zentraldeponie Deerhausen-Hühnerheide     Zentraldeponie Deerhausen-Hühnerheide     Zentraldeponie Rheinberg Winferswick     SPD ///www.schermetheide                                                                                                    | max. DK<br>II<br>II                                                          | Berichtsjohr<br>2011<br>2011                                                |  |
|                                                                                        | Auspabszelen pro Seite 20<br>Suchen Zurücksetzen un<br>Deponien ENIR<br>E11911139<br>E117011156<br>E11701156                                                                                                    | Orgunie     Orgunie     Zentraldsponie Oberhausen-Hühnerheide     Zentraldsponie Rheinherg Winterswick     SAD Hürzer-Schermbeck     Trateidenen Sex orderenden                                                                                                    | max. DK<br>1<br>1<br>1<br>1                                                  | Berichtsjohr<br>2011<br>2011<br>2011<br>2011                                |  |
|                                                                                        | Ausgabezalen pro Seite 20<br>Suchen Zurückseten un<br>Depenien ENIA<br>E11911129<br>E17011156<br>E17011156<br>E17011156<br>E17011156                                                                                                    | Copone     Zentraldsponie Oberhausen-Hühnerheide     Zentraldsponie Rheinberg Winterweick     Sch Hunze-Schembeck     Zentraldsponie Emscharbruch     Zentraldsponie Emscharbruch     Zentraldsponie Deuten Deused                                                                                                    | max. DK<br>II<br>II<br>II                                                    | Bericklsjøhr<br>2011<br>2011<br>2011<br>2010<br>2010                        |  |
|                                                                                        | Arsgabezelen pro Seite 20<br>Suchen Zurücksetren un<br>Deponien<br>E11911139<br>E17011156<br>E1701108<br>E551102<br>E5511024                                                                                                    | Daponie     Zentraldsponie Oberhausen-Hühnenheide     Zmtraldsponie Oberhausen-Hühnenheide     Zmtraldsponie Enschertrich     Zentraldsponie Enschertrich     Zentraldsponie Castrop-Rausel     Zentraldsponie Castrop-Rausel     Zentraldsponie                                                                                                    | max. DK<br>11<br>11<br>11<br>11<br>11<br>11<br>11<br>11                      | Berichtsjohr<br>2011<br>2011<br>2011<br>2010<br>2010<br>2010<br>2010        |  |
|                                                                                        | Exception         200           Suchen         2urücksetzen un           Deponien         EU1911139           E11911139         E11911136           E1701155         E17014018           E55251024         E55251024                                                                                                    | Opponie     Zentraldsponie Oberhausen-Huhnerheide     Zentraldsponie Oberhausen-Huhnerheide     Zentraldsponie Reinberg Winterweck     SAD Huize-Schermbeck     Zentraldsponie Castro-Pazuel     Zentraldsponie Ostro-Pazuel     Zentraldsponie Dattein     Toutraldsponie Dattein                                                                                                    | max. DK<br>1<br>1<br>1<br>1<br>1<br>1<br>1<br>1<br>1<br>1<br>1               | Berichtsjohr<br>2011<br>2011<br>2011<br>2010<br>2010<br>2010<br>2010<br>201 |  |
|                                                                                        | Expension         200           Ausgabszalen pro Seite         20           Suchen         Zurückseten un           Depenien         ENR           E11911129         E1701156           E12700115         E12700115           E1301016         E5120010           E56251024         E56251024           E56251023         E5541023           E5649192         E5649192                                                                                                    | Corponie     Zentraldsponie Oberhausen-Hühnerheide     Zentraldsponie Rheinberg-Witterswick     SAD Hune-Schernbeche     Zentraldsponie Enscherhruch     Zentraldsponie Enscherhruch     Zentraldsponie Lastop-Rauxel     Zentraldsponie Hattingen     Ionstreffessenzer Witten-Heren                                                                                                    | max. DK<br>1<br>11<br>11<br>11<br>11<br>11<br>11<br>1                        | Berichlsjohr<br>2011<br>2011<br>2010<br>2010<br>2010<br>2010<br>2010<br>201 |  |
|                                                                                        | Economic         Zavid/setem un           Autspaberzeilen pro: Sielte         20           Suchen         Zuvid/setem un           Deponien         ENR           E11911139         E17011156           E170puns         E17011156           E170puns         E55(\$10,7)           E56(\$25(\$10,4)         E56(\$25(\$10,4)           E56(\$25(\$10,4)         E56(\$25(\$10,4)           E56(\$25(\$10,4)         E56(\$25(\$10,4)           E56(\$25(\$10,4)         E56(\$25(\$10,4)           E56(\$25(\$10,4)         E56(\$25(\$10,4)           E56(\$25(\$10,4)         E56(\$25(\$10,4)           E56(\$25(\$10,4)         E56(\$25(\$10,4)           E56(\$25(\$10,4)         E56(\$25(\$10,4)           E56(\$25(\$10,4)         E56(\$25(\$10,4)           E56(\$25(\$10,4)         E56(\$25(\$10,4) | Cartraldsponie Dearhausen-Hühnenheide     Zentraldsponie Oberhausen-Hühnenheide     Zentraldsponie Eneisberg Winterswick     SAD Hünze-Schermbock     Zentraldsponie Eneisbertruch     Zentraldsponie Usation-Pauxel     Zentraldsponie Usation     Zentraldsponie Usation     Zentraldsponie Witten-Heren     Lentraldsponie Witten-Heren     Zentraldsponie Witten-Heren     Zentraldsponie Witten-Heren     Zentraldsponie Witten-Heren     Zentraldsponie Witten-Heren     Zentraldsponie Witten-Heren     Zentraldsponie Witten-Heren                                                                                                    | max. DK<br>1<br>10<br>10<br>11<br>11<br>11<br>11<br>1                        | Berichtsjohr<br>2011<br>2011<br>2010<br>2010<br>2010<br>2010<br>2010<br>201 |  |
|                                                                                        | Exception         200           Ausgaberzalem pro Seite         20           Suchen         Zurücksetzen un           Deponien         EINIR           E11911.39         E1701.156           E1701.156         E1701.156           E1701.156         E50.51           E56.51         0.2           E56.51         0.2           E56.51         0.2           E56.51         0.2           E57.91003         E56.4           E57.931.21         E57.931.21           Exter 3.5         10.4                                                                                                    | Opponie     Zentraldsponie Oberhausen-Huhnerheide     Zentraldsponie Oberhausen-Huhnerheide     Zentraldsponie Reinberg Winterweck     SAD Huize-Schembeck     Zentraldsponie Castor-Plazed     Zentraldsponie Datein     Zentraldsponie Platein     Zentraldsponie Viter-Hireen     Linetatoffsporie Witer-Hireen     Linetatoffsporie Witer-Hireen     Zentraldsponie Printemberg     Senter Schemberg     Senter Schemberg     Senter | max. DK<br>1<br>1<br>1<br>1<br>1<br>1<br>1<br>1<br>1<br>1<br>1<br>1<br>1     | Berichtsjohr<br>2011<br>2011<br>2011<br>2010<br>2010<br>2010<br>2010<br>201 |  |
|                                                                                        | Economic         Zavidsketen un           Autspaberzallen pro Seite         20           Suchen         Zwickseten un           Deponien         ENR           E11911139         E1701156           E1701156         E5170-07           E56251024         E56251024           E56251023         E5769103           E57091923         E57091321           Crive         20 10 < Sete 1v                                                                                                    | Composition     Composition     Compositi | max. DK<br>1<br>18<br>18<br>19<br>10<br>1<br>1<br>1<br>1<br>1<br>1<br>1<br>1 | Berichtsjohr<br>2011<br>2011<br>2010<br>2010<br>2010<br>2010<br>2010<br>201 |  |

| υαιτή τι                                                                                                    | inaeben und sp                                                                                                    | eichern                                |   |
|----------------------------------------------------------------------------------------------------|----------------------------------------------------------------------------------------------------|----------------------------------------|---|
|                                                                                                    |                                                                                                    |                                        |   |
| Objekt aus                                                                                                    | swählen                                                                                                    |                                        |   |
|                                                                                                    |                                                                                                    |                                        |   |
| Feldinhalt                                                                                                    | eintragen/überschreiber                                                                                                    | n (bei Zugriffsberechtigung)           |   |
| - Dotoncot                                                                                                    | - choichern (oder verwe                                                                                                    | (fon)                                  |   |
| Datensat                                                                                                    | z speichern (oder verwe                                                                                                    | nen)                                   |   |
| Beim Verla                                                                                                    | assen der Maske ohne S                                                                                                    | speicherung wird die Änderun           | a |
| nicht über                                                                                                    |                                                                                                    |                                        | 9 |
| nicht über                                                                                                    | nommen.                                                                                                    |                                        |   |
|                                                                                                    |                                                                                                    |                                        |   |
|                                                                                                    |                                                                                                    |                                        |   |
|                                                                                                    |                                                                                                    |                                        |   |
|                                                                                                    |                                                                                                    |                                        |   |
| Sie befinden zich hie                                                                                                    | r: Jahraedaton -> Wassemenge & -qualitit -> Grundwassergite                                                                                                    |                                        |   |
| Sie befinden sich hier<br>Deponie                                                                                                    | r Jahrsadaton> Wasarmange & qualtit> Grundwasargina<br>2017 - Zentraldeponie Hubbekath                                                                                                    | Neus Suche                             |   |
| Sie befinden sich hie<br>Deponie<br>Grundwassermess                                                                                                    | r: Jahrsadatke Waasemaags & -pusitiif> Grundwaasergite<br>2017 - Zentraldeponie Hubbelrath<br>WG7414 - P01 Bach                                                                                                    | New Suche<br>New Suche<br>New Suche    |   |
| Sie befinden sich hie<br>Deponie<br>Grundwasermess<br>Probenahme                                                                                                    | r: Jahrsadaten> Wassermangs & qualititir> Orundrezzergüte<br>2017 - Zentraldeponie Hubbehrath<br>cotolo<br>WG7414 - P01 flach<br>10.02 2004 - Wassentemperatur                                                                                                    | New Suche<br>New Suche<br>New Suche    |   |
| Sie befinden auch hier<br>Grundwaiseermend<br>Probenaimm<br>Messdahum<br>Datenquiefe                                                                                                    | r: Jahrsedatun Wassemenge & qualitii Grondvessergita<br>2017 - Zontraldeponie Hubbelrath<br>WG/141 - P01 Bach<br>10 02 2004 - Wassemenperatur<br>10 02 2004 - Massemenperatur                                                                                                    | Neus Suche<br>Neus Suche<br>Neus Suche |   |
| die kafeidae stoh Nie<br>Grundvasionenen<br>Problemäine<br>Mesidatum<br>Datenguelle<br>Labor                                                                                                    | r Jahradator – Wasermange & qualitit – Srundwasargite<br>2017 - Zentraldsponie Hubbekath<br>WG7414 - P01 Rich<br>10 02 2004 –<br>10 02 2004 –<br>Deponiesellostuberwachung                                                                                                    | Neue Suche<br>Neue Suche<br>Neue Suche |   |
| Sie befinden sich hie<br>Deponie<br>Grundwasserness<br>Probenähme<br>Mesisdatum<br>Datenguele<br>Labor<br>Parameter                                                                               | r: Jahrsadatke -> Wassemeage & -gualtist -> Grundwassargide<br>2017 - Zentraldoponie Hubbehath<br>WG7414 - P01 Bach<br>10 02 2004 - Wassentemperatur<br>10 02 2004<br>Deponieselbstuberwachung<br>1011 - Wassentemperatur [*C]                                                                                                    | Neue Suche<br>Neue Suche<br>Neue Suche |   |
| Sie befinden sich hie<br>Grundwasterment<br>Probenähme<br>Messchahme<br>Datengeseit<br>Labor<br>Parameter                                                                                         | r: Jahradaten Wassemange & qualitär Grondvessergele<br>2017 - Canzaldeponie Hubbelrath<br>totolio<br>10 02 2004 - Vassentemperatur<br>10 02 2004<br>Deponieselbstuberwachung<br>1011 - Wassentemperatur (*C)                                                                                                    | Neue Suche<br>Neue Suche<br>Neue Suche |   |
| bis befordes sich his<br>Grundwassemme<br>Probenahmen<br>Messidatum<br>Datenquete<br>Labor<br>Parameter<br>K<br>Messivert                                                                         | r: Jahrsedaten> Wassemeenge & qualitir> Grondressergide<br>2017 - Zentraldoponie Hubbekrath<br>wG7414 - P01 flach<br>10 02 2004                                                                                                    | Neus Suche<br>Neus Suche<br>Neus Suche |   |
| Sie kofindee stoh Nie<br>Deponie<br>Grunde assertense<br>Probenahme<br>Messidatum<br>Datenguele<br>Labor<br>Parameter<br>K<br>K<br>Messwert<br>Einliek<br>Speichem und                            | r/ Julvadadon -> Wasarmange & quald27 -> Grundvassargide<br>2017 - Zentraldsponie Hubbekrath<br>WG/214 - P01 Risch<br>10 02 2004<br>Deponiesettostuberreachung<br>1011 - Wassertemporatur [*C]<br>2,8<br>102,8<br>102,                                                              | Neue Suche<br>Neue Suche<br>Neue Suche |   |
| Sie befinder sich Nie<br>Deponie<br>Grundwassermens<br>Probenahme<br>Messdatum<br>Datenquele<br>Leber<br>Parameter<br>K<br>Messwart<br>Einheit<br>Speichern und i                                 | r: Jahrsedator -> Wassermange & qualitit -> Grundwassargite<br>2017 - Zentraldsponie Hubbekath<br>WG7414 - P01 flach<br>10 02 2004<br>Deponiesettostuberwachung<br>10 11 - Wassertemperatur (*C)<br>12.8<br>*C<br>neu anlegen<br>Speichern<br>Verwerten<br>Verwerten                                                                                                    | Neue Suche<br>Neue Suche<br>Neue Suche |   |
| Sie befindes zich Nas<br>Grundvasoerneou<br>ProbenJahme<br>Messchahme<br>Datengesele<br>Labor<br>Parameter<br>K<br>Messwert<br>Einheit<br>Speichem und r<br>Notzen verberg                        | rr Jahrsadatke -> Wassermange & -gualtist -> Grundwassargide<br>2017 - Zontraldoponie Hubbehath<br>WG/214 - P01 Bach<br>10 02 2004 - Wassertemperatur<br>10 02 2004 - Wassertemperatur<br>10 02 2004 - Wassertemperatur<br>10 11 - Wassertemperatur [*C]<br>20                                                                                                    | Neue Suche<br>Neue Suche<br>Neue Suche |   |
| Sie bofindee auch hie<br>Dieportie<br>Grundwassemmens<br>Probenahame<br>Messicatium<br>Distinguelle<br>Labor<br>Paramoter<br>K<br>K<br>Messiwert<br>Einheit<br>Speichern und I<br>Notizen verberg | r: Jahrsedaten -> Wassemmenge & qualitit -> Grondvessergide<br>2017 - Zentraldoponie Hubbekrath<br>vordite WG7414 - P01 flach<br>10 02 2004 - Wassentemperatur<br>10 02 2004 - Wassentemperatur<br>10 02 2004 - Wassentemperatur<br>10 01 - Wassentemperatur<br>10 11 - Wassentemperatur<br>10 12 8<br>12 8<br>12 8 | Neus Suche<br>Neus Suche<br>Neus Suche |   |

|                                                                                                    | Development Deponie Tei                        | thnik Messatellen Jahrendaten           | Nebenanlagen Behördliches Auswertungen Deponie Fläche | nauswertungen GIS Syste | -        |                 |
|----------------------------------------------------------------------------------------------------|------------------------------------------------|-----------------------------------------|-------------------------------------------------------|-------------------------|----------|-----------------|
| Volumen und Laufzeit<br>Deponie und Deponiesbachnitte                                                                                                    | Sie kulltuden sich hier. Jahrende              | den → Wassermenge & -poattiët → Gru     | desisaryile                                           |                         |          |                 |
| Abdallananana das Dananis                                                                                                    | Deponie                                        | 2015 - Zentraldeponie                   | Neue Suche                                            |                         |          |                 |
| Atraienengen der Depone                                                                                                    | Grundwassermessstelle                          | WG7414 - P01 flach                      | Neue Suche                                            |                         |          |                 |
| abgogebene Abfälle                                                                                                    | Suchkritterien                                 |                                         |                                                       |                         |          |                 |
| Wassermange & -qualitat                                                                                                    | V00                                            |                                         |                                                       |                         |          |                 |
| Grundwasserstand                                                                                                    | Decameter                                      |                                         |                                                       |                         |          |                 |
| Grundwassergäte                                                                                                    | Outercountin                                   |                                         |                                                       |                         | Einzelob | ijekt lösche    |
| Abwassermenge                                                                                                    | Ausgabezeilen pro Selte                        | 10 🗸                                    | Cond.                                                 |                         |          |                 |
|                                                                                                    | Suchen Zurücksetz                              | en und Suchen                           |                                                       |                         |          |                 |
| Gasmenge & -qualitat                                                                                                    |                                                |                                         |                                                       |                         |          | - ↓             |
| Qualität Fassung/Migration                                                                                                    | Grundwassergütemessun                          | gen.                                    |                                                       |                         |          |                 |
| Menge Verwendung                                                                                                    | Datum j                                        | Parameter-Nr.                           | Parameter Bez.                                        | <                       | Wert     | Einheit Löschen |
| Gualität Verwendung<br>Gualität Emissionen (FID)                                                                                                    | 10 02 2004                                     | 1482                                    | Gesamhärte                                            |                         | 12.351   | mmolf 🔀         |
| Qualität Ahgas                                                                                                    | 10.02.2004                                     | 1431                                    | Abdampfrückstand                                      |                         | 1500.0   | X Igm           |
|                                                                                                    | 10 02 2004                                     | 1331                                    | Chlorid                                               |                         | 290.0    | mgT 🔀           |
| Vertormung                                                                                                    | 10.02.2004                                     | 1249                                    | Ammonium-Stickstoff                                   | <                       | 0,02     | mg1 🔀           |
| Messdates Danis                                                                                                    | 10 02 2004                                     | 1245                                    | Nitrat-Stickstoff                                     |                         | 15.0     | mg1 💌           |
| Mexaberichte Oberfläche                                                                                                    | 10.02.2004                                     | 1231                                    | Cyarid, gesant                                        | ×                       | 0,01     | mgT 💌           |
|                                                                                                    | 10 02 2004                                     | 1122                                    | Calcium                                               |                         | 400.0    | mal             |
| Energieerzeugung                                                                                                    | 10 02 2004                                     | 1121                                    | Mamuslum                                              |                         | 55.0     | matical         |
| Strom & Warme                                                                                                    | 10.02.2004                                     | 1012                                    | faktikika   advaitikala                               |                         | 206.0    | mSim (V)        |
|                                                                                                    | 10.02.2004                                     | 1002                                    | all Mart                                              |                         | 0.3      | abaa (V)        |
| Meteorologie                                                                                                    | 19.02.2004                                     | 1001                                    | proven                                                |                         | 0,3      | Octobe (A)      |
| <ul> <li>meteorologische Deten</li> </ul>                                                                                                    | UNITAL MALINAL AND                             | THE PLUC ACTUAL COLORING                |                                                       |                         |          |                 |
|                                                                                                    | Analysewerte anlogen                           |                                         |                                                       |                         |          |                 |
| the bird of the bird of the bi | Einzelner Parameter                            | Parametersatz nach Untersuchs           | ngsprogramm                                           |                         |          |                 |
| report von Dateien                                                                                                    |                                                |                                         |                                                       |                         |          |                 |
| Wasseranalysen                                                                                                    | Analyzements linehan                           |                                         |                                                       |                         |          |                 |
| # Wasseranalysen<br># Grundwasserstandsdaten<br># Gasanatysen - Einantproben                                                                                                    | Analysewerte löschen<br>Paramater              | 1289 Annualum Stickstol                 | Datenkolle                                            | ktiv löschen            |          |                 |
| # Wasseranalysen<br># Grundwasserstandsdaten<br># Gasanalysen - Einzelproben<br># Gasanalysen - Monatawerte                                                                                                    | Analysewerte löschen<br>Parameter<br>von Datum | 1249 - Ammonium-Stickstof<br>01 01 2000 | Datenkolle                                            | ktiv löschen            |          |                 |

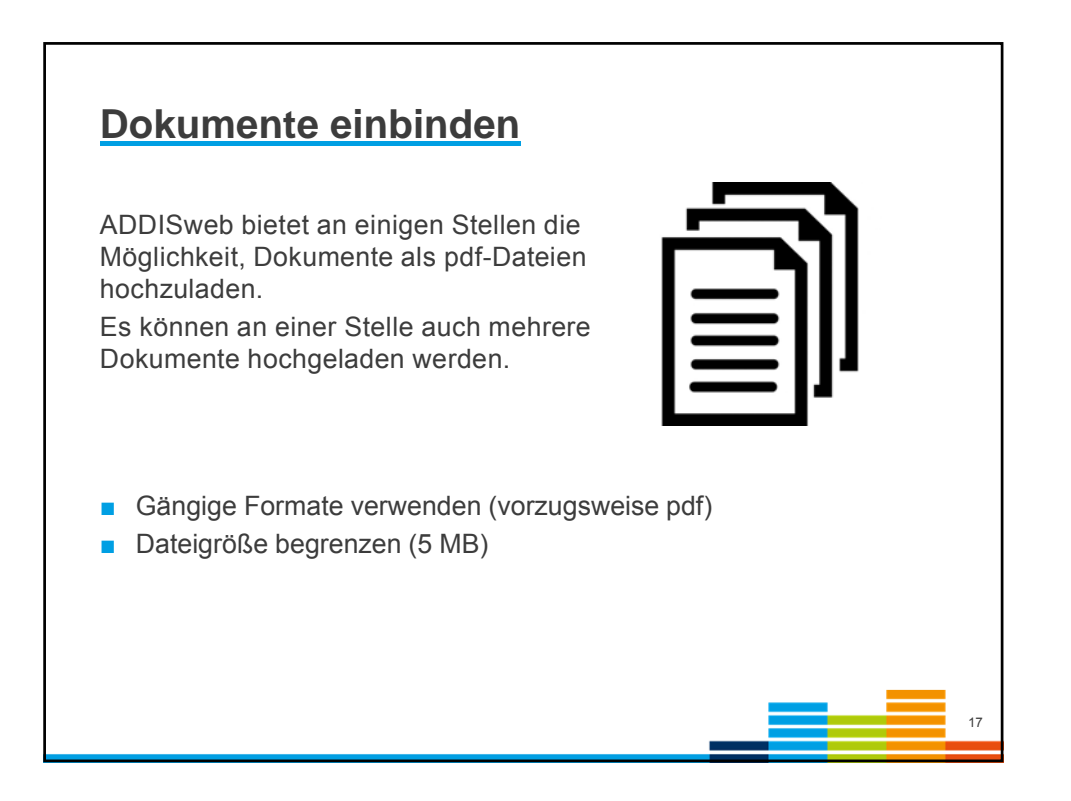

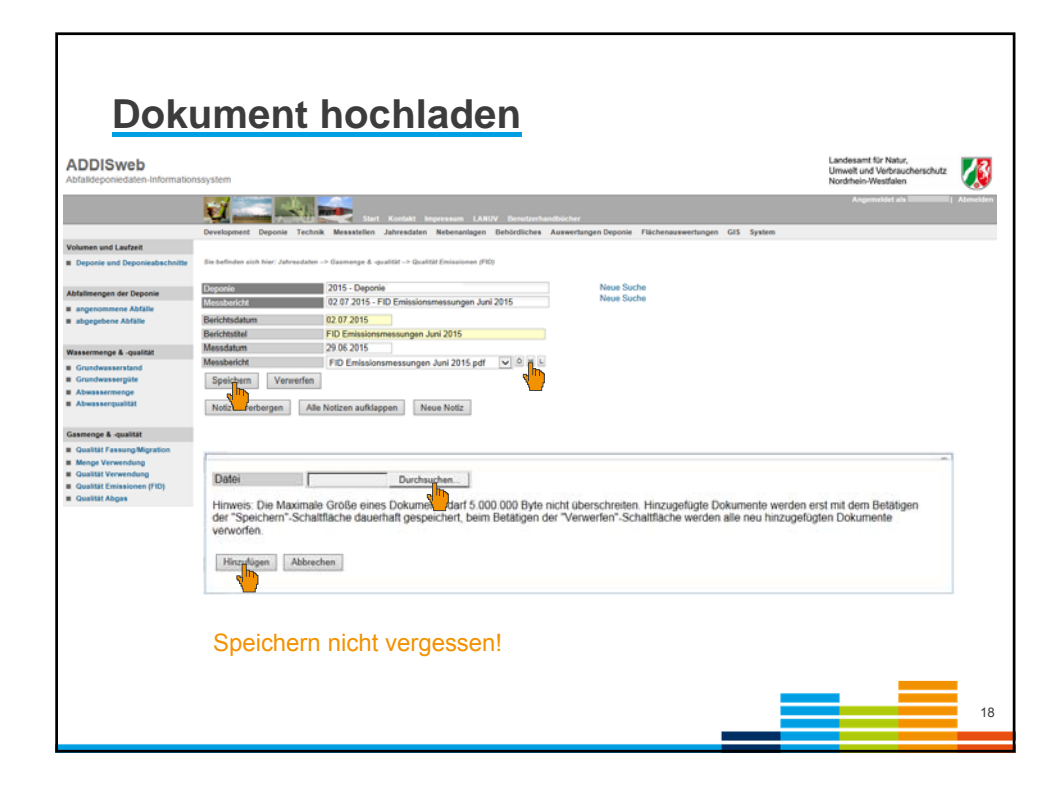

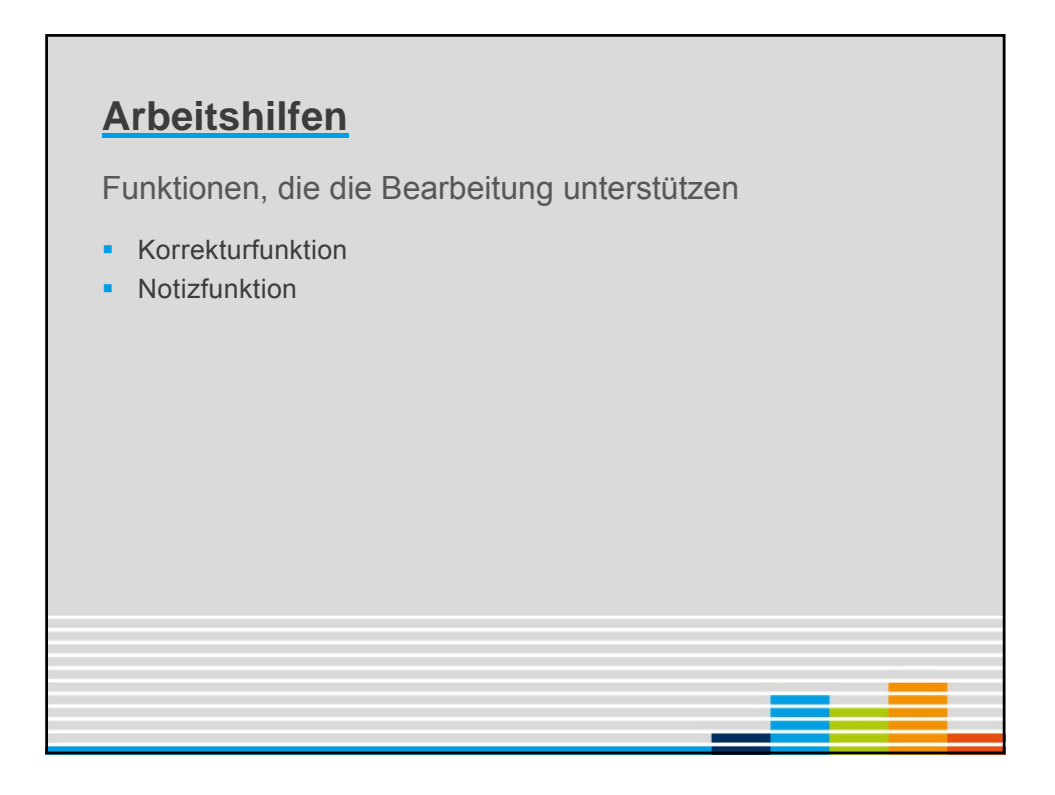

| Korre                                     | kturf                  | unktion -                     | Λ Ι | <b>/</b> + | ivioruu                | a            |    |
|-------------------------------------------|------------------------|-------------------------------|-----|------------|------------------------|--------------|----|
| Die Korr                                  | ekturfun               | ktion dient der               | eir | nfa        | chen Übe               | rmittlung ur | nd |
| Benebui                                   | ng von fe              | estgestellten Fe              | ni  | err        | 1.                     |              |    |
|                                           | Abwasserbehandlung     |                               |     |            | Abwasserzusammensetz   | ung          |    |
| erflächenabdichtung                       | am Standort            | keine Behandlung              | Y   | K          | Sickerwasser           | M K          |    |
| Abdichtung & Abdeckung                    | Stute 1                |                               |     | K          | bel. Oberflächenwasser |              |    |
| nekultivierung<br>aboedichtete Abachnitte | Stute 2<br>Stute 3     |                               |     |            | Babiabafikcherwasser   |              |    |
|                                           | State 5                |                               |     |            | Laberahusser           |              |    |
|                                           | State 4                |                               |     |            | Capiticalwasser        |              |    |
| wasservertahrensiinien                    | State 5                |                               |     | <u>n</u>   | Santaratiwasser        |              |    |
| Behandlung und Verbleib                   | Haunthadahaanalinia    |                               |     |            | aus Nebenselage        |              |    |
| angeschlossene Öberflächen                | Eductions              | ab 2011 Indirekteinleitung de |     |            | add Webenaniage        |              |    |
|                                           | Enauterung             | dann Abwasser der Kläranlage  | ~   | -          | sonsoges Adwasser      |              |    |
| nonienaaverfahrenalinien                  |                        | zugeführt wird                |     |            |                        |              |    |
| Consecutives & behavilies                 |                        |                               | ~   |            |                        |              |    |
| Garverwenung & Genandrung                 |                        | 1                             |     |            |                        |              |    |
|                                           | Verbleib des Abwasse   | 15                            |     |            | Externe Behandlungsanl | age          |    |
|                                           | Option 1               | Direkteinleitung              | ~   | Ĭ.         | Bezeichnung            |              | ĸ  |
|                                           | Option 2               |                               | ~   | <u>ر")</u> | Kläranlagen-Nummer     |              |    |
|                                           | Option 3               |                               | ~   | <u> </u>   | Arbeitsstätten-Nummer  |              |    |
|                                           | Option 4               |                               | V   | ĸ          | Entsorger-Nummer       |              |    |
|                                           | Einleitung             |                               |     |            | Infiltration           |              |    |
|                                           | Einleitungsstellen-Num | mer                           |     |            | Infiltrationsbereich   |              |    |
|                                           | Ubergabe-Nummer        |                               |     |            | genehmigte Menge       | K            |    |
|                                           | Gewässerkennzahl       | 2772 - Emscher                | ~   |            | Einheit                | ohne         | ¥  |
|                                           | Gewässemame            | Emscher                       |     | к          | Erläuterung            | 1            | ĸ  |
|                                           | genehmigte Menge       |                               |     |            |                        |              |    |
|                                           | Einheit                | ohne                          | Y   |            |                        |              | ~  |
|                                           |                        |                               |     |            |                        |              |    |
|                                           | Speichern Verv         | verfen                        |     |            |                        |              |    |
|                                           |                        |                               |     |            |                        |              |    |
|                                           |                        |                               |     |            |                        |              |    |

|                                                                   | Development                         | Deponie Te    | cholk Measatellers          | Jebresdaten Noberania          | ionn Bencetti           | licher Annentungen Beponie Flächenauswertungen GLS System                                                                                                    |
|-------------------------------------------------------------------|-------------------------------------|---------------|-----------------------------|--------------------------------|-------------------------|----------------------------------------------------------------------------------------------------|
| Eighting des Standorts<br># Untergrund und Dichtwant              | Six Sections on                     | a hor: Tachen | Abusserweiteren             | design - I Station Story and V | And and a second second |                                                                                                    |
|                                                                   | Children and and                    |               | DAM. Decode Do              | toward block ands              |                         | Note Table                                                                                                    |
| Gettiebaabachnitt                                                 | Abeamored                           | al-resolution | 1 - Sickerwasser            | unung-nociarge                 |                         | Neus Sache                                                                                                    |
| <ul> <li>geologische Barriere</li> <li>Resealuterbinut</li> </ul> | Aburnantein                         | an Ale        |                             |                                |                         |                                                                                                    |
| # Zwiechensteilentung                                             | Ahwasserinie                        | ALC: N        |                             |                                |                         |                                                                                                    |
| Gentersung                                                        |                                     |               |                             |                                |                         |                                                                                                    |
|                                                                   | Absenserbel                         | Andling       |                             |                                |                         | Abwasserzusammensetzung                                                                                                    |
| Oberflächenabilichtung                                            | am Standort                         |               | keine Skhandlung            |                                |                         | Sickerwasser w K                                                                                                    |
| Abdichtung & Abileckung     Bekeltivierung                        | State 2                             |               |                             |                                |                         | unbei Oberfächerwasser                                                                                                    |
| # abgedichtels Abschnitts                                         | Stufe 3                             |               |                             |                                | 1                       | Betriebsflachemuasser                                                                                                    |
|                                                                   | Stude 4                             | Korrektur a   | u 'Option 1'                |                                |                         | 0                                                                                                    |
| Abwasserverfahrenslinien                                          | Shile 5                             | Korrekture    | e1                          | Indirekteinleitung             |                         |                                                                                                    |
| angeschlussene Abschrifte     angeschlussene Oberflächen          | Enlauterung                         |               |                             | nachgetragen.                  |                         | <u> </u>                                                                                                    |
| Deponinganverfahrenatimien                                        |                                     | Vorsch        | agen Löscher                | Abbrechen                      |                         |                                                                                                    |
| <ul> <li>Generating &amp; centroleng</li> </ul>                   |                                     | 4             | <b>N</b>                    |                                |                         |                                                                                                    |
|                                                                   | Orders 1                            | POWERNES      | The sector below the sector |                                | Test w                  | Externer behandtungsenlage                                                                                                    |
|                                                                   | Option 2                            |               |                             |                                |                         | Kitrantagen-Nummer                                                                                                    |
|                                                                   | Option 3                            |               |                             |                                | V K                     | Arbeitsstätten-Nummer                                                                                                    |
|                                                                   | Option 4                            |               |                             |                                | V 8                     | Entsorger-Nummer                                                                                                    |
|                                                                   |                                     |               |                             |                                |                         |                                                                                                    |
|                                                                   | Inach                               | Korrel        | cturvorsch                  | lan:                           |                         | Infiltration                                                                                                    |
|                                                                   | nach                                | Korrel        | kturvorsch                  | nlag:                          |                         | Infiltration<br>Infiltrationsbenich                                                                                                    |
|                                                                   | Verbleib de                         | Korrel        | kturvorsch                  | nlag:                          | -                       | Infiltration<br>Infiltrationsbenich<br>genetringte Menge is                                                                                                    |
|                                                                   | Verbleib de<br>Option 1             | Korrel        | Direkteinleitung            | nlag:                          | <u> </u>                | Infination<br>Infinationsbeneich<br>geschwigter Mange<br>Einheit ohns M                                                                                                    |
|                                                                   | Verbleib de<br>Option 1<br>Option 2 | Korrel        | Direkteinleitung            | ılag:                          | - K                     | Infinition Hermannian Hermannian Herma<br>Hermannian Hermannian Hermannian Hermannian Hermannian Hermannian Hermannian Hermannian Hermannian Hermannian H |

|                                                    | Development Deponie 1          | echnik Messstellen Jahresdaten Nebenania                                                                                                    | oen Behördi         | ches Auswertungen Deponie FE | ächenauswertungen GIS System |
|----------------------------------------------------|--------------------------------|----------------------------------------------------------------------------------------------------|---------------------|------------------------------|------------------------------|
| Eignung des Standorts                              |                                |                                                                                                    |                     |                              | sector system                |
| Untergrund und Dichtwand                           | Sie befinden sich hier: Techni | it> Abwasserverfahrenslinien> Behandlung und V                                                                                                    | erbleib             |                              |                              |
|                                                    | Deponie                        | 2015 - Deponie Dortmund-Huckarde                                                                                                    |                     | Neue Suche                   |                              |
| Decreption                                         | Abwasserverfahrenslinie        | 1 - Sickerwasser                                                                                                    |                     | Neue Suche                   |                              |
| geologische Barriere                               |                                |                                                                                                    |                     |                              |                              |
| Zwischenabdichtung                                 | Adwassemmen-Nr.                |                                                                                                    |                     |                              |                              |
| Gastassung                                         | Abwasserlinie                  | Sickerwasser                                                                                                    |                     |                              |                              |
|                                                    | Abwasserbebaodlung             |                                                                                                    |                     | Abwasserzusammensetzur       | 10                           |
| Of a first start first start                       | am Standard                    | kalas Rahandhan                                                                                                    | and a               | Ricksoundson                 |                              |
| Opernachenabolichtung                              | Stude 4                        | kene benandung                                                                                                    |                     | hal Ohedishapusses           | •                            |
| Abdichtung & Abdeckung                             | Stude 2                        |                                                                                                    |                     | unbel Oberfächenwasser       |                              |
| aboedichtete Abschnitte                            | Stude 3                        |                                                                                                    |                     | Ratishefishanussar           |                              |
|                                                    | Stude A                        |                                                                                                    |                     | Laborabuassar                |                              |
| Aburananarfahranalinian                            | Stude 5                        |                                                                                                    |                     | Sanitarahwassar              |                              |
| Adwasservenanrensanien                             | Joure 5                        | 0                                                                                                    |                     | Samaraowasser                |                              |
| Behandlung und Verbleib                            | Haustuarfahranslinia           |                                                                                                    |                     | ava Nabananlana              |                              |
| angeschlossene Oberflächen                         | Eductions                      | ab 2011 Tedirekteisleitung, da                                                                                                    |                     | aus recent anage             |                              |
|                                                    | Enauterung                     | dann Abwasser der Kläranlage                                                                                                    | ~                   | sonsoges Apwasser            |                              |
| Deposiegeneratebregeligieg                         |                                | sugeführt wird                                                                                                    |                     |                              |                              |
| - Consequently as the balance                      |                                |                                                                                                    | ~                   |                              |                              |
| <ul> <li>Gasverwenung &amp; -cenanolung</li> </ul> |                                |                                                                                                    |                     |                              |                              |
|                                                    | Verbleib des Abwassers         |                                                                                                    |                     | Externe Behandlungsanlag     | e                            |
|                                                    | Option 1                       | Direkteinleitung                                                                                                    | K                   | Bezeichnung                  |                              |
|                                                    | Option 2                       |                                                                                                    | <b>v</b> , <b>h</b> | Kläranlagen-Nummer           |                              |
|                                                    | Option 3                       |                                                                                                    | × -                 | Arbeitsstätten-Nummer        |                              |
|                                                    | Option 4                       |                                                                                                    | ~                   | Entsorger-Nummer             |                              |
|                                                    | Finleitung                     |                                                                                                    |                     | Infiltration                 |                              |
|                                                    | Fielaitungsstallan Numm        |                                                                                                    |                     | Infitrationsharalch          |                              |
|                                                    | Übernahe Nummer                |                                                                                                    |                     | nanohminta Menna             |                              |
|                                                    | Gewässerkennzahl               | 2772 - Emechar                                                                                                    |                     | Fishall                      | ahaa V                       |
|                                                    | Construction                   | Emerhar                                                                                                    | ~                   | Editoria                     |                              |
|                                                    | ossabriate Manar               | And a second second sec |                     | undoterong                   | ^                            |
|                                                    | genenmigte Menge               | abaa                                                                                                    | [ad]                |                              |                              |
|                                                    | C.H. SHOR                      | onne                                                                                                    | -                   |                              | ~                            |

|                                                                                                    | Development                                                                                                    | Depurie Ter                                                           | cheik Messatullen              | Jahrendaton Hebenar       | nlagen Bebded                                                                             | Itches Auswerbrogen Deposis                                                                                                    | Fischensusweitungen G43                                                                                                    | System. |
|----------------------------------------------------------------------------------------------------|----------------------------------------------------------------------------------------------------|-----------------------------------------------------------------------|--------------------------------|---------------------------|-------------------------------------------------------------------------------------------|----------------------------------------------------------------------------------------------------|----------------------------------------------------------------------------------------------------|---------|
| Eignung des Standorts                                                                                                    |                                                                                                    |                                                                       |                                |                           |                                                                                           |                                                                                                    |                                                                                                    |         |
| W Untergrand and Dickbeand                                                                                                    | Sie bellester old                                                                                                    | a bian Tautonik -                                                     | - Almannar Alman               | status - + Debaudhing pro | Westing                                                                                   |                                                                                                    |                                                                                                    |         |
|                                                                                                    | Orcorde                                                                                                    | _                                                                     | 2015 - Deponie Do              | rtmund-Huckarde           |                                                                                           | Neos Suche                                                                                                    |                                                                                                    |         |
| fietrininaliscimili.                                                                                                    | Assumeted                                                                                                    | trentfolk                                                             | 1 - Sickerwasser               |                           |                                                                                           | Neue Suche                                                                                                    |                                                                                                    |         |
| B Daningholic Munit                                                                                                    | Aboutarite                                                                                                    | 1.10                                                                  | 1                              |                           |                                                                                           |                                                                                                    |                                                                                                    |         |
| · Zwischenabilichtung                                                                                                    | Abwassednia                                                                                                    |                                                                       | Sickerwasser                   |                           |                                                                                           |                                                                                                    |                                                                                                    |         |
| # Gestessung                                                                                                    |                                                                                                    |                                                                       |                                |                           |                                                                                           |                                                                                                    |                                                                                                    |         |
|                                                                                                    | Abwesserbet                                                                                                    | andlung                                                               |                                |                           |                                                                                           | Alawassergusammenset                                                                                                    | zung.                                                                                                    |         |
| Oberflächenabdichtung                                                                                                    | am Standort                                                                                                    |                                                                       | keine Behandlun                | 1                         | ~                                                                                         | Scharaizeser                                                                                                    | 1                                                                                                    |         |
| # Abdichlung & Abdeckung                                                                                                    | Sture 1                                                                                                    |                                                                       |                                |                           |                                                                                           | per, Opertachenwasser                                                                                                    |                                                                                                    |         |
| sogedichiele Abschnille                                                                                                    | Stufe 3                                                                                                    |                                                                       |                                |                           |                                                                                           | BabipbsRachemessaer                                                                                                    |                                                                                                    |         |
|                                                                                                    | Shife 4                                                                                                    | Korrektur z                                                           | u 'Option 1'                   |                           |                                                                                           |                                                                                                    | 0                                                                                                    |         |
| Abwasserverfahrenalimen                                                                                                    | Stufe 5                                                                                                    | Konskhines                                                            | ut.                            | Indicationalities         |                                                                                           | 1                                                                                                    |                                                                                                    |         |
| Betrendleng and Verbleib                                                                                                    | ist Nebenlinia                                                                                                    | Übernehme                                                             | n .                            | Unstellung in             | Jahr 2011 :                                                                               | noch nicht                                                                                                    |                                                                                                    |         |
| angeschiteseile Atischnitte                                                                                                    | Hauptvortahre                                                                                                    |                                                                       |                                | nachgetragen.             |                                                                                           |                                                                                                    | ^                                                                                                    |         |
| and the state of the state of t       | Test and the second second                                                                                                    |                                                                       |                                |                           |                                                                                           |                                                                                                    |                                                                                                    |         |
| angeachissame Oberflächen                                                                                                    | Erstutening                                                                                                    |                                                                       |                                |                           |                                                                                           |                                                                                                    | U                                                                                                    |         |
| angeschlissene Oberflichen                                                                                                    | Enlautening                                                                                                    |                                                                       |                                |                           |                                                                                           |                                                                                                    | ~                                                                                                    |         |
| angeschinssere Oberflächen Deponiegseverfahrenslisien     Geververfung & Antendamp                                                                                                    | Enlautening                                                                                                    | Überneh                                                               | men Verwer                     | fen Abbrechen             |                                                                                           |                                                                                                    | ~                                                                                                    |         |
| <ul> <li>angeschlassere Obstflichen</li> <li>Deponingseverfahrenslinket</li> <li>Geververtung &amp; Antenstang</li> </ul>                                                                                                    | Enlastering                                                                                                    | Überneh                                                               | men Verwer                     | fen Abbrechen             |                                                                                           | Februar Beltandlauroaa                                                                                                    |                                                                                                    |         |
| <ul> <li>angeschlassere Oberflächen</li> <li>Deponiegseverfahrenslöset</li> <li>Geververtung &amp; Johandlung</li> </ul>                                                                                                    | Enlasterung<br>Verbleib des<br>Oeton 1                                                                                                    | Überneh                                                               | men Verwer                     | fen Abbrechen             | U R                                                                                       | Externe Ochandlungsan<br>Batelchrunn                                                                                                    | Appendix and a second second s |         |
| <ul> <li>angeschlassene Oberflächen</li> <li>Deposiegzeverfahrenalisien</li> <li>Geververtung &amp; Antantiang</li> </ul>                                                                                                    | Erläuterung<br>Verbielb des<br>Option 1<br>Option 2                                                                                                    | Überneh                                                               | omen Verwer                    | fen Abbrechen             | <pre>c c</pre>                                                                            | Externer Behandlungsan<br>Bazeichnung<br>Kömmingen-Nammer                                                                                                    | foge                                                                                                    |         |
| <ul> <li>angeschlossere Oberflichen</li> <li>Deposiegserverlahensalisien</li> <li>Geserverlang &amp; Johnstäng</li> </ul>                                                                                                    | Enlautening<br>Verbleib des<br>Option 1<br>Option 2<br>Option 3                                                                                                    | Oberneh<br>Alaanse g                                                  | men. Verwer<br>Diskteinieltung | fen Abbrechen             | < <u>&lt;</u>   <   <   <   <   <   <   <   <   <                                         | Externe Defandlingsan<br>Batelchnung<br>Köznitagen-Nummer<br>Arbeitstatten Nummer                                                                                                    | Arge                                                                                                    |         |
| <ul> <li>a superchargerent of the officient</li> <li>Deponing servertation and the officient of the officient of the</li></ul>      | Enlautening<br>Verbielli den<br>Option 1<br>Option 2<br>Option 3<br>Option 4                                                                                                    | Überneh<br>Almusse e <mark>h</mark> n                                 | men Verwer<br>Diskteinleitung  | fen Abbrechen             |                                                                                           | Externe Behandlungsan<br>Bazelchnung<br>Klainstagen Nammer<br>Arbeitstellen Nammer<br>Entsorgen Nammer                                                                                 | Arge                                                                                                    |         |
| <ul> <li>angeschlessene Oberflichen</li> <li>Deposiegseverlahrenslissen</li> <li>Geservenrlung &amp; Johandheng</li> </ul>                                                                                                    | Enlautening<br>Verbleib des<br>Option 1<br>Option 2<br>Option 3<br>Option 4                                                                                                    | Überneh<br>Alamas e <mark>lin</mark>                                  | Direkteinleitung               | fen Abbrechen             | *<br>*                                                                                    | Esterne Behandbergsan<br>Bezeichnung<br>Klarartagen Nammer<br>Arbeitsstatten Nammer<br>Entserper Nammer                                                                                |                                                                                                    |         |
| <ul> <li>angeschlessene Okeflichen</li> <li>Deponingseverlahrenslichen</li> <li>Gererenertung &amp; Jechandung</li> </ul>                                                                                                    | Erläuterung<br>Verbleib des<br>Option 1<br>Option 2<br>Option 3<br>Option 4<br>Eineihung                                                                                                    | Überneh<br>Alaanse e <sup>lla</sup>                                   | men Verwer<br>Disktainlaitung  | fen Abbrechen             |                                                                                           | Externer Defamilitangsan<br>Bazelchnung<br>Klanartingen Nummer<br>Arbeitsstation-Nummer<br>Entsorgen Nummer<br>Infiltration                                                            |                                                                                                    |         |
| R angeschlassen Gherlichen<br>Deponlegasverlahrenslicher<br>R Gerervertung & Johantilung                                                                                                    | Erläuterung<br>Verbleib des<br>Option 1<br>Option 2<br>Option 3<br>Option 4<br>Erleibung<br>Eisleibungstis                                                                                                    | Überneh<br>Alamasa elin                                               | men Verwer<br>Desktainlaitung  | fen Abbrechen             | *                                                                                         | Externe Bohmdhagsan<br>Bezeichnung<br>Klauntagen-Nammer<br>Arbeitstätter-Nammer<br>Entargen Nammer<br>Infilmation<br>Jahlt adombereich<br>Bandardonbereich Banan                       |                                                                                                    |         |
| <ul> <li>a superchargementation</li> <li>Deposite generation</li> <li>Generowerking &amp; Automotion</li> </ul>                                                                                                    | Erläuterung<br>Verbäch des<br>Option 1<br>Option 2<br>Option 3<br>Option 4<br>Erleihungsste<br>Oberpäce Nas<br>Geseinserver                                                                                                    | Überneh<br>Aliwassa en in<br>Sen-Nurremer<br>remer                    | Direkteinleitung               | fen Abbrechen             | 2 2 2 2 2 2 2 2 2 2 2 2 2 2 2 2 2 2 2                                                     | Externe Tehnistlangsan<br>Basistehning<br>Klainsfaper Nammer<br>Arbeitsstatten Nammer<br>Enhanger Nammer<br>Inflittendonsberech<br>genetnigte Menge<br>Finder                          |                                                                                                    |         |
| <ul> <li>a specificación diseñectes</li> <li>Depositegio-relatives</li> <li>a Genereventarg &amp; detautiling</li> </ul>                                                                                                    | Erlauterung<br>Verbleib den<br>Option 1<br>Option 2<br>Option 3<br>Option 4<br>Einfeltungsste<br>Obergabe-Nar<br>Gewässernan<br>Gewässernan                                                                                         | Überneh<br>Atawasson (11)<br>Fan-Narronier<br>rener<br>trani<br>trani | Direkteinleitung               | fen Abbrechen             | 2<br>2<br>2<br>2<br>2<br>2<br>2<br>2<br>2<br>2                                            | Externer Tichandlangsaa<br>Baztichnung<br>Khanstagen-Nammer<br>Arbeitstätten-Nammer<br>Entsorger-Nammer<br>Infiltration<br>Joht nationabereich<br>gendreigte Namge<br>Ernhei<br>Erhnie | lage<br>dene                                                                                                    | V       |
| <ul> <li>a unpossible association of the file of the file of t</li></ul> | Erlauterung<br>Verbleib des<br>Option 1<br>Option 2<br>Option 3<br>Option 3<br>Option 4<br>Einleitung<br>Einleitung<br>Einleitung<br>Einleitung<br>Einleitung<br>Einleitung<br>Einleitung<br>Einleitung<br>Einleitung<br>Einleitung | Oberneh<br>Atrosco Que<br>Ben-Narmer<br>Inter<br>Itabi<br>Itabi       | Drekterieitung                 | fen Abbrechen             | 2 2 2 2 2 2 3 2 3 2 3 3 2 3 3 2 3 3 2 3 3 2 3 3 2 3 3 3 3 3 3 3 3 3 3 3 3 3 3 3 3 3 3 3 3 | Esterne Tolandlangsaa<br>Basisinning<br>Kharitagen Nammer<br>Arbeitstätten Nammer<br>Entrogen Nammer<br>Influstion<br>Johtstone<br>Schlessing Namje<br>Entroff<br>Erfestening          | bogs                                                                                                    | ×       |

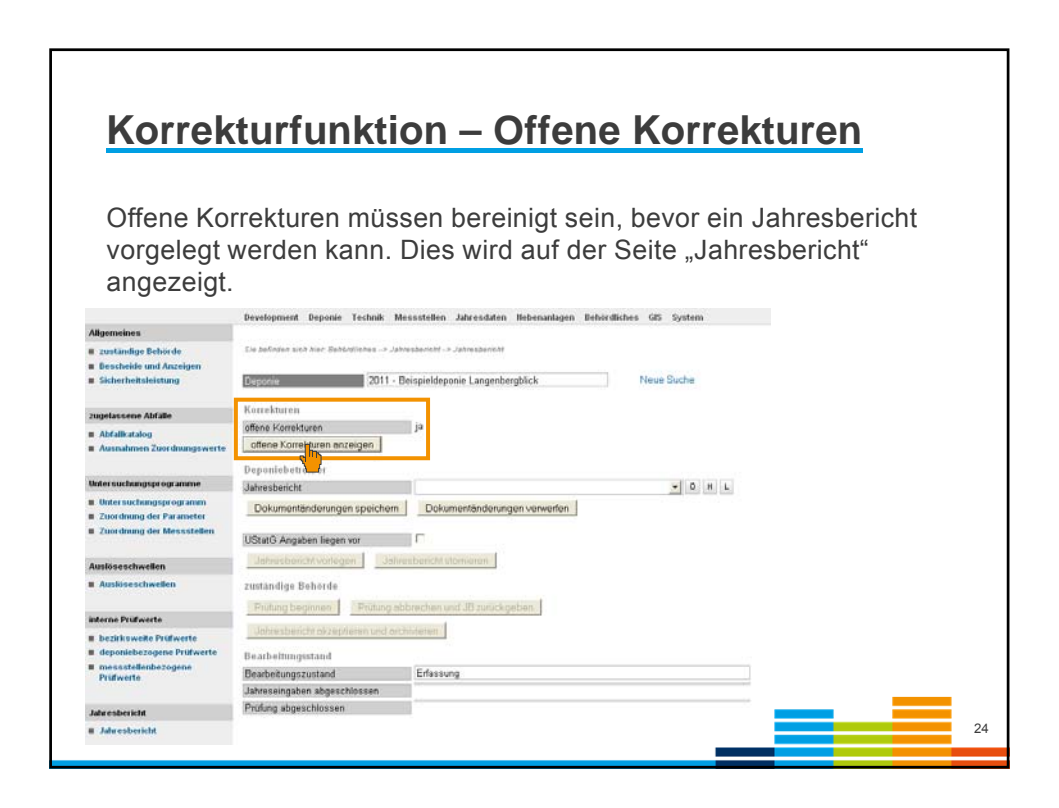

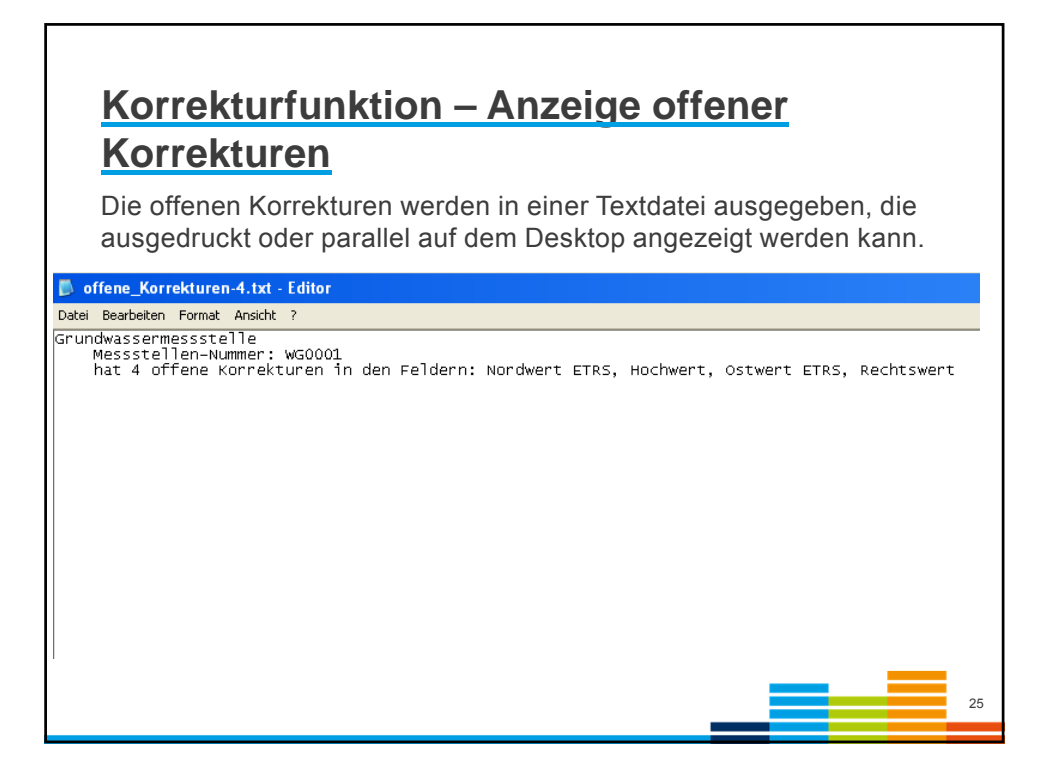

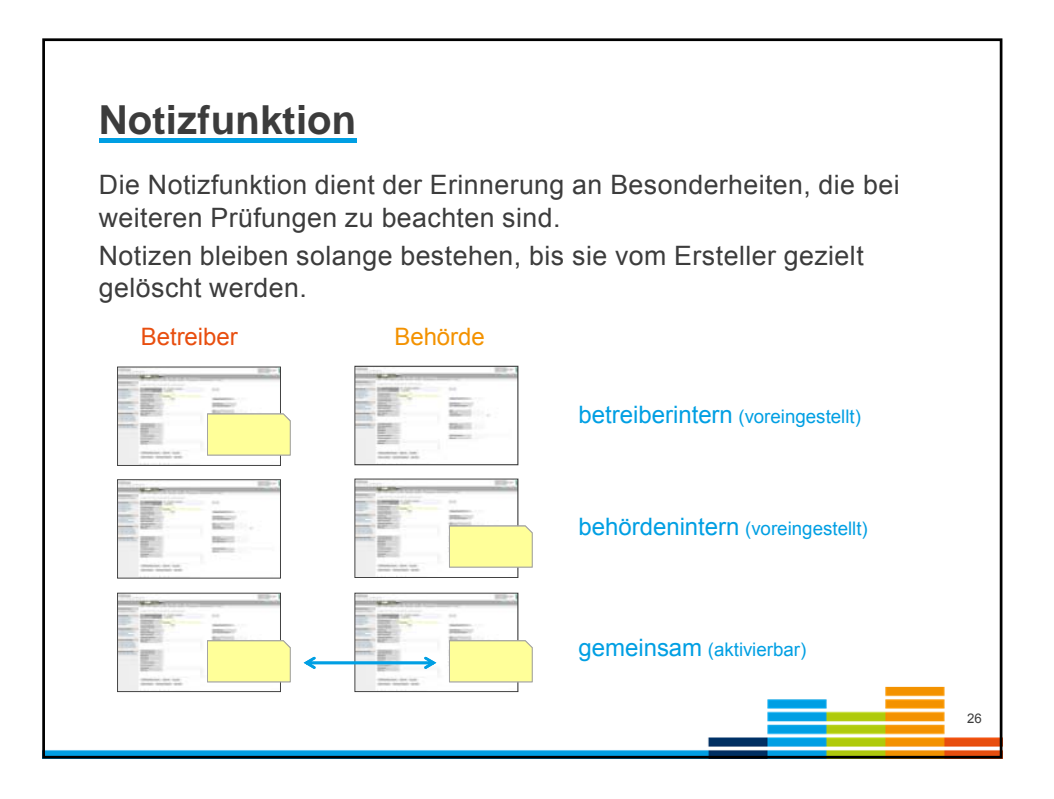

| port von Dateien   | 07.03.2001                                                                                                    | 1155                                                                                                    |       | Molybdän |
|--------------------|----------------------------------------------------------------------------------------------------|----------------------------------------------------------------------------------------------------|-------|----------|
| Export von Datelen | 07 03.2001       Erstel _225 [=10]        Analysewerte anlegen       Einzelner Parameter       I       Analysewerte loschen       Parameter       von Datum       bis Datum       Notizen verbergen       All | 1154<br>12 = +10 -22 Lette<br>arametersatz nach Untersuchungsprogramm<br>Notzen aufklappen Neue Notiz<br>stelle WG0003 | V     | Chrom VI |
|                    | Der Verlauf der Sulfatkonze                                                                                                    | tration ist ungewöhnlich. Im Auge behalten.                                                                            | raut) |          |

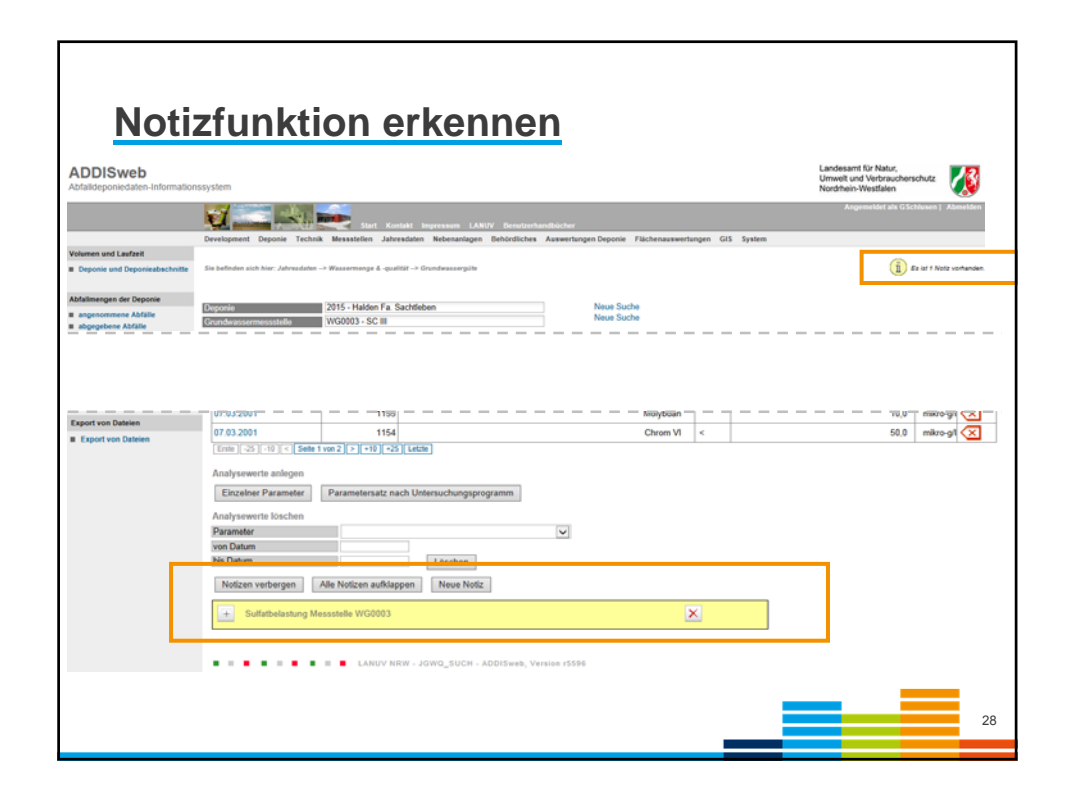

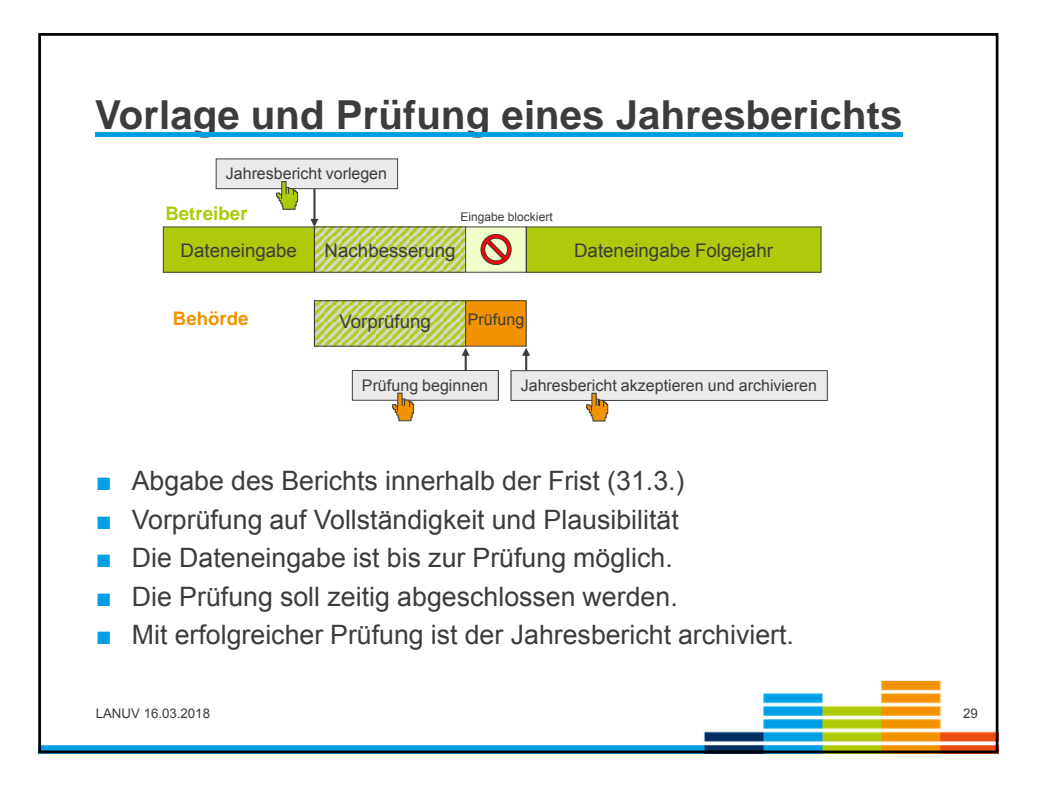

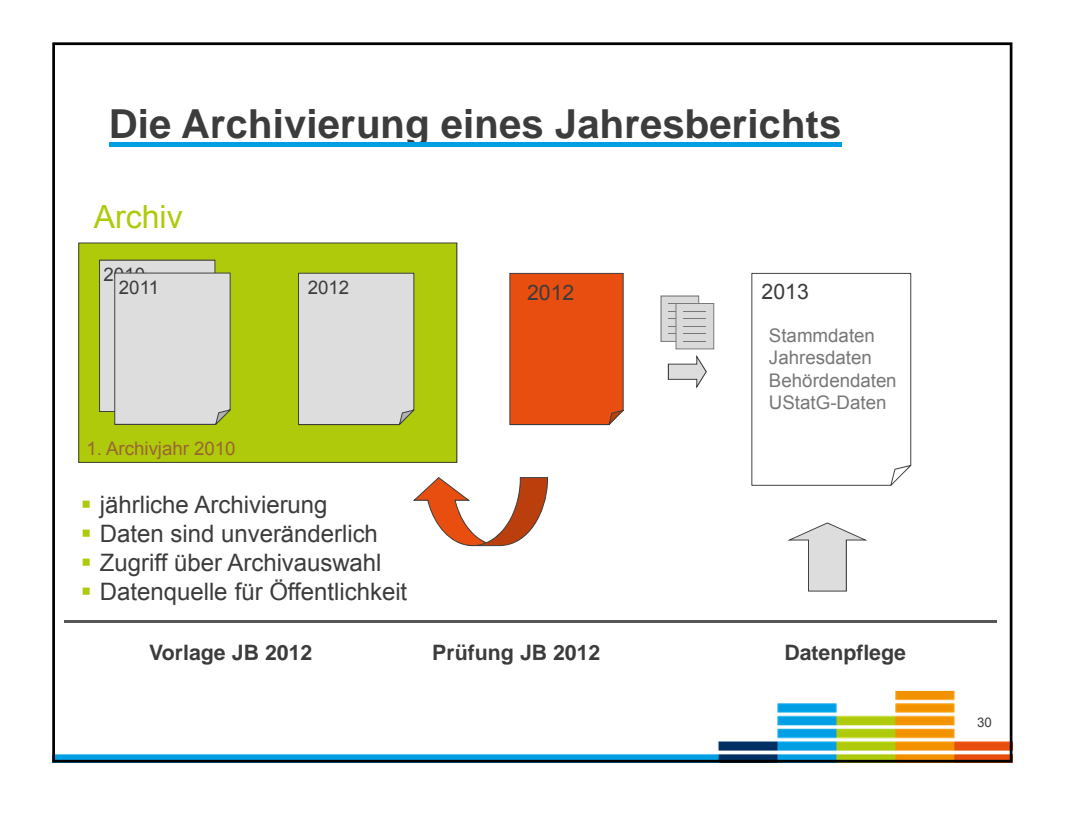

| bfalldeponiedaten-Informatio                                                                            | ssystem                                                                                                    | Landesamt für Natur,<br>Umwelt und Verbraucherschutz<br>Nordrhein-Westfalen |
|----------------------------------------------------------------------------------------------------|----------------------------------------------------------------------------------------------------|-----------------------------------------------------------------------------|
|                                                                                                    | Description of the second second seco | Angemeldet als                                                              |
| ligemeines<br>zuständige Dehörde<br>Bescheide und Anzeigen<br>Sicherheitsleistung                       | Descriptions volume and an example of an example of a system of a system of a  |                                                                             |
| igelassene Abfalle<br>Abfallkatalog<br>Ausnahmen Zuordnungswerte                                        | Konn-kturen nelanen nela nela nela nela nela nela                                                                                                    |                                                                             |
| ntersuchungsprogramme<br>Untersuchungsprogramm<br>Zuordnung der Parameter<br>Zuordnung der Messistellen | Deponiented in team  13 Erklarung zum Deponieveni ♥ ≥ ≥ ↓ Textlichen Teil als Dokument hot Dekumentanderungen seichem USand Angeben vongen Jahreseingebe storieren                                                                                                    | ochladen                                                                    |
| uslöseschwellen<br>Auslöseschwellen                                                                     |                                                                                                    |                                                                             |
| terne Prüfwerte<br>bezirksweite Prüfwerte<br>deponiebezogene Prüfwerte<br>messstellenbezogene Prüfwerte | Jahreselingabe alzeptieren und archivieren<br>Bearbeitungszustand<br>Jahreselingaben abgeschlossen<br>Notzen verbergen<br>Alle Notzen aufülseppen<br>Neuer Notzen                                                                                                    | JB 2015 par<br>möglich                                                      |
| richte<br>Jahresbericht<br>Inspektionen                                                                 |                                                                                                    |                                                                             |

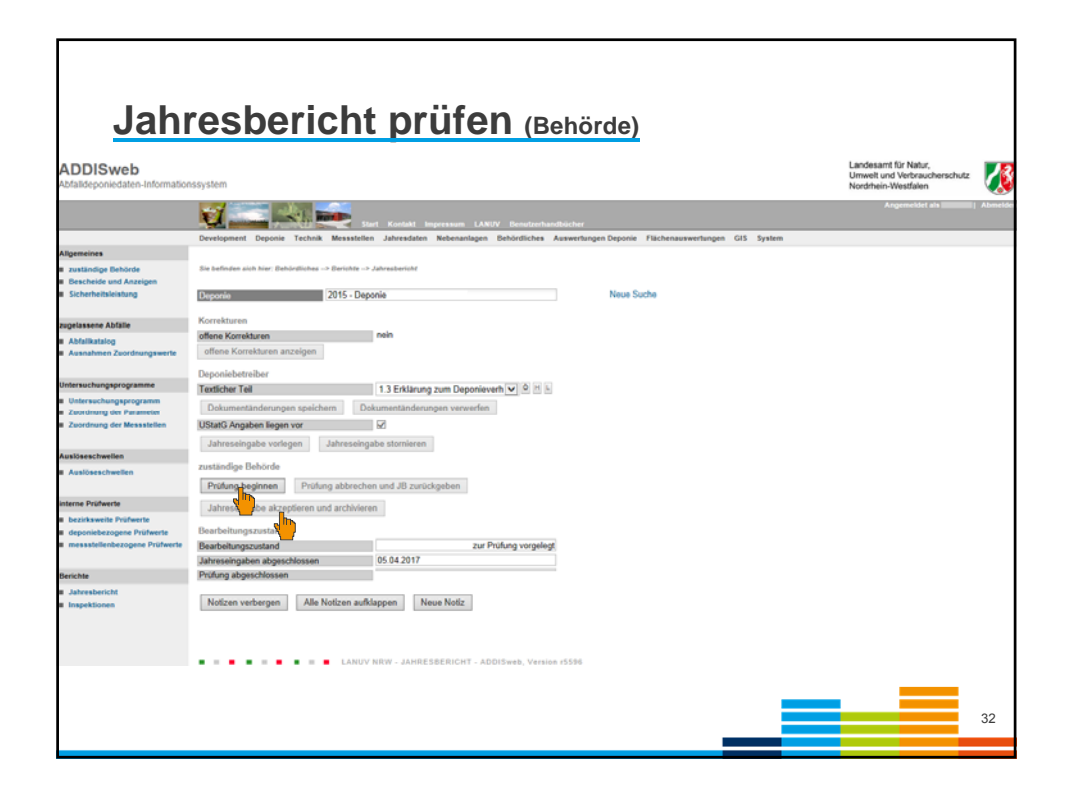

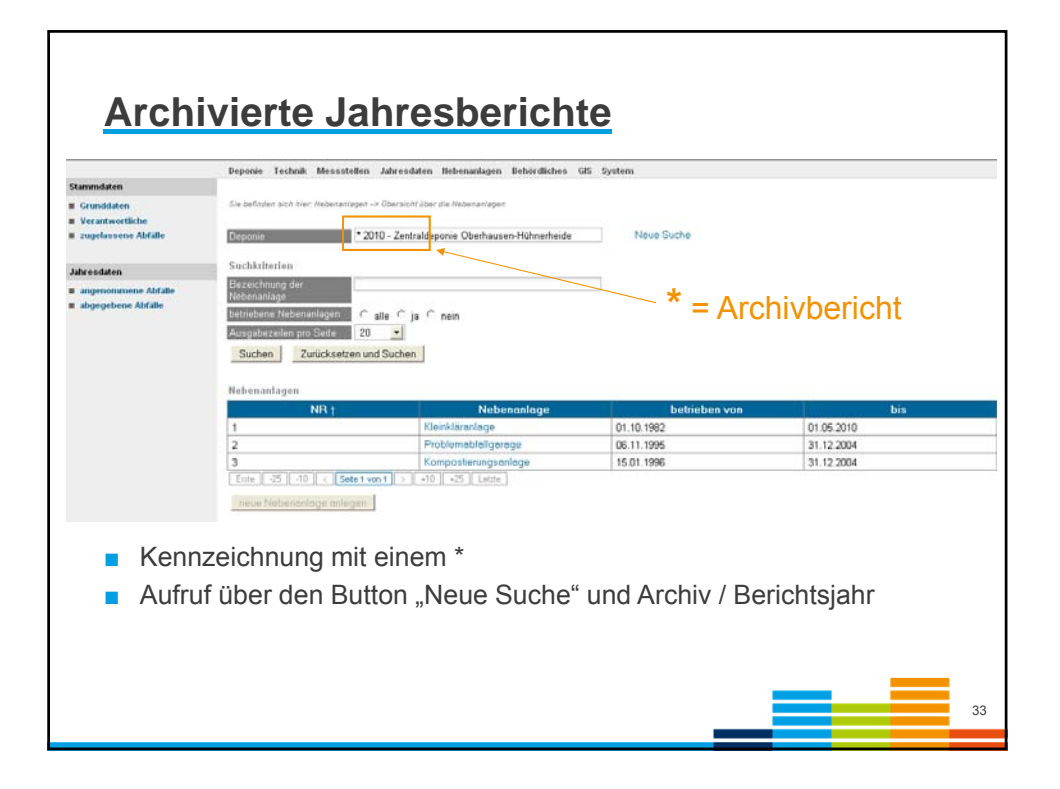

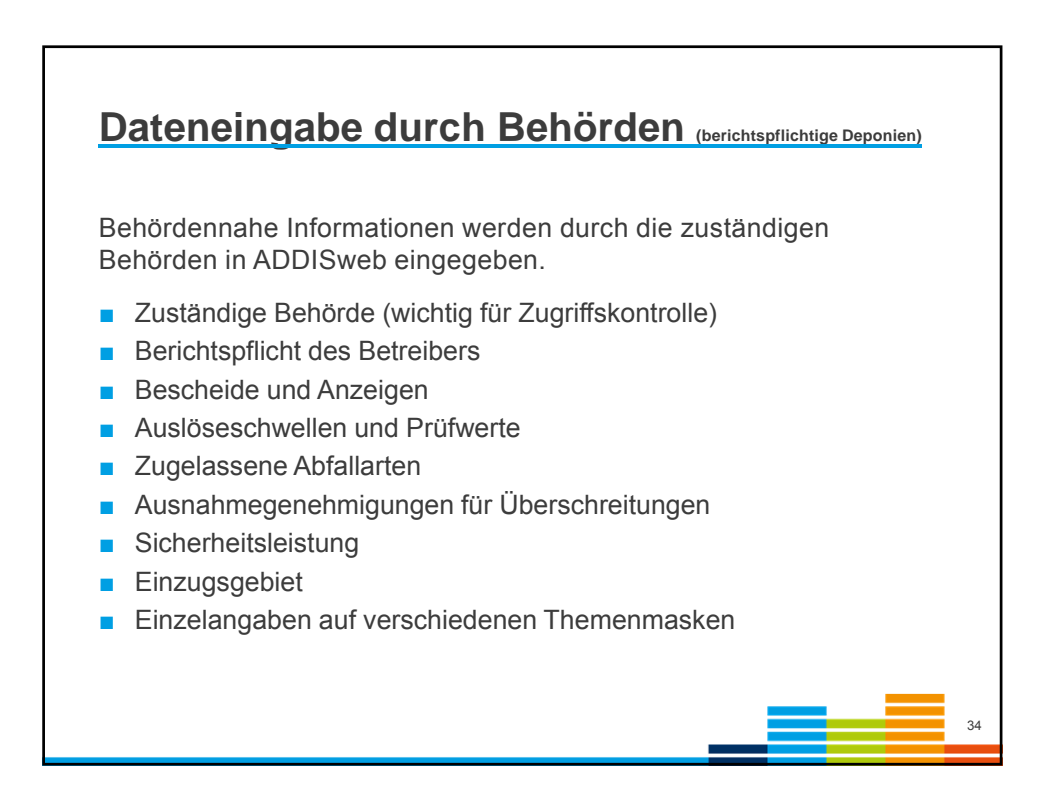

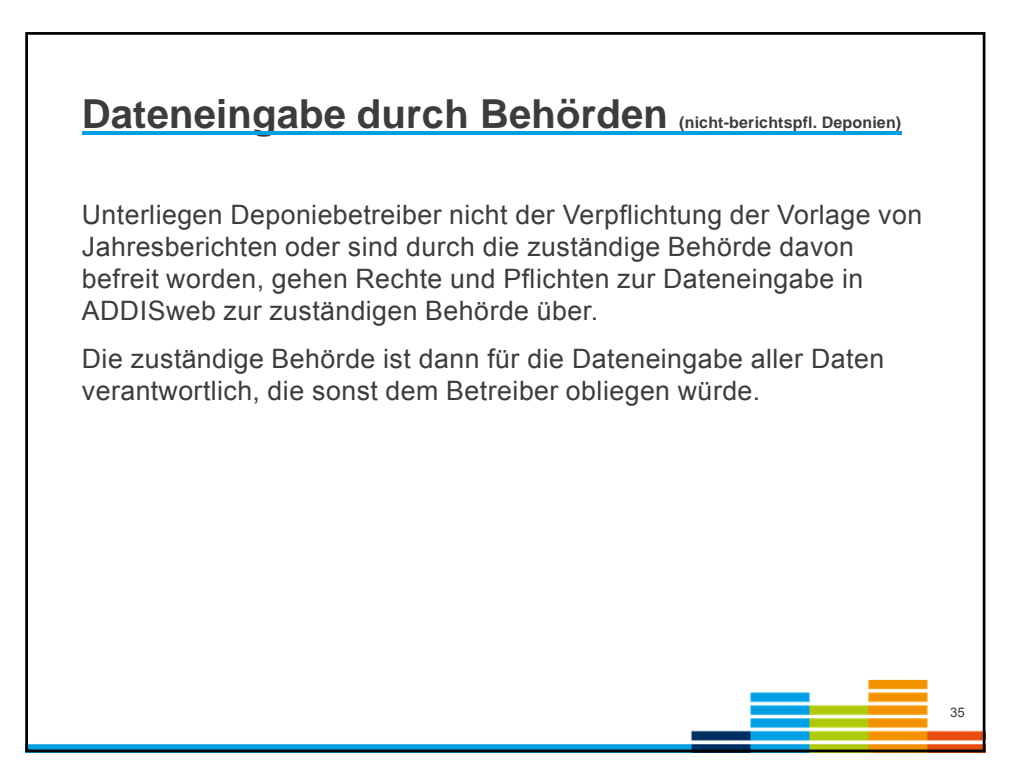

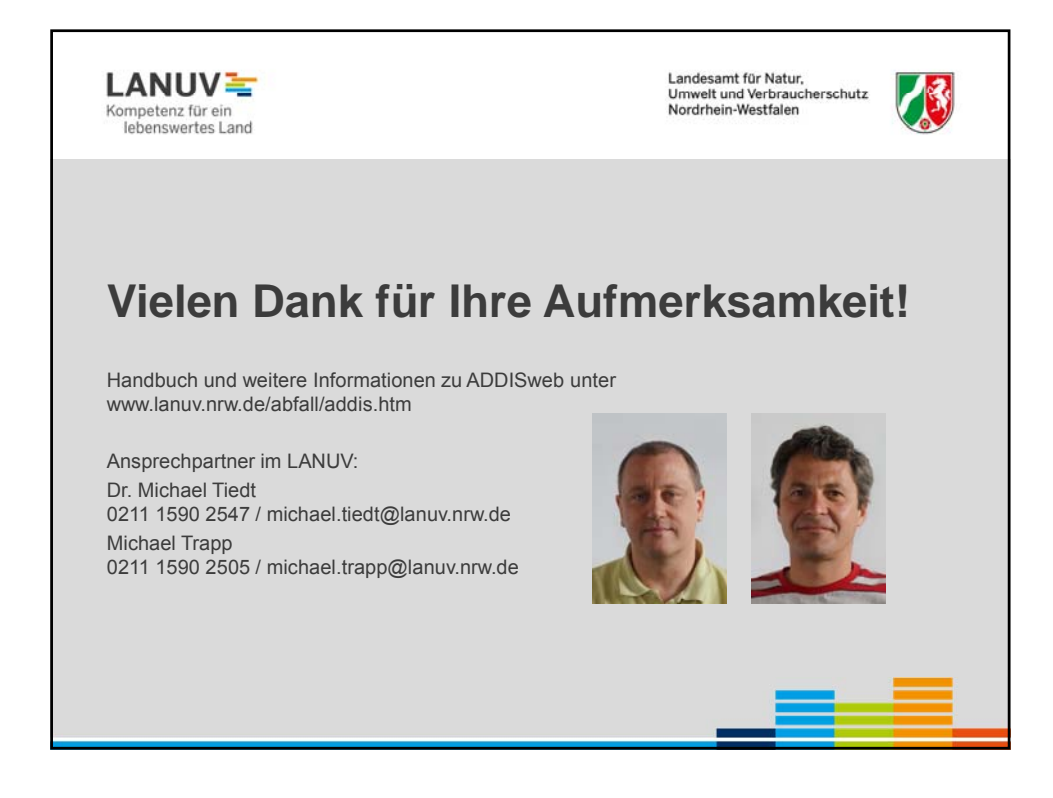

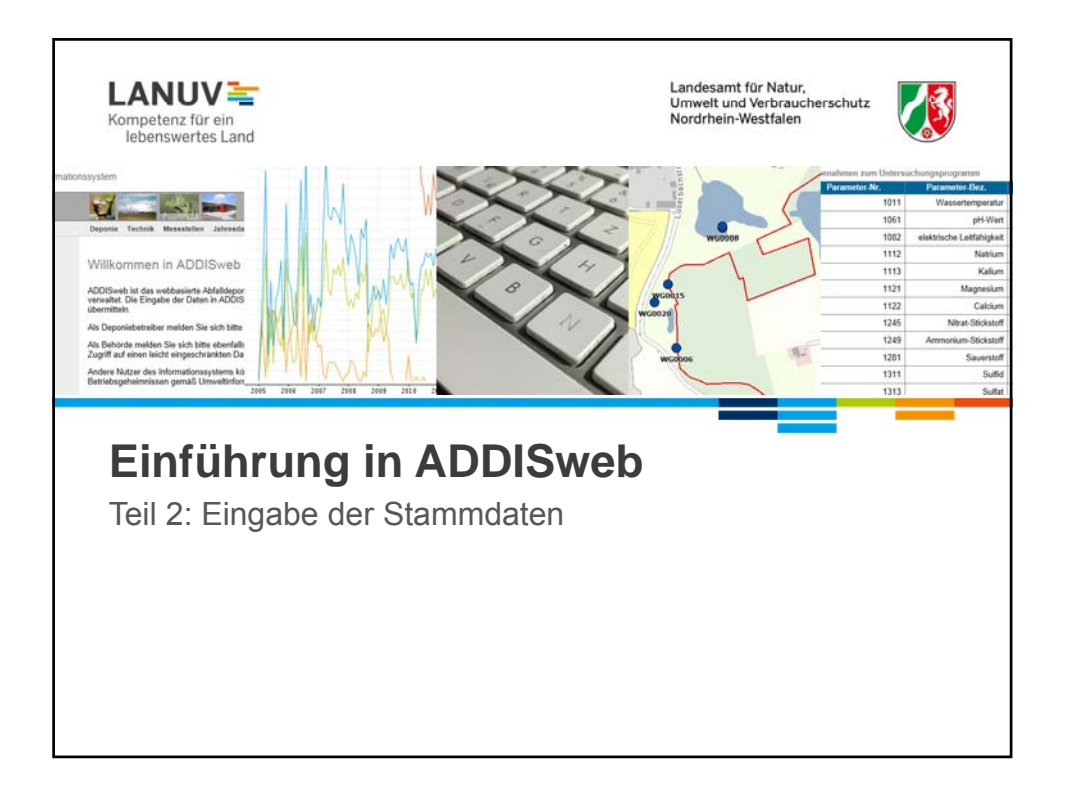

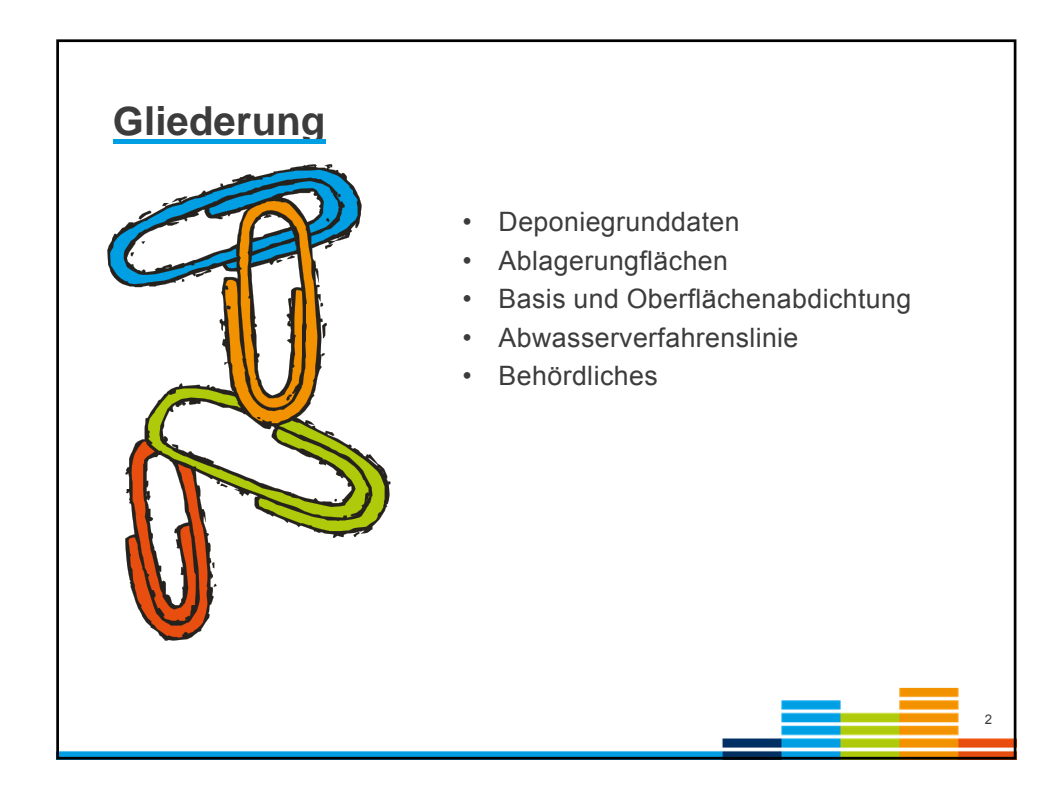

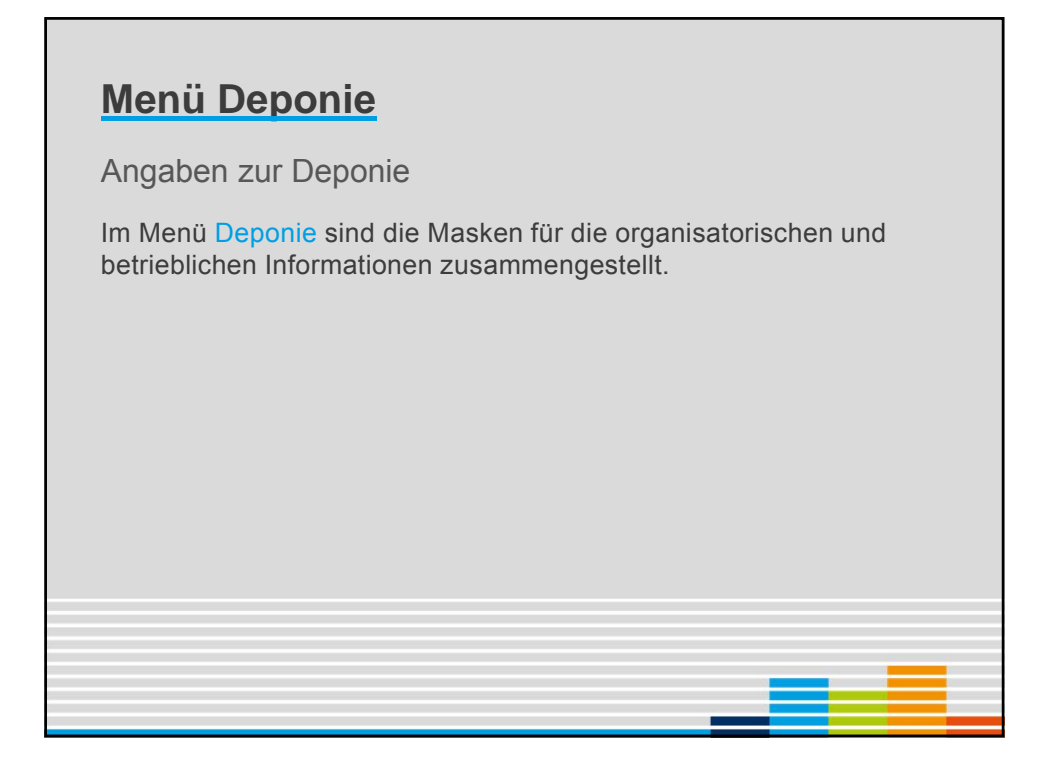

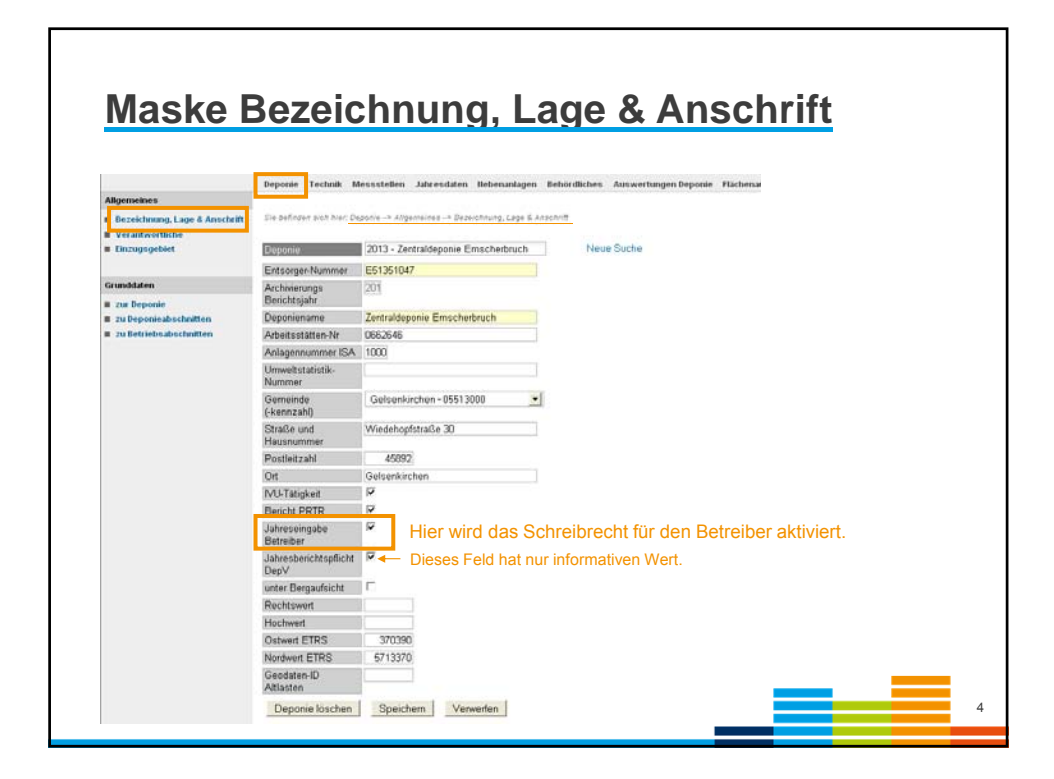

|                                                                 | ceremption behavior re-                                                                                 | hnik Messstellen Jahresdaten I                           | lebenanlagen Behördlig                                    | hes GIS System | n                        |                                                                                                    |
|-----------------------------------------------------------------|----------------------------------------------------------------------------------------------------|----------------------------------------------------------|-----------------------------------------------------------|----------------|--------------------------|----------------------------------------------------------------------------------------------------|
| Wgemeines                                                       |                                                                                                    |                                                          |                                                           |                |                          |                                                                                                    |
| Verantwortliche                                                 | Sie befinden sich hier: Deponie -                                                                       | <ul> <li>Aligenteines -* Fecanteorbione</li> </ul>       |                                                           |                |                          |                                                                                                    |
| Enzugagebiet                                                    | Deponie                                                                                                 | 2011 - Beispieldeponie Langenberg                        | blick                                                     | Neue Suche     |                          |                                                                                                    |
|                                                                 | Verantwortliche                                                                                         | 01.03 2008 - Betroiber                                   |                                                           | Neue Suche     |                          |                                                                                                    |
| unddaten                                                        | Funktion                                                                                                | Betreiber                                                | •                                                         |                |                          |                                                                                                    |
| zur Deponie                                                     | identisch Deponiebetreiber                                                                              | Г                                                        | 1                                                         |                | nachan ru                | Detreiber                                                                                             |
| zu Deponiealrochnitten                                          | in Funktion von                                                                                         | 01.03.2008                                               |                                                           | Die A          | ingaben zui              | n Betreiber                                                                                           |
| 20 Betriebsabschritten                                          | tenten in Funktion bis sind Dflichtangaben; ein                                                         |                                                          | hen: einide                                               |                |                          |                                                                                                    |
| an Funktion b<br>Name / Betri<br>Postleitzahl (<br>Straße und F | Name / Betrieb                                                                                          | Deponie Langenbergblick GmbH                             | Sinu                                                      | memanyai       | Jen, ennge               |                                                                                                    |
|                                                                 | Postleitzahl (Straße)                                                                                   | 21614                                                    | Detailangaben sind freiwillig                             |                |                          |                                                                                                    |
|                                                                 | Straße und Hausnummer                                                                                   | Alte Bratze 9                                            |                                                           |                |                          |                                                                                                    |
|                                                                 | Postleitzahl (Postfach,<br>Großk.)                                                                      |                                                          | (grun                                                     | e Felder)      |                          |                                                                                                    |
|                                                                 |                                                                                                    |                                                          |                                                           |                |                          |                                                                                                    |
|                                                                 | Postfach                                                                                                |                                                          |                                                           |                |                          |                                                                                                    |
|                                                                 | Postfach<br>Ort                                                                                         | Buxtehude                                                |                                                           |                |                          |                                                                                                    |
|                                                                 | Postfach<br>Ort<br>Homepage                                                                             | Buxtehude                                                |                                                           |                |                          |                                                                                                    |
|                                                                 | Poetfach<br>Ort<br>Homepage<br>Ansprechpartner                                                          | Bustehude                                                |                                                           |                |                          | - 194                                                                                                 |
|                                                                 | Postfach<br>Ort<br>Homepage<br>Ansprechpartner<br>Funktion                                              | Burdehude                                                | Telefon                                                   |                | Telefax                  | E-Mail                                                                                                |
|                                                                 | Postfach<br>Ort<br>Homepage<br>Ansprechpartner<br>Funktion<br>Zentrale                                  | Buxtehude<br>Name                                        | Telefon<br>04161/1234-0                                   |                | Telefax<br>04161/1234-11 | E-Miel<br>info@deponie-langenbergblick                                                                |
|                                                                 | Postfach<br>Ort<br>Homepage<br>Ansprechpartner<br>Funktion<br>Zentrale<br>Betnebsleter                  | Burtehude<br>Name<br>Claus Chefmann                      | Telefon<br>04161/1234-0<br>04161/1234-10                  |                | Telefax<br>04161/1234-11 | E-Mail<br>Into@deponie-langenbergblick<br>Claus: Chriman@deponie-lang                                 |
|                                                                 | Postfach<br>Ort<br>Homepage<br>Ansprechpartner<br>Funktion<br>Zentrale<br>Betmebleiter<br>Jahresbericht | Bustehude<br>Name<br>Claus Chefmann<br>Berta Benichtsfau | Telefon<br>04161/1234-0<br>04161/1234-10<br>04161/1234-20 |                | Telefax<br>04161/1234-11 | E-Mail<br>info@deponie-langenbargblick<br>claus.chefmann@deponie-lan<br>Berta.ehcfhafsdugdeponie-lan  |
|                                                                 | Poetfach<br>Ort<br>Hornegge<br>Funktion<br>Zentrale<br>Batmebsteter<br>Jahresbericht<br>BB Apfall       | Burtehude<br>Name<br>Claus Chefmann<br>Berta Berichtsfau | Telefon<br>04161/1234-0<br>04161/1234-0<br>04161/1234-20  |                | Telefax<br>04161/1234-11 | E-Mail<br>inte@dsponie-langenbergblick<br>claus.chifmane@dsponie-lang<br>berta.berichtafau@dsponie-la |

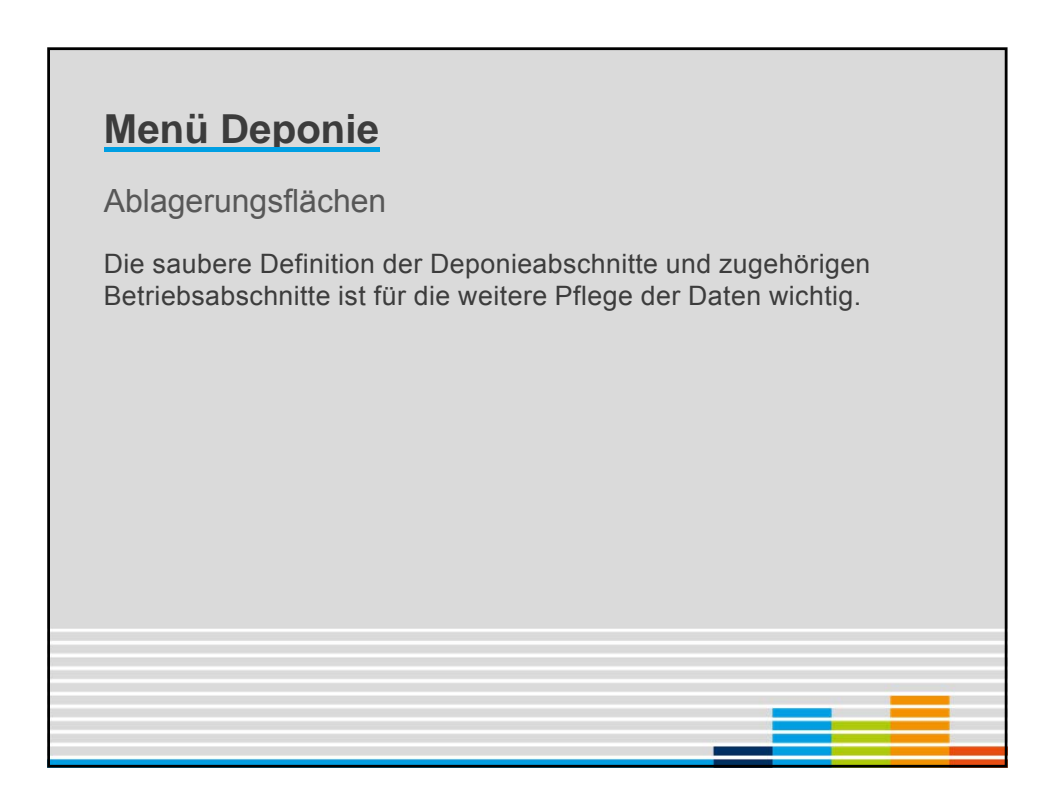

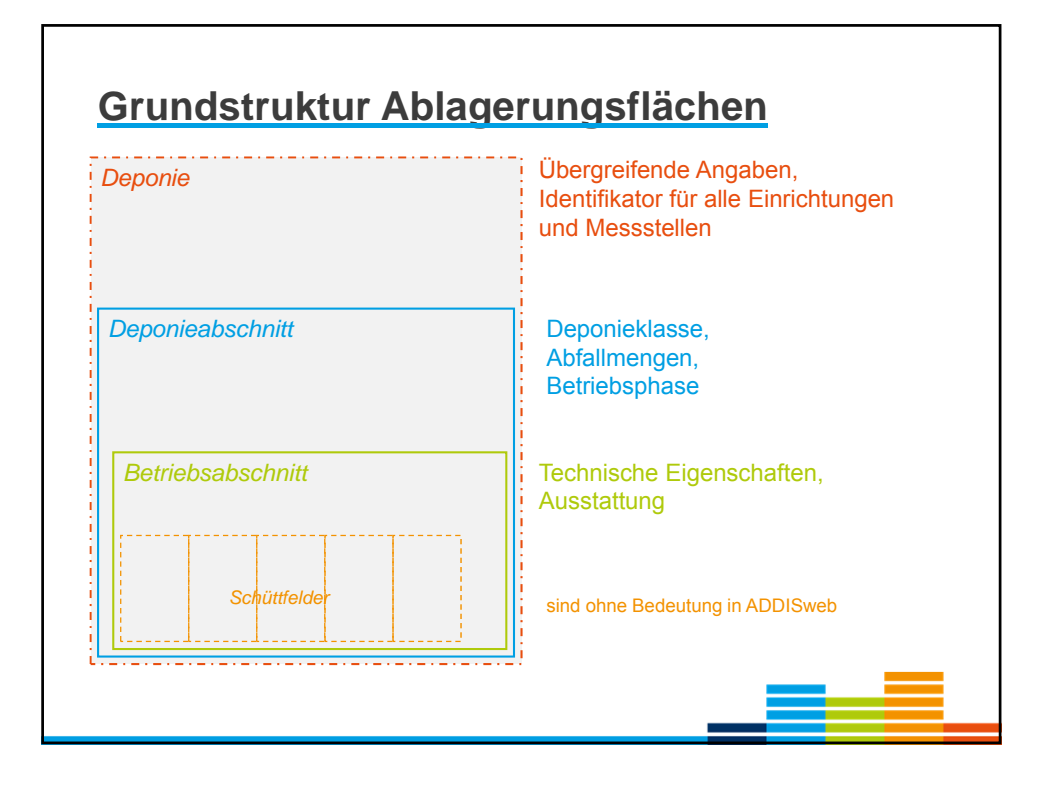

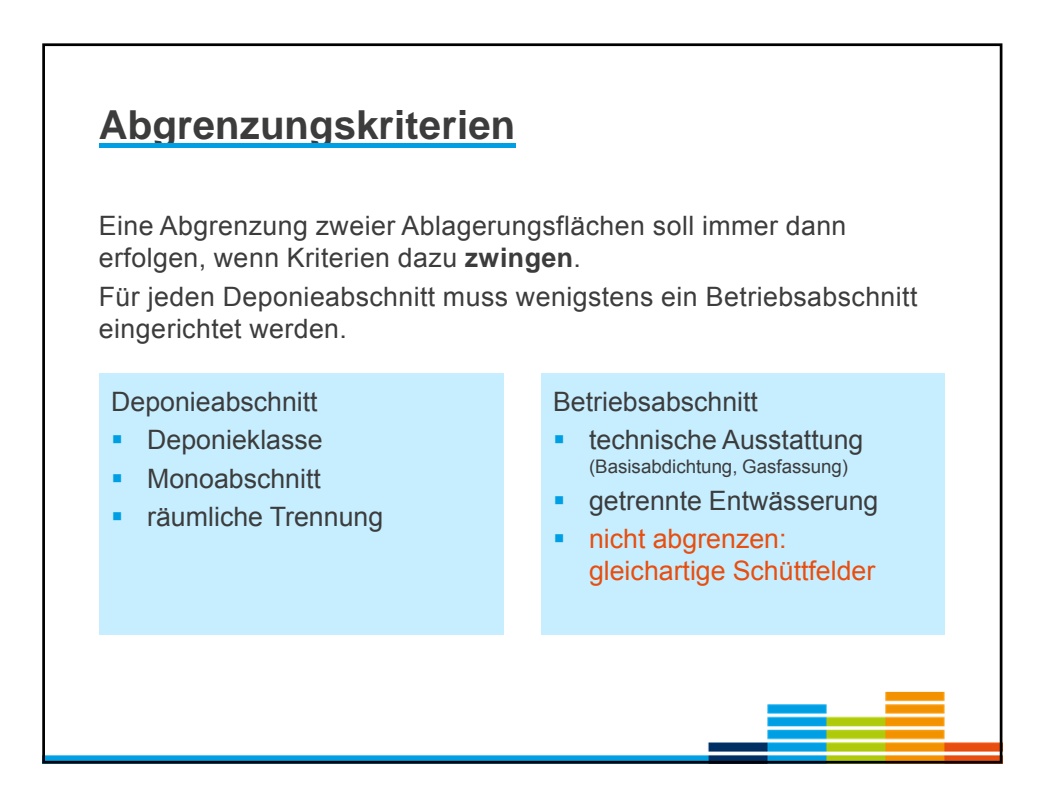

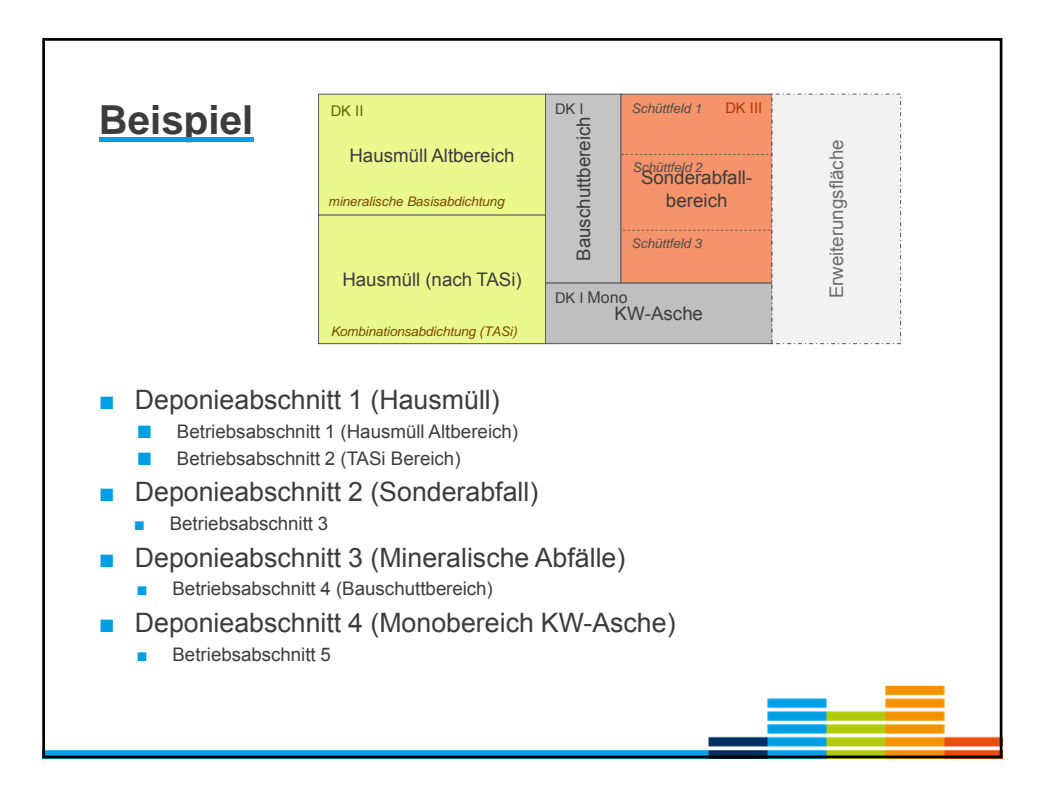

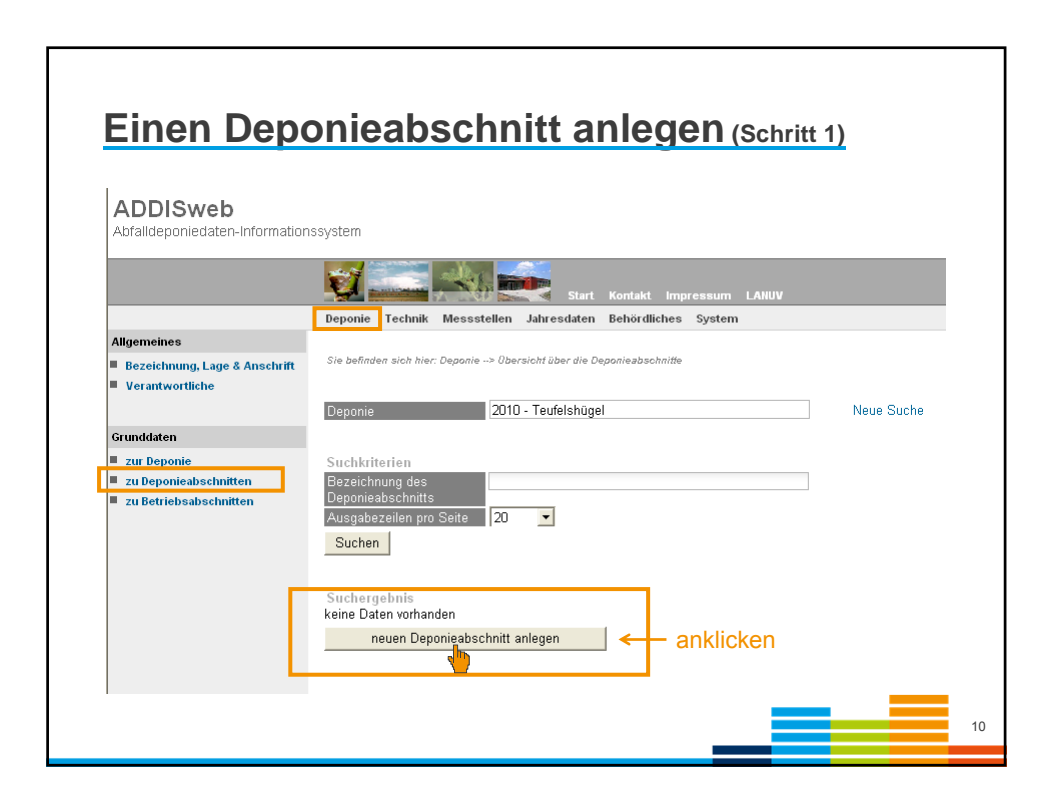

|                                                  | Deponie Technik Messst               | ellen Jahrendater   | n Behördliches Syster | 15       |                                                                                                    |                   |   |
|--------------------------------------------------|--------------------------------------|---------------------|-----------------------|----------|----------------------------------------------------------------------------------------------------|-------------------|---|
| Allgemeines                                      |                                      |                     |                       |          |                                                                                                    |                   |   |
| Bezeichnung, Lage & Anschrift<br>Verantwortliche | Sie befinden sich hier: Deponie      | ⇒ Grunddatier+ zu b | Deponiegoscheitber    |          |                                                                                                    |                   |   |
|                                                  | Deponie                              | 2010 - Teufelshüg   | gel                   |          | Neue Suche                                                                                                    |                   |   |
| Grunddaten<br>I zur Deponie                      | Deponeabschntt                       | 0 -                 |                       |          | Neue Suche                                                                                                    |                   |   |
| zu Deponieabochnitten<br>zu Betriebsabschnitten  | Deporieabschnitts-<br>Nummer         | 0                   |                       |          | technisch                                                                                                    | ne Pflichtfelder  |   |
|                                                  | Deponiesbschnitt                     | 0.0                 |                       | 20       | And a Research Annual Annual Annual Annual Annual Annual Annual Annual Annual Annual Annual Annual Annual Annua |                   |   |
|                                                  | Deponieklasse                        | lu - veponeklass    | se U                  | <u> </u> | Enddatum frühere DK                                                                                             | UU - Keine Angabe | - |
|                                                  | Langzeitlager                        | К                   |                       |          | 1                                                                                                    |                   |   |
|                                                  | Monoabschnitt                        | Г к                 |                       |          |                                                                                                    |                   |   |
|                                                  | Form des<br>Deponieabschrifts        |                     |                       | *        |                                                                                                    |                   |   |
|                                                  | Ablagerungsfläche in m <sup>z</sup>  |                     | к                     |          |                                                                                                    |                   |   |
|                                                  | Ablagerungsvolumen in m <sup>8</sup> |                     | к                     |          |                                                                                                    |                   |   |
|                                                  | Zustandsphase                        | -                   |                       | . к      |                                                                                                    |                   |   |
|                                                  | Beginn der Ablagerung                |                     | ĸ                     |          |                                                                                                    |                   |   |
|                                                  | Frist der Ablagerung                 |                     |                       |          |                                                                                                    |                   |   |
|                                                  | Ende der Ablagerung                  |                     | к                     |          |                                                                                                    |                   |   |
|                                                  | Ende der Stillegung                  |                     | K                     |          |                                                                                                    |                   |   |
|                                                  | Ende der Nachsorge                   |                     | к                     |          |                                                                                                    |                   |   |
|                                                  | Tiefpunkt Planum in m                |                     | R                     |          | Höhensystem                                                                                                    | NN                |   |
|                                                  | Hochpunkt Oberfläche in<br>m         |                     | K                     |          | Höhensystem                                                                                                    | NN                | - |
|                                                  | Speichern Verworfen                  | 1                   |                       |          |                                                                                                    |                   |   |

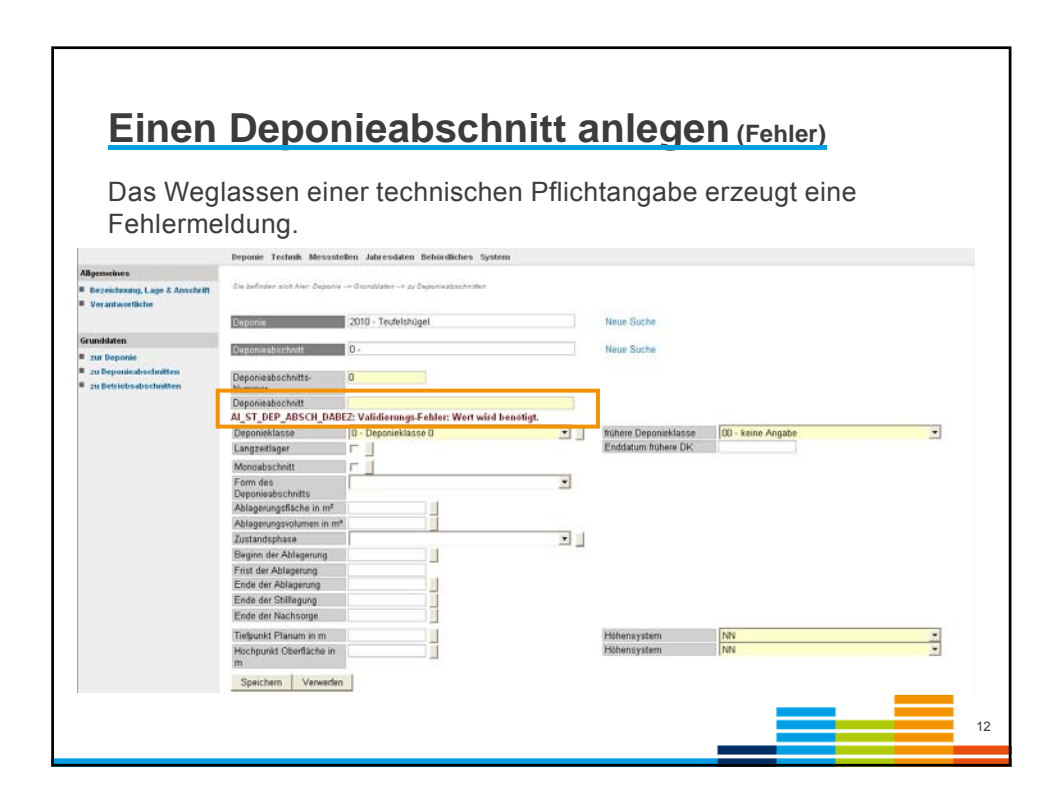

| Einen Bet                                                                    | riebsabschnitt anlegen (Schritt 1)                                                                                    |            |
|------------------------------------------------------------------------------|----------------------------------------------------------------------------------------------------|------------|
| ADDISweb<br>Abfalldeponiedaten-Information                                   | issystem                                                                                                    |            |
|                                                                              | Deponie         Technik         Messstellen         Jahresdaten         Behördliches         System                   |            |
| Allgemeines<br>Bezeichnung, Lage & Anschrift<br>Verantwortliche              | Sie befinden sich hier: Deponie> Betriebsabschnitf> Obersicht über die Betriebsabschnitfe Deponie 2010 - Teufelshügel | Neue Suche |
| Grunddaten<br>zur Deponie<br>zu Deponieabschnitten<br>zu Betriebsabschnitten | Retriebsabschnitte<br>keine Daten vorhanden<br>neuen Betriebsabschnitt anlegen                                        |            |
|                                                                              |                                                                                                    | 13         |

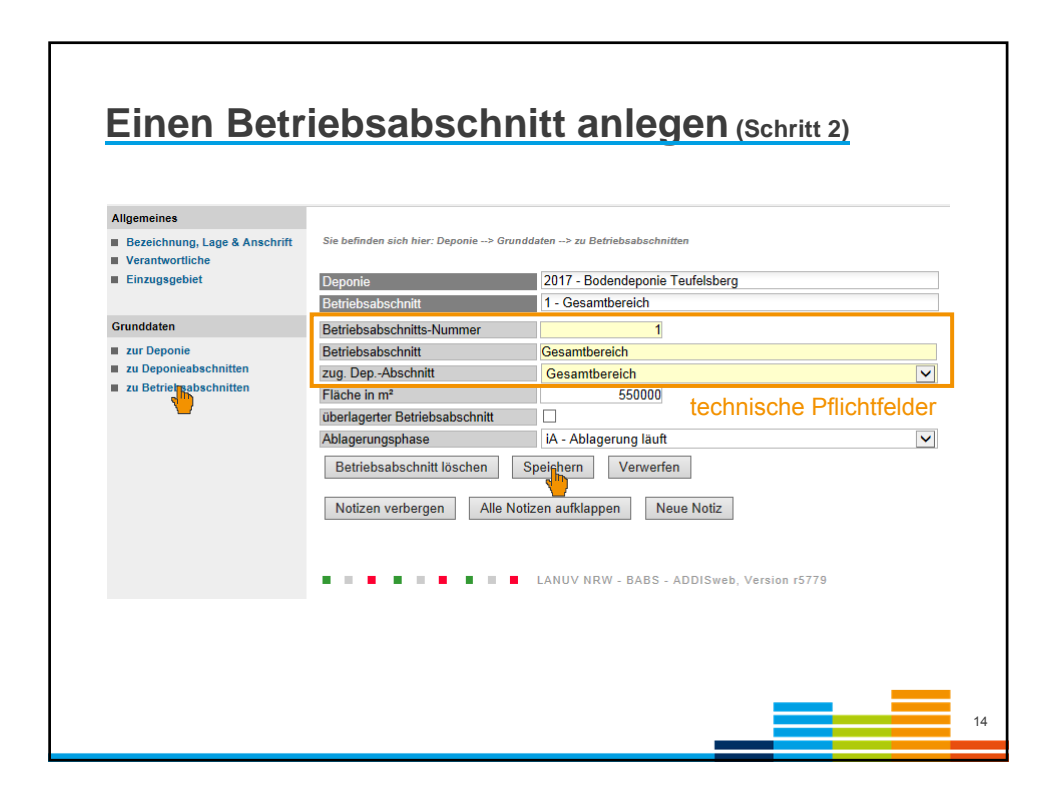

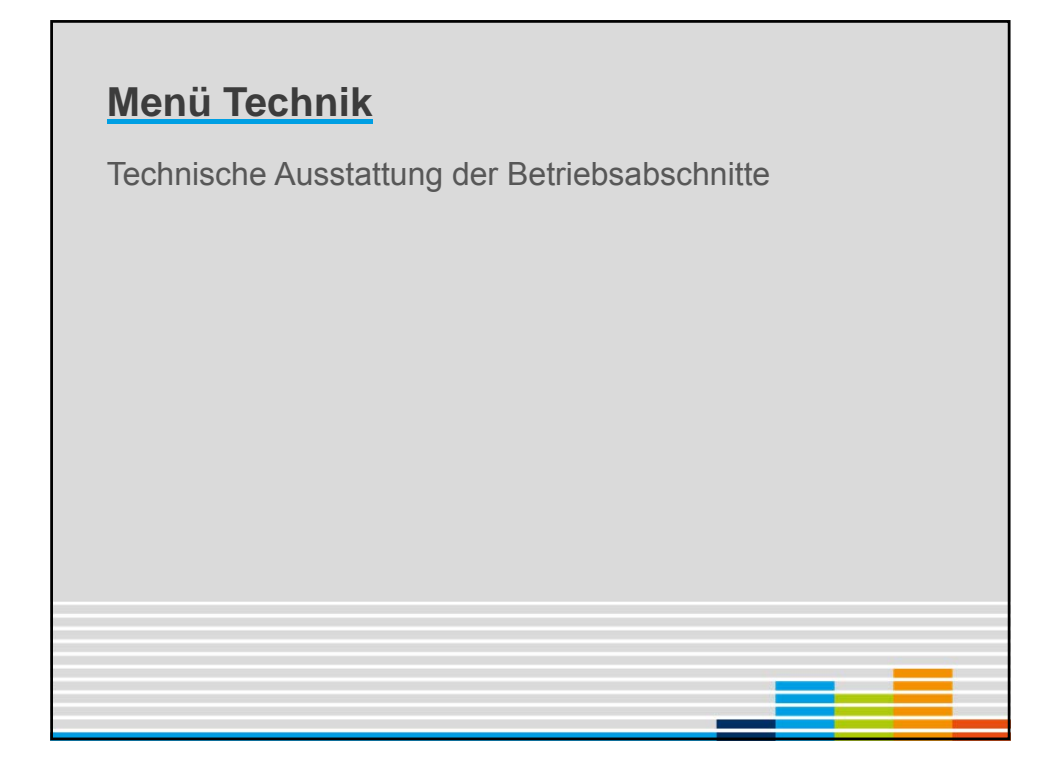

| Basis                                            | abdichtu                             | ing                                                         | Die technischen<br>Informationen |       |   |
|--------------------------------------------------|--------------------------------------|-------------------------------------------------------------|----------------------------------|-------|---|
|                                                  | Development Deponie Technik          | Messstellen Jahresdaten Nebenanlagen Behördliches Auswertun | sind für <b>jeden</b>            |       |   |
| ignung des Standorts<br>Untergrund und Dichtwand | Sie befinden sich hier: Technik> Bel | riebsabachnitt> Basisabdichbung                             | Betriebsabschnitt                |       |   |
| - trick-shark-itt                                | Danasla                              | 2017 - Rodendeposis Taufalahara                             | cilizageberi.                    |       |   |
| etriebsabschnitt                                 | Betriebsabschnitt                    | 1 - Gesamtbereich                                           | Neue Suche                       |       |   |
| geologische Barriere<br>Basisabdichtung          | Basisabdichtung vorhanden            | 9                                                           |                                  |       |   |
| Zwisch                                           | teilweise abweichend                 |                                                             |                                  |       |   |
| Gasfastong                                       | mineralische Abdichtung              | 2                                                           | Dicke in m                       | 0.5   |   |
|                                                  |                                      |                                                             | k-Wert in m/s                    | 1E-09 |   |
| berflächenabdichtung                             |                                      |                                                             | Vergütungsmaterial               |       | ~ |
| Abdichtung & Abdeckung                           | Kunststoffdichtungsbahn              |                                                             | Stärke in mm                     |       |   |
| Rekultivierung                                   | Deponieasphaltdichtung               |                                                             | Dicke Tragschicht in m           |       |   |
| augeorenere Ausennite                            |                                      |                                                             | Dicke Dichtschicht in m          |       |   |
| bwasserverfahrenslinien                          | andere Dichtung                      |                                                             |                                  |       |   |
| Behandlung und Verbleib                          | Erläuterung                          |                                                             |                                  |       |   |
| angeschlossene Abschnitte                        |                                      | ^                                                           |                                  |       |   |
| angeschlossene Oberflächen                       |                                      | ~                                                           |                                  |       |   |
|                                                  | Catalanananahista                    | 9                                                           | Distriction on                   | 0.2   |   |
| Reponiegasverfahrenslinien                       | Entwasserungsschicht                 |                                                             | Dicke in m                       | 0,5   |   |
| Gasverwertung & -behandlung                      | Cheoterony                           | ^                                                           |                                  |       |   |
|                                                  |                                      |                                                             |                                  |       |   |
|                                                  |                                      | *                                                           |                                  |       |   |
|                                                  | Speichern Verwerfen                  |                                                             |                                  |       |   |
|                                                  | Matizan washaraan Alla M             | Jotizen auffdannen Neue Notiz                               |                                  |       |   |
|                                                  | Nier                                 | Nede Notz                                                   |                                  |       |   |
|                                                  |                                      |                                                             |                                  |       |   |
|                                                  |                                      |                                                             |                                  |       |   |
|                                                  |                                      |                                                             |                                  |       |   |
|                                                  |                                      |                                                             |                                  |       | 1 |

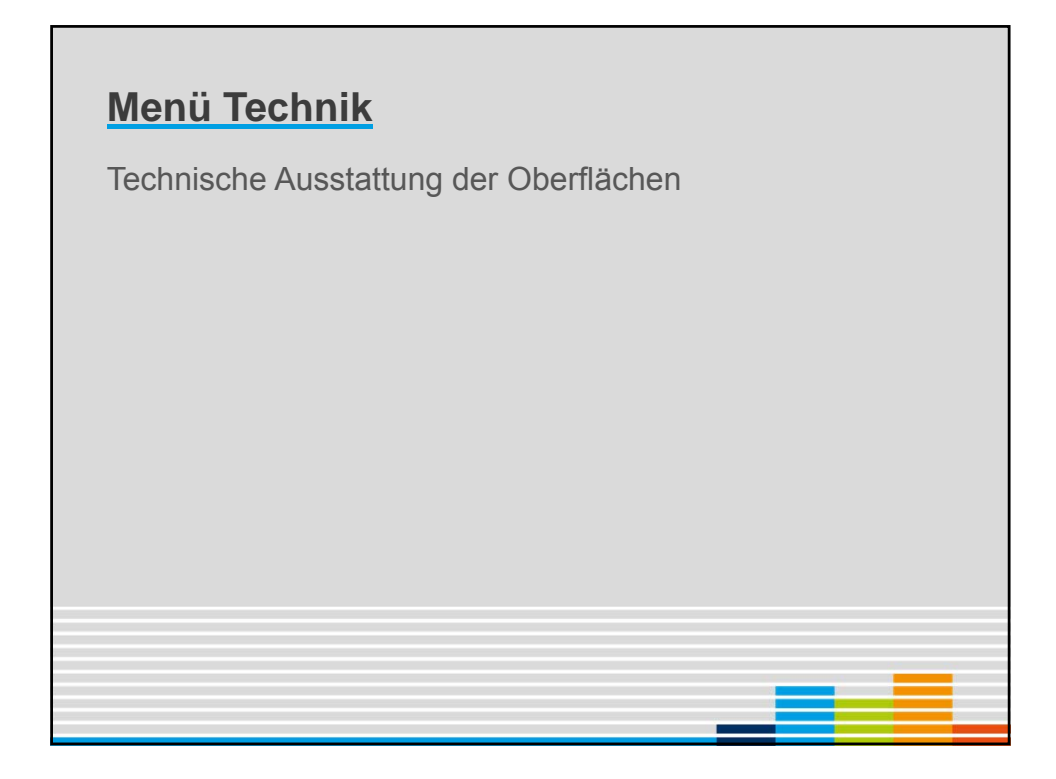

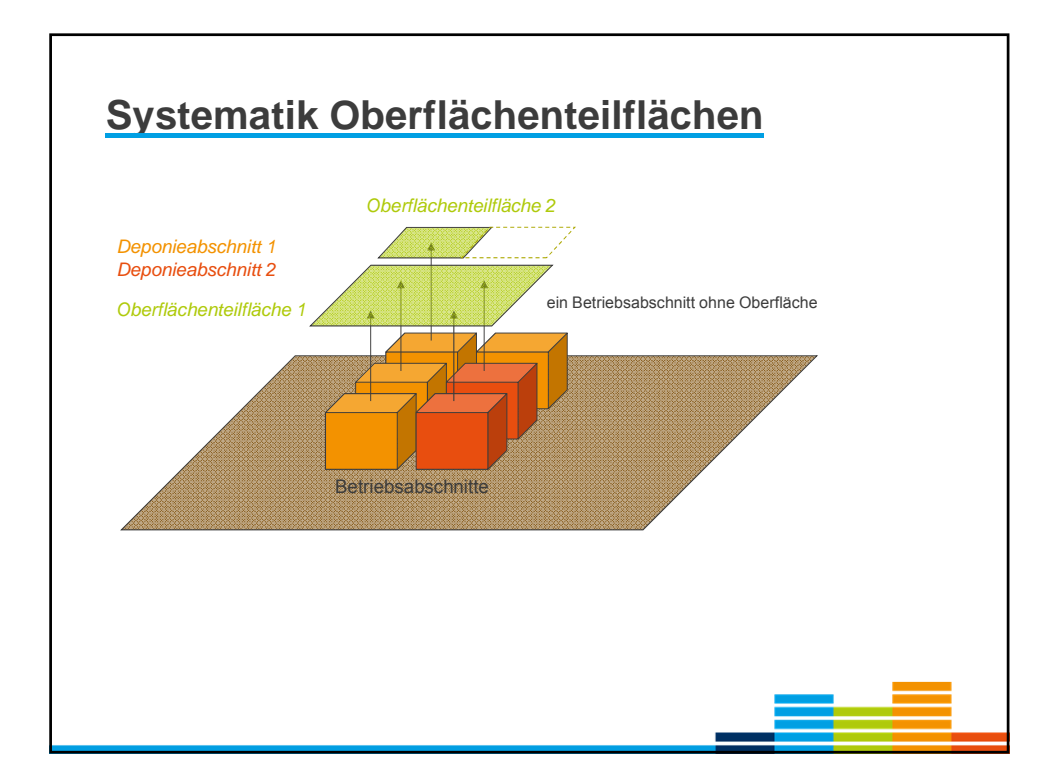

| Dep                                                                                                    | onieob                                                                                                    | erfläche                                                                                                    |
|----------------------------------------------------------------------------------------------------|----------------------------------------------------------------------------------------------------|----------------------------------------------------------------------------------------------------|
| Dio Ei                                                                                                    | ntoilung in v                                                                                                    | varachiadana Obarflächantailflächan ist unabhängig                                                                                                    |
|                                                                                                    | n eingerich                                                                                                    | verschlederle Obernachenteinachen ist unabriangig                                                                                                    |
| von de                                                                                                    | en en genor                                                                                                    |                                                                                                    |
|                                                                                                    |                                                                                                    |                                                                                                    |
| Anlege                                                                                                    | en einer ne                                                                                                    | uen Oberflächenteilfläche:                                                                                                    |
|                                                                                                    |                                                                                                    | Start Konlaht Impressum LARUV                                                                                                    |
|                                                                                                    |                                                                                                    | Deponie Technik Messstellen Jahresdaten Behördliches System                                                                                                    |
| Eignu                                                                                                    | ang des Standorts                                                                                                    |                                                                                                    |
| = 00                                                                                                    | tergrund und Dichtwand                                                                                                    | Lie belingen sien nier Teennin -> Obertachenzobichung -> Obersicht über die Obertachenteiltachen                                                                         |
|                                                                                                    |                                                                                                    |                                                                                                    |
| Betri                                                                                                    | ebsabschnitt                                                                                                    | Deponie 2010 - Teufelshügel Neue Suche                                                                                                    |
| Betri<br>= ge                                                                                                    | ebsabschnitt<br>ologische Barriere                                                                                                    | Deponie 2010 - Teufelshügel Neue Suche                                                                                                    |
| Betri<br>= ge<br>= Ba                                                                                                    | ebsabschnitt<br>ologische Barriere<br>sisabdichtung                                                                                                    | Opponin 2010 - Teufelshügel Neue Suche                                                                                                    |
| Betri<br>ge<br>Ba<br>Zw<br>Ga                                                                                                    | ebsabschnitt<br>ologische Earriere<br>sisabdichtung<br>vischenabdichtung<br>sfansung                                                                                                    | Obertlächenteiltlächen<br>Keine Daten vorhanden<br>name Obertfächentlächen seisen                                                                                        |
| Betri<br>E ge<br>E Ba<br>E 2w<br>E Ga                                                                                                    | ebsabschnitt<br>vologische Earriere<br>sisabdichtung<br>vischenabdichtung<br>mfassung                                                                                                    | Opponie         2010 - Teufelshügel         Neue Suche           Oberflächenteilflächen<br>keine Daten vorhanden<br>neue Oberflächgenteilfläche anlegen                  |
| Eetri<br>E ge<br>E Ba<br>E 2w<br>E Ga<br>Oteen                                                                                                    | ebsabschnitt<br>slogdische Earriere<br>sisabdichtung<br>vischenabdichtung<br>sefassung<br>flächenabdichtung                                                                                                    | Opponie     2010 - Teufelshügel     Neue Suche       Oberflächenteilflächen<br>keine Daten vorhanden<br>neue Oberflächerteilfläche anlegen <ul> <li>anklicken</li> </ul> |
| etri<br>e ge<br>e Ba<br>e 2x<br>e Ga<br>Ober<br>e Ab                                                                                                    | ebsabschnitt<br>vologische Earriere<br>nisabälichtung<br>vischenabdichtung<br>sefassung<br>flächenabdishtung<br>vischtung & Abdeckung                                                                          | Deprovie 2010 - Teufelshugel Neue Suche<br>Oberflachenteilflachen<br>keine Daten vorhanden<br>neue Oberflächenteilfläche anlegen Anklicken                               |
| etri<br>e ge<br>Ba<br>Zw<br>e Ga<br>Ober<br>Ab<br>Ro                                                                                                    | ebsabschnitt<br>vologische Earlere<br>sisabdichtung<br>wischensbächtung<br>mächenabdichtung<br>dichtung & Abdeckung<br>kultivierung                                                                            | Obertlächenteillächen<br>keine Daten vorhanden<br>neue Obertlächte anlegen     Anklicken                                                                                 |
| Ectri<br>E ge<br>E Ba<br>2 24<br>E Ga<br>Obter<br>E Ab<br>E Re<br>E ab                                                                                                    | ebsabschnitt<br>vologissche Earliere<br>sinachlichtung<br>vischenabdichtung<br>statssung<br>Rächenabdichtung<br>dichtung & Abdeckung<br>kuttivierung<br>gedichtete Abschnitte                                  | Obertlächenteillächen<br>keine Daten vorhanden<br>neue Obertlächeteitläche anlegen         Anklicken                                                                     |
| Betri<br>e ge<br>Ba<br>e Zu<br>e Zu<br>e | ebsabschnät<br>ologistiche Earriere<br>sisablichtung<br>sisablichtung<br>sisablichtung<br>sisablichtung<br>dichtung & Abdeckung<br>bathberung<br>gedichtete Abschnitte<br>sasserverfahrenslinien               | Obertlächenteiltlächen<br>keine Daten vorhanden<br>neue Obertlächerteiltläche anlegen     Anklicken                                                                      |
| Betri<br>= ge<br>= Ba<br>= Zw<br>= Ga<br>Ober<br>= Ab<br>Abwa<br>= Be                                                                                                    | ebasbachnit<br>ologische Earriere<br>eisabelichtung<br>eisabelichtung<br>eifascung<br>Tächenabelichtung<br>dichtung & Abbeckung<br>gedichtete Abschnitte<br>asserverfahr enslinien<br>handlung und Verbleib    | Obertlächenteillächen     Neue Suche       Obertlächenteillächen     eneue Obertlächenteiltäche anlegen       neue Obertlächenteiltäche anlegen     enklicken            |
| Entri<br>E ge<br>E to<br>E 2x<br>E da<br>Colorer<br>E da<br>E to<br>Abov<br>E to                                                                                                    | ebsabschnit<br>vologische Earrière<br>eischersabdichtung<br>eischersabdichtung<br>effektung<br>dichtung & Abdeckung<br>kultivierung<br>gedichtere Abschnitte<br>asserverfahrenslinien<br>handlung und Verbleib | Opponie     2010 - Teufelshügel     Neue Suche       Oberflächenteilflächen<br>keine Daten vorhanden<br>neue Oberflächenteilfläche anlegen        ← anklicken            |

|                                                         | Deposie Technik Messstellen Jahrendaten Behördlichen System                                                                                                    |                                                                                                    |   |
|---------------------------------------------------------|----------------------------------------------------------------------------------------------------|----------------------------------------------------------------------------------------------------|---|
| Egnang des Standorts<br>Untergrund und Dichtward        | En defenses son the Technic of Clerificiterability of Aldreiting & Aldreitung                                                                                                    |                                                                                                    |   |
| Entriebe abec (self)                                    | 2010 - Teufelshügel                                                                                                    | Neue Suche                                                                                                    |   |
| geologische Barriere<br>Basisabslichtung                | Oberflächsetsetläche 0 -                                                                                                    | Neue Suche                                                                                                    |   |
| Zwinchenabdichtung<br>Garfannung                        | OFA-Flachen-Nummer 1<br>Flachenbezeichnung Gesamtdeponie                                                                                                    | technische Pflichtfelder                                                                                                    |   |
| Oberflächenab-Behfung                                   | avt rischengrose in m* 10000                                                                                                    | enthalt Bischuns                                                                                                    |   |
| Abdictions & Abdeckung                                  | Oberflächenabdichtung 🔛 ĸ                                                                                                    | temp.                                                                                                    |   |
| Rekultulerung<br>absordictere Absorbeitte               | taiweise abweichend                                                                                                    | Oberflächenabdeckung                                                                                                    |   |
|                                                         | mineralische Abdichtung                                                                                                    | Dirke                                                                                                    |   |
| Mowasserverfahrenslisien                                | number of the second second seco | a. Wert in m/s                                                                                                    |   |
| Exhandbarg and Verbieds                                 |                                                                                                    | Venitorematerial                                                                                                    |   |
| angeschlossene Abschnitte<br>angeschlossene Oberflächen |                                                                                                    | The participant of the second second s |   |
|                                                         | Kunstitlofdchfungsbahn                                                                                                    | Starke in mm 2,5 K                                                                                                    |   |
| Deponiegasverfale enslinien                             | Deponies aphatochtung K                                                                                                    | Dicke Tragschicht in m                                                                                                    |   |
| Gasverwertung & Johandhing                              | Kapilarsperre                                                                                                    | Dicke Dichtschicht in m                                                                                                    |   |
|                                                         | Bentonitmatte                                                                                                    |                                                                                                    |   |
|                                                         | Dranelement V K                                                                                                    |                                                                                                    |   |
|                                                         | Dichtungskontrollsystem                                                                                                    | Bauat Kontrollsystem                                                                                                    | × |
|                                                         | Entwässerungsschicht 🔽 ĸ                                                                                                    | Dicke in m 0,5 k                                                                                                    |   |
|                                                         | Erläuterung                                                                                                    | ×                                                                                                    |   |
|                                                         |                                                                                                    |                                                                                                    |   |
|                                                         | 2                                                                                                    |                                                                                                    |   |
|                                                         | sonsbige Bauan                                                                                                    | к                                                                                                    |   |

|                                          | Deponie Technik Messstellen Jahresdaten Behördliches System                     |  |
|------------------------------------------|---------------------------------------------------------------------------------|--|
| Eignung des Standorts                    |                                                                                 |  |
| Untergrund und Dichtwand                 | Sie befinden sich hier: Technik> Oberflächenabdichtung> abgedichtete Abschnitte |  |
| Details have been to ""                  | Denonie 2010 - Teufelshügel Neue Suche                                          |  |
| geologieste Perri                        |                                                                                 |  |
| geologische Barriere     Basisabdichtung | Oberflächenteilfläche - Neue Suche                                              |  |
| Zwischenabdichtung                       |                                                                                 |  |
| Gasfassung                               | zugeordnete überdeckte Betriebsabschnitte                                       |  |
|                                          | keine Daten vorhanden                                                           |  |
| Oberflächenabdichtung                    | neuen Betriebsabschnitt zuordnen                                                |  |
| Abdichtung & Abdeckung                   |                                                                                 |  |
| Rekultivierung                           |                                                                                 |  |
| abgedichtete Abschnitte                  |                                                                                 |  |
| Abwasserverfahrenelinien                 |                                                                                 |  |
| Behandlung und Verbleib                  |                                                                                 |  |
| - senarrouding drid verbierb             |                                                                                 |  |

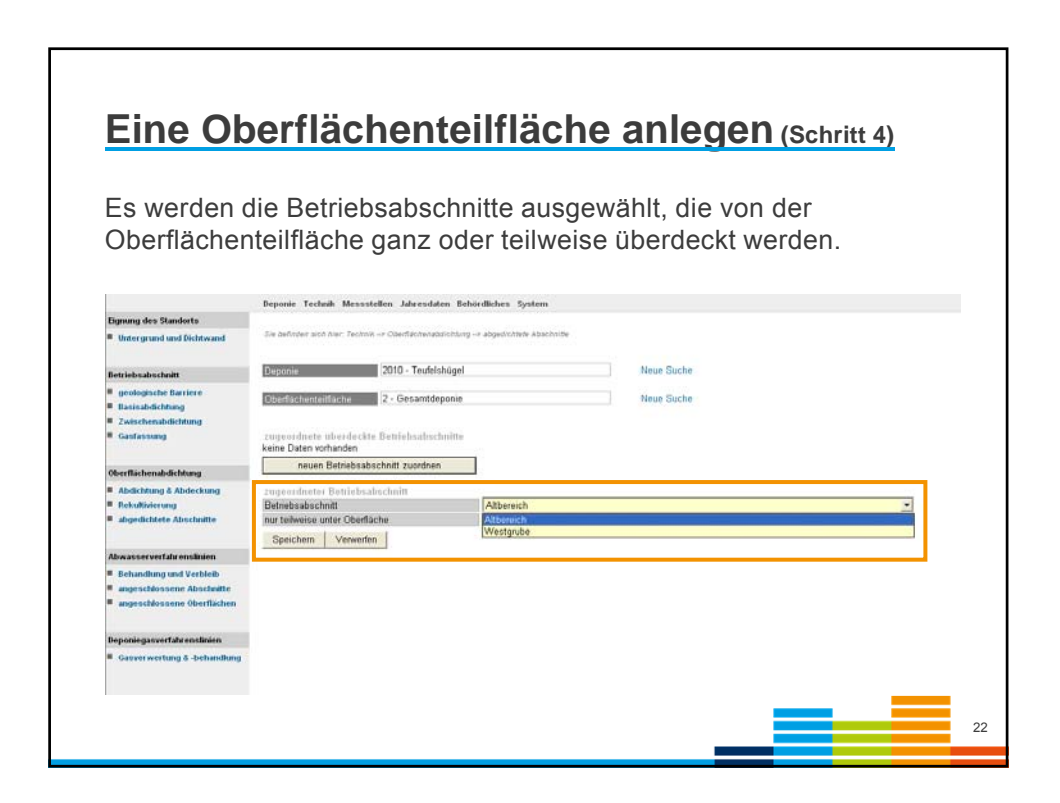

| Ein Betrie<br>Oberfläch<br>Oberfläch                                | <b>)berflächenteilfläc</b><br>ebsabschnitt, der nicht vollst<br>nenteilfläche überdeckt wird,<br>ne" gekennzeichnet. | <b>che anlegen</b><br>ändig von einer<br>, wird als "nur teilw | (Schritt 5)<br>veise unter |
|---------------------------------------------------------------------|----------------------------------------------------------------------------------------------------|----------------------------------------------------------------|----------------------------|
|                                                                     | Deponie Technik Messstellen Jahresdaten Behördliches System                                                          |                                                                |                            |
| Eignung des Standorts                                               |                                                                                                    |                                                                |                            |
| Untergrund und Dichtwand                                            | Sie befinden sich hier: Technik -> Oberflächenabdichtung -> abgedichtete Abschnitte                                  |                                                                |                            |
|                                                                     | 2010 Tachlahoud                                                                                                    | No. Carlo                                                      |                            |
| Betriebsabschnitt                                                   | 2010 - Leuteishugei                                                                                                  | Neue Suche                                                     |                            |
| geologinche Barriere<br>Basisabdichtung<br>Zwischenabdichtung       | Oberflächenteilfläche 2 - Gesamtdeponie                                                                              | Neue Suche                                                     |                            |
| Gasfassung                                                          | zugeordnete übenleckte Betriebsabschnitte<br>BA-Nr Bezeichnung des Betriebsab                                        | BA liegt nur zum Teil unter der                                |                            |
| Oberflächenabdichtung                                               |                                                                                                    | Teilflache                                                     | 1 Berchan                  |
| Abdichtung & Abdeckung<br>Rekultivierung<br>abgedichtete Abschritte | neuen Betriebsabschnitt zuordnen                                                                                     |                                                                | LUNLINH                    |
| Abwasserverfahrenslinien                                            |                                                                                                    |                                                                |                            |
| Behandlung und Verbleib                                             |                                                                                                    |                                                                |                            |
| angeschlossene Abschnitte<br>angeschlossene Oberflächen             |                                                                                                    |                                                                |                            |
| Peponiegasverfahrenslinien                                          |                                                                                                    |                                                                |                            |
| Gasverwertung & -behandlung                                         |                                                                                                    |                                                                |                            |
|                                                                     |                                                                                                    |                                                                | 23                         |

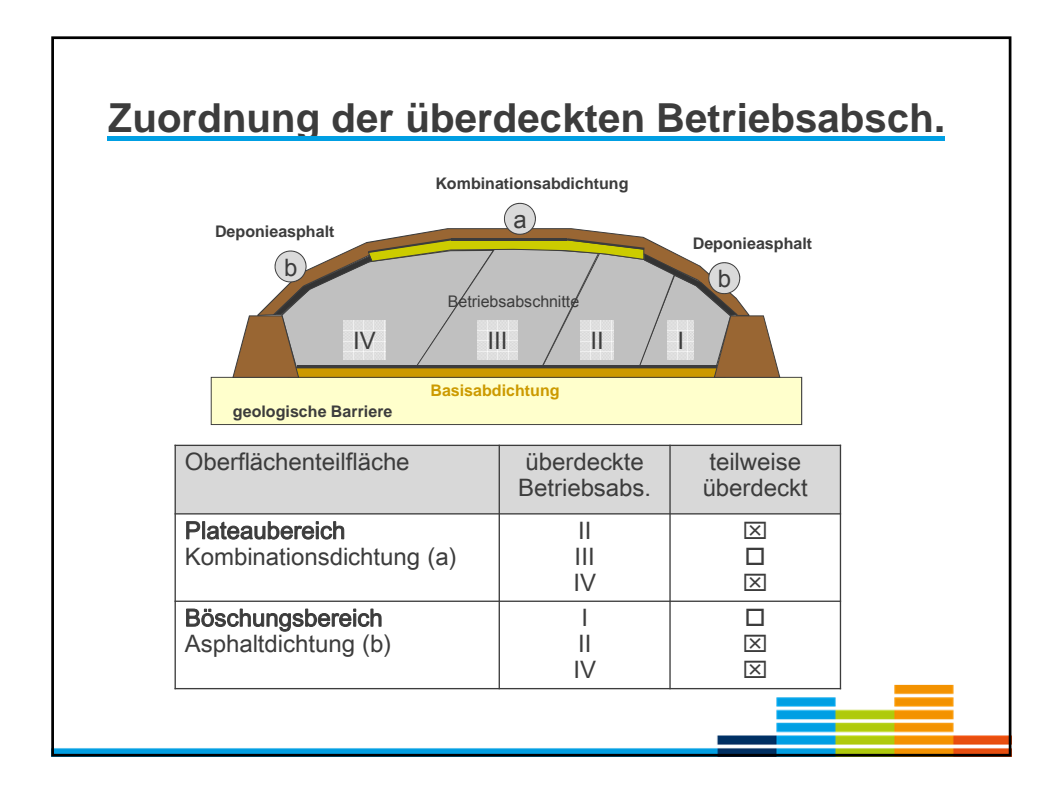

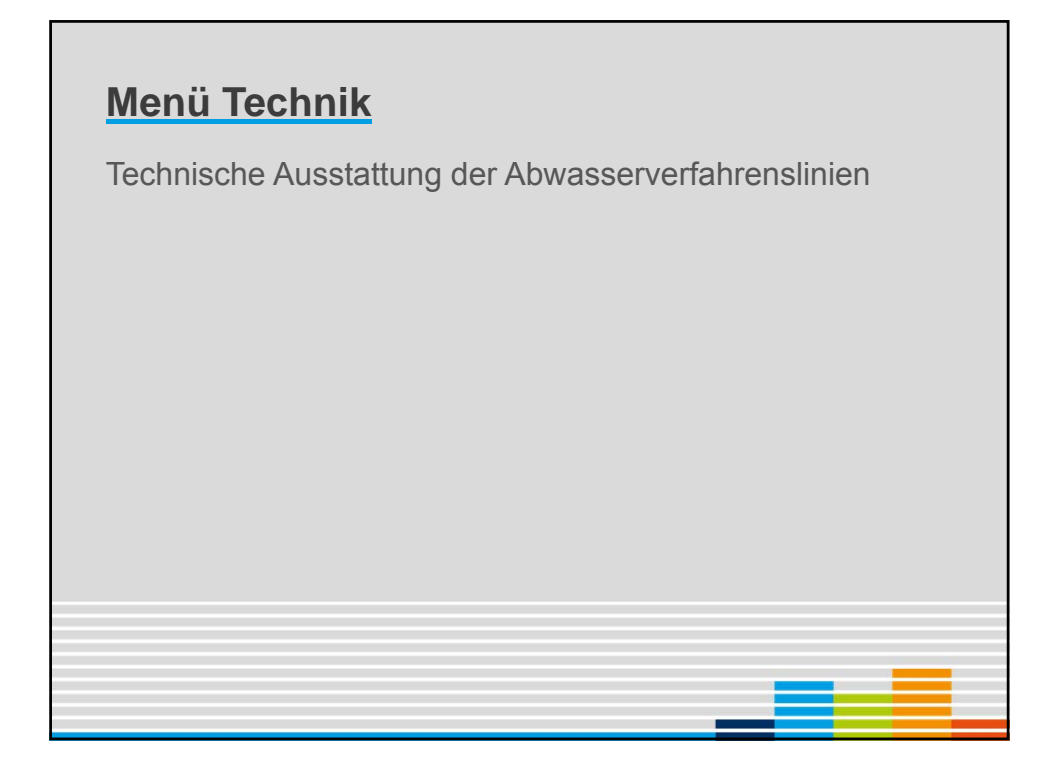

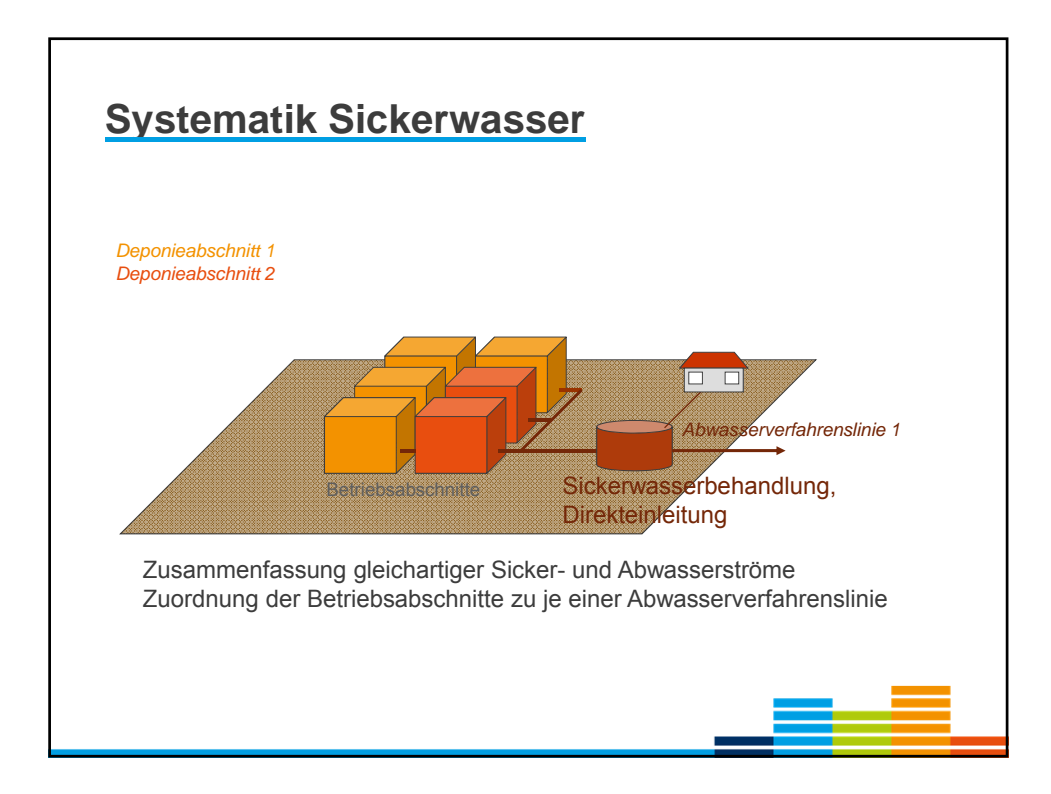

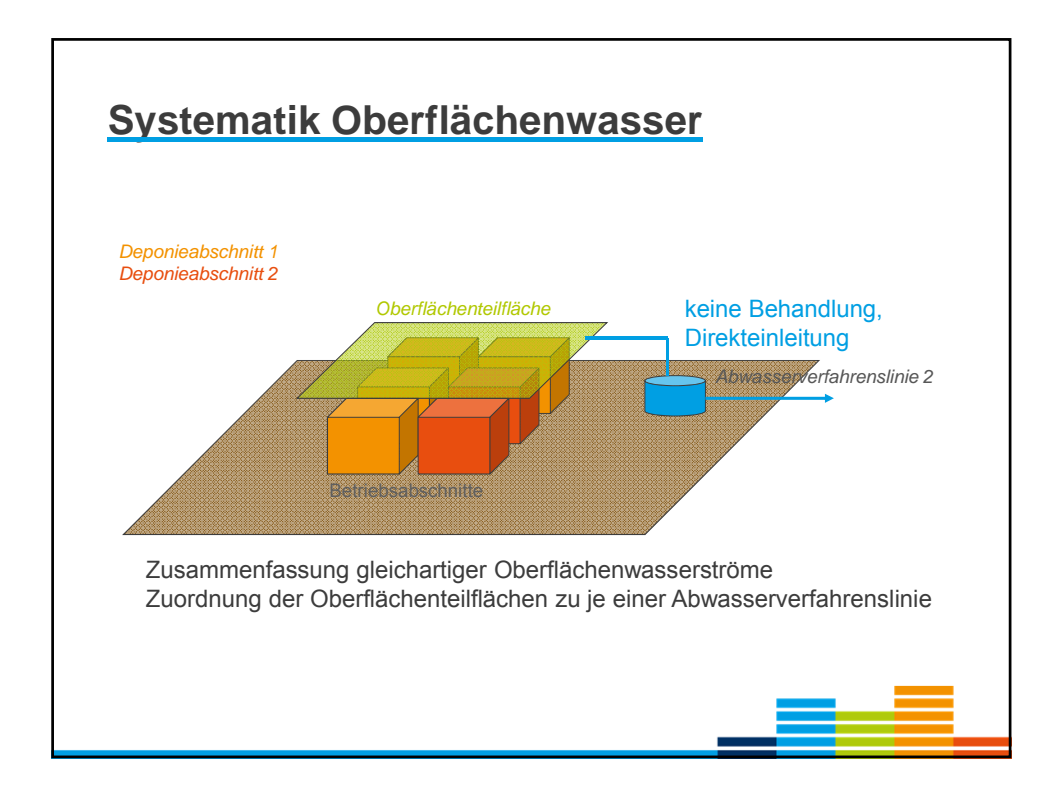

| Vike         Draichnung         Heugrüt         Einschle           1         Schwarzer (regaritch)         I         I<                                                                                                    | Herg/N. Linchan | Desirichnung         Haupt/L         Löschen           1         Schwanzer (worgenisch)         Image: Competition of the second of the second of the secon | Vision         Despination         HogVA         Lanchan           1         Schwenzer (wagenich)         Imagenical (wagenich)         Imagenical (wagenich)         Imagenical (wagenich)         Imagenical (wagenich)         Imagenical (wagenich)         Imagenical (wagenich)         Imagenical (wagenich)         Imagenical (wagenical (wagenich))         Imagenical (wagenical (wag                                                                                                    | VLise         Desk/hung         Heg0/L         Lischen           1         Sofanzasse (ngrinds)         Image: Comparison (non-grinds)         Image: Comparison (non-g                                                                                                    | Vision     Directionung     HuspVi.     Linckien       1     Sokonvenner (anorgenited)     Image: Comparised (anorgenited)     Image: Comparised (anorgenited)       2     Sokonvenner (anorgenited)     Image: Comparised (anorgenited)     Image: Comparised (anorgenited)       1     Comparised (anorgenited)     Image: Comparised (anorgenited)     Image: Comparised (anorgenited)       1     Comparised (anorgenited)     Image: Comparised (anorgenited)     Image: Comparised (anorgenited)       1     Comparised (anorgenited)     Image: Comparised (anorgenited)     Image: Comparised (anorgenited)       1     Comparised (anorgenited)     Image: Comparised (anorgenited)     Image: Comparised (anorgenited)       1     Comparised (anorgenited)     Image: Comparised (anorgenited)     Image: Comparised (anorgenited)       1     Comparised (anorgenited)     Image: Comparised (anorgenited)     Image: Comparised (anorgenited)       1     Comparised (anorgenited)     Image: Comparised (anorgenited)     Image: Comparised (anorgenited)       1     Comparised (anorgenited)     Image: Comparised (anorgenited)     Image: Comparised (anorgenited)       1     Comparised (anorgenited)     Image: Comparised (anorgenited)     Image: Comparised (anorgenited)       1     Comparised (anorgenited)     Image: Comparised (anorgenited)     Image: Comparised (anorgenited)       1     Comparised (                                                                                                    | Vision         Description         Humpfil         Linchen           2         Schwenzer (norspeinds)         Image: Comparison of the schwenzer (norspeinds)         Image: Comparison of the schwenzer (norspeinds)         Image: Comparison of t                                                                                                    | Nexessant And And And And And And And And And And                                                                                                    |
|----------------------------------------------------------------------------------------------------|-----------------|----------------------------------------------------------------------------------------------------|----------------------------------------------------------------------------------------------------|----------------------------------------------------------------------------------------------------|----------------------------------------------------------------------------------------------------|----------------------------------------------------------------------------------------------------|----------------------------------------------------------------------------------------------------|
| VLoin         Converse (regretably)         Equation         Converse (regretably)         Converse (regretably) <th>HegX Lockes</th> <th>Union         Deprichtung         Unight         Lonchen           1         Sickervanser (enzgehich)         Image: Comparison of the specific of the specific</th> <th>VLisin         Clearing         HegNL         Lochen           1         Schewnass (angreinch)         Image: Schewnass (angreinch)         Image: Sc</th> <th>VLine         Darakchnung         Darakchnung         Der Witt         Official           1         Schwenssen (ongenich)         Image: Constraint of Schwensen (ongenich)         Image: Constraint of Schwensen (ongenic)         Image: Constraint of Schwensen (ongenic)<th>VLing         Directions         Directions           1         Soldwansser (anargenich)         Image: Soldwansser (anargenich)         Image: Soldwansser (anargenich)         Im</th><th>VLkie         Bark/Smig)         Bark/Smig)         Lia/demonstration           2         Sidowaster (program/d)         Q         Q           3         Overfadowaster (program/d)         Q         Q</th><th>Vision         Observation         Outcome         Outcome           1         Observation         Outcome         Outcome         Out</th></th> | HegX Lockes     | Union         Deprichtung         Unight         Lonchen           1         Sickervanser (enzgehich)         Image: Comparison of the specific of the specific           | VLisin         Clearing         HegNL         Lochen           1         Schewnass (angreinch)         Image: Schewnass (angreinch)         Image: Sc                                                                                                    | VLine         Darakchnung         Darakchnung         Der Witt         Official           1         Schwenssen (ongenich)         Image: Constraint of Schwensen (ongenich)         Image: Constraint of Schwensen (ongenic)         Image: Constraint of Schwensen (ongenic) <th>VLing         Directions         Directions           1         Soldwansser (anargenich)         Image: Soldwansser (anargenich)         Image: Soldwansser (anargenich)         Im</th> <th>VLkie         Bark/Smig)         Bark/Smig)         Lia/demonstration           2         Sidowaster (program/d)         Q         Q           3         Overfadowaster (program/d)         Q         Q</th> <th>Vision         Observation         Outcome         Outcome           1         Observation         Outcome         Outcome         Out</th> | VLing         Directions         Directions           1         Soldwansser (anargenich)         Image: Soldwansser (anargenich)         Image: Soldwansser (anargenich)         Im                                                                                                    | VLkie         Bark/Smig)         Bark/Smig)         Lia/demonstration           2         Sidowaster (program/d)         Q         Q           3         Overfadowaster (program/d)         Q         Q                                                                                                    | Vision         Observation         Outcome         Outcome           1         Observation         Outcome         Outcome         Out |
| Skårvener (exignind)     S     Skårvener (exignind)     S     Overfactmuseue     S     Overfactmuseue     S     S     S     S     S                                                                                                    |                 | 2 Solarvanar (eorgeniud) 2 3<br>3 Overfactomense<br>excellagen<br>Noteen aufläggen Nove Note:                                                                                                    | 2 Schwarzer (exception) 2 C                                                                                                    | 2 Solawasan (ang peland) 2 Carlos ang ang ang ang ang ang ang ang ang ang                                                                                                    | 2 Sokaressar (ano genind) 2 Configuration (ano genind) 2 Configuration (an | Bit Advances (avogeneids)     Bit     Bit     Controlmentat     Controlmentat | 2     Sklavvask (skrgankd)     2     2       3     Oreflachwarese     2     2                                                                                                    |
| 3     ObjectSchemwersee     Image: Control (Control (Contro) (Control (Control (Control (Control (Contr                                                                                                    |                 | 3 Oterflackenversee                                                                                                    | Image: State of the state of the state o                     | 3     Oberflachsenwasser     Image: Comparison of the state of the state o                                                                                                    | 3     Overflashwarsaw       Image: State 10 - Clip (State (Market State State                                                  | 3     Overflactworenew     Image: Control of Control of Control                              | 3     Oterfactoreursal     II     S                                                                                                    |
| Inner Abrassanverfallsandelina antigan<br>Kosteen verbergen<br>Kosteen verbergen                                                                                                    |                 | In configuration and happens                                                                                                    | nana Alexanaroverfahlensineline antegen<br>Notzen verheigen Mah Notzen auflaggen Mah Notzen zum Alegen Mah Notzen verheigen Mah Notzen verheigen Mah Notzen zum Alegen Mah Notzen verheigen Mah Notzen zum Alexen verheigen Mah Notzen verheigen Mah Notzen verheigen Ma | And an and an and an and and and and and                                                                                                    | a chu chu chu chu chu chu chu chu chu chu                                                                                                    | Land Land Land Land Land Land Land Land                                                                                                    | mit Lind- Lind Roberts and Lind Lind Lind Lind Lind Lind Lind Li                                                                                                    |
| Rotizen verbergen: Ala Rotizen aufstegnen: Reset Rotiz                                                                                                    |                 | Notzen auftagen: Reve Notz                                                                                                    | Netton verbergen: Ada Notton auflagen: Nete Notic                                                                                                    | inform verdengen: Abb Notizen auflitzgenn: Neuer Netiz                                                                                                    | alkann verderigen () Alle Notizen auflikgenn () Neue Notiz (                                                                                                    | zen vorhergen ( Alle Notzen zuftlaggen ) Never Notz                                                                                                    | Nation vorheigen: Adv Notion aufbiggen: Hous Notic                                                                                                    |
|                                                                                                    |                 |                                                                                                    |                                                                                                    |                                                                                                    |                                                                                                    |                                                                                                    |                                                                                                    |
|                                                                                                    |                 |                                                                                                    |                                                                                                    |                                                                                                    |                                                                                                    |                                                                                                    |                                                                                                    |
|                                                                                                    |                 |                                                                                                    |                                                                                                    |                                                                                                    |                                                                                                    |                                                                                                    |                                                                                                    |
|                                                                                                    |                 |                                                                                                    |                                                                                                    |                                                                                                    |                                                                                                    |                                                                                                    |                                                                                                    |
|                                                                                                    |                 |                                                                                                    |                                                                                                    |                                                                                                    |                                                                                                    |                                                                                                    |                                                                                                    |
|                                                                                                    |                 |                                                                                                    |                                                                                                    |                                                                                                    |                                                                                                    |                                                                                                    |                                                                                                    |
|                                                                                                    |                 |                                                                                                    |                                                                                                    |                                                                                                    |                                                                                                    |                                                                                                    |                                                                                                    |
|                                                                                                    |                 |                                                                                                    |                                                                                                    |                                                                                                    |                                                                                                    |                                                                                                    |                                                                                                    |
|                                                                                                    |                 |                                                                                                    |                                                                                                    |                                                                                                    |                                                                                                    |                                                                                                    |                                                                                                    |
|                                                                                                    |                 |                                                                                                    |                                                                                                    |                                                                                                    |                                                                                                    |                                                                                                    |                                                                                                    |
|                                                                                                    |                 |                                                                                                    |                                                                                                    |                                                                                                    |                                                                                                    |                                                                                                    |                                                                                                    |
|                                                                                                    |                 |                                                                                                    |                                                                                                    |                                                                                                    |                                                                                                    |                                                                                                    |                                                                                                    |
|                                                                                                    |                 |                                                                                                    |                                                                                                    |                                                                                                    |                                                                                                    |                                                                                                    |                                                                                                    |
|                                                                                                    |                 |                                                                                                    |                                                                                                    |                                                                                                    |                                                                                                    |                                                                                                    |                                                                                                    |
|                                                                                                    |                 |                                                                                                    |                                                                                                    |                                                                                                    |                                                                                                    |                                                                                                    |                                                                                                    |
|                                                                                                    |                 |                                                                                                    |                                                                                                    |                                                                                                    |                                                                                                    |                                                                                                    |                                                                                                    |
|                                                                                                    |                 |                                                                                                    |                                                                                                    |                                                                                                    |                                                                                                    |                                                                                                    |                                                                                                    |
|                                                                                                    |                 |                                                                                                    |                                                                                                    |                                                                                                    |                                                                                                    |                                                                                                    |                                                                                                    |
|                                                                                                    |                 |                                                                                                    |                                                                                                    |                                                                                                    |                                                                                                    |                                                                                                    |                                                                                                    |
|                                                                                                    |                 |                                                                                                    |                                                                                                    |                                                                                                    |                                                                                                    |                                                                                                    |                                                                                                    |
|                                                                                                    |                 |                                                                                                    |                                                                                                    |                                                                                                    |                                                                                                    |                                                                                                    |                                                                                                    |
|                                                                                                    |                 |                                                                                                    |                                                                                                    |                                                                                                    |                                                                                                    |                                                                                                    |                                                                                                    |

| Deponie                 | -> Abwasserverfahrenstinien> Behandlung und Verbleib 2016 - Zentraldeponie Emscherbruch                 |     | Neue Suche                |    |      |    |
|-------------------------|----------------------------------------------------------------------------------------------------|-----|---------------------------|----|------|----|
| Nowasserverfahrenslinie | 1 - Behandlung H-Bereich                                                                                |     | Neue Suche                |    |      |    |
| Abwasserlinien Nr       |                                                                                                    |     |                           |    |      |    |
| Abwasserlinie           | Behandlung H-Bereich                                                                                    |     |                           |    |      |    |
|                         |                                                                                                    |     |                           |    |      |    |
| Abwasserbehandlung      |                                                                                                    |     | Abwasserzusammensetzung   | 10 |      |    |
| am Standort             | Endbehandlung                                                                                           | ~   | Sickerwasser              |    |      |    |
| Stufe 1                 | Festbettfilter                                                                                          |     | bel. Oberflächenwasser    | M  |      |    |
| Stufe 2                 | Biologische Behandlung                                                                                  |     | unbel. Oberflächenwasser  |    |      |    |
| Stute 3                 | Uttrafiltration                                                                                         |     | Betriebsflächenwasser     |    |      |    |
| Stufe 4                 | Aktivkohleadsorption                                                                                    |     | Laborabwasser             | ×  |      |    |
| Stufe 5                 |                                                                                                    |     | Sanitärabwasser           |    |      |    |
| st Nebenlinie           |                                                                                                    |     | Sümpfungswasser           |    |      |    |
| Hauptverfahrenslinie    |                                                                                                    |     | aus Nebenanlage           |    |      |    |
| Erlauterung             | Gemeinsame Einleitung mit VL 2. Es<br>erfolgt jedoch für die Abwasserabgabe<br>eine getrennte Beprobung | < > | sonstiges Abwasser        |    |      |    |
| /erbleib des Abwassers  |                                                                                                    |     | Externe Behandlungsanlage |    |      |    |
|                         |                                                                                                    |     |                           |    | <br> | 29 |

| Option 1     Direkteinleitung <ul> <li>Bazachnung</li> <li>Klaranlagen-Nummer</li> <li>Klaranlagen-Nummer</li> <li>Klaranlagen-Nummer</li> <li>Klaranlagen-Nummer</li> <li>Enleitung</li> <li>Einleitung</li> <li>Si32240004</li> <li>Infitrationsbereich</li> <li>genehmigte Menge</li> <li>Z5,0</li> <li>Einleitung</li> <li>Einleitung</li> <li>Klaranlagen-Nummer</li> <li>Infitrationsbereich</li> <li>genehmigte Menge</li> <li>S02</li> <li>Einleitung</li> <li>Einleitung</li> <li>Klaranlagen-Nummer</li> <li>Infitrationsbereich</li> <li>genehmigte Menge</li> <li>S02</li> <li>Einleitung</li> <li>Einleitung</li> <li>Einleitung</li> <li>Einleitung</li> <li>Einleitung</li> <li>Infitrationsbereich</li> <li>Infitrationsbereich</li> <li>Infitrationsbereich</li> <li>Infitration</li> <li>Einleitung</li> <li>Einleitung</li> <li>Einleitung</li> <li>Einleitung</li> <li>Infitration</li> <li>Infitrationsbereich</li> <li>Infitrationsbereich</li> <li>Infitration</li> <li>Infitration</li></ul> |
|----------------------------------------------------------------------------------------------------|
| Option 2     Klarandage-Nummer       Option 3     V       Option 4     V       Enloitung     Enloitung       Einleitungsstellen-Nummer     Infitrationsbereich       gewässerkennzahl     2772 - Emscher       Gewässerkennzahl     2772 - Emscher       genehmigte Menge     25,0       Einleit     Vs                                                                                                    |
| Option 3      APetessitaten-Nummer       Option 4      Entosystellen-Nummer       Einleitungs     Infitrationsbereich       Binleitung     Infitrationsbereich       Gewässerahmen     Ernscher       genehmigte Menge     25,0       Einleit     Vs                                                                                                    |
| Option 4     Entsorger-Nummer       Einleitung     Infiltration       Einleitungsstellen-Nummer     332240004       Übergabe-Nummer     genehmigte Menge       Gewässerkennzahl     2772 - Emscher       Gewässerkennzahl     2772 - Emscher       Gewässerkennzahl     2772 - Emscher       Gemässerkennzahl     2773 - Emscher       Einheit     Vis                                                                                                    |
| Einleitung Infitration Einleitungssteller-Nummer 332240004 Infitrationsbereich Obergabe-Nummer  Gewässekenzahl 2772 - Emscher  Gewässekenzahl 2772 - Emscher  Gewässekenzahl 2773 - Emscher  Einheit ohne Einleit  Vs  Vs  Vs  Vs  Vs  Vs  Vs  Vs  Vs  Vs                                                                                                    |
| Einleitungsstellen-Nummer     332240004     Infitzationsbereich       Übergabe-Nummer     genehmigte Menge     genehmigte Menge       Gewässertenzahl     2772 - Emscher     Einheit     ohne       Gewässertenzahl     2775 - Emscher     Einheit     ohne       Gewässertenzahl     25,0     Einheit     Einheit       Einheit     Vis     Vis     Vis                                                                                                    |
| Ubergabe Nummer     genehmigte Monge       Gewässertamzahl     2772 - Emscher       genehmigte Menge     Enhoit       genehmigte Menge     25,0       Elnheit     Vs                                                                                                    |
| Gewässerkennzahl     2772 - Emscher     Einheit     ohne       Gewässerkennze     Erscher     Eflauterung       genehmigte Menge     25.0       Einheit     Vs                                                                                                    |
| Gewässername     Ernscher       genehmigte Menge     25.0       Einheit     Vs                                                                                                    |
| genehmigte Menge 25.0<br>Einheit Vs 🗸                                                                                                    |
| Einheit Vs 🔽                                                                                                    |
|                                                                                                    |
| Speichern         Verwerfen           Notizen verbergen         Alle Notizen aufklappen         Neue Notiz                                                                                                    |

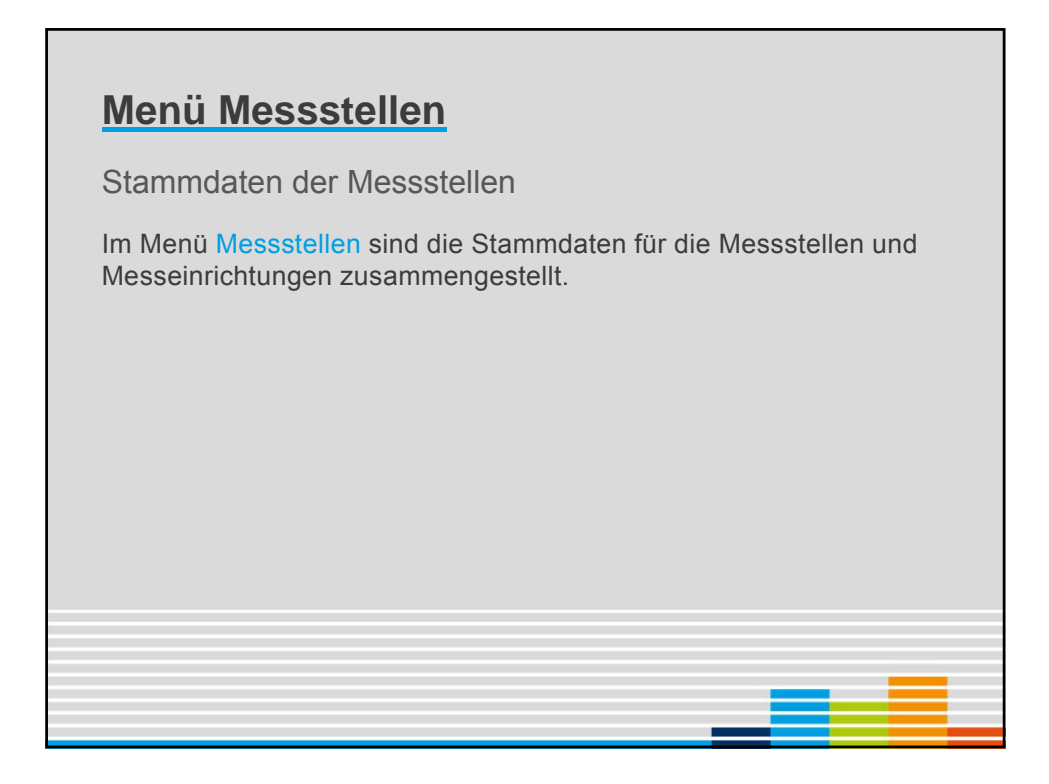

|                                                                     | Deponie Technik Me                                                                                                    | sostellen Jahresdaten liebenanlage                                                                                                    | n Behördliches                                                                                                   |                                                                                                    |                                                                                                    |
|---------------------------------------------------------------------|----------------------------------------------------------------------------------------------------|----------------------------------------------------------------------------------------------------|----------------------------------------------------------------------------------------------------|----------------------------------------------------------------------------------------------------|----------------------------------------------------------------------------------------------------|
| Wasser<br>E Grundwassermessstellen<br>Abwassermessstellen           | Sie befinden sich Nar: Nas                                                                                                    | isztellen> Wasser> Daersicht über ale On                                                                                                    | nd easennessakilen                                                                                               |                                                                                                    |                                                                                                    |
| Gas                                                                 | Deponie                                                                                                    | 2010 - Zentraldeponie Ernscherb                                                                                                    | Nei                                                                                                    | le Suche                                                                                                    |                                                                                                    |
| Fassung & Migration     Verwendungsmessstellen     Abgasmessstellen | Suchkiterien<br>relevante Messstellen<br>betrebene Messsteller<br>Ausgabezeiten pro Ser                                                                                          | Calle Cja Cnein<br>Calle Cja Cnein<br>10 10 €                                                                                                    | Suche nach N                                                                                                    | lessstellen                                                                                                    |                                                                                                    |
| Verforming                                                          | Suchan 70                                                                                                    | nicksatzen und Suchan                                                                                                    |                                                                                                    |                                                                                                    |                                                                                                    |
| Basismessstrecken     Oberflächenmesspunkte                         |                                                                                                    |                                                                                                    | Sortioron d                                                                                                    | or Moccetall                                                                                                    | 20                                                                                                    |
| Oberflächenmessstrecken                                             | Grundwassermessste                                                                                                    | llen                                                                                                    | Someren u                                                                                                    | el messsient                                                                                                    | 511                                                                                                    |
|                                                                     |                                                                                                    | A State of the second second se | 1 mm                                                                                                    |                                                                                                    |                                                                                                    |
|                                                                     | Nummer                                                                                                    | Messstelle †                                                                                                    | Lage                                                                                                    |                                                                                                    | Löschen                                                                                                    |
| Meteorologie                                                        | Nummer<br>WG0001                                                                                                    | Messsielle †<br>11g002                                                                                                    | Abstrom                                                                                                    | P                                                                                                    | Leschen                                                                                                    |
| Meteorologie<br># meteorologische Messstellen                       | WG0001<br>WG0002                                                                                                    | 11g002<br>11g003                                                                                                    | Abstrom<br>Abstrom                                                                                               |                                                                                                    | Coschen<br>Coschen<br>Coschen                                                                                                    |
| Meteorologie<br>meteorologische Messstellen                         | WG0001<br>WG0002<br>WG0003                                                                                                    | 11g002<br>11g003<br>11g009                                                                                                    | Abstrom<br>Abstrom<br>Abstrom                                                                                    | P<br>P<br>F                                                                                                    | Image: Construction       Image: Construction       Image: Constr                                                                                                    |
| Meteorologische Messstellen                                         | Nummer           WIG0001           WIG0002           WIG0003           WIG0004                                                                                                   | Messatelle 1<br>11g002<br>11g009<br>11g009<br>11g010                                                                                                    | Abstrom<br>Abstrom<br>Abstrom<br>Abstrom                                                                         |                                                                                                    | Image: Construction       Image: Construction       Image: Constr                                                                                                    |
| Meteorologie<br>8 meteorologische Messatellen                       | Wig0001           Wig0002           Wig0003           Wig0004           Wig0005                                                                                                  | Messatelle 1<br>11g002<br>11g003<br>11g009<br>11g009<br>11g010<br>11g012                                                                                                    | Abstrom<br>Abstrom<br>Abstrom<br>Abstrom<br>Abstrom                                                              |                                                                                                    | Image: Constraint of the sectors       Image: Constraint of the sectors       Image: Consectors       Image: Constraint of the sector                                                                                                    |
| Meteorologis<br># meteorologische Messutellen                       | WiG0001           WiG0002           WiG0003           WiG0004           WiG0005                                                                                                  | 119002<br>119003<br>119009<br>119009<br>119010<br>119010<br>119016                                                                                                    | Abstrom<br>Abstrom<br>Abstrom<br>Abstrom<br>Abstrom<br>Abstrom                                                   | F<br>F<br>F<br>F<br>F                                                                                                    | Image: Control of Control of Con |
| Meteorologis<br>= meteorologische Messatellen                       | Nummer           WG0001           WG0002           WG0003           WG0004           WG0005           WG0005           WG0006           WG0007                                   | 11g002<br>11g003<br>11g003<br>11g009<br>11g010<br>11g010<br>11g016<br>11g016<br>11g017                                                                                                    | Abstrom<br>Abstrom<br>Abstrom<br>Abstrom<br>Abstrom<br>Abstrom<br>Abstrom                                        |                                                                                                    | 3         3           3         3           3         3           3         3           3         3           3         3           3         3           3         3           3         3           3         3           3         3           3         3                                                                                                    |
| Meteorologie :<br># meteorologische Messatellen                     | Nummer           WG0001           WG0002           WG0003           WG0004           WG0005           WG0006           WG0007           WG0008                                   | исекиено у<br>11900<br>11900<br>119010<br>119010<br>119012<br>119016<br>119017<br>119018                                                                                                    | Abstrom<br>Abstrom<br>Abstrom<br>Abstrom<br>Abstrom<br>Abstrom<br>Abstrom<br>Abstrom<br>Abstrom                  |                                                                                                    | Ischen           Image: State State                           |
| Meteorologie -<br># meteorologische Messutellen                     | Nummer           WG0001           WG0002           WG0003           WG0003           WG0005           WG0005           WG0006           WG0007           WG0008           WG0009 | 11902<br>11903<br>11903<br>11909<br>11901<br>119012<br>119016<br>119017<br>119018<br>119019                                                                                                    | Abstrom<br>Abstrom<br>Abstrom<br>Abstrom<br>Abstrom<br>Abstrom<br>Abstrom<br>Abstrom<br>Asstrom<br>Asstrom       | P           P           P           P           P           P           P           P           P           P           P           P           P           P                                                                                                    | Ischen           Image: State State                           |
| Meteorologie<br>meteorologische Messutellen                         | Nummer           WiG0001           WiG0002           WiG0003           WiG0004           WiG0005           WiG0006           WiG0008           WiG0009           WiG0010         | 11902<br>11903<br>11903<br>11909<br>11901<br>11901<br>119016<br>119016<br>119018<br>119019<br>119019<br>119019<br>119020                                                                                                    | Abstrom<br>Abstrom<br>Abstrom<br>Abstrom<br>Abstrom<br>Abstrom<br>Abstrom<br>Anstrom<br>Anstrom<br>Sonstige Lage | P           P           P | Ischen           Image: Image:                           |

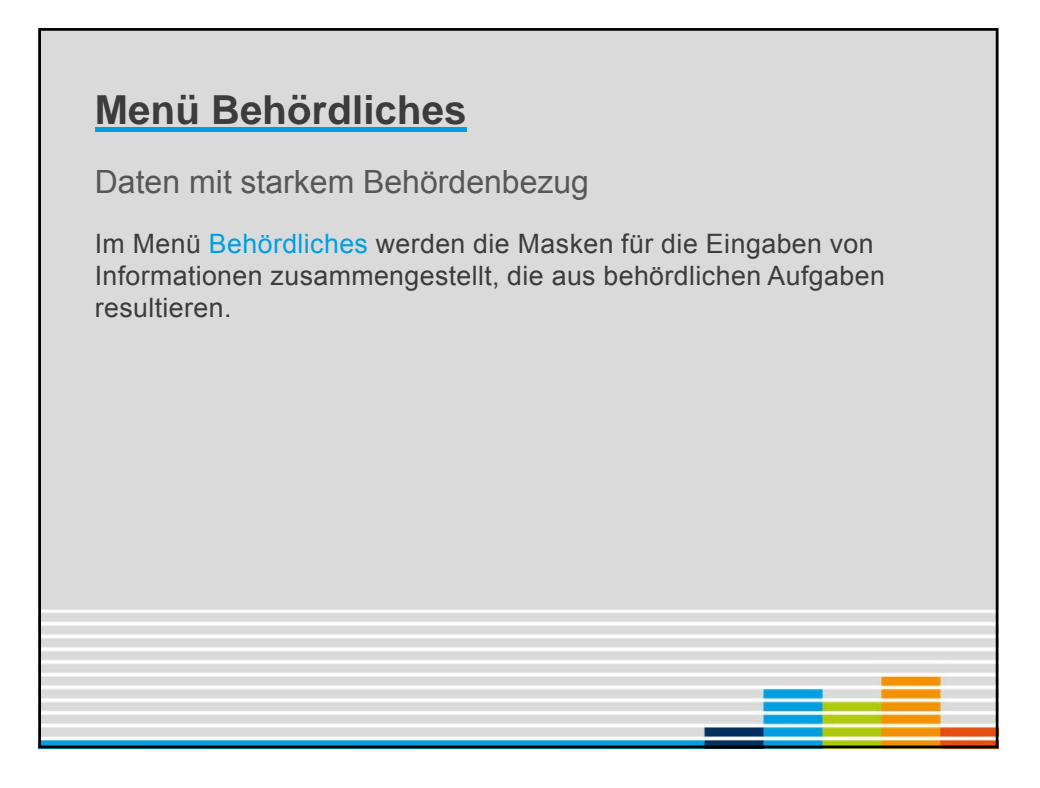

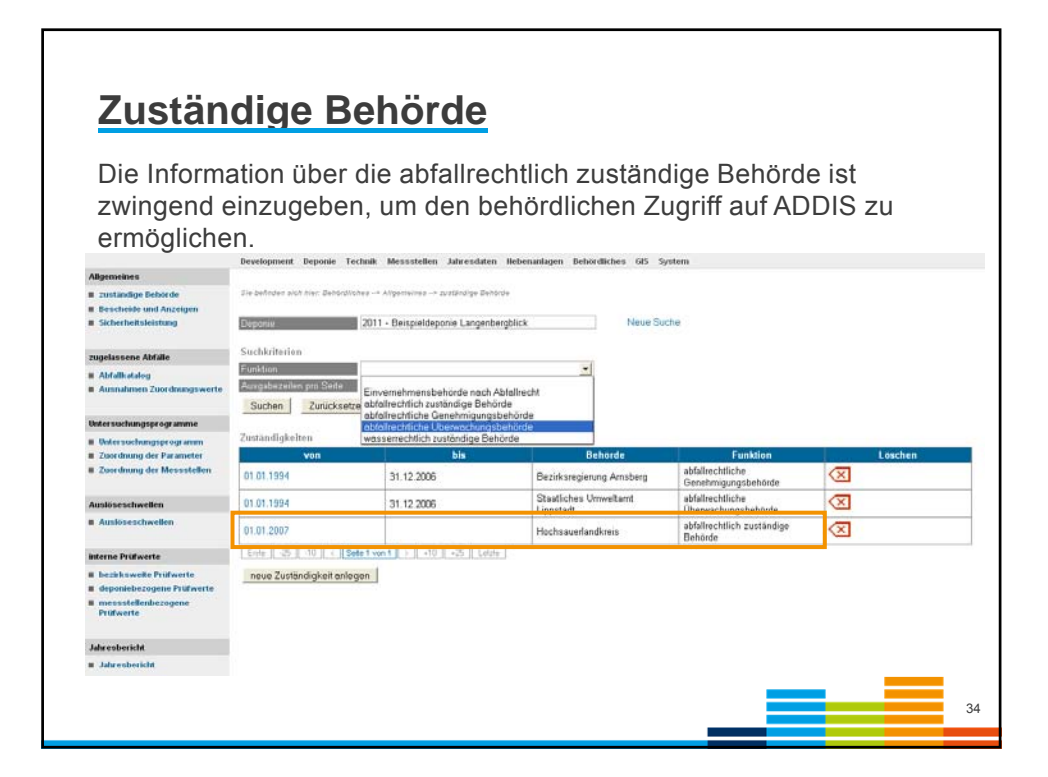

| ADDISweb<br>Abfalideponiedaten-Informatio     | nssystem                                                                                               | Landesamt für Natur,<br>Umweit und Verbraucherschutz<br>Nordrhein-Westfalen                                                                                                    | <b>1</b> |
|-----------------------------------------------|----------------------------------------------------------------------------------------------------|----------------------------------------------------------------------------------------------------|----------|
|                                               | Development Decoge Tachik Mesekhire Librechire Rebeschires Behörliches Auswertungs Decoge Tachik       | Angemeldet als MTiedt                                                                                                    | Abmelden |
| Allgemeines                                   | Derengiment Orponie recisink messaneen pennessenen noorneningen benordnenes nosmertungen beponie rache | and the state of the state of t |          |
| zuständige Dehörde     Descheide und Anzeigen | Sie befinden alch hier: Behördliches -> Untersuchungsprogramme -> Untersuchungsprogramm                |                                                                                                    |          |
| Sicherheitsleistung                           | Deponie 2015 - Zentraldeponie Neue Suche<br>Untersuchungsprogramm 1 - Standard Grundwasser Neue Suche  |                                                                                                    |          |
| zugelassene Abfälle                           | Untersuchungsprogramm- 1                                                                               |                                                                                                    |          |
| Abfalikatalog                                 | No.                                                                                                    |                                                                                                    |          |
| Ausnahmen Zuordnungswerte                     | Messstellen-Typ WG - Grundwasser                                                                       |                                                                                                    |          |
| Untersuchungsprogramme                        | Untersuchungshäufigkeit vierteljährlich 🗸                                                              |                                                                                                    |          |
| Untersuchungsprogramm                         | Untersuchungsprogramm löschen Speichern Verwerfen                                                      |                                                                                                    |          |
| Zuordnung der Parameter                       |                                                                                                    |                                                                                                    |          |
| Zuordnung der Messstellen                     | Notizen verbergen Alle Notizen aufklappen Neue Notiz                                                   |                                                                                                    |          |
| Auslöseschwellen                              |                                                                                                    |                                                                                                    |          |
| Auslöseschwellen                              |                                                                                                    |                                                                                                    |          |
| interne Prüfwerte                             |                                                                                                    |                                                                                                    |          |
| bezirksweite Prüfwerte                        |                                                                                                    |                                                                                                    |          |
| deponiebezogene Prüfwerte                     |                                                                                                    |                                                                                                    |          |
| messstellenbezogene Prufwerte                 |                                                                                                    |                                                                                                    |          |
| Berichte                                      |                                                                                                    |                                                                                                    |          |
| Jahresbericht                                 |                                                                                                    |                                                                                                    |          |
|                                               |                                                                                                    |                                                                                                    |          |

| ADDISweb<br>Abfalldeponiedaten-Informatio                   | nssystem                |                                   |                  |                  |                                      | Landesamt für Natur,<br>Umwelt und Verbrauche<br>Nordrhein-Westfalen |
|-------------------------------------------------------------|-------------------------|-----------------------------------|------------------|------------------|--------------------------------------|----------------------------------------------------------------------|
|                                                             | <b>V</b>                | Start Konta                       | ikt Impressum    | LANUV Denutz     | rerhandbücher                        | Angemeldet al                                                        |
|                                                             | Development Depo        | nie Technik Messstellen Jahres    | daten Nebenan    | lagen Behördlich | hes Auswertungen Deponie Flächenausw | ertungen GIS System                                                  |
| Allgemeines                                                 |                         |                                   |                  |                  |                                      |                                                                      |
| zuständige Behörde     Bescheide und Anzeigen               | Sie befinden alch hier: | Dehördliches Undersuchungsprogram | sme -> Zuordnung | der Messstellen  |                                      |                                                                      |
| Sicherheitsleistung                                         | Deponie                 | 2015 - Zentraldeponie             |                  |                  | Neue Suche                           |                                                                      |
|                                                             | Untersuchungsprog       | ramm 1 - Standard Grundwasse      | r                |                  | Neue Suche                           |                                                                      |
| zugelassene Abfälle                                         | Zummendenste Manne      | stallag                           |                  |                  |                                      |                                                                      |
| Abfallkatalog                                               | Messtellennumm          | er Messstelle                     | quiltig ab       | aultia bis       | Bemerkung                            | nen                                                                  |
| <ul> <li>Ausnahmen Zuordnungswerte</li> </ul>               | WG0005                  | 11c012 / P 01                     | 01.07.1976       | guing tris       | CARRENT                              | Jen .                                                                |
| Untersuchungsprogramme                                      | WG0034                  | 11e055 / P 01 T                   | 01.07.1976       | 31.12.1989       |                                      |                                                                      |
| Untersuchungsprogramm                                       | WG0001                  | 110002 / P 11 T                   | 01.05.1977       |                  |                                      |                                                                      |
| Zuordnung der Parameter                                     | WG0002                  | 11c003 / P 11                     | 01.05.1977       |                  |                                      |                                                                      |
| <ul> <li>Zuordnung der Messistellen</li> </ul>              | WG0033                  | 11c054 / P 10                     | 01 07 1977       |                  |                                      |                                                                      |
| Auslöseschwellen                                            | WG0032                  | 11c053 / P 10 T                   | 01 07 1977       |                  |                                      |                                                                      |
| Auslöseschwellen                                            | W00032                  | 11905577-101                      | 01.07.1377       |                  |                                      |                                                                      |
|                                                             | W00025                  | 11g04071-141                      | 01.10.1990       |                  |                                      |                                                                      |
| interne Prüfwerte                                           | VIG0029                 | 11g0507P-02                       | 01.10.1990       |                  |                                      |                                                                      |
| bezirksweite Prüfwerte                                      | WG0030                  | 11g051 / P 04 1                   | 01.10.1990       |                  |                                      |                                                                      |
| deponiebezogene Prüfwerte     messstellenbezogene Prüfwerte | WG0031                  | 11g052 / P 06 T                   | 01.10.1990       |                  |                                      |                                                                      |
|                                                             | WG0022                  | 11g042 / P 17 T                   | 01.10.1990       |                  |                                      |                                                                      |
| Berichte                                                    | WG0015                  | 11g029 / P 04                     | 01.10.1990       |                  |                                      |                                                                      |
| Jahresbericht                                               | WG0024                  | 11g044 / P 16                     | 01.10.1990       |                  |                                      |                                                                      |
| Inspektionen                                                | Erste -25 -10 <         | Seite 1 von 1 > +10 +25 Letzt     |                  |                  |                                      |                                                                      |

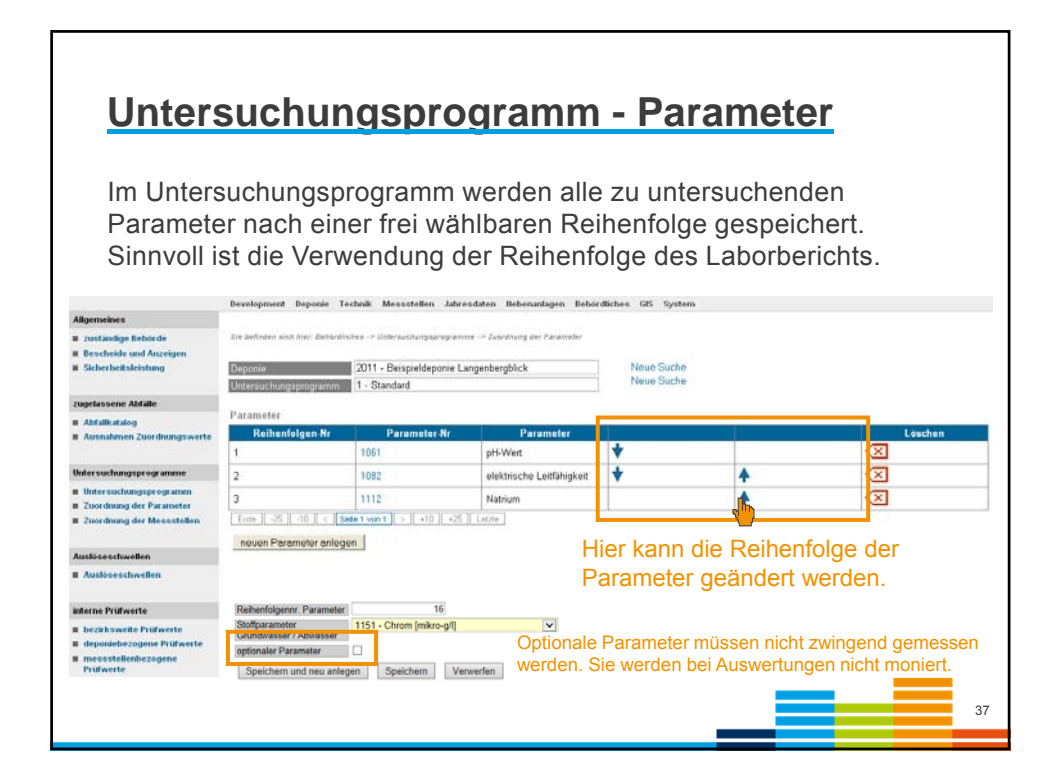

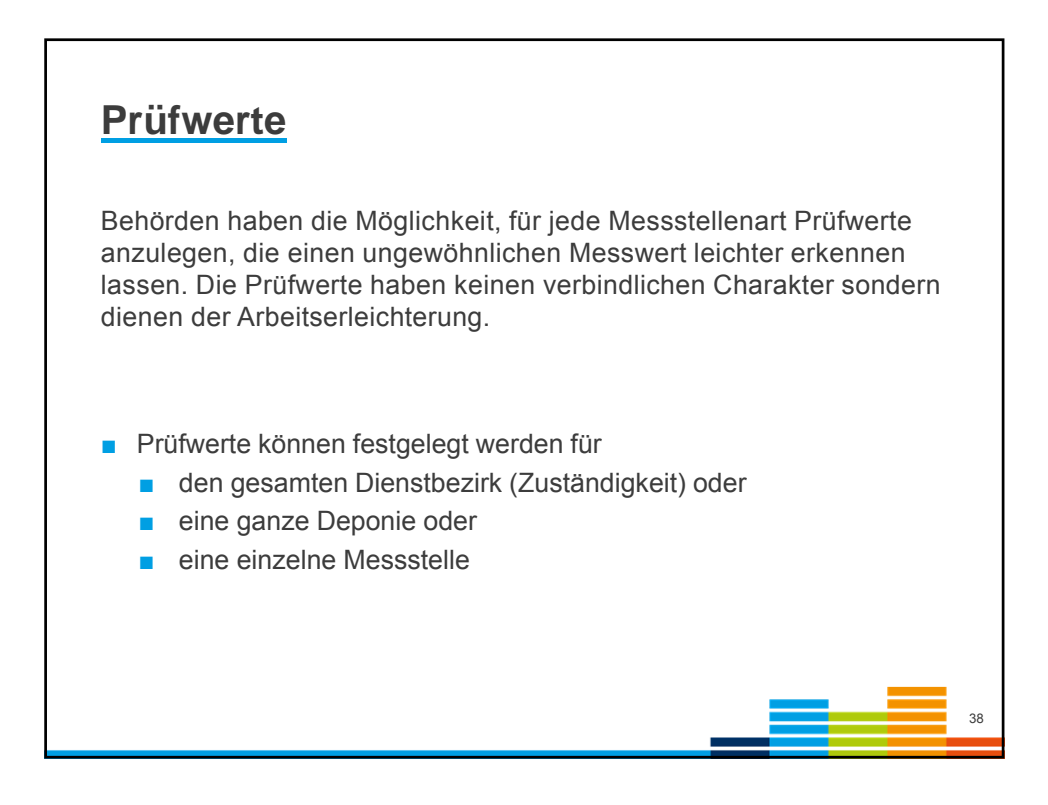

| Prüf                                                        | wert festlegen                                                                                                    |                                                                             |
|-------------------------------------------------------------|----------------------------------------------------------------------------------------------------|-----------------------------------------------------------------------------|
| ADDISweb<br>Abfalldeponiedaten-Information                  | Issystem                                                                                                    | Landesamt für Natur,<br>Umweit und Verbrauchenschutz<br>Nordrhein-Westfalen |
|                                                             | Start Kontakt Impressum LANGA Bendrashagdeicher                                                                                       | Angemeldet als                                                              |
|                                                             | Development Deponie Technik Messstellen Jahresdaten Nebenanlagen Behördliches Auswertungen Deponie Flächenauswertungen GIS System     |                                                                             |
| Aligemeines                                                 |                                                                                                    |                                                                             |
| zuständige Behörde                                          | Sie befinden sich hier: Behördliches> interne Pröfwerte> deponiebezogene Pröfwerte                                                    |                                                                             |
| Bescheide und Anzeigen                                      |                                                                                                    |                                                                             |
| <ul> <li>Sicherheitsleistung</li> </ul>                     | Logonia         2016 - Zentraldeponia         Neue Suche           Profivent         aktuell ausgewählter Prüfwert         Neue Suche |                                                                             |
| zugelassene Abfalle                                         | Messstellen-Typ WG - Grundwassermessstelle                                                                                            |                                                                             |
| Abfallkatalog                                               | Stoffparameter Grundwasser / 2792 - Perfluoroctansaeure [mikro-gi]                                                                    |                                                                             |
| <ul> <li>Ausnahmen Zuordnungswerte</li> </ul>               | Stoffparameter Deponlegas                                                                                                    |                                                                             |
| Untersuchangagorganere                                      | Stoffparameter Abgas                                                                                                    |                                                                             |
| Internet human reasons                                      | Art des Prüfwerts Obergrenze                                                                                                    |                                                                             |
| Zuordnung der Parameter                                     | Prüfwert 100,0                                                                                                    |                                                                             |
| Zuordnung der Messstellen                                   | Speichern und neu anlegen Speichern Verwerfen Beispiel:                                                                               |                                                                             |
| Auslöseschwellen                                            | Notizen verbergen Alle Notizen aufklappen Neue Notiz                                                                                  | A Managements                                                               |
| Auslöseschweiten                                            | Festlegung eines                                                                                                    | s vvarnwertes                                                               |
|                                                             | hei 100 ng/l für P                                                                                                    | PEOA                                                                        |
| interne Prüfwerte                                           |                                                                                                    |                                                                             |
| B bezicksweite Prüfwerte                                    |                                                                                                    |                                                                             |
| deponiebezogene Prüfwerte     messstellenbezogene Prüfwerte | J                                                                                                    |                                                                             |
|                                                             |                                                                                                    | 39                                                                          |

| Dispodi       2020 - 1 esideponie 2018         Imspektionidatum       04.04.2014         Imspektionidatum       04.04.2014         Imspektionidatum       04.04.2014         Iunangekundigte Inspektion       ✓         Umfang der Vor-Ort-Besichtigung       ✓         Verstakt geprüfe Bereiche       ✓         Technik & Betrieb       ✓         Luft       ✓         Badan       □                                                                                                    | Umw                                                                                                    | eltinspekti             | onen (1 | <u>l)</u>                                                    |                                    |   |
|----------------------------------------------------------------------------------------------------|----------------------------------------------------------------------------------------------------|-------------------------|---------|--------------------------------------------------------------|------------------------------------|---|
| Impektionsidatum 04 04 2014<br>Impektionsidatum 04 04 2014<br>Iunangekundigte Inspektion 2<br>Umfang der Vor-Ort-Besichtigung<br>verstakt geprüfe Bereiche<br>Technik & Beliefe<br>Messeer<br>Luft 2<br>Behördenkennug UUB Bochum, Dortmund und Hagen<br>Iunspektionsidierung 04 04 2016<br>Inspektionsidierung 04 04 2016<br>Behördenkennug 04 04 2016<br>Die Mängeldokumentation wird<br>in Kürze verfeinert.                                                                                                    | Deponie                                                                                                    | 2020 - Testdeponie 2018 |         | Neue Suche                                                   |                                    |   |
| Inspektionsdatum 04 04 2014 Behardwarerung UUB Bochum, Dortmund und Hagen<br>Inspektionsdatur vor Ort 4-8 Stunden v zusätziche Vor Ort-<br>Besichtigung vor State inspektion v die stunden v zusätziche Vor Ort-<br>Besichtigung vor Ort-Besichtigung verstatek operute Bereiche<br>Technik 8 Behieb Ø<br>Ablati Ø<br>Boden O<br>Larm O                                                                                                    | Inspektion                                                                                                    | 04.04.2014              |         | Neue Suche                                                   |                                    |   |
| Impandemonauta vol. vn. in e o sundom vol. vn. in e o sundom vol. vn. in solution vol. vn. in solution vol. vn. i | Inspektionsdatum                                                                                                    | 04.04.2014              |         | Behördenkennung                                              | UUB Bochum, Dortmund und Hagen     | ~ |
| Umfang der Vor Ort Besichtigung<br>verstarkt geprühe Bereiche<br>Technik & Beteieb<br>Abfall                                                                                                    | unangekündigte Inspektion                                                                                                    | 4-o Stunden<br>✓        | •       | Besichtigung                                                 |                                    |   |
| umfang der Vor-Ort.Besichtigung     ●       verstärkt geprüfe Bereiche     ●       Technik & Beriob     ●       Abfall     ●       Wasser     ●       Luft     ●       Boden     ●       Larm     ●                                                                                                    |                                                                                                    |                         |         | Inspektionsintervall neu<br>beginnen lassen                  | 2                                  |   |
| Umfang der Vor Ort Besichtigung<br>verstankt geprühe Bereiche<br>Technik & Beltieb<br>Abfall<br>Wasser<br>Luft<br>Boden<br>Larm                                                                                                    |                                                                                                    |                         |         | nächste reguläre Vor-Ort-<br>Besichtigung voraussichtlich bi | 04.04.2016                         |   |
|                                                                                                    | Umfang der Vor-Ort Besichti<br>verstärkt geprüfte Bereiche<br>Technik & Betrieb<br>Abfall<br>Wesser<br>Luft<br>Boden<br>Larm | gung                    |         | Die Mänge<br>in Kürze v                                      | eldokumentation wird<br>erfeinert. |   |

| <u>Umw</u>                                                                                                    | eltinspektionen                                                        | (2)                                                                                                    |
|----------------------------------------------------------------------------------------------------|------------------------------------------------------------------------|----------------------------------------------------------------------------------------------------|
| Ergebnis der Vor.Ort.Besic<br>Ergebnis der Inspektion<br>Mangelbeschreibung                                                                       | brigung<br>geringfügige Mangel<br>Zaun defekt<br>Sicherstellungsfläche | Die Mängeldokumentation wird     in Kürze verbessert.                                                              |
| veranlasste Maßnahmen<br>keine Maßnahmen<br>mündliche Anordnung<br>schriftliche Anordnung<br>Anpassung der Genehmigun<br>zusätzliche Besichtigung |                                                                        | OWI-Verfahren Untersagung des Weiterbetriebs Abgabe an Staatsamwaltschaft sonstige Maßnahme sonstige Maßnahme Text |
| Bemerkung<br>Datum des Berichts<br>Inspektionsprotokoll                                                                                           | 15.04.2014<br>inspektionsprotokoll_20140414.pdf V 0 H L                |                                                                                                    |
| Speichern Verwerfer<br>Notizen verbergen A                                                                                                    | Bericht erstellen - DOCX                                               |                                                                                                    |
|                                                                                                    |                                                                        | 41                                                                                                    |

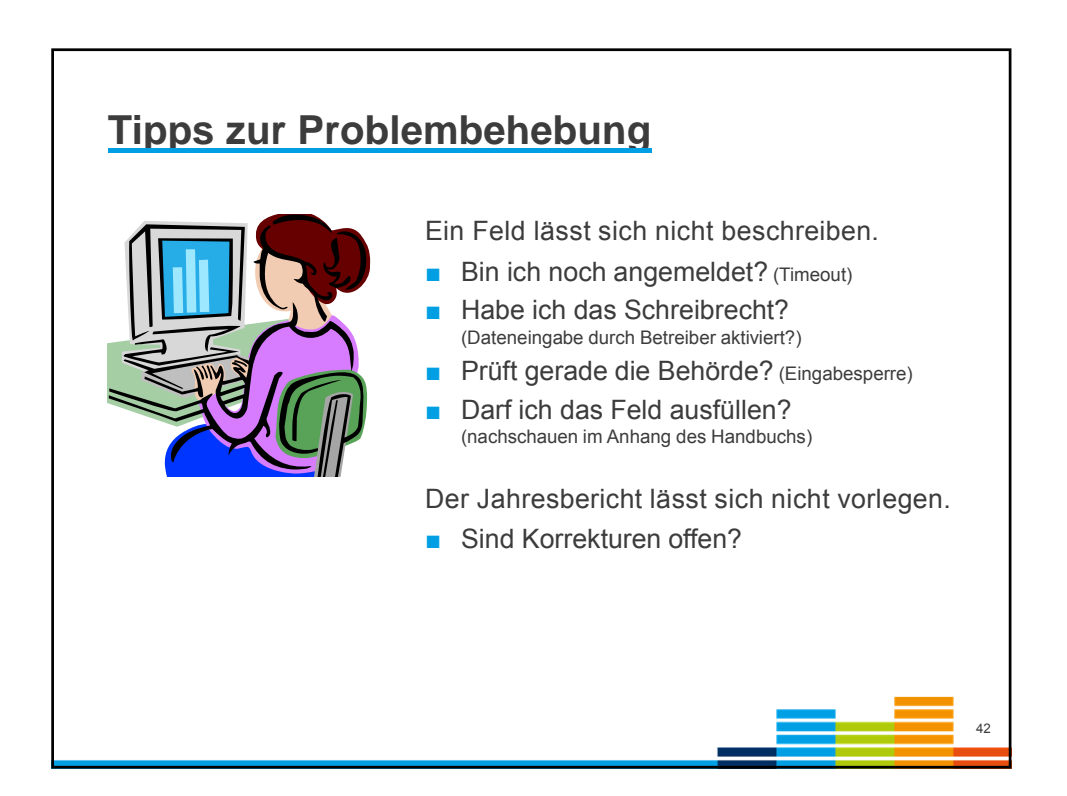

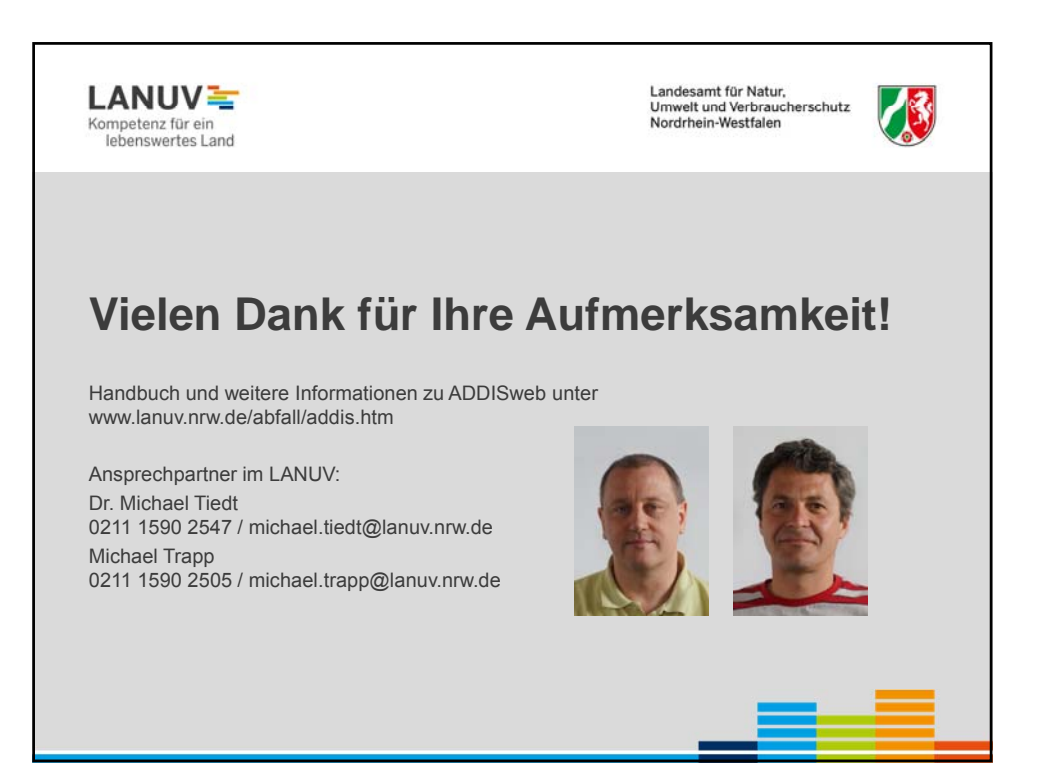

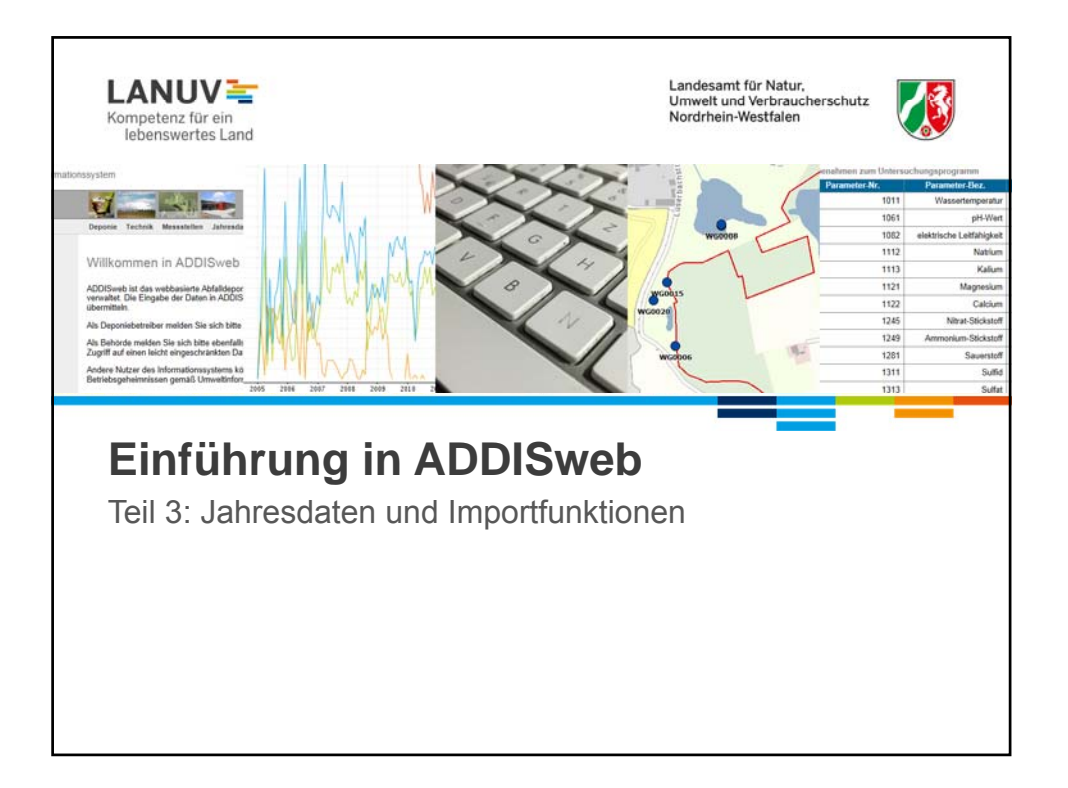

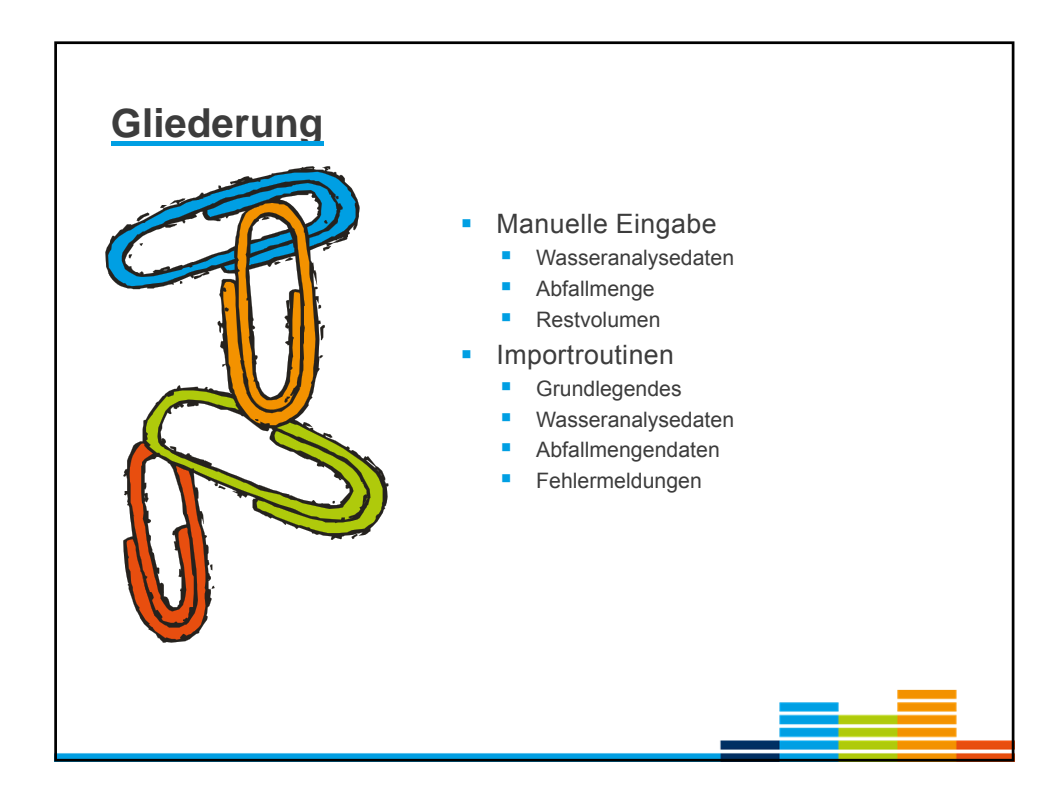

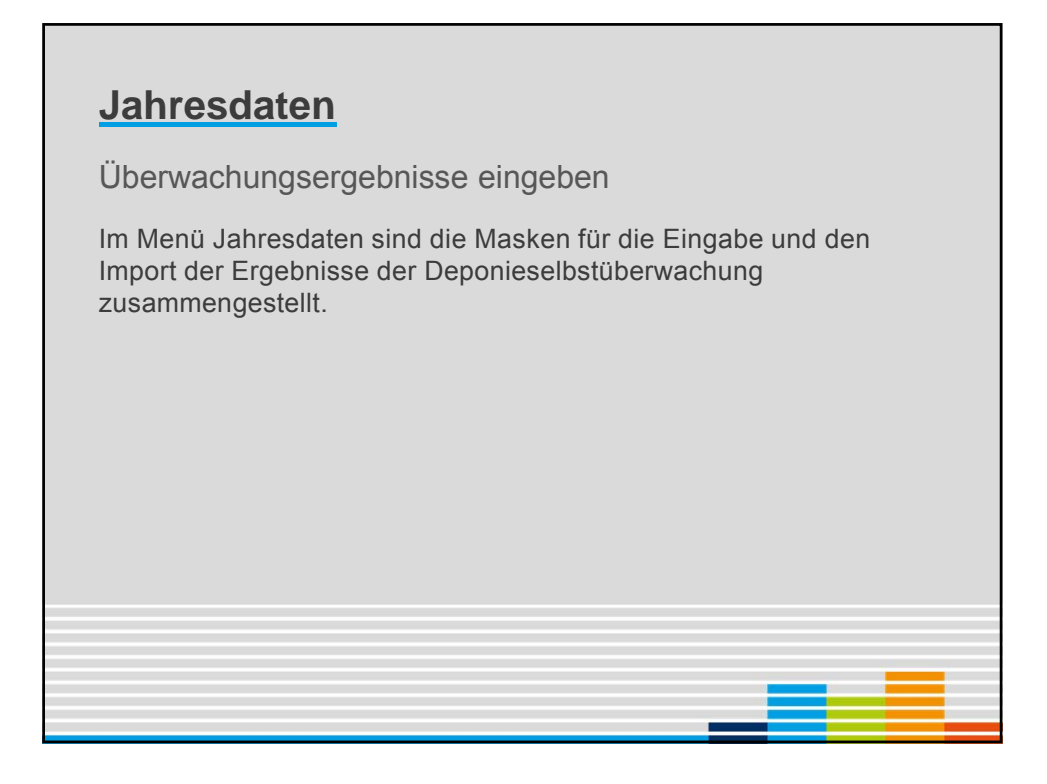

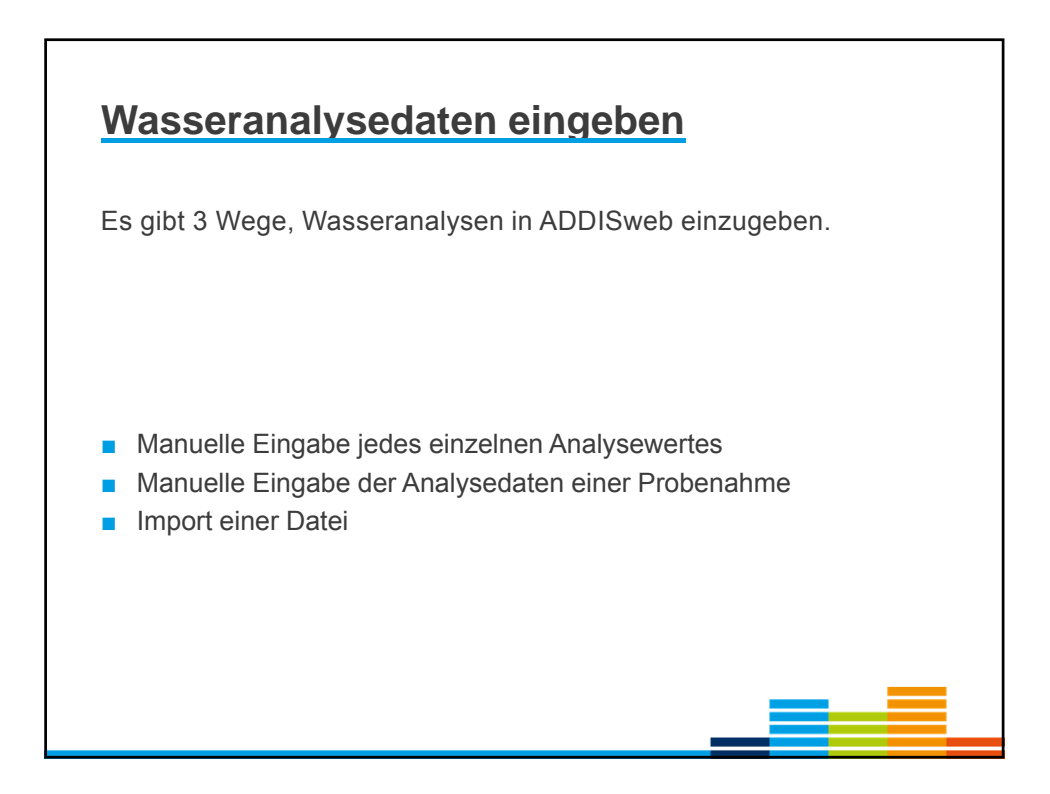

|                                                     | -                                                     |                        |                                       |        |      |             |
|-----------------------------------------------------|-------------------------------------------------------|------------------------|---------------------------------------|--------|------|-------------|
| Watermenge 6-guilitit                               | Parameter                                             |                        | -                                     |        |      |             |
| <ul> <li>Orundvastergille</li> </ul>                | Datanquelle                                           |                        |                                       |        |      |             |
| <ul> <li>Revenuergalität</li> </ul>                 | Aurgabezeilen poo Seite<br>Suchen Zurücksetzen und Su | achen                  |                                       |        |      |             |
| Geomenge & qualitit                                 | a thread the state of the                             |                        |                                       |        |      |             |
| Gualitit Passung/Nigration                          | Datum i Pau                                           | ameter Nr.             | Parameter Bar                         |        | Witt | Bobel Ltd   |
| Qualitiz Verwendung                                 | 16.06.2010                                            | 1164                   | Zink                                  |        | 10.0 | máss-git Q  |
| Qualität Encasionen (FID)     Ovalität Encasionen   | 16.06.2010                                            | 1101                   | Cham                                  | 1      | 3,4  | mana-gat (  |
| - straine repri                                     | 16.06.2010                                            | 1002                   | elektische Leitlähigkeit              |        | 70,9 | nsin Q      |
| Veforming                                           | 16.06.2010                                            | 1081                   | pHWet                                 | š - 11 | 0,1  | .0          |
| Hessidates Basis     Hessidates (Restlicted)        | 16.06.2010                                            | 1161                   | Hapter                                |        | 1,0  | mikos-gil ( |
| · Mersberiafile Cherfliche                          | 16.05.2010                                            | 1015                   | Luttiemperator                        |        | 16.0 | * 0         |
|                                                     | 04.03.2010                                            | 1015                   | Luttemperatur                         |        | 10.0 | * (         |
| Energieenreugung                                    | 04.03.2010                                            | 1313                   | Surat                                 | 4      | 3,4  | mgil 🔇      |
| C. C. C. C. C. C. C. C. C. C. C. C. C. C            | 04.03.2010                                            | 1142                   | Asses                                 |        | 0.4  | man-at (    |
| Reteorologie                                        | 04.03.2010                                            | 1246                   | Nitrat-Stickstoff                     |        | 0.00 | mpl         |
| <ul> <li>meteorologizche Daten</li> </ul>           | 04.03.2010                                            | 1011                   | Wasserberngenatur                     |        | 10,2 | - 0         |
| Import von Dateien                                  | 04.03.2010                                            | 1164                   | Zink                                  |        | 6,6  | māns-gil 🤇  |
| Wassersnalysen                                      | 04.03.2010                                            | 1082                   | elektische Leittähigkeit              |        | 76,7 | mSim Q      |
| Orundvassentandedaten     Orundvassentandedaten     | 04.03.2010                                            | 1032                   | SichtSete (Durchsichtigkeitzzylinder) | Q      | 50.0 | em 🤇        |
| Ossanslysen - Monateverte                           | 04.03.2015                                            | 1163                   | Kapfer                                | ۰.     | 1,0  | mass-git 🔇  |
| Verformungsdaten Oberfläche     ungenommene /bfälle | 04.03.2010                                            | 1281                   | Sauettor                              |        | 0.35 | man Q       |
| (Berichtsphy)  angenommene Abfülle                  | 04.03 20.10                                           | 1240                   | Annouse State                         | S      | 1,18 | mgn 🔇       |
| (Nebersandagen)                                     | 04.03.2010                                            | 1001                   | pHWat                                 | 4      | 8,0  | .0          |
| Export von Dataian                                  | 04.03.2010                                            | 1301                   | Chlorid                               |        | 54,0 | mpil 🤇      |
| · Export von Datelen                                | 04.63.2010                                            | 1151                   | Cheen                                 |        | 1.0  | máss-gñ Q   |
|                                                     | Dans (S) -II + Sets I von                             | 2 + +0 +25 Lices       |                                       |        |      |             |
| <ul> <li>Export von Datelien</li> </ul>             | 04.03.2010<br>Done 38 -10 + Sets 1 von                | 1151<br>2 + +0 +25 Gem | Churs                                 | •      | 1,0  | máso-git    |

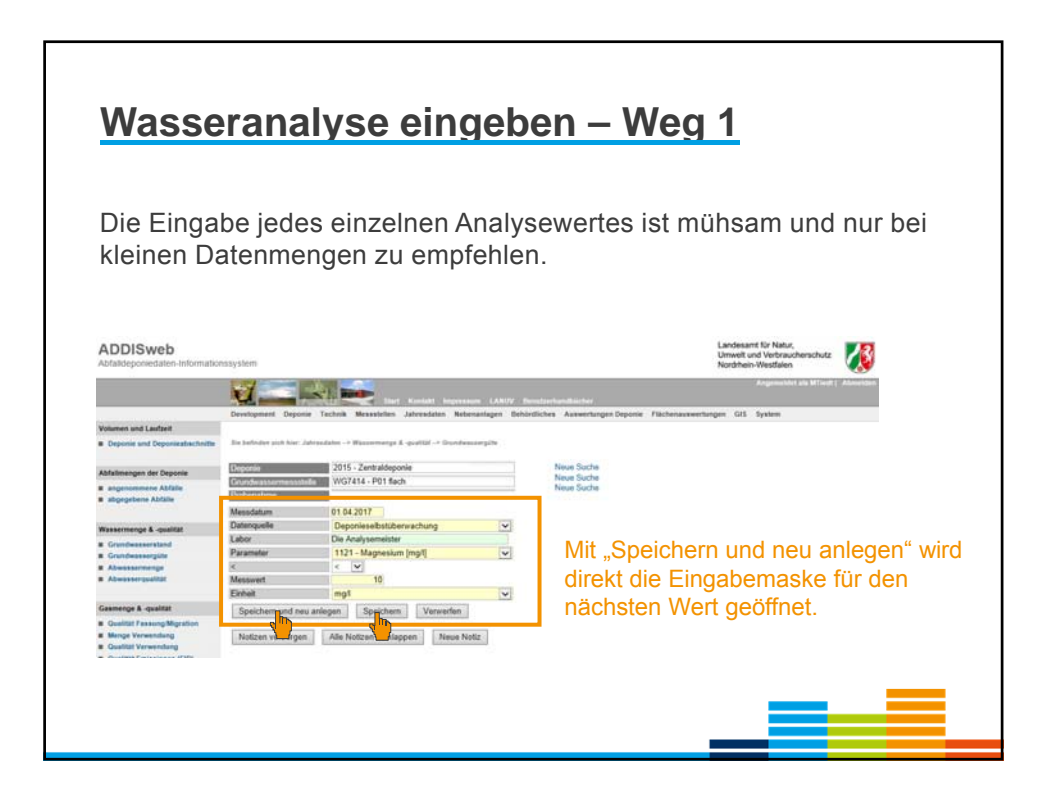

| <u>Wasseranalyse eingeben – Weg 2</u>                                                                                                    |
|----------------------------------------------------------------------------------------------------|
| Es kann eine Eingabemaske verwendet werden, in der die zu<br>untersuchenden Parameter bereits aufgelistet sind und nur die Werte<br>und ggf. Einheiten eingetragen werden müssen (Blockeingabe). |
| Analysewerte anlegen<br>Einzelner Parameter<br>Analysewerte löschen<br>Parameter<br>von Datum<br>bis Datum<br>Notizen verbergen Alle Notizen aufklappen Neue Notiz                               |
|                                                                                                    |

| Eür die D                                                                                                    | laakainaaha inta                                                                                                    | o orfordorlich oir Ll                                                                                                    |                                                                                                    |
|----------------------------------------------------------------------------------------------------|----------------------------------------------------------------------------------------------------|----------------------------------------------------------------------------------------------------|----------------------------------------------------------------------------------------------------|
| Fur die B                                                                                                    | lockeingabe ist e                                                                                                    | es enordenich, ein U                                                                                                    | ntersuchungsprogramm                                                                                                    |
| anzulege                                                                                                    | n.                                                                                                    |                                                                                                    |                                                                                                    |
| 0                                                                                                    |                                                                                                    |                                                                                                    |                                                                                                    |
|                                                                                                    | Development Deponie Technik Messstell                                                                                                    | len Jahresdaten Bebenanlagen Behördliches GIS Syste                                                                                                    | MD .                                                                                                    |
| Ulgemeines                                                                                                    |                                                                                                    |                                                                                                    |                                                                                                    |
| zuständige Behörde                                                                                                    | Die befinden sich Ner Rehkritishes -> Gaersleht üb                                                                                                    | ter tile Untersuctiongsprogratione                                                                                                    |                                                                                                    |
| Bescheide und Anzeigen     Sicherheitsleistung                                                                                                    | 2010 - Zentrald                                                                                                    | anonia Emschadhouth Neire Suithe                                                                                                    | e                                                                                                    |
| - Manana and                                                                                                    | September 2010 - 2011 - 2011                                                                                                    | spone concentration                                                                                                    | 2                                                                                                    |
|                                                                                                    |                                                                                                    |                                                                                                    |                                                                                                    |
| zugelassene Abfälle                                                                                                    | Suchluiterien                                                                                                    |                                                                                                    |                                                                                                    |
| zugelassene Abfalle                                                                                                    | Suchhiterien<br>Messstellen Typ                                                                                                    |                                                                                                    |                                                                                                    |
| zugelassene Abfalle<br>= Abfallkatalog<br>= Ausnahmen Zusednungswerte                                                                                                    | Suchkriterien<br>Messstellen Typ<br>Ausgabezeien pro Seite 20 🔄                                                                                                    | 1                                                                                                    |                                                                                                    |
| zugelassene Abfalle<br># Abfallkatalog<br># Ausnahmen Zuordnungswerte                                                                                                    | Suchkulterien<br>Messstellen Typ<br>Ausgabezeilen pro Seite<br>Suchen<br>Zurücksetzen und Suchen                                                                                                    | 2                                                                                                    |                                                                                                    |
| zugelassene Abfalle<br># Abfalkatalog<br># Ausnahmen Zuordnungsworte<br>Untersuchungsprogramme                                                                                                    | Suchhäfterlen<br>Messetellen Typ<br>Ausgebezeien pro Seite<br>Suchen Zurücksetzen und Suchen                                                                                                    | ×                                                                                                    |                                                                                                    |
| zugelassene Addalle<br>= Abfallkatalog<br>= Ausnahmen Zuschungswerte<br>Untersuchungsprogramme<br>= Untersuchungsprogramm                                                                                                    | Suchaiterien<br>Messetellen Typ<br>Ausgebezeilen pro Seite<br>Suchen<br>Untersuchungsprogramme                                                                                                    | 1                                                                                                    |                                                                                                    |
| zugelassene Abfälle<br>= Abfallkatalog<br>= Ausnahmen Zuerdnungswerte<br>Untersuchungsprogramme<br>= Untersuchungsprogramm<br>= Zuerdnung der Parameter                                                                                                    | Suchinterlen<br>Messtellen Typ<br>Auspabezeine pro Seitu<br>Suchen<br>Untersuchungsprogramme<br>UPtrog                                                                                                    |                                                                                                    | MST-Тур                                                                                                    |
| zugelansenen Abfalle                                                                                                    | Suchkilterlein<br>Masstellein pp Seite<br>Suchen<br>Untersuchungsprogramme<br>UPProg<br>1                                                                                                    | Bezeichnung     Standars Grundwesser                                                                                                    | MST-Typ<br>Grundwassermaisstelle                                                                                                    |
| ngelseene AAAlle<br># Adralkatalog<br># Ausnahmen Zuerdnungsverte<br>Untersuchungsprogramm<br># Oteresuchungsprogramm<br># Zuerdnung der Paranster<br># Zuerdnung der Messutalien                                                                                                    | Suchaiterien<br>Masstellen Typ<br>Ausgabezeilen pro Seite<br>Suchen<br>Untersuchungsprogramme<br>UPProg<br>1<br>2                                                                                                    | Bezeichnung     Standerd Gnurckresser     Ubersichn Gnurckresser                                                                                                    | MST.Typ<br>Grandwassermesstelle<br>Grandwassermesstelle                                                                                                    |
| zugelsveren Addile<br>= Alefalkaslog<br>= Ausnaheren Zuschnungsverte<br>Untersuchnungsprogramme<br>= Ustersuchnungsprogramm<br>= Zuschnung der Parameter<br>= Zuschnung der Messatallen<br>Auslöseschwellen                                                                                                    | SuchAlterlen MesstellersTyp AcceptionsTyp AcceptionsTyp Acception 2 autockaetzen und Suchen Untersuchungsprogramme UPProg 1 2 3                                                                                                    | Standard Grundwasser     Ubersich Grundwasser     Ubersich Grundwasser     Standard Oberflächerwesser                                                                                                    | MST.Typ<br>Grandwasermasstelle<br>Grandwasermasstelle<br>Oberfacherwasermasstelle                                                                                                    |
| ngelseenen AAdile<br>Arbeitunge<br>a Ausnahmen Zuerdnungswerte<br>Unter suchungsprogramm<br>a Unter suchungsprogramm<br>2 uurdnung die Paramete<br>2 uurdnung die Besastallen<br>Auslöseschwellen<br>a Auslöseschwellen                                                                                                    | Suchainerien Massatelien Suchen Zurückaetzen und Suchen Untersuchungsprogramme UProg 1 2 3 5                                                                                                    | Esclichnung<br>Standerd Grundwesson<br>Übersich Sondwassen<br>Standard Oberflachemesser<br>Standard Scielawesser                                                                                                    | MST 3 yp<br>Grundwasermeisstelle<br>Grundwasermeisstelle<br>Oberlächerwasermeisstelle<br>Abwäser-Sickerwasermeisstelle                                                                                                    |
| ngelseren AAdle<br>AArditusig<br>Auminimen Zuerdnungswerte<br>Untersichungsprogramm<br>Cuchessichungsprogramm<br>Cuchessichung der Paranster<br>Zuerdnung der Messistellen<br>Auslösesichwellen<br># Auslösesichwellen                                                                                                    | Suchaiterien<br>Masstellen Typ<br>Ausgabezeilen pro Seite<br>Suchen<br>Untersuchungsprogramme<br>UPProg<br>1<br>2<br>3<br>5<br>6                                                                                                    | Bezeichnung Standard Grundwescer Ubersich Grundwesser Standard Deutidheinemesser Standard Sickenwesser Ubersich Sickenwesser Ubersich Sickenwesser                                                                                                    | MST.Typ<br>Grundwassermasstelle<br>Grundwassermasstelle<br>Oberdischerwassermasstelle<br>Abwasser/Sickerwassermasstelle<br>Abwasser/Sickerwassermasstelle                                                                                                    |
| Jackie Auflei<br># Akrinkanken<br># Akrinkanken<br># Akrinkensen<br>E Unterseuchungsprogramme<br>E Unterseuchungsprogramme<br>E Unterseuchungsprogramme<br># Zarachaung der Massatation<br>Auslässeschweiten<br># Auslässeschweiten<br>Meterse Früfreste                                                                                                    | Suchainseinen<br>Massatellen pps Seine<br>Suchen Zuruckaetzen und Suchen<br>Untersauchungsprogramme<br>UProg<br>1<br>2<br>3<br>5<br>6<br>1<br>11                                                                                                    | Bezeichnung Stenderd Grundwesser Ubersich Gundwesser Stenderd Schensser Ubersich Gundwesser Ubersich Sichensser Ubersich Sichensser Stenderd Gostessung                                                                                                    | MST-Typ<br>Grundwaseermassetelle<br>Grundwaseermassetelle<br>Oberdischerwaseermassetelle<br>Abwaseer-Stickerwaseermassetelle<br>Abwaseer-Stickerwaseermassetelle<br>Gaforsoungsmossetelle                                                                       |
| Appliesen Adalis<br>= Architekaulis<br>= Architekaulis<br>= Architekaulis<br>= Untersuchungsprogramme<br>= Untersuchungsprogramme<br>= Untersuchungsprogramme<br>= Zoschung der Klausstein<br>= Anslässeschweiten<br>= Anslässeschweiten<br>= Backlausste Futforette                                                                                                    | Suchainsteine<br>Massateliko-Typ<br>Ausgyalerzeilem pro Seite<br>Suchen<br>Untersuchungsprogramme<br>UProg<br>1<br>2<br>3<br>5<br>6<br>1<br>11<br>13                                                                                                    | Beztichnung Standerd Grundwesser Übersicht Grundwesser Standerd Gestichtermesser Ubersicht Sickerwesser Übersicht Sickerwesser Denderd Gestersung Standerd Gesterwendung                                                                                                    | MST-Typ<br>Grundwassermessitelle<br>Oberflichtenssissitelle<br>Abwasser/Sickensassermessitelle<br>Abwasser/Sickensassermessitelle<br>Gaafasoungsmessitelle<br>Gaafasverwendungsmessitelle                                                                       |
| Ingelescen Adale<br>a Ausilational<br>a Ausilational<br>a Ausilational<br>a Unterexchangsrogramme<br>a Unterexchangsrogramme<br>a Unterexchangerogramme<br>a Zorodnung der Messetellen<br>Ausiliseschweiten<br>a Ausiliseschweiten<br>bistene Professte<br>bistene Professte                                                                                                    | SuchAlterlen Messteller Acceptions Acception Content Acception Acception Acc | Bereichnung Standen/Grundwesser Ubersich Grundwesser Sanderd Oberficherwesser Sanderd Scherkenser Ubersich Sicherwesser Senderd Gestwerendung Sanderd Gestwerendung                                                                                                    | MST-Typ<br>Grandwassemmassitelle<br>Chardiskassemmassitelle<br>Derdiskherwassemmassitelle<br>Abwassex-Stickewassemmassitelle<br>Abwassex-Stickewassemessitelle<br>Gaafassungsmessitelle<br>Gaavevendingsmessitelle<br>Abgesmessitelle                           |
| Jackissen Adalis<br>= Arendensen Adalis<br>= Arendensen Zuerdwargsverste<br>Utsterauchungsprogramme<br>= Utsterauchungsprogramme<br>= Zuerdwang der Massanden<br>= Zuerdwang der Massanden<br>= Zuerdwang der Massanden<br>= Auslässeschweiten<br>= Stellener Früferete<br>= brechsanden Prüferete<br>depsadete zugene Prüferete                                                                                                    | Suchkilterien<br>Messtellen Typ<br>Ausgeberzeilen pro Seite<br>Suchen<br>Untersuchungsprogramme<br>UProg<br>1<br>2<br>3<br>5<br>6<br>6<br>111<br>13<br>15<br>24                                                                                                    | Bezelchnung Stenders Grundwesser Ubersich Grundwesser Stenders Oberflechennesser Stenderd Oberflechennesser Udersich Sickawnesser Udersich Sickawnesser Stenderd Gestessung Stenderd Gesterwendung Stenderd Abges Stenderd Abges                                                                                                    | MST-Typ<br>Grundwasemmeisstelle<br>Oterdikvasemmeisstelle<br>Abvasser/Sickervasemmeisstelle<br>Abvasser/Sickervasemmeisstelle<br>Gadroungsmeisstelle<br>Gadroungsmeisstelle<br>Gadroungsmeisstelle<br>Abgameisstelle<br>Gendwasemmeisstelle                     |
| Additional and Additional and Additional and Additional and Additional and Additional and Additional and Additional and Additional and Additional and Additional and Additional and Additional Additional Addita Additional Additional Additionada Additional Additional | Suchaiterien Massetalien Typ Ausgrahmen pro Siele Suchen Untersachungsprogramme UPProg 1 2 3 5 6 6 11 13 15 21 22 2                                                                                                    | Beckichnung     Standerd Grundwessen     Ubersicht Grundwessen     Standerd Genfachermesser     Standerd Sciektwasser     Übersicht Sciektwasser     Übersicht Sciektwasser     Denderd Gestesung     Standerd Gestesung     Standerd Agesi     Standerd Grundwesser 01     Sandergrupgramm (FFT                                                                                                    | MST-Typ<br>Grundwassermassitelle<br>Oberflichtenssissitelle<br>Abwasser/Sickensessimessitelle<br>Abwasser/Sickensessimessitelle<br>Garfasourgeneossitelle<br>Gasewineendungsmessitelle<br>Abgismessitelle<br>Abgismessitelle<br>Abwasser/Sickenwassermessitelle |
| Japaineen Adale<br>a Auroidensen Adale<br>a Auroidensen Zuerdhangsreutte<br>Untereuchungsreug annn<br>a Untereuchungsreug annn<br>2 Janedmang der Massatalen<br>Auslöseschwellen<br>a Auslöseschwellen<br>Matsissechwellen<br>betrane Profreette<br>a Instalesechwellen<br>betrane Profreette<br>a Instalesechwellen<br>betrane Profreette<br>a Instalesechwellen                                                                                                    | Suchainseiten<br>Massatelen typ<br>Auspalauzelen pro Seite<br>Suchen<br>Untersuchungsprogramme<br>UProg<br>1<br>2<br>3<br>5<br>6<br>11<br>13<br>15<br>21<br>22<br>21<br>22<br>21<br>21<br>21<br>21<br>21<br>21                                                                                                    | Banderd Grundwester     Ubersich Grundwester     Ubersich Grundwester     Standerd Schamsser     Sanderd Schamsser     Sanderd Gestassung     Sanderd Gestwerendung     Sanderd Gestwerendung     Sanderd Gestwerendung     Sanderd Gestwerendung     Sanderd Gestwerendung     Sanderd Gestwerendung     Sanderd Gestwerendung     Sanderd Gestwerendung     Sanderd Gestwerendung     Sanderd Gestwerendung     Sanderd Gestwerendung     Sanderd Gestwerendung     Sanderd Gestwerendung     Sanderd Gestwerendung | MST-Typ<br>Grundwasemmosstelle<br>Grundwasemmosstelle<br>Oberfackenvossemesstelle<br>Abvasser-Stickenvossemesstelle<br>Gardrosunginnesstelle<br>Gaservendingsmesstelle<br>Abgamesstelle<br>Grundvasemmosstelle<br>Abvasser-Stickenvossemesstelle                |

| ADDIOITON                                                                                                    |                                                                                                    |                                                                                                    |                                                        |                            | Landesamt für Natur,<br>Umwelt und Verbraud                                  | cherschutz                               |
|----------------------------------------------------------------------------------------------------|----------------------------------------------------------------------------------------------------|----------------------------------------------------------------------------------------------------|--------------------------------------------------------|----------------------------|------------------------------------------------------------------------------|------------------------------------------|
| bfalldeponiedaten-Information                                                                                                    | ssystem                                                                                                    |                                                                                                    |                                                        |                            | Nordrhein-Westfalen                                                          |                                          |
|                                                                                                    | 1                                                                                                    |                                                                                                    |                                                        |                            |                                                                              | t als MTiedt   /                         |
|                                                                                                    | Development Deponie Technik                                                                                                    | Messstellen Jahresdaten Nebenanlag                                                                                                    | en Behördliches Auswertur                              | igen Deponie Flächenauswer | tungen GIS System                                                            |                                          |
| olumen und Laufzeit                                                                                                    |                                                                                                    |                                                                                                    |                                                        |                            |                                                                              |                                          |
| Deponie und Deponieabschnitte                                                                                                    | Sie befinden sich hier: Jahresdaten -                                                                                                    | > Wassermenge & -qualität> Grundwassergüt                                                                                                    | e .                                                    |                            |                                                                              |                                          |
| Abfallmengen der Deponie                                                                                                    | Deponie 201<br>Grundwassermessstelle WG                                                                                                    | 5 - Zentraldeponie<br>7414 - P01 flach                                                                                                    | Neue Suche<br>Neue Suche                               |                            |                                                                              |                                          |
| abgegebene Abfälle                                                                                                    | Kriterien                                                                                                    |                                                                                                    |                                                        |                            |                                                                              |                                          |
|                                                                                                    | Untersuchungsprogramm 1 -                                                                                                    | Standard Grundwasser                                                                                                    | Y                                                      |                            |                                                                              |                                          |
| assermenge & -qualität                                                                                                    | Messdatum 01.0                                                                                                    | 4.2017                                                                                                    | Kopfd                                                  | aten der Anz               | alvse                                                                        |                                          |
| Grundwasserstand<br>Grundwassergüte                                                                                                    | Datenquelle De                                                                                                    | ponieselbstüberwachung                                                                                                    |                                                        |                            |                                                                              |                                          |
|                                                                                                    | Labor Dia                                                                                                    |                                                                                                    |                                                        |                            |                                                                              |                                          |
| Abwassermenge                                                                                                    | Cabor Die                                                                                                    | Analysemeister                                                                                                    |                                                        |                            |                                                                              |                                          |
| Abwassermenge<br>Abwasserqualität                                                                                                    | Eingabetabelle anlegen                                                                                                    | Analysemeister                                                                                                    | Zojohon wählon                                         | Wort cipgobo               | n Einhoit w                                                                  | ählon                                    |
| Abwassermenge<br>Abwasserqualität<br>asmenge & gualität                                                                                                    | Eingabetabelle anlegen Probenahmen zum Untersucht                                                                                                    | Analysemeister                                                                                                    | Zeichen wählen                                         | Wert eingebe               | n Einheit wä                                                                 | ählen                                    |
| Abwassermenge<br>Abwasserqualität<br>asmenge & -qualität<br>Qualität Fassung/Migration                                                                                                    | Eingabetabelle anlegen Probenahmen zum Untersucht Parameter-Nr.                                                                                                    | Analysemeister<br>Ingsprogramm<br>Parameter-Boz.                                                                                                    | Zeichen wählen                                         | Wert eingebe               | n Einheit wä                                                                 | ählen                                    |
| Abwassermenge<br>Abwasserqualität<br>asmenge & -qualität<br>Qualität Fassung/Migration<br>Menge Verwendung                                                                                                    | Eingabetabelle anlegen Probenahmen zum Untersucht Parameter-Nr. 1029                                                                                                    | Analysemeister  Ingsprogramm  Parameter-Boz.  Truebung, Messung gestreute Strahbung                                                                                                    | Zeichen wählen                                         | Wert eingebe<br>Wert       | n Einheit wä                                                                 | ählen<br>•                               |
| Abwassermenge<br>Abwasserqualität<br>asmenge & -qualität<br>Qualität Fassung/Migration<br>Menge Verwendung<br>Qualität Verwendung<br>Qualität Verwendung                                                                                                    | Eingabetabelle anlegen Probenahmen zum Untersuchu Parameter-Nr. 1025 1015                                                                                                    | Analysemeister  Ingsprogramm  Parameter-Boz.  Truebung, Messung gestreute Strahlung Lufttemperatur                                                                                                  | Zeichen wählen                                         | Wert eingebe<br>Wert       | n Einheit wä                                                                 | ählen<br>**                              |
| Abwassermenge<br>Abwasserqualität<br>asmenge & -qualität<br>Qualität Fassung/Migration<br>Menge Verwendung<br>Qualität Verwendung<br>Qualität Verwendung<br>Qualität Verwendung<br>Qualität Verwendung                                                                                | Eingabetabelle anlegen Probenahmen zum Untersucht Parameter-Nr. 1029 1015 1015 1011                                                                                                    | Analysemeister Ingsprogramm ParemetersBaz Truebung, Messung gestreute Starblung Luftlemperatur Wassetemperatur                                                                                      | Zeichen wählen                                         | Wert eingebe<br>Wert       | n Einheit wä                                                                 | ählen<br>*<br>V                          |
| Abwassermenge<br>Abwasserqualität<br>asmenge & -qualität<br>Qualität Fassung Migration<br>Menge Verwendung<br>Qualität Verwendung<br>Qualität Emissionen (FID)<br>Qualität Abgas                                                                                                    | Eingabetabelle anlegen Probenahmen zum Untersuchu Parameter Nr. 1029 1011 1011 1033                                                                                                    | Analysemeister  Parameter-Dez.  Truebung, Messung gestrede Strabhung  Luftemperatur  Wassentemperatur  Strabhung                                                                                    | Zeichen wählen                                         | Wert eingebe<br>Wert       | n Einheit wä                                                                 | ählen<br>*<br>V                          |
| Abwassermenge<br>Abwassermenge<br>Abwassergusität<br>Gusität Fasseng Migration<br>Menge Voreendung<br>Gusität Frisseng Migration<br>Gusität Frissenen (F10)<br>Gusität Abgas                                                                                                    | Eingabetabelle anlegen Probenahmen zum Untersucht Parameter-Nr. 1025 1015 1013 1063                                                                                                    | Analysemeister  Parameter-Bez.  Truebung, Messung opstrede Strabilung Luftemperatur Wassertomporatur Strabilung Luftemperatur Bitchtlefe PH-Wet                                                     | Zeichen wählen                                         | Wert eingebe<br>Wert       | n Einheit wä<br>Einhe<br>FNU<br>*C<br>m<br>ohne                              | ählen<br>it<br>v<br>v                    |
| Abwassermenge<br>Abwassermenge<br>austrage a-qualitat<br>Gualitat Fassung Migration<br>Menge Verwendung<br>Gualitat Ernisenen (HD)<br>Gualitat Ernisenen (HD)<br>Gualitat Abgas<br>erformung<br>Messdaten Dasis<br>Messdaten Oberflichen                                              | Eingabetabelle anlegen<br>Probenahmen zum Untersucht<br>Parameter.Nr.<br>1025<br>1015<br>1011<br>1011<br>1003<br>1061                                                                               | Analysemeister      <,                                                                                                    | Zeichen wählen<br>V<br>V<br>V<br>V<br>V<br>V<br>V      | Wert eingebe<br>Wert       | n Einheit wä<br>Einhei<br>FNU<br>*C<br>*C<br>m<br>ohne<br>mS/m               | ählen<br>#<br>V<br>V<br>V<br>V           |
| Abwassermenge<br>Abwassermenge<br>Abwassermani<br>Gualität Pasang Migration<br>Menge Verendung<br>Qualität Zensasionen (HD)<br>Qualität Zensasionen (HD)<br>Qualität Zensasionen (HD)<br>Qualität Zensasionen (HD)<br>Qualität Abgas<br>erformung<br>Mesdadent Bais<br>Mesdadent Bais | Probenahmen zum Untersucht<br>Probenahmen zum Untersucht<br>Parameter Nr.<br>1025<br>1011<br>1011<br>1033<br>1066<br>1082<br>1283                                                                   | Analysemeister<br>Ingsprogramm<br>Parameter-Boz.<br>Truebung, Messung gestreute<br>Stahlung<br>Luttemperatur<br>Wassertemperatur<br>Sichtliefe<br>pH-Wert<br>elektrische Leitaligkeit<br>Sauerstoff | Zeichen wählen                                         | Wert eingebe<br>Wert       | n Einheit wä<br>FNU<br>*C<br>*C<br>m<br>ohne<br>m5/m<br>mg/l                 | ählen<br>#<br>V<br>V<br>V<br>V           |
| Abwassermenge<br>Abwassermenge<br>aannenge & -qualität<br>Ouslist / Essang/Migration<br>Menge Verrendung<br>Ouslist / Evendung<br>Ouslist / Evendung<br>Ouslist / Evendung<br>Ouslist / Evendung<br>erformung<br>Mesedaten Oberfläche<br>Mesedaten Oberfläche                         | Eingabetabelle anlegen         Die           Probenahmen zum Untersucht         1025           1015         1016           1033         1061           1062         1281           111         1131 | Analysemeister                                                                                                    | Zeichen wählen<br>V<br>V<br>V<br>V<br>V<br>V<br>V<br>V | Wert eingebe<br>Wert       | n Einheit wä<br>Einhei<br>FNU<br>*C<br>*C<br>m<br>ohne<br>mS/m<br>mg1<br>mg1 | ählen<br>I<br>V<br>V<br>V<br>V<br>V<br>V |

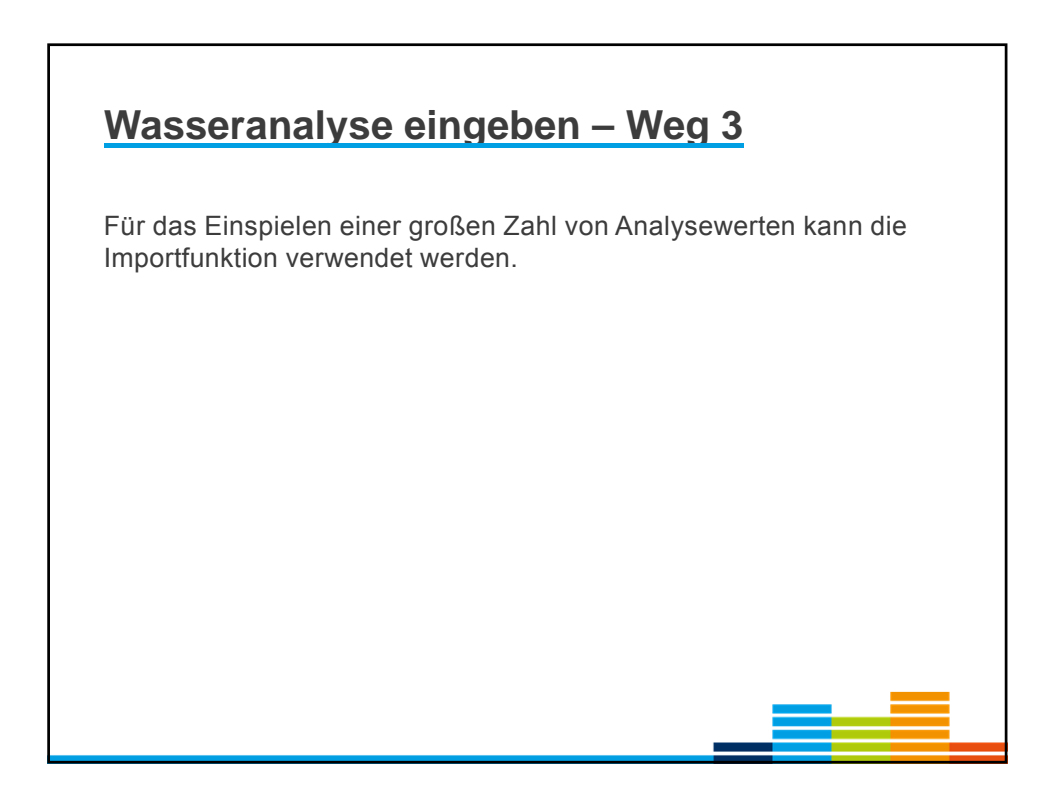

|                                                                                                    | Deponie Tec                                                             | hnik Mess            | stellen Jahresda           | ten Behördliche                            | s System            |                                                                   |                               |  |
|----------------------------------------------------------------------------------------------------|-------------------------------------------------------------------------|----------------------|----------------------------|--------------------------------------------|---------------------|-------------------------------------------------------------------|-------------------------------|--|
| Volumen und Laufzeit                                                                                                    |                                                                         |                      |                            |                                            |                     |                                                                   |                               |  |
| Deponie und Deponieabschnitte                                                                                                    | Sie befinden sic                                                        | h hier: Jahrea       | daten> Abfaltmenge         | en der Deponie> ar                         | igenonmene Abfä     | itte                                                              |                               |  |
| Abfallmengen der Deponie                                                                                                    | Deponie                                                                 |                      | 2010 - Teufelsh            | iŭgel                                      |                     |                                                                   | Veue Suche                    |  |
| angenommene Abfalle                                                                                                    |                                                                         |                      |                            |                                            |                     |                                                                   |                               |  |
| abgegebene Abfalle                                                                                                    | Suchkriterie<br>Benchtsjahr                                             | n                    | 2010                       |                                            |                     |                                                                   |                               |  |
| Wassermenne &                                                                                                    | Abfallschlüss                                                           | el.                  |                            |                                            |                     |                                                                   |                               |  |
| Crundwasserstand                                                                                                    | Masse in t                                                              |                      |                            |                                            |                     |                                                                   |                               |  |
| Grundwassergite                                                                                                    | L                                                                       |                      |                            |                                            |                     |                                                                   |                               |  |
| Abwassermenge                                                                                                    | Wurde verwent                                                           | ei.                  |                            |                                            |                     |                                                                   |                               |  |
| Abwasserqualität                                                                                                    | einzeln zugel<br>Ausgabezeile                                           | issen<br>h oro Soite | 20 -                       |                                            |                     |                                                                   |                               |  |
|                                                                                                    | annang-datatura (111)                                                   |                      |                            |                                            |                     |                                                                   |                               |  |
| Gasmenge & -qualität                                                                                                    | Suchen                                                                  |                      |                            |                                            |                     |                                                                   |                               |  |
| Gasmenge & -qualität<br>9. Qualität Fassung Migration                                                                                                    | Suchen                                                                  |                      |                            |                                            |                     |                                                                   |                               |  |
| Gasmenge & -qualität<br>= Qualität Fassung Migration<br>= Menge Verwendung                                                                                             | Suchen                                                                  |                      |                            |                                            |                     |                                                                   |                               |  |
| Gasmenge & -qualität<br>© Qualität Fassung Migration<br>■ Menge Verwendung<br>■ Qualität Verwendung                                                                    | Suchergebn                                                              | 5                    | 2010                       |                                            |                     |                                                                   |                               |  |
| Gasmenge & -qualität<br>9 Qualität Fassung Migration<br>9 Menge Verwendung<br>9 Qualität Verwendung<br>9 Qualität Abgas                                                | Suchergebn<br>AVV-<br>Schlüssel                                         | 5                    | Erg                        | Masse in t                                 | verwertet           | Herkunft                                                          |                               |  |
| Gasmenge & -qualität<br>9 Oualität Fassung Migration<br>9 Menge Verwendung<br>9 Oualität Verwendung<br>9 Oualität Abgas                                                | Suchergebni<br>AVV-<br>Schlüssel<br>010101                              | •                    | Erg<br>99                  | Masse in t                                 | verwertet           | Herkunft<br>Estland                                               | Löschen                       |  |
| Gasmenge & -qualität<br>Ortalität Fassung fälgration<br>Menge Verwendung<br>Oualität Verwendung<br>Oualität Abgas<br>Verformung<br>Mesodisten Basis                    | Suchergebni<br>AVV-<br>Schlüssel<br>010101<br>170504                    | s<br>F               | 99<br>99                   | Masse in t<br>100,0<br>999,0               | verwertet           | Herkunft<br>Estland<br>Kreis<br>Euskirchen                        | Läschen<br>Löschen            |  |
| Gasmenge & -qualität Oualität Fassung hligration Menge Verwendung Oualität Verwendung Oualität Abgas Verformung Messulaten Basis Messulaten Oberfläche                 | Suchergebni<br>AVV-<br>Schlüssel<br>010101<br>170524<br>200304          | г<br>Г               | 99<br>99<br>99<br>99<br>99 | Masse in t<br>100,0<br>999,0<br>1,1        | verwertet<br>되<br>고 | Herkunft<br>Estland<br>Kreis<br>Euskirchen<br>Stadt<br>Düsseldorf | Löschen<br>Löschen<br>Löschen |  |
| Gasmengo & -qualität Gualität Fassung Migration Minge Verwendung Oualität Verwendung Oualität Verwendung Oualität Abgas Verformung Messulaten Basis Messulaten Basis   | Suchergebni<br>AVV-<br>Schlussel<br>010101<br>170504<br>200304          |                      | 99<br>99<br>99<br>99       | Masse in t<br>100,0<br>999,0<br>1,1        | verwertet<br>F<br>F | Herkunft<br>Estland<br>Kreis<br>Euskirchen<br>Stadt<br>Düsseldorf | Löschen<br>Löschen            |  |
| annenge & -qualität<br>Onalitä Fassing Migration<br>Menge Verwendung<br>Oualität Verwendung<br>Oualität Abgas<br>Ierformung<br>Mesodaten Basis<br>Mesodaten Oberfläche | Sucher gebn<br>AVV<br>Schlussel<br>010101<br>170504<br>200304<br>Lots 2 | s<br>F<br>F          | 99<br>99<br>99<br>99       | Masse in t<br>100,0<br>999,0<br>1,1<br>1,1 | verwertet<br>F<br>F | Herkunft<br>Estland<br>Kreis<br>Euskirchen<br>Stadt<br>Düsseldorf | Löschen<br>Löschen<br>Löschen |  |

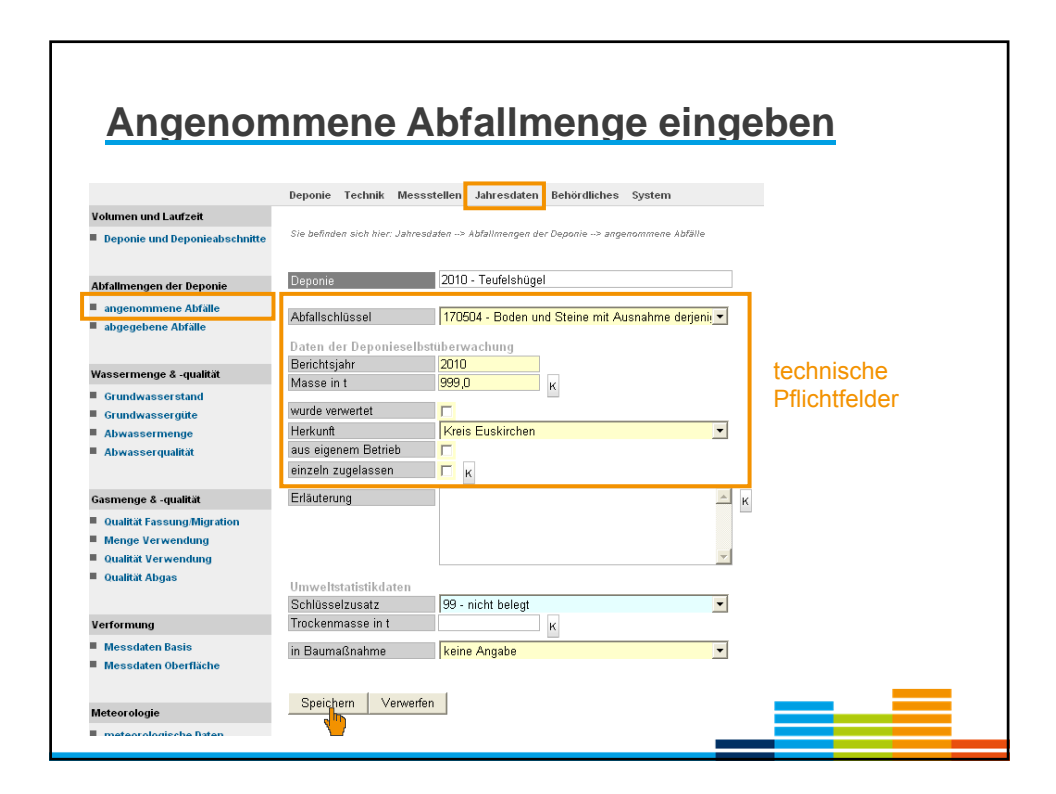

| Descrite         2018 - Auf dem Drang           Suchen Terrien         2018           Suchen         2018           Nurveis für Botreibre         2018                                                                                                    | Neue Suche                                                 |
|----------------------------------------------------------------------------------------------------|------------------------------------------------------------|
| Suchen 2018<br>Suchen<br>Suchen<br>Noveels für Betreiber                                                                                                    |                                                            |
| bile 2018<br>Suchen<br>Hanveis flur Betreiber                                                                                                    |                                                            |
| Suchen Nervels für Betreiber                                                                                                    |                                                            |
| Navveis für Detreiber                                                                                                    |                                                            |
| Harweis für Betreiber                                                                                                    |                                                            |
| Presses for bits the day success that has the index hadded over for success to the                                                                                                    |                                                            |
| Tradec Sal bole for data autoevariae Jary for jedec betrebenes Deponeation ratio                                                                                                    | Vertülvolunen und                                          |
| Restvolunen zun 31.12. sowie ggt. das voraussichtliche Ablagerungsende ein; A                                                                                                    | ngeben für nicht betriebene                                |
| Abschnitte (z. B. in der Nachsorgephase) können weggelassen werden.                                                                                                    |                                                            |
| Abscholt DK                                                                                                    | Phase Verfullvolumen Restvolumen voraussichtliches Ende    |
| DA1 0 Ab                                                                                                    | 333 31.12.2025                                             |
|                                                                                                    |                                                            |
| Restvolumen für einen Deponieabschnitt                                                                                                    |                                                            |
| DA1                                                                                                    | Es sind die Verfüll- und Restvolumina                      |
| Vertilikokanen in m <sup>1</sup>                                                                                                    |                                                            |
| Restwokaneo in m <sup>4</sup> 313                                                                                                    | aller Deponieabschnitte getrennt                           |
| wraura Abiase porende 31 12 2025                                                                                                    |                                                            |
| and a second second sec | einzutragen.                                               |
| Restvolumen speichern                                                                                                    |                                                            |
|                                                                                                    |                                                            |
|                                                                                                    |                                                            |
| abweichende oder ergänzende Angaben für die Genamtdeponie                                                                                                    |                                                            |
| Angeben sind nur erforderlich, wenn sich für die Gesamtdeponie aus besonderen<br>gegenüber der oben stehenden Tabelle ergeben.                                                                                                    | Bei noch nicht eingerichteten                              |
|                                                                                                    | Dor noon mont dirigenometer                                |
| Restvolumen in m*                                                                                                    | <ul> <li>Deponieabschnitten soll zusätzlich das</li> </ul> |
| Ablagerungsende                                                                                                    |                                                            |
|                                                                                                    | insgesamt verfügbare Restvolumen                           |
| Demerkungen                                                                                                    |                                                            |
| Denerkungen                                                                                                    |                                                            |
| Demensungen                                                                                                    | eingegeben werden.                                         |
| Denersungen                                                                                                    | eingegeben werden.                                         |

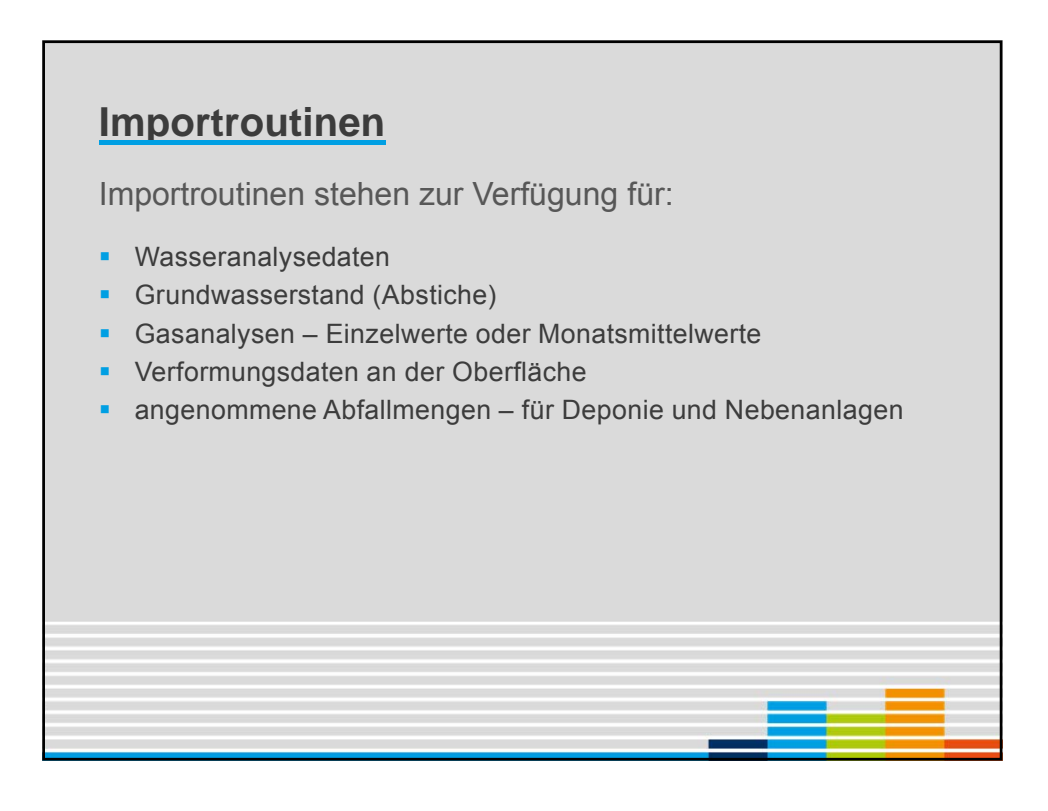

### **Grundlegende Regeln**

- Datenimport mittels csv-Dateien (comma separated values)
- Der Aufbau der Importdatei ist genau festgelegt (siehe Handbuch)
- Import f
  ür jede Deponie getrennt
- Import nach Themen getrennt
- Daten mit Tagesangaben (z. B. Wasseranalysen) können für mehrere Kalenderjahre importiert werden; bestehende Datensätze werden nicht überschrieben.
- Jahressummen (z.B. Abfallmengen) können nur für jeweils ein Kalenderjahr importiert werden

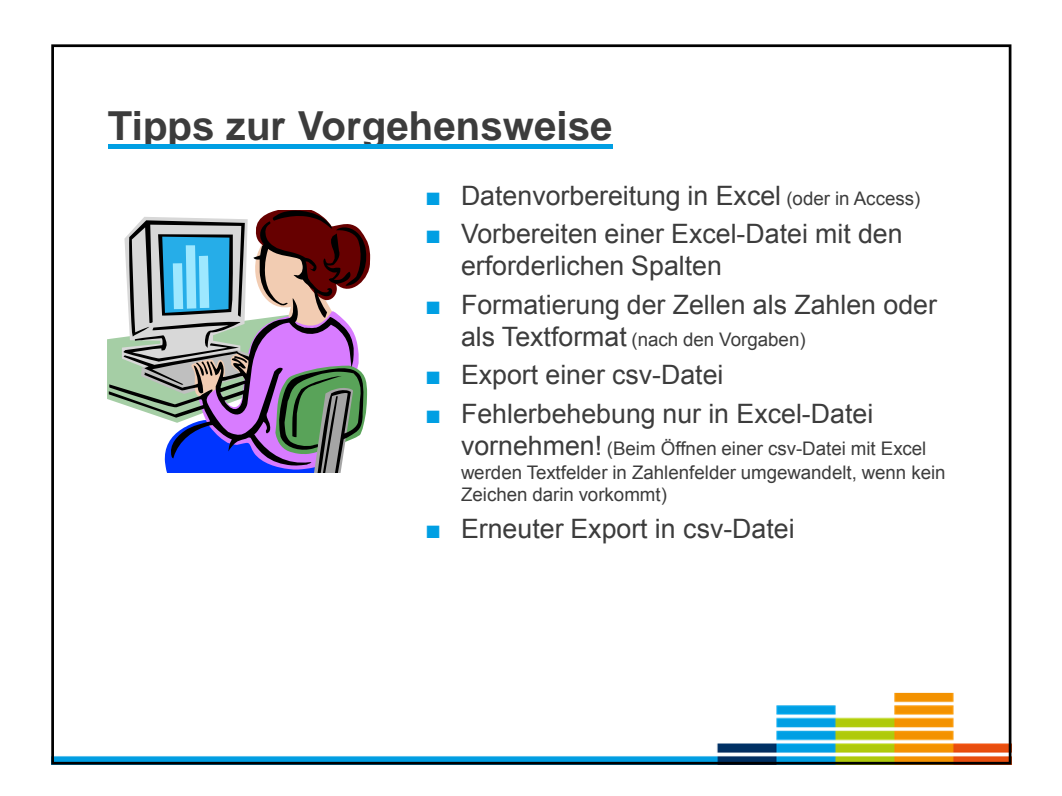

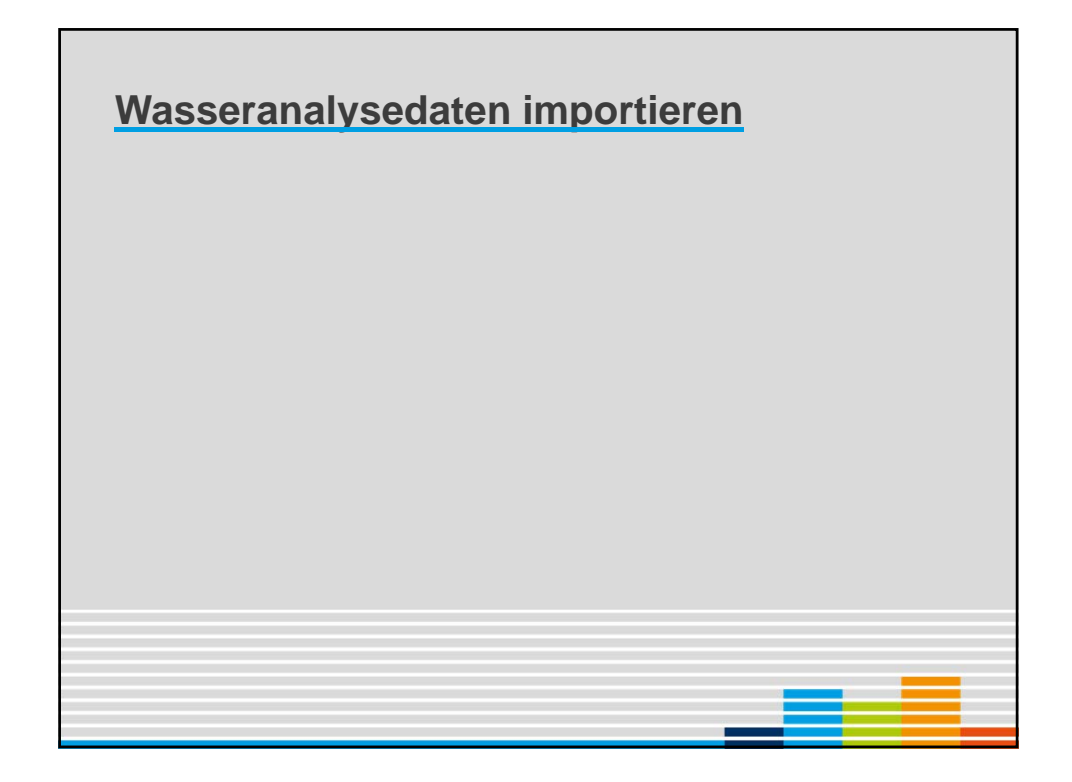

# Aufbau der Importdatei

Die Angaben zum Aufbau der Importdatei finden sich im Benutzerhandbuch ADDISweb im Kapitel 11

| 1     Messstellen-Nummer     Text (6 Zeichen)     z. B. WG0001       2     Probenahmedatum     Datum     TT.MM.JJJJ       3     Stoffparameter-Code     Zahl (4 Ziffern)     nach Parameterkata |        |
|----------------------------------------------------------------------------------------------------|--------|
| 2         Probenahmedatum         Datum         TT.MM.JJJJ           3         Stoffparameter-Code         Zahl (4 Ziffern)         nach Parameterkata                                          |        |
| 3 Stoffparameter-Code Zahl (4 Ziffern) nach Parameterkata                                                                                                    |        |
| K33 im Handbuch                                                                                                    | alog   |
| 4 "<" - Zeichen Text nur "<" oder leer erk                                                                                                    | aubt   |
| 5 Messwert Zahl mit oder ohne Komr                                                                                                    | ma     |
| 6 Einheiten-Nummer Zahl nach Einheitenkatal<br>im Handbuch                                                                                                    | og K36 |

| Ex             | celd                  | atei        | vorb                           | ere                   | iten               |                                     |
|----------------|-----------------------|-------------|--------------------------------|-----------------------|--------------------|-------------------------------------|
|                |                       |             |                                |                       |                    |                                     |
| Microsoft Exc  | el - Mappe1           |             |                                |                       |                    | 6 Snalten einrichten                |
| Datei Bearbe   | eiten <u>A</u> nsicht | Einfügen    | Forma <u>t</u> E <u>x</u> tras | Date <u>n F</u> e     | nster <u>?</u> Adç |                                     |
| -<br>1 🖻 🔲 🖪 . |                       | ABS 61 X    | 🗈 🕅 - 🛷 I                      | <b>9</b> - 01         | File 🔍 🔊           | Zellen formatieren                  |
|                |                       | ✓ ■ → ■ ■ ■ |                                |                       |                    | A: Text                             |
|                |                       | S 🛛 🖬       | 🕼   🖤 🖉 Bearbeit               | ung zurück <u>s</u> e | nden Bearbeil      | B: Datum                            |
| a 🛫 📕          |                       |             |                                |                       |                    | C: Zahl                             |
| A25 -          | fx                    |             |                                |                       |                    | D: Text                             |
| A              | В                     | C           | D E                            | F                     | G                  | E, F: Zahl                          |
| Messstelle     | Datum                 | Parameter   | < Wert                         | Einhe                 | it                 |                                     |
| WG0001         | 13.03.2010            | 1011        | 1                              | 2,1                   | 4                  | Datum und Messwerte                 |
| WG0001         | 13.03.2010            | 1061        |                                | 7,3                   | 23                 | a lucha anta a a a                  |
| WG0001         | 13.03.2010            | 1082        |                                | 145                   | 6                  | einkopieren                         |
| WG0001         | 13.03.2010            | 1121        | 41                             | ,08                   | 7                  | -                                   |
| WG0001         | 13.03.2010            | 1122        | 262                            | 1,52                  | 7                  | Parameternr. und                    |
| WG0001         | 13.03.2010            | 1138        | <                              | 5                     | 0                  |                                     |
| WG0001         | 13.03.2010            | 1165        |                                | 0,4                   | 0                  | Einneitennr. erganzen               |
| WG0001         | 13.03.2010            | 1182        | 0                              | 1,33                  | 7                  | (siehe Kataloge K33 und K36 im      |
| WG0001         | 13.03.2010            | 1244        | <                              | 0,5                   | 7                  | (clone i latalego (coo and (coo ini |
| WG0001         | 13.03.2010            | 1313        |                                | 265                   | 7                  | Denutzemanubuch)                    |
| WG0001         | 13.03.2010            | 1331        |                                | 89                    | 7                  |                                     |
| WG0001         | 13.03.2010            | 1482        | 8,                             | 234                   | 29                 |                                     |
| WG0001         | 02.09.2010            | 1011        | 1                              | 3,8                   | 4                  |                                     |
| WG0001         | 02.09.2010            | 1061        | 6                              | ,75                   | 23                 |                                     |
| WG0001         | 02.09.2010            | 1082        |                                | 147                   | 6                  |                                     |
| WG0001         | 02.09.2010            | 1182        | 0                              | 1,38                  | 7                  |                                     |
| WG0001         | 02.09.2010            | 1244        | <                              | 0,5                   | 7                  |                                     |
| WC0001         | 02.09.2010            | 1313        |                                | 406                   | 7                  |                                     |
| 1100001        | 02.09.2010            | 1331        |                                | 88                    | 7                  |                                     |
| WG0001         | 02.00.2010            |             |                                |                       |                    |                                     |

|          | CSV-                         | D     | ate     | ei (          | er    | 'ZE            | euge                | en                             |                            |                           |
|----------|------------------------------|-------|---------|---------------|-------|----------------|---------------------|--------------------------------|----------------------------|---------------------------|
| <b>1</b> | Microsoft Exc                | el-M  | lappe1  |               |       |                |                     |                                |                            |                           |
| •        | <u>D</u> atei <u>B</u> earbe | eiten | Ansicht | Einfüg        | en l  | Forma <u>t</u> | E <u>x</u> tras Dal | te <u>n E</u> enst             | er <u>?</u> Ad <u>o</u> be |                           |
|          | 📂 🔲 🖪                        |       | a na i  | **<br>**      | X     |                | - 🥑 🍙               | - 0 15                         | ਫ਼ਿ 🔍 Σ 🗸                  | Exportieren als csv-Datei |
|          |                              |       |         | • ••••        |       |                |                     |                                |                            |                           |
|          |                              |       |         | S   🗹         |       | ) T   T        |                     |                                | n Bearbeitun               | Importdatei.txt           |
| 2        | 127 🖕                        |       |         |               |       |                |                     |                                |                            | 1                         |
|          | A25 🗸                        |       | fx      |               |       |                |                     |                                |                            |                           |
|          | A                            |       | В       | C             |       | D              | E                   | F                              | G                          |                           |
| 1        | Messstelle                   | Da    | atum    | Param         | neter | <              | Wert                | Einheit                        |                            |                           |
| 2        | WG0001                       | 13.   | 03.2010 | ) .           | 1011  |                | 12,1                | 4                              |                            |                           |
| 3        | WG0001                       | 13.   | 03.2010 | ) .           | 1061  |                | 7,3                 | 23                             |                            |                           |
| 4        | WG0001                       | 13.   | 03.2010 | ) .           | 1082  |                | 145                 | 6                              |                            |                           |
| 5        | WG0001                       | 13.   | 03.2010 | ) .           | 1121  |                | 41,08               | 7                              |                            |                           |
| 6        | WG0001                       | 13.   | 03.2010 | ) .           | 1122  |                | 262,52              | 7                              |                            |                           |
| 7        | WG0001                       | 13.   | 03.2010 | ) .           | 1138  | <              | 5                   | 10                             |                            |                           |
| 8        | WG0001                       | 13.   | 03.2010 | ) .           | 1165  |                | 0,4                 | 10                             |                            |                           |
| 9        | WG0001                       | _13   | 03.2010 | 1             | 1102  | LINNAS         | 0.33                | 7                              |                            |                           |
| 10       | VVG0001                      |       | 6       | 1             |       | CIMPO          |                     |                                |                            |                           |
| 11       | VVG0001                      |       |         |               |       |                |                     |                                |                            |                           |
| 12       | VVGUU01                      |       | Arbe    | itsplatz      |       |                |                     |                                |                            |                           |
| 13       | VVGUU01                      |       |         |               |       |                |                     |                                |                            |                           |
| 14       | VVGUU01                      |       | C       | 2             |       |                |                     |                                |                            |                           |
| 15       | VVG0001                      |       |         |               | Dat   | einame:        | Mappe1              |                                |                            | ✓ Speichern               |
| 16       | VVGUUU1                      |       | V-Mein  | ne-Daten<br>▼ | Dat   | eityp:         | Microsoft Off       | ice Excel-Ar                   | heitsmanne                 | Abbrechen                 |
| 17       | WG0001                       |       | 1       |               |       |                | Text (Tabstor       | nn-detrepot                    | )                          |                           |
| 10       | VVGUUUT                      |       |         |               |       |                | Unicode Text        | pp you oillit.                 | ,                          |                           |
| 19       | WG0001                       |       |         |               |       |                | Microsoft Exc       | el 5.0/95-Ar                   | beitsmappe                 |                           |
| 20<br>∩1 | VVG0001                      |       |         |               |       |                | TMICrosoft Exc      | ei 97-Excel 2<br>eichen-getrei | 2003 & 5.0/95 Art          | Deitsmappe                |
| 21       | ***00001                     |       |         |               |       |                | Microsoft Exc       | el 4.0-Arbei                   | tsblatt                    |                           |
| 22       |                              |       |         |               |       |                |                     |                                |                            |                           |

| Aufbau der csv-Datei                                                                                                    |                                                                                                    |
|----------------------------------------------------------------------------------------------------|----------------------------------------------------------------------------------------------------|
| <pre>beispiel Import GWAnalyse - Editor atei Bearbetten Format Ansicht ? essstelle;Datum;Parameter;&lt;;Wert;Einheit G0001;13.03.2010;1061;7.3;23 G0001;13.03.2010;1082;;145;6 G0001;13.03.2010;1122;;262,52;77 G0001;13.03.2010;1122;;262,52;77 G0001;13.03.2010;1165;;0,4;10 G0001;13.03.2010;1182;;0,33;7 G0001;13.03.2010;1182;;0,33;7 G0001;13.03.2010;1182;;0,33;7 G0001;13.03.2010;1182;;0,33;7 G0001;13.03.2010;1182;;0,33;7 G0001;13.03.2010;1182;;0,33;7 G0001;13.03.2010;1182;;0,33;7 G0001;13.03.2010;1182;;0,33;7 G0001;13.03.2010;1182;;0,33;7 G0001;13.03.2010;1182;;0,33;7 G0001;02.09.2010;1061;:6,75;23 G0001;02.09.2010;1082;;147;6 G0001;02.09.2010;1182;;0,379999995;7 G0001;02.09.2010;1182;;0,379999995;7 G0001;02.09.2010;1182;;7,92;29</pre> | <ul> <li>Öffnen mit Text-Editor</li> <li>Trennzeichen sind<br/>standardmäßig Semikola</li> <li>leere Spalten sind durch<br/>";; " erkennbar</li> <li>Überzählige Spalten<br/>werden ignoriert (nach dem 6.<br/>Semikolon)</li> <li>Kopfzeilen müssen beim<br/>Import angekündigt<br/>werden</li> </ul> |

| ADDISweb<br>Adfaldeponiedaten-Information                                                                                                    | sayylen                                           |                                               |                   |                                         | Landesamt für Natur,<br>Umwell und Verbraucherschulz<br>Nordinein-Westfalen |
|----------------------------------------------------------------------------------------------------|---------------------------------------------------|-----------------------------------------------|-------------------|-----------------------------------------|-----------------------------------------------------------------------------|
|                                                                                                    | 1                                                 | <b>1</b>                                      |                   |                                         | Augumentant als [[[[[[1]]]]] Additionalities                                |
|                                                                                                    | Development Deposis Tec                           | hsik Mexatellen Jahrendaten Nebenartiagen     | behordlichen Auew | rtungen Deponie Flächenauswertungen Git | 5 System                                                                    |
| Volumen and Laufasit                                                                                                    | 10000                                             |                                               |                   |                                         |                                                                             |
| · (reporte and Depotestischulte                                                                                                    | The provident state of the provident              | an on address som frammen og anstenderaderen. |                   |                                         |                                                                             |
| Abfallmongen der Deponse                                                                                                    | Depanie                                           | 2015 - Zentraldeponie                         |                   | Name Suche                              |                                                                             |
| angenommene Abfalle                                                                                                    | Labor                                             |                                               |                   |                                         |                                                                             |
| # abgegetene Abfalle                                                                                                    | Herkunft der Datei                                | Deponieselbstubenwachung                      | v                 |                                         |                                                                             |
|                                                                                                    | mar Messanaheri-1yp<br>mar Messanaherissa at Data | ate                                           | 0                 |                                         |                                                                             |
| Wassermenge & -qualitat                                                                                                    | the second process in the                         |                                               |                   |                                         |                                                                             |
| Grundwassergate                                                                                                    | Importdatei                                       |                                               |                   |                                         |                                                                             |
| # Absonstrange                                                                                                    | Turrenteichen                                     | Der                                           | hsychen           |                                         |                                                                             |
| · Abwannergaalitat                                                                                                    | Spallenüberschriften                              |                                               |                   |                                         |                                                                             |
| Gameros & coalital                                                                                                    | Zeichensatz                                       | Westeuropalsch (Windows-1252/WinLatin         | )                 |                                         |                                                                             |
| Goalitat Passeng Migration                                                                                                    | Datel hochladen und imp                           | ortiarem                                      |                   |                                         |                                                                             |
| Monge Verwendung                                                                                                    | Being                                             |                                               |                   |                                         |                                                                             |
| Gualitat Verwendung     Gualitat Emmenionen (FED                                                                                                    |                                                   |                                               |                   |                                         |                                                                             |
| Gealital Aligne                                                                                                    | Notizes verbergen                                 | de Notizen aufklappen Neue Notiz              |                   |                                         |                                                                             |
| Verforming                                                                                                    |                                                   |                                               |                   |                                         |                                                                             |
| · Meandaler Same                                                                                                    |                                                   |                                               |                   |                                         |                                                                             |
| MessiverOverNache     MessiverSide OverNache                                                                                                    |                                                   |                                               |                   |                                         |                                                                             |
| Energian mapping                                                                                                    |                                                   |                                               |                   |                                         |                                                                             |
| <ul> <li>Show &amp; Warne</li> </ul>                                                                                                    |                                                   |                                               |                   |                                         |                                                                             |
| Meteorchogie                                                                                                    |                                                   |                                               |                   |                                         |                                                                             |
| meteorologische Daten                                                                                                    |                                                   |                                               |                   |                                         |                                                                             |
| Import von Dataven                                                                                                    |                                                   |                                               |                   |                                         |                                                                             |
| B Wasserprodynen                                                                                                    |                                                   |                                               |                   |                                         |                                                                             |
| B Gasanatysen - Einzelgepten                                                                                                    |                                                   |                                               |                   |                                         |                                                                             |
| E Generalysen Monatements                                                                                                    |                                                   |                                               |                   |                                         |                                                                             |
| Verformungedaten Oberflache                                                                                                    |                                                   |                                               |                   |                                         |                                                                             |
| And and a state of the state of the state of |                                                   |                                               |                   |                                         |                                                                             |
| Processing and a second second |                                                   |                                               |                   |                                         |                                                                             |

| Datei a                                                              | auswäh                                         | len ur                    | nd hoch                                                                                                    | lad               | len                |             |                     |  |  |  |  |
|----------------------------------------------------------------------|------------------------------------------------|---------------------------|----------------------------------------------------------------------------------------------------|-------------------|--------------------|-------------|---------------------|--|--|--|--|
| DDISwoh                                                              |                                                |                           |                                                                                                    |                   |                    |             |                     |  |  |  |  |
| ADDISWED<br>bfalldeponiedaten-Information                            | nssystem                                       |                           |                                                                                                    |                   |                    |             |                     |  |  |  |  |
| -                                                                    |                                                |                           |                                                                                                    |                   |                    |             |                     |  |  |  |  |
|                                                                      |                                                | Start                     |                                                                                                    |                   |                    |             |                     |  |  |  |  |
|                                                                      | Development Deponie T                          | echnik Messstellen J      | lahresdaten Nebenanlagen I                                                                                                    | Sehördliches      | Auswertun          | gen Deponie | Flächenauswertungen |  |  |  |  |
| Volumen und Laufzeit                                                 |                                                |                           |                                                                                                    |                   |                    |             |                     |  |  |  |  |
| Deponie und Deponieabschnitte                                        | Sie befinden sich hier: Jahreso                | daten → Import von Dateie | n> Wasseranalysen                                                                                                    |                   |                    |             |                     |  |  |  |  |
| Abfallmengen der Deponie                                             | Deponie                                        | 2015 - Zentralde          | eponie                                                                                                    |                   |                    | Neue Su     | sche                |  |  |  |  |
| angenommene Abfälle                                                  | Labor                                          | Die Analyseheld           | Die Analysehelden                                                                                                    |                   |                    |             |                     |  |  |  |  |
| abgegebene Abfälle                                                   | Herkunft der Datei                             | Deponieselbstü            | Deponieselbstüberwachung                                                                                                    |                   |                    |             |                     |  |  |  |  |
|                                                                      | nur Messstellen-Typ WG - Grundwassermessstelle |                           |                                                                                                    |                   |                    |             |                     |  |  |  |  |
| Wassermenge & -qualität                                              | nur Messergebnisse ab Da                       | itum 01.01.2016           |                                                                                                    | 4                 | <u>'</u>           |             |                     |  |  |  |  |
| Grundwasserstand                                                     | Importdatei                                    |                           |                                                                                                    |                   |                    |             |                     |  |  |  |  |
| Grundwassergüte                                                      | Datei                                          |                           |                                                                                                    |                   |                    |             |                     |  |  |  |  |
| Abwassermenge                                                        | Tressralshee                                   |                           |                                                                                                    |                   |                    |             |                     |  |  |  |  |
| Abwassergualität                                                     | Contraction Contraction                        |                           |                                                                                                    |                   |                    |             |                     |  |  |  |  |
|                                                                      | Zelchansatz                                    |                           |                                                                                                    |                   |                    |             |                     |  |  |  |  |
| Gasmenge & -qualität                                                 | Zeichensatz                                    | steuropaisc               | n (windows-1252/wincatin 1                                                                                                    | )                 |                    |             |                     |  |  |  |  |
| Qualität Fassung/Migration                                           | Datei hochladen und im                         | portieren                 | ¥                                                                                                    |                   |                    |             |                     |  |  |  |  |
| Menge Verwendung<br>Qualität Verwendung<br>Qualität Emissionen (EID) | Report                                         | an National Address 2     | Lotrep 1 22 1 2004 Interspected                                                                                                    |                   | 4) K               |             |                     |  |  |  |  |
| Qualität Abgas                                                       | Notizen verbergen                              | Neue Deber                | and the second second s |                   | 10                 | • G 0       |                     |  |  |  |  |
|                                                                      |                                                | ETL, Attendeung           | ADDELeash - Adjustminus                                                                                                    | mailant skit      | Marriade Passall - | 10048       |                     |  |  |  |  |
|                                                                      |                                                | 2 100, of mpr             | ADDEsinet - Bedienung                                                                                                    | 114134715-5       | Monath Powerk .    | 8,287.68    |                     |  |  |  |  |
|                                                                      |                                                | a 2008                    | Contract - County                                                                                                    | 21 01 201 11 1100 | Montal Press       | 100.00      |                     |  |  |  |  |
|                                                                      |                                                | 2 2006                    | 1 AUCCI-40 - Situite                                                                                                    | 26-25-2627-22-28  | House Paul.        | 777.68      |                     |  |  |  |  |
|                                                                      |                                                | A 2007                    | B Import, Adultmenger, Text, Safahoung<br>B Import, Adultmenger, Text, Safahoung                                                                                                    | 10.00.000 00.00   | Monard Save 2.     | 210         |                     |  |  |  |  |
|                                                                      |                                                | 2008                      | Singert, Abhannagen, Test, Entlances,                                                                                                    | 1.0.201 (0.0)     | House Line L.      | 348         |                     |  |  |  |  |
|                                                                      |                                                | A 2010                    | The second and the second second seco | . 1/1./10/06/0    | Menal Seattle.     | 2010        |                     |  |  |  |  |
|                                                                      |                                                | A 2011                    | E legest, Wei Lege Mount Loos-Chi J                                                                                                    | west \$1200.00.00 | Horough Lough L.   | 84.10       |                     |  |  |  |  |
|                                                                      |                                                |                           |                                                                                                    |                   |                    |             |                     |  |  |  |  |

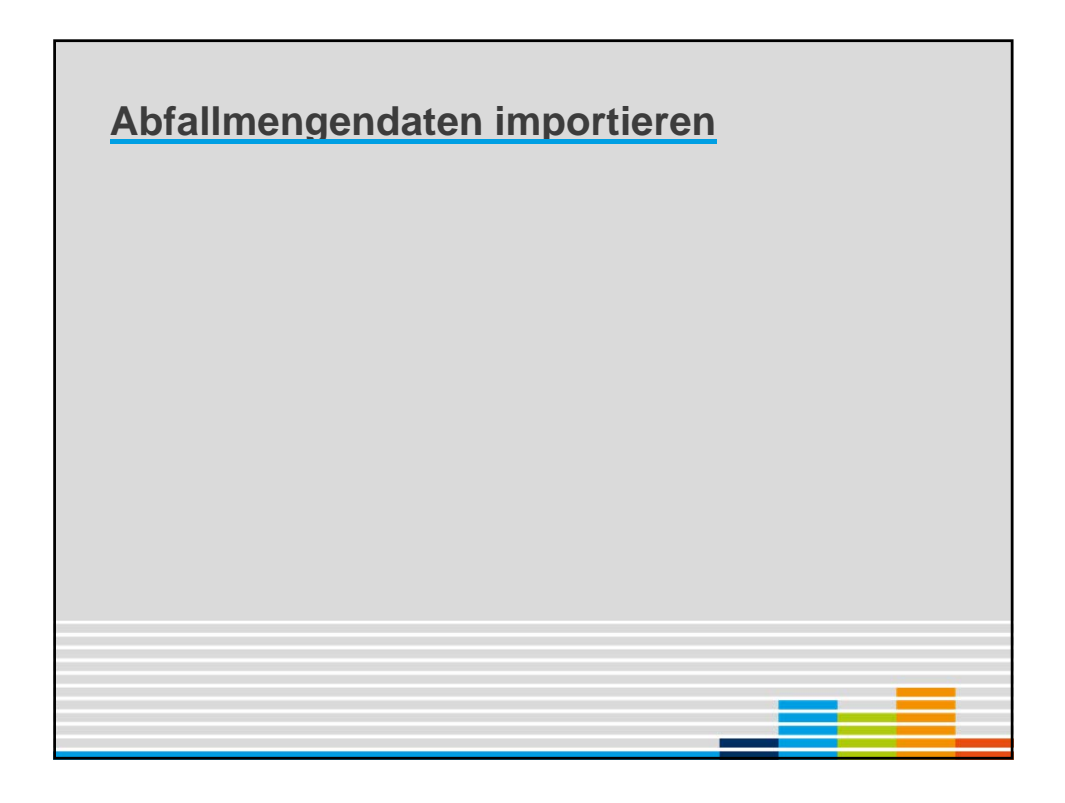

#### **Grundlegendes**

- Abfallmengendaten können nur für ein bestimmtes (und anzugebendes) Kalenderjahr importiert werden.
- Gleichartige Datensätze (gleicher Abfallschlüssel, gleiche Herkunft, gleiche übrige Kennzeichnungen) werden automatisch summiert. Eine vorangehende Sortierung und Summierung der Lieferdaten ist daher nicht erforderlich.
- Beim Import der Abfallmengendaten werden die bereits (f
  ür das gleiche Kalenderjahr) bestehenden Daten in ADDISweb gelöscht.
- Beim quartalsweisen Import müssen deshalb immer die Abfallmengen für alle abgeschlossenen Quartale eingespielt werden.
- Für die Übergabe der Umweltstatistikdaten sind zusätzliche Angaben zu machen (eigene Importroutine)

| eichnen:                                      |                                                                                     |
|-----------------------------------------------|-------------------------------------------------------------------------------------|
| Herkunftsbereich                              | anzugeben                                                                           |
| NRW                                           | Kreis                                                                               |
| Deutschland                                   | Kreis (ab 2018)<br>Bundesland (bis 2017)                                            |
| Europäische Union                             | Mitgliedstaat                                                                       |
| weiteres Ausland                              | -                                                                                   |
| Ausnahme: nicht zu<br>differenzierende Kreise | Sammelentsorgung NRW (bis 2017),<br>[ <i>Bundesland</i> ] undifferenziert (ab 2018) |

## Eingabe der Herkunft

Es stehen wahlweise drei Eingabemöglichkeiten zur Verfügung. Es reicht je Datensatz die Angabe **einer** eindeutigen Herkunftsangabe. Redundate Angaben werden ignoriert und führen im Konfliktfall zu einer Fehlermeldung.

- Kreiskennzahl nach dem Amtlichen Gemeindeschlüssel
   z. B. 05111000 für Düsseldorf
   originäre Identifikation in ADDISweb
- Autokennzeichen des Herkunftskreises (nicht des Lieferfahrzeugs)
   nur innerhalb von NRW, da außerhalb viele Uneindeutigkeiten
   keine Unterscheidungskennzeichen! (MO, WIT, KK, ...)
- Postleitzahl und Ortsname Die Postleitzahl allein ist in vielen Fällen nicht eindeutig zuzuordnen

Die Herkunftsangaben werden in ADDIS automatisch in den Amtlichen Gemeindeschlüssel umgerechnet.

| Spalte | Inhalt                                                 | Format | Erläuterung                                     |
|--------|--------------------------------------------------------|--------|-------------------------------------------------|
| 1      | Abfallschlüssel                                        | Text   | 6 Zeichen ohne Leerz.                           |
| 2      | Menge in t                                             | Zahl   |                                                 |
| 3      | zur Verwertung                                         | Zahl   | 1: ja / 0, leer: nein                           |
| 4      | Herkunft allgemein                                     | Zahl   | Katalog K50 "HERK", Spalte 1                    |
| 5      | Staat                                                  | Text   | Katalog K50; "DE" für Deutschland               |
| 6      | Bundesland                                             | Text ! | Katalog K50; "05" für NRW                       |
| 7      | Kreis (nur Deutschland)<br>amtlicher Gemeindeschlüssel | Text ! | Katalog K50 (8 Zeichen); "05915000" für<br>Hamm |
| 8      | Kfz-Kennzeichen                                        | Text   | Katalog K51 (nur NRW)                           |
| 9      | Postleitzahl                                           | Text ! | 5 Zeichen                                       |
| 10     | Ortsname                                               | Text   |                                                 |
| 11     | aus eigenem Betrieb                                    | Zahl   | 1: ja / 0, leer: nein                           |
| 12     | Abf. einzeln zugelassen                                | Zahl   | 1: ja / 0, leer: nein                           |
| 13     | Erläuterung                                            | Text   | max. 100 Zeichen                                |

#### Düsseldorf, 2018

| )107 |         | VERW | HERK | STAAT | LAND | KREIS    | KFZ | PLZ   | ORT         | EIGBETRIEB | EFZ | BEMERK                  |
|------|---------|------|------|-------|------|----------|-----|-------|-------------|------------|-----|-------------------------|
| 1201 | 12457,5 | 1    | 3[   | DE    | 05   | 05334000 |     |       |             | 0          | (   | Städteregion Aachen     |
| 0301 | 8564    | 0    | 3[   | DE    | 05   | 05513000 |     |       |             | 0          | (   | Städteregion Aachen     |
| 0504 | 687,4   | 0    | 3[   | DE    | 05   | 05170000 |     |       |             | 0          | (   | Kreis Wesel             |
| 0117 | 354     | 0    | 3[   | DE    | 05   | 05111000 |     |       |             | 0          | 1   | Düsseldorf              |
| 0603 | 10574   | 0    | 3[   | DE    | 05   | 05124000 |     |       |             | 0          | (   | Wuppertal               |
| 0503 | 521     | 0    | 3[   | DE    | 05   |          | D   |       |             | 0          | (   | Düsseldorf              |
| 1104 | 13589   | 0    | 4[   | DE    | 04   | 04011000 |     |       |             | 0          | (   | Freie Hansestadt Bremen |
| 0503 | 259     | 0    | 4    |       |      |          |     | 27568 | Bremerhaven | 0          | 1   | Freie Hansestadt Bremen |
| 0501 | 126     | 0    | 3[   | DE    | 05   |          | EN  |       |             | 0          | (   | Ennepe-Ruhr-Kreis       |
| 0501 | 357     | 0    | 3[   | DE    | 05   |          | EN  |       |             | 0          | (   | Ennepe-Ruhr-Kreis       |
| 0503 | 8231    | 1    | 3[   | DE    | 05   |          |     | 59425 | Heinsberg   | 0          |     | Kreis Heinsberg         |
| 0503 | 12365   | 0    | 3[   | DE    | 05   |          |     | 40472 | Düsseldorf  | 0          | (   | Düsseldorf              |
| 0603 | 4587    | 0    | 3[   | DE    |      |          |     | 40472 | Ratingen    | 0          | (   | Kreis Mettmann          |
| 0117 | 412     | 0    | 3[   | DE    | 05   |          | UN  | 59427 |             | 0          | (   | Kreis Unna              |
| 0503 | 5852    | 0    | 4[   | DE    | 03   |          |     | 34123 |             | 0          | (   | Kassel                  |
| 0504 | 3627    | 0    | 4[   | DE    | 06   |          |     | 34355 | Kassel      | 0          | (   | Kassel                  |
| 0503 | 298     | 1    | 4[   | DE    |      |          |     | 34355 | Staufenberg | 0          |     | Landkreis Göttingen     |
| 0504 | 245,8   | 0    | 51   | JL.   |      |          |     |       |             | 0          | (   | Niederlande             |
| 0504 | 236,7   | 0    | 6    |       |      |          |     |       |             | 0          | 1   | unbenanntes Ausland     |
| 1104 | 12,5    | 0    | 4    | DE    |      | 03153017 |     |       |             | 0          |     | Landkreis Goslar        |
| 0117 | 1254    | 0    | 0    | DE    |      |          |     | 31174 |             | 0          | (   | Landkreis Hildesheim    |
| 0107 | 21025   | 0    | 3[   | DE    |      |          |     | 59969 | Hallenberg  | 0          |     | Hochsauerlandkreis      |

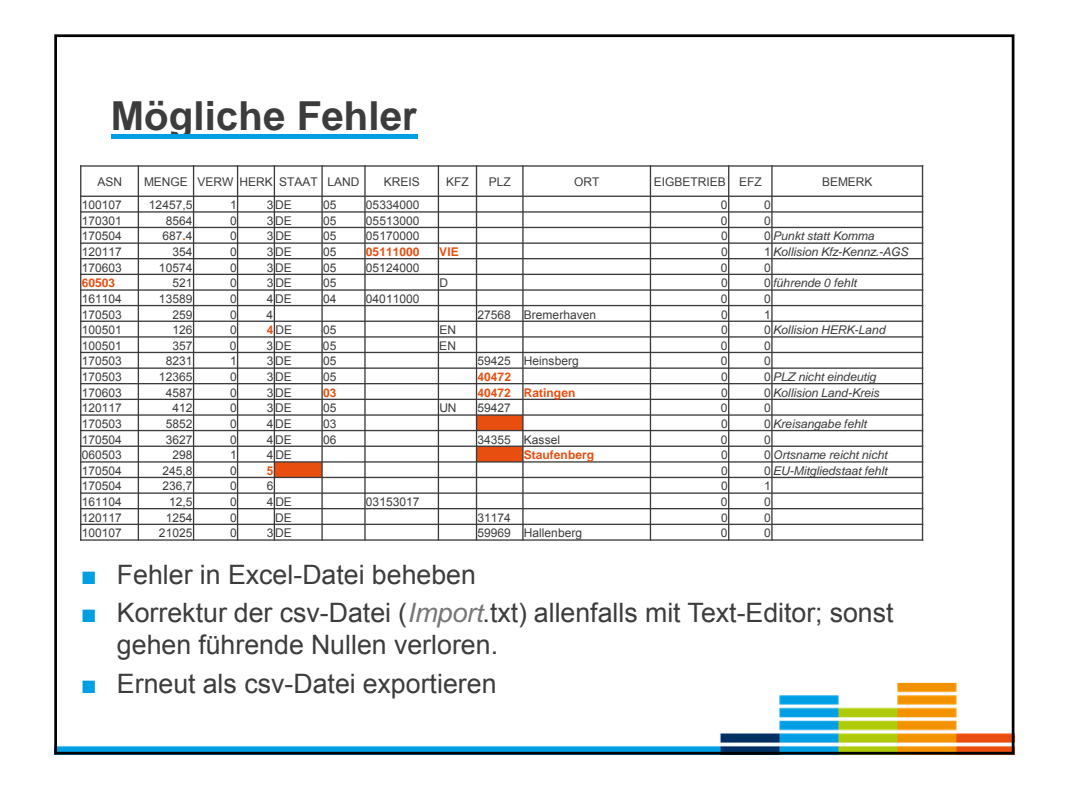

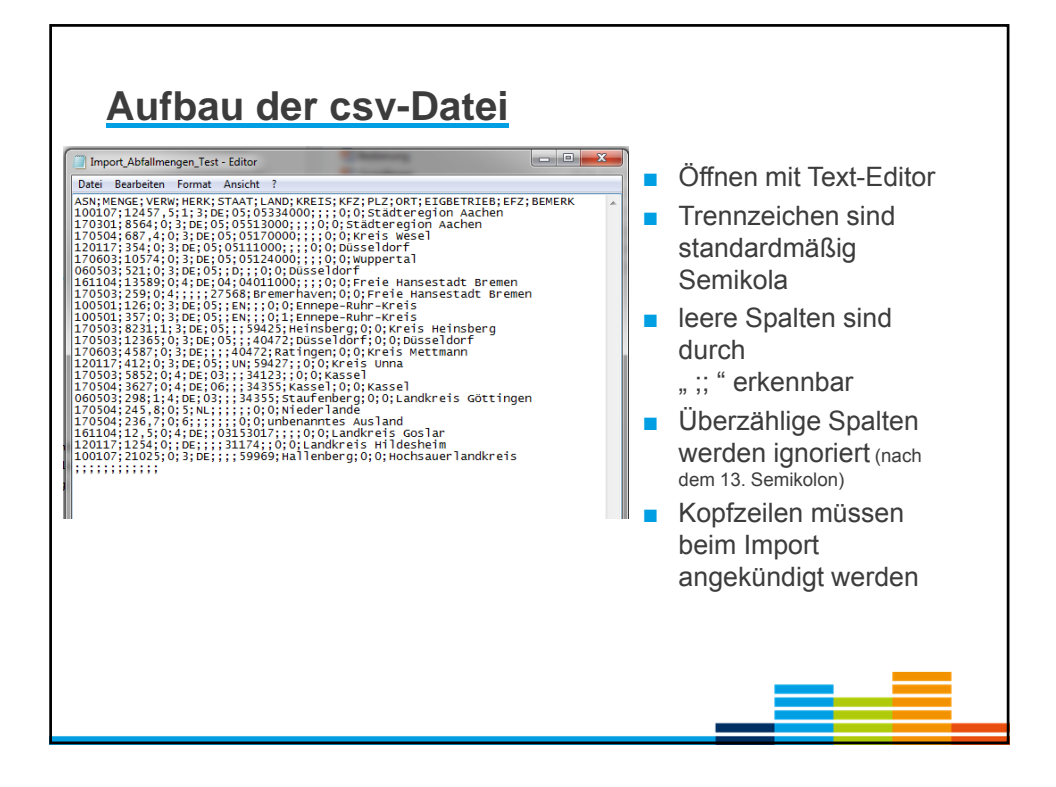

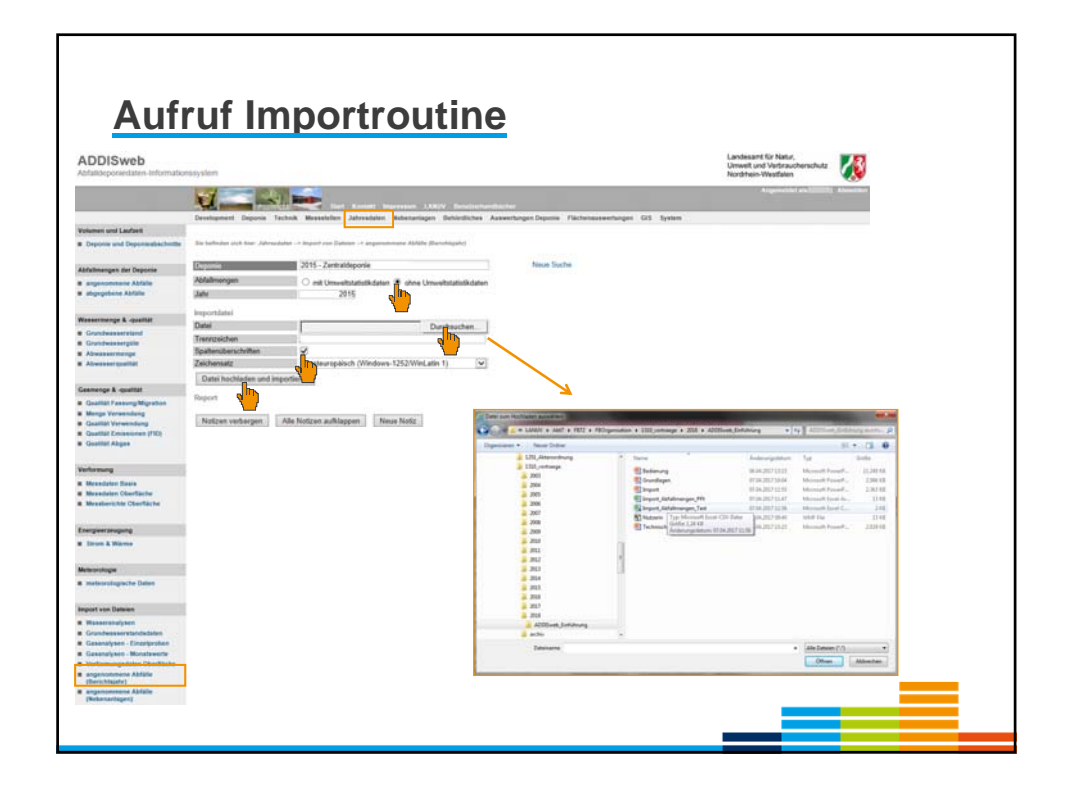

| Meldung                                                                                                    |    |
|----------------------------------------------------------------------------------------------------|----|
| sile 5. Die Herkunft konnet mit den angegeben Daten nicht besammt werden.                                                                                                    |    |
| ese u. De renkum kome im den angegeben daten men ezenimm renen.<br>Bel 101 Die Harkunft kan nicht erschaltst werden da se mekaren Barike für diese Harkunft nikt                                                                                                    |    |
| the to be the the set of the set of the set |    |
| eile 15: Die Herkunft kann nicht verarbeitet werden da es mehrere Bezirke für diese Herkunft gibt.                                                                                                    |    |
| eile 21, Spalte 9, 10: Die Postleitzahl "34355" und der Ort "Stauffenberg" sind ungültig oder nicht eindeutig.                                                                                                    |    |
| eile 25: Die Herkunft konnte mit den angegeben Daten nicht bestimmt werden.                                                                                                    |    |
| eile 26: Die Herkunft konnte mit den angegeben Daten nicht bestimmt werden.                                                                                                    |    |
| eile 27: Die Herkunft konnte mit den angegeben Daten nicht bestimmt werden.                                                                                                    |    |
| elle 28: Die Herkunft konnte mit den angegeben Daten nicht bestimmt werden.                                                                                                    |    |
| eile 29. Die Herkunft konnte mit den angegeben Daten nicht bestimmt werden.                                                                                                    |    |
| elle 30: Die Herkunft konnte mit den angegeben Daten nicht bestimmt werden.                                                                                                    |    |
| ele 31. Die Herkunft könnte mit den angegeben Daten nicht bestimmt werden.                                                                                                    |    |
| elle 32. Die Herkunit konnte mit den angegeben Daten nicht bestimmt werden.<br>1916 22. Die Herkunit konnte mit den angegeben Daten nicht bestimmt werden.                                                                                                    |    |
| eile 35. Die Herkulin kann mont verarbeitet verden da es mennere bezinke für diese Herkulin glot.<br>als 35. Die Herkulin konste nich des sonandenen Daten sicht bestimmt werden.                                                                                                    |    |
| er Import wurde nicht durchgeführt die Datei Fehler enthält. Bitte korrigieren Sie die Daten und führen Sie den Import anschliessend erneut durc                                                                                                    | =h |
| <ul> <li>Hinweis auf Zeile und Art des Fehlers</li> </ul>                                                                                                    |    |
| FenierKorrektur in XIS-Datel (oder mit Texteditor)                                                                                                    |    |
|                                                                                                    |    |

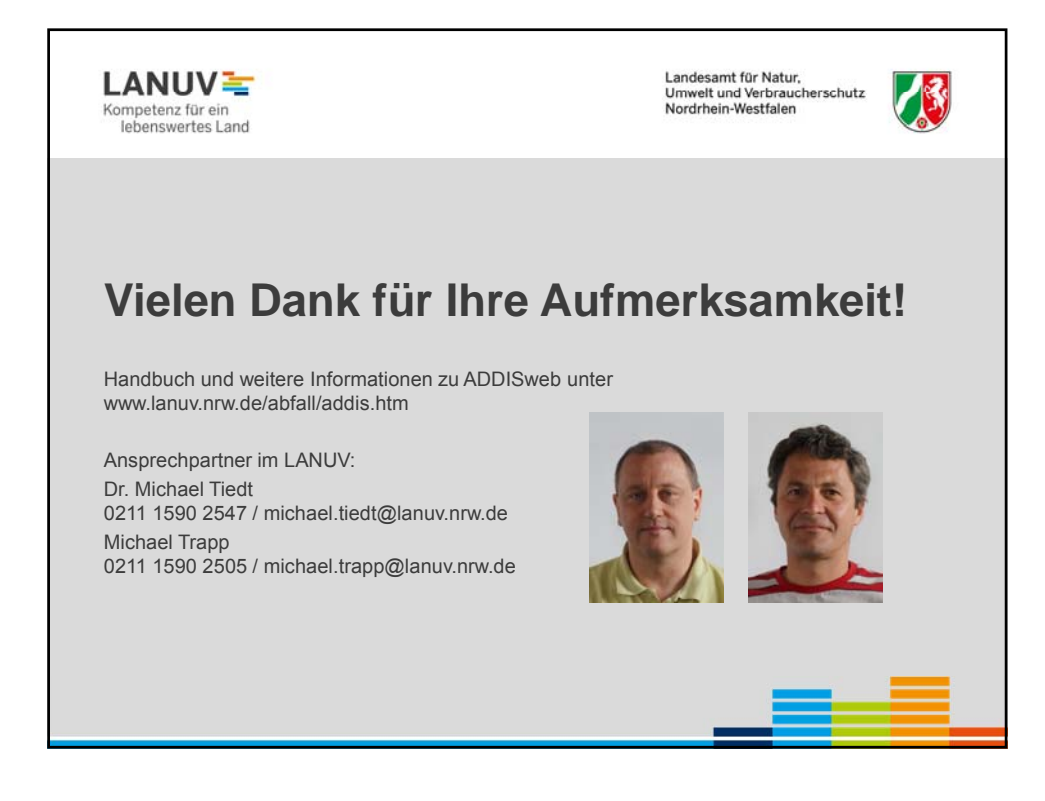

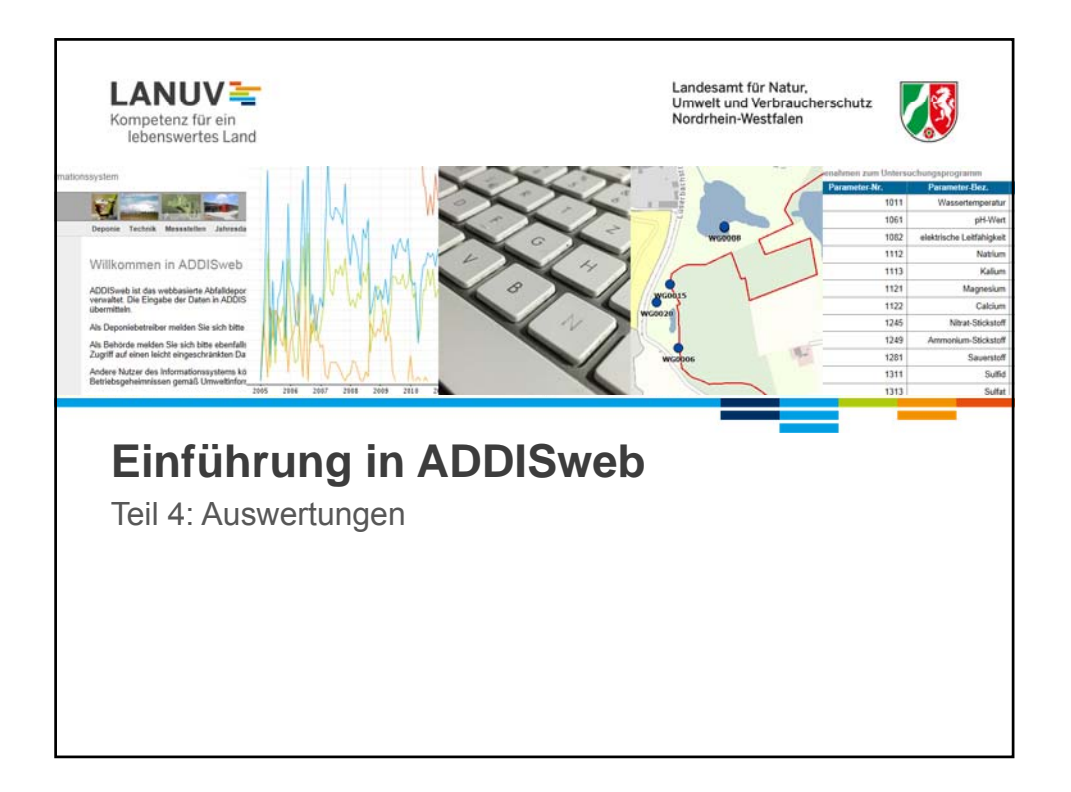

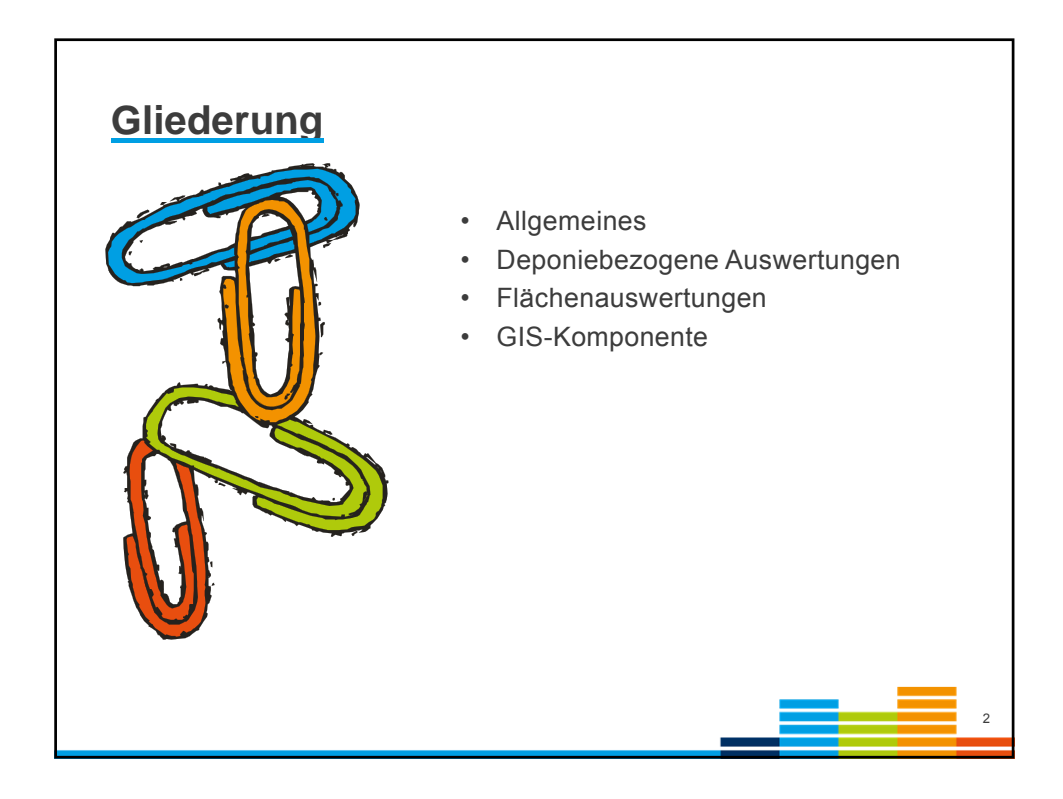

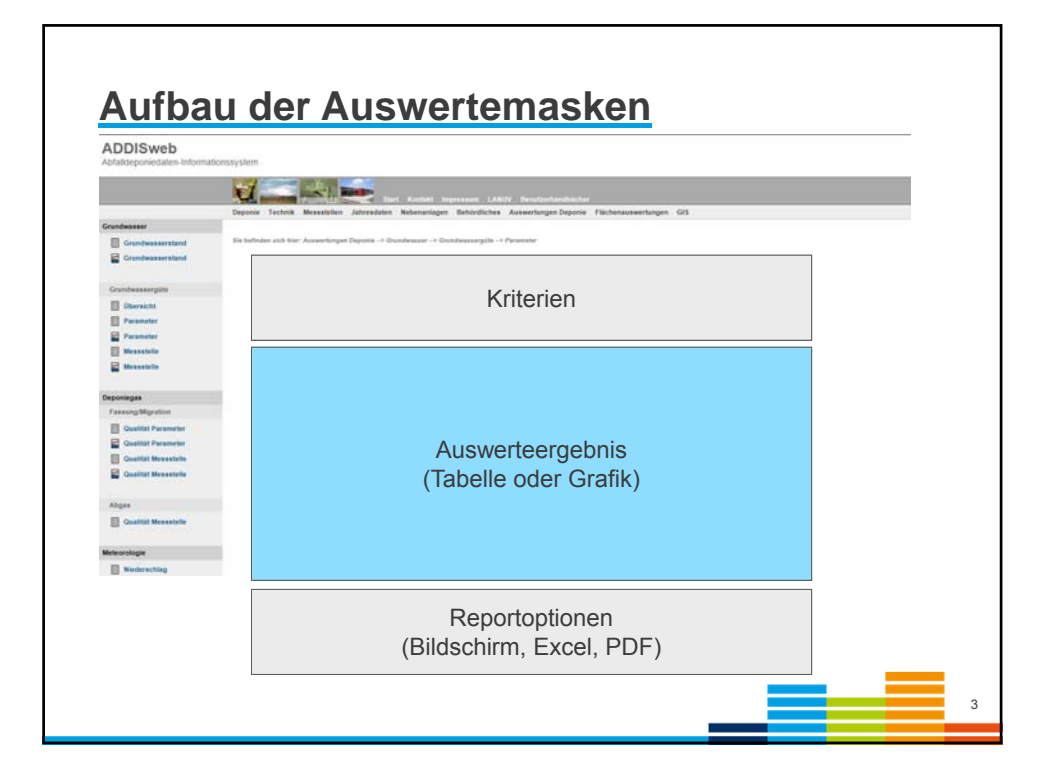

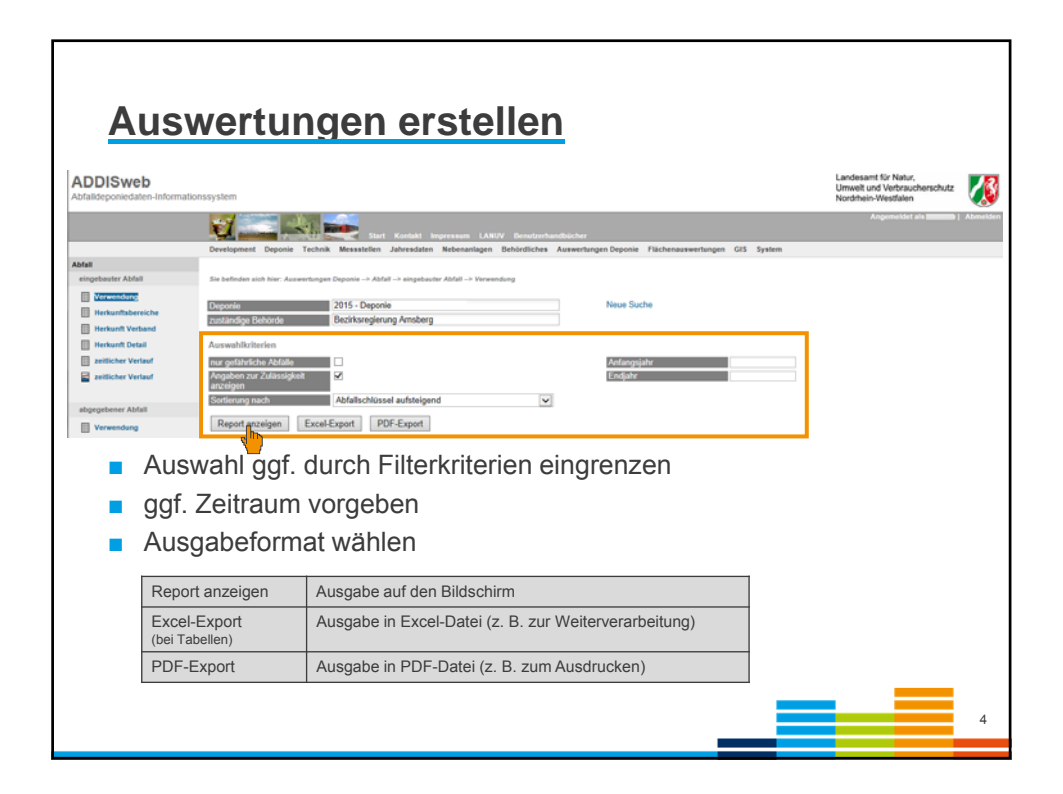

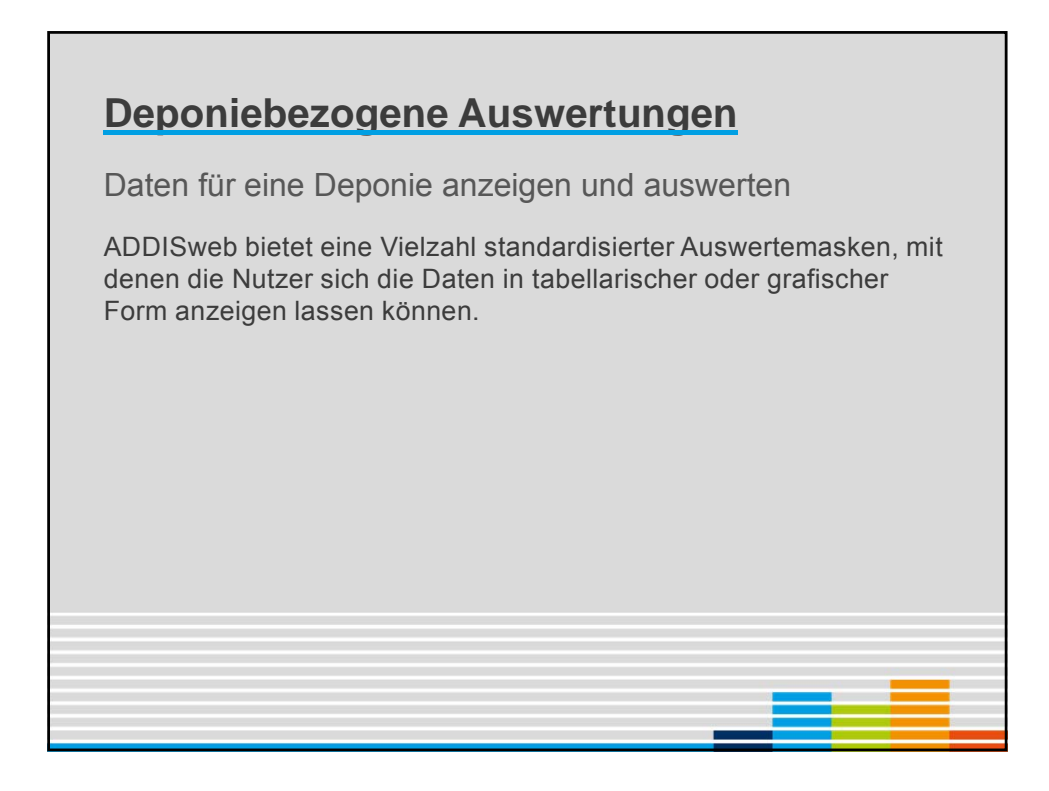

| Deishie                  | I. Glaink eingebaute Ablainnengen                                                                        |
|--------------------------|----------------------------------------------------------------------------------------------------|
|                          | Angemeldet al                                                                                            |
|                          | Deponie Technik Messstellen Jahresdaten Hebenanlagen Behördliches Auswertungen Deponie Flächenauswertung |
| fall                     |                                                                                                    |
| eingebauter Abfall       | Sie befinden sich hier: Auswertungen Deponie> Abfall> eingebauter Abfall> zeitlicher Verlauf             |
| Verwendung               |                                                                                                    |
| Herkunftsbereiche        | Deponie ZU13 - Zentraldeponie Emscherbruch Neue Suche                                                    |
| Herkunft Verband         | zustandige benurge bezirksregierung munister                                                             |
| 📗 Herkunft Detail        | Auswahlkriterien                                                                                         |
| zeitlicher Verlauf       | AVV-Schlüssel I999                                                                                       |
| Zeitlicher Verlauf       | Endjahr 2012                                                                                             |
| abgegebener Abfall       | Report anzeigen PDF-Export                                                                               |
| Verwendung               | Report                                                                                                   |
| Restvolumen              |                                                                                                    |
| nach Abschnitten         |                                                                                                    |
| zeitlicher Verlauf       |                                                                                                    |
| Zeitlicher Verlauf       |                                                                                                    |
| Nebenanlagen             |                                                                                                    |
| 📗 Übersicht Abfallmengen |                                                                                                    |

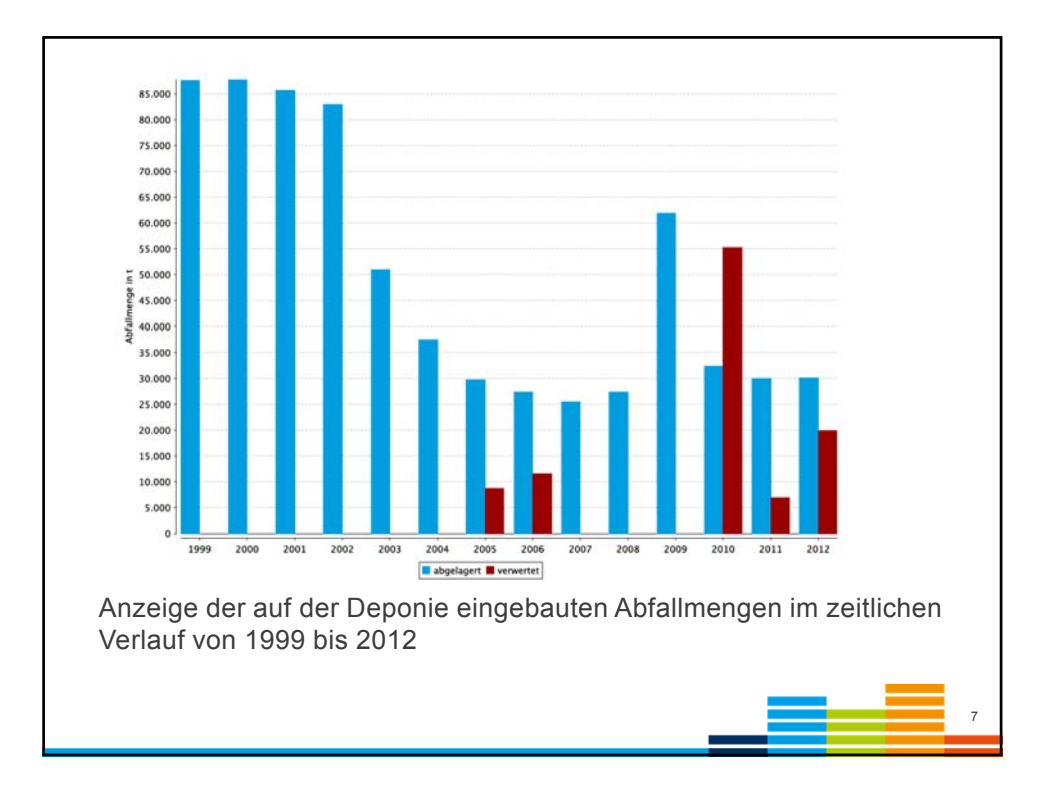

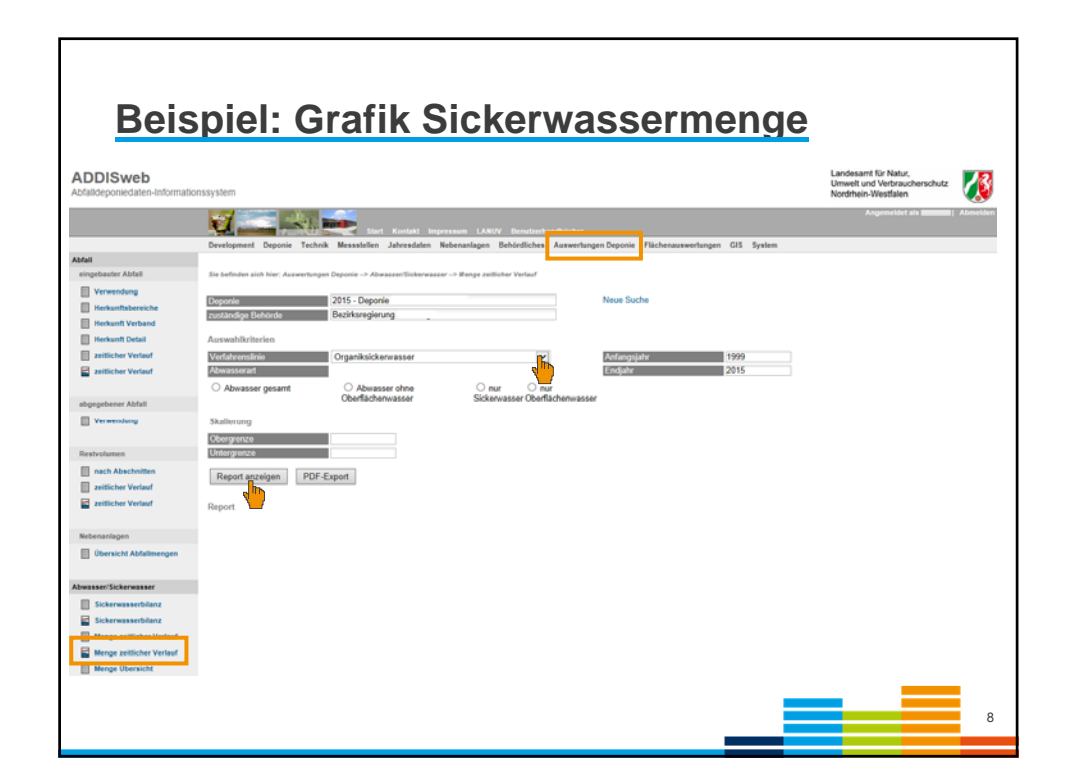

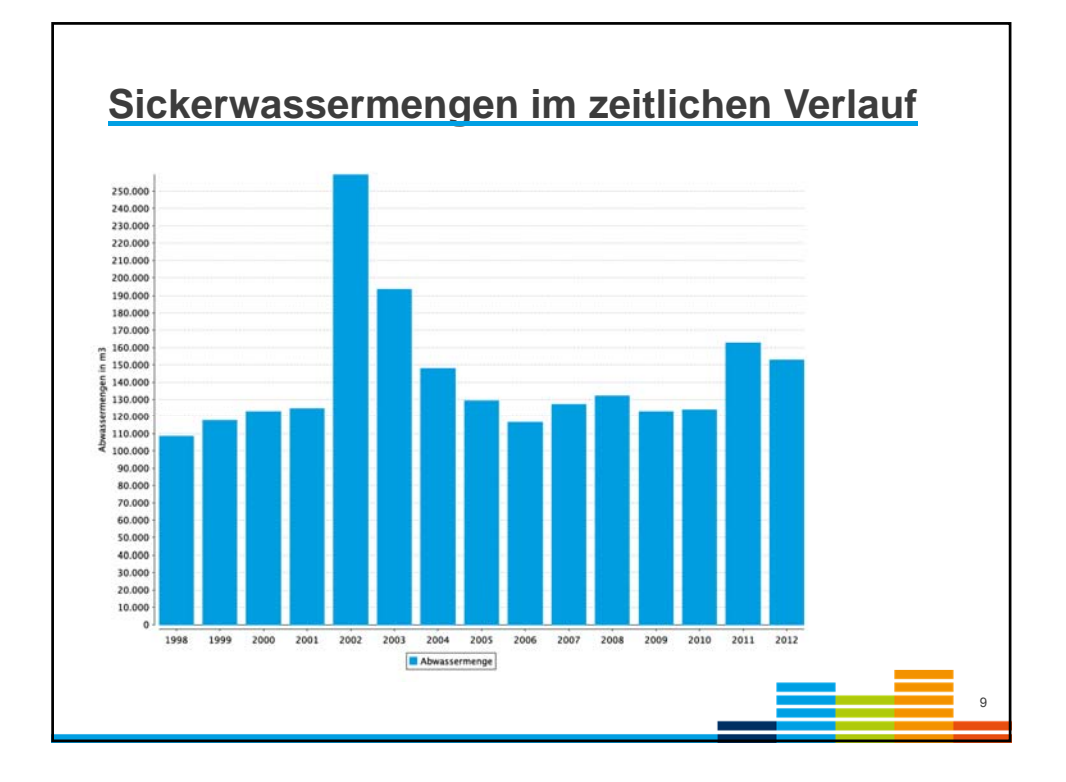

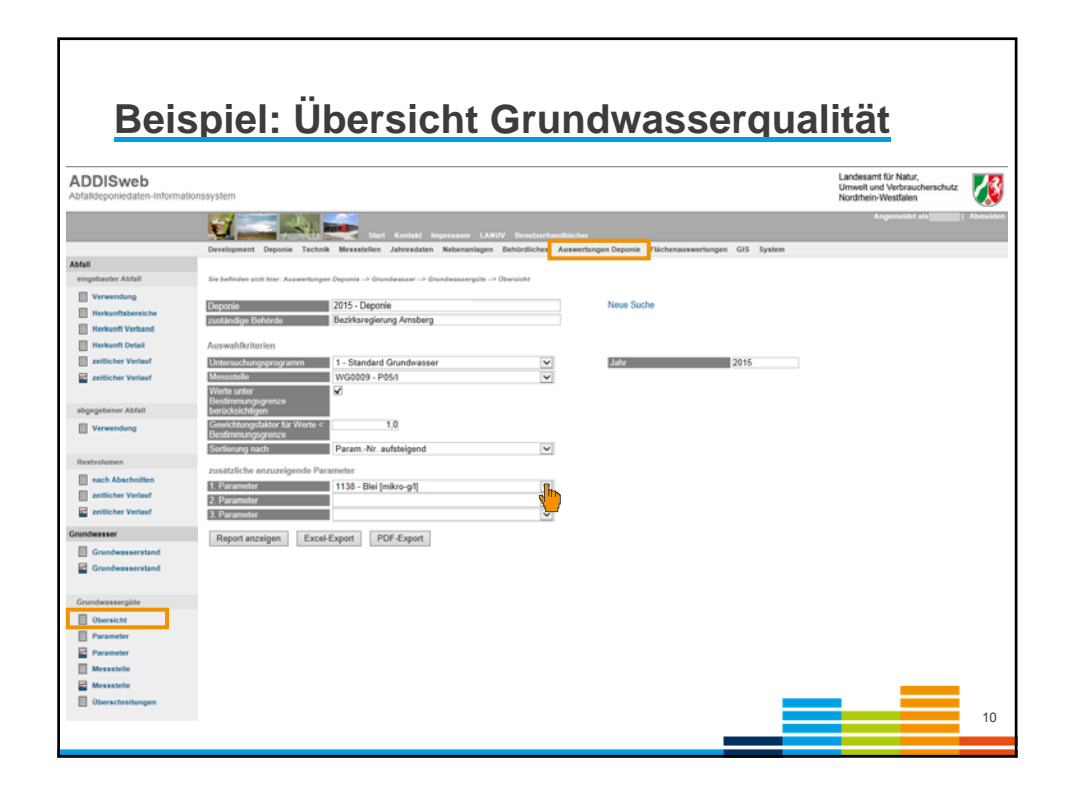

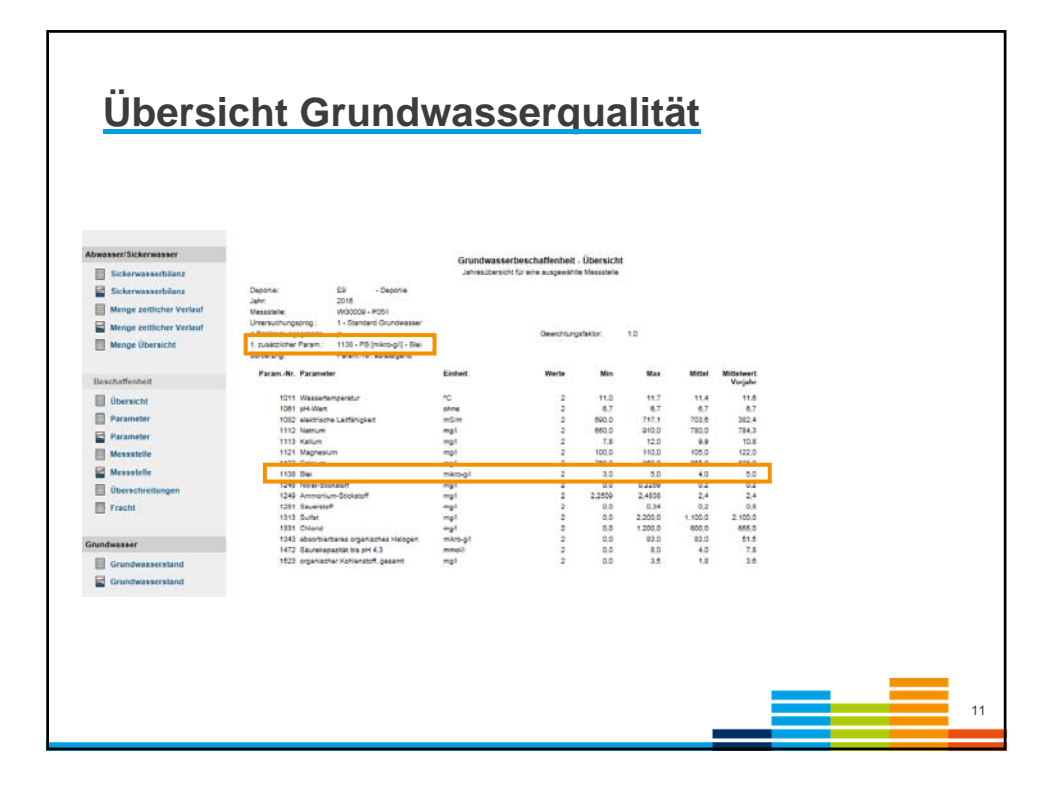

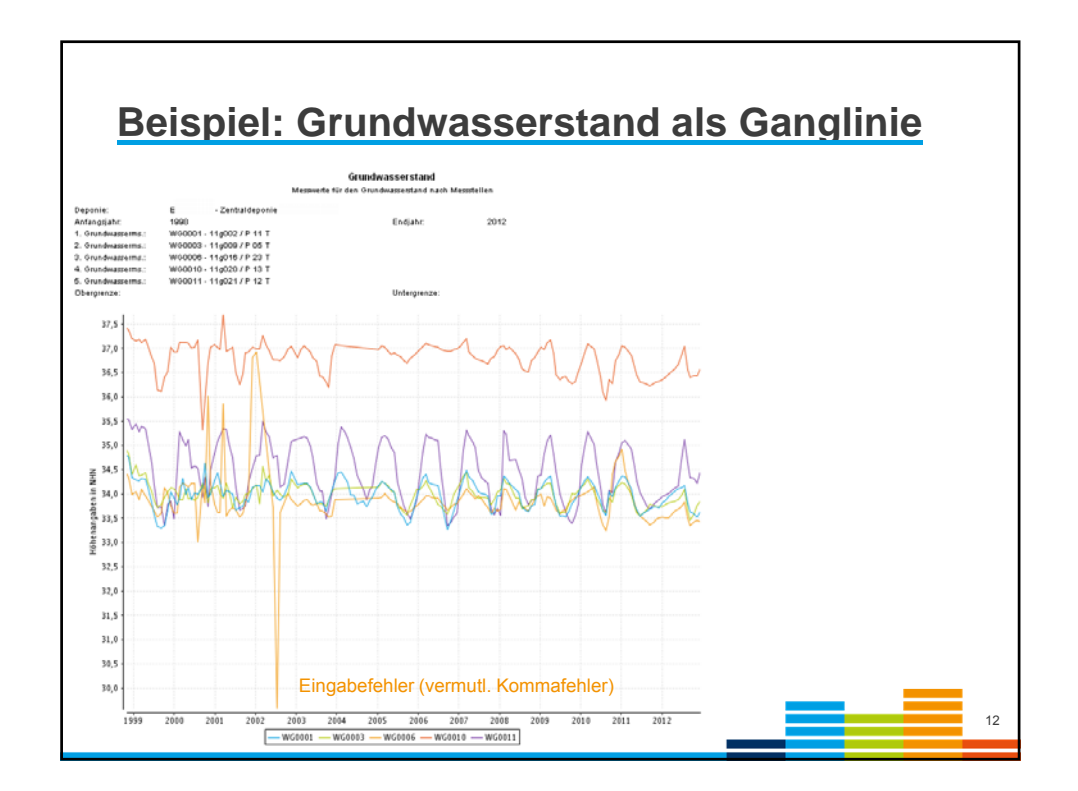

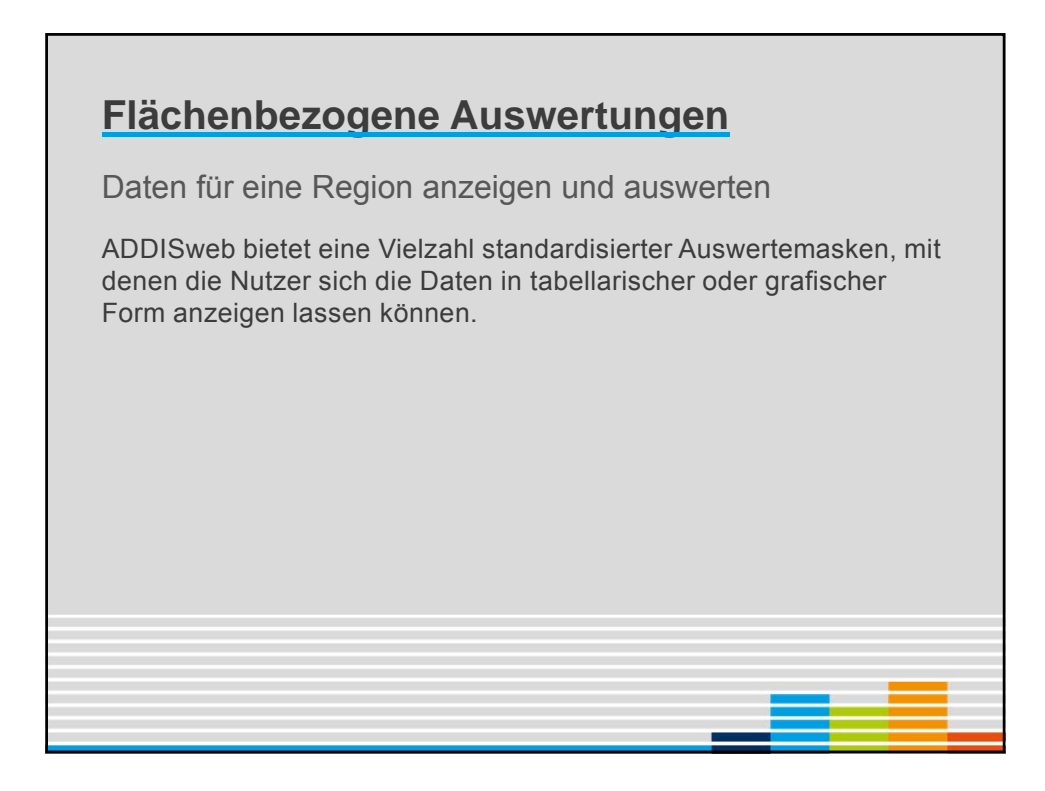

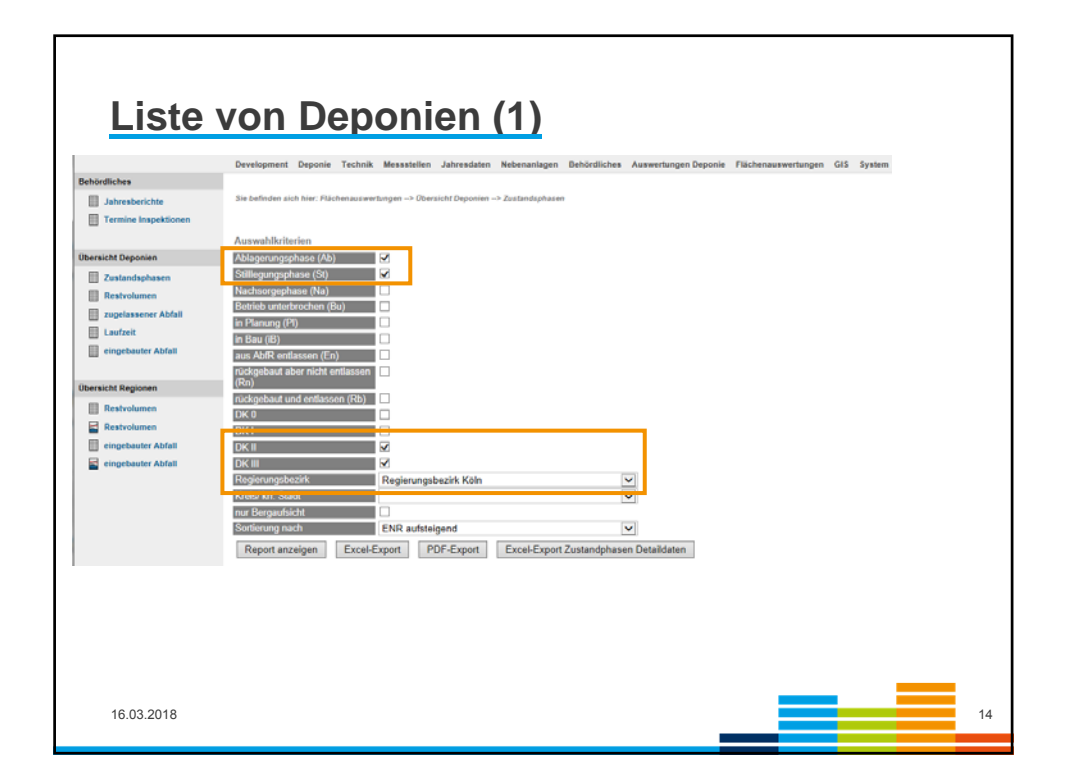

| oort                  |                                                                 |               |                        |                                                             |  |
|-----------------------|-----------------------------------------------------------------|---------------|------------------------|-------------------------------------------------------------|--|
|                       | Üb                                                              | ersicht Denor | tien und Zustandsphas  | en.                                                         |  |
| Ablagerungsphase (Ab) | ia i                                                            | oronome popor | Stillegungsphase (St): | ia                                                          |  |
| Jachsomenhase (Na):   | nein                                                            |               | Bet unterbrochen (Bu): | pein                                                        |  |
| n Planung (Pl):       | nein                                                            |               | in Bau (iB):           | pein                                                        |  |
| entlassen (En):       | nein                                                            |               | rückgebaut (Rn):       | nein                                                        |  |
| ückgebaut (Rb):       | nein                                                            |               | • • • · · ·            |                                                             |  |
| DK 0:                 | nein                                                            |               | DK I:                  | nein                                                        |  |
| OK II:                | ja                                                              |               | DK III:                | ja                                                          |  |
| Regierungsbezirk:     | Regierungsbezirk Köln                                           |               | Kreis/ krf. Stadt:     | alle                                                        |  |
| nur Bergaufsicht:     | nein                                                            |               |                        |                                                             |  |
| Sortierung:           | ENR aufsteigend                                                 |               |                        |                                                             |  |
| ENR                   | Deponie                                                         | Phase         | Deponieklasse          | Betreiber                                                   |  |
| E31531V00             | Deponie Colonia - Stadt Köln -                                  | St            |                        | Stadt Köln Amt für Umwelt- und Verbraucherschutz            |  |
| E31531V01             | Deponie Butzweiler Straße                                       | St            | 1 C                    | Stadt Köln Amt für Umwelt- u. Verbraucherschutz             |  |
| E31531V03             | Deponie Im Merheimer Feld                                       | St            | 1 C                    | Stadt Köln Amt für Umwelt- und Verbaucherschutz             |  |
| E31538V04             | Deponie Linder Mauspfad -Stadt Köln -                           | St            | H                      | Stadt Köln Amt für Umwelt- und Verbraucherschutz            |  |
| E31636010             | Sonderabfalldeponie Leverkusen-Bürrig                           | Ab            |                        | CURRENTA GmbH & Co. OHG                                     |  |
| E35431120             | Zentraldeponie Alsdorf-Warden                                   | St            |                        | AWA Entsorgung GmbH                                         |  |
| E35831128             | Siedlungsabfalldeponie Hürtgenwald-Horm                         | St            |                        | Kreis Düren                                                 |  |
| E36231027             | Siedlungsabfalldeponie Vereinigte Ville                         | Ab            | н                      | AVG Abfallentsorgungs- und Verwertungsgesellschaft Köln mbH |  |
| E36231116             | Siedlungsabfalldeponie Haus Forst                               | St            | 1 C                    | REMONDIS GmbH Rheinland                                     |  |
| E36236010             | Rotschlammdeponie Tummelfeld                                    | St            |                        | Martinswerk GmbH                                            |  |
| E36236037             | SAD Knapsack                                                    | Ab            | III.                   | REMONDIS Industrie Service GmbH                             |  |
| E38631017             | Zentrale Mülldeponie Mechernich                                 | St            |                        | Kreis Euskirchen                                            |  |
| E37031013             | Siedlungsabfalldeponie Gangelt-<br>Hahnbusch                    | St            |                        | Kreis Heinsberg - Der Landrat                               |  |
| E37031021             | Siedlungsabfalldeponie Wassenberg-<br>Rothenbach                | St            |                        | Kreis Heinsberg - Der Landrat                               |  |
| E37039011             | Klärschlammhochdeponie Veolia<br>Industrienark Deutschland GmbH | Ab            |                        | Veolia Industriepark Deutschland GmbH                       |  |
| E37431240             | Zentraldeponie Leppe                                            | Ab            | 1 C                    | BAV Bergischer Abfallwirtschaftsverband                     |  |
| E37431240             | Zentraldeponie Leppe                                            | St            |                        | BAV Bergischer Abfallwirtschaftsverband                     |  |
| E38231016             | Klärschlamm- und Mineralstoffdeponie<br>Sankt Augustin          | Ab            |                        | RSAG Rhein-Sieg-Abfallwirtschaftsgesellschaft mbH           |  |
| E38231024             | Siedlungsabfalldeponie Bornheim-Hersel                          | St            | 1                      | Bundesstadt Bonn                                            |  |
| F38231130             | Siedlungsabfalldeponie Sankt Augustin                           | St            |                        | RSAG Rhein-Sieg-Abfallwirtschaftsgesellschaft mbH           |  |
| 539339043             | Sonderahfelldenopie Troisdorf                                   | 45            | -                      | MINERAL due Constitution for the second stability           |  |

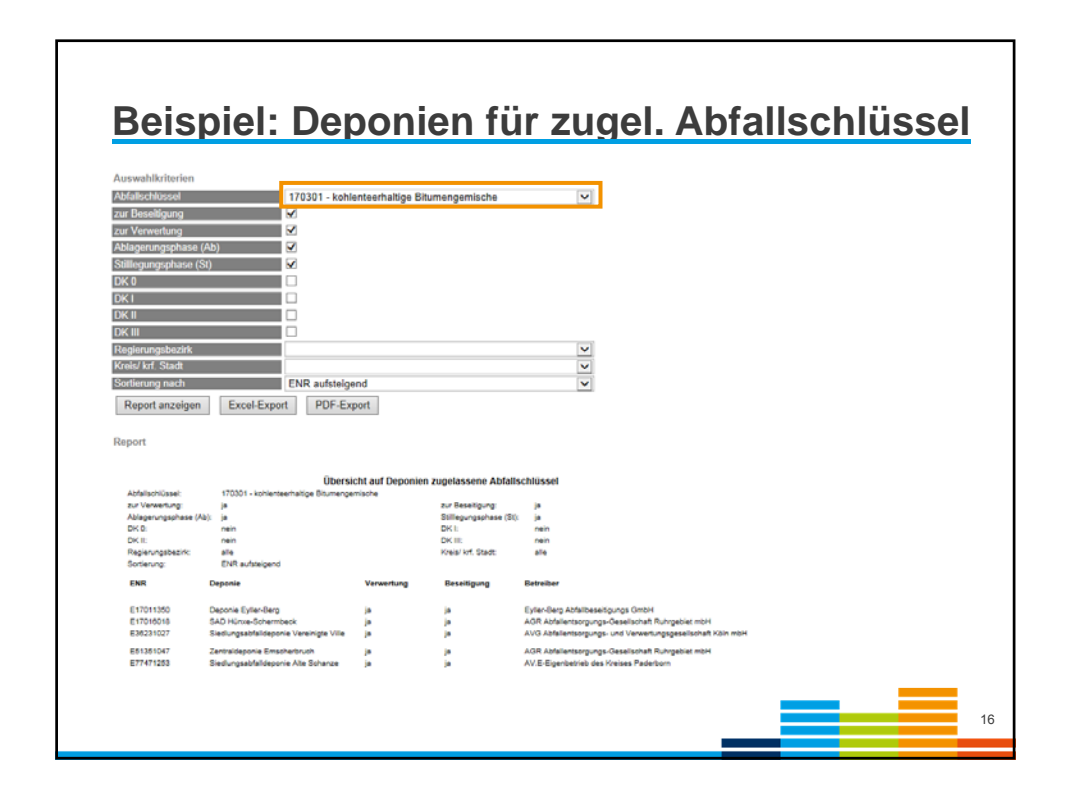

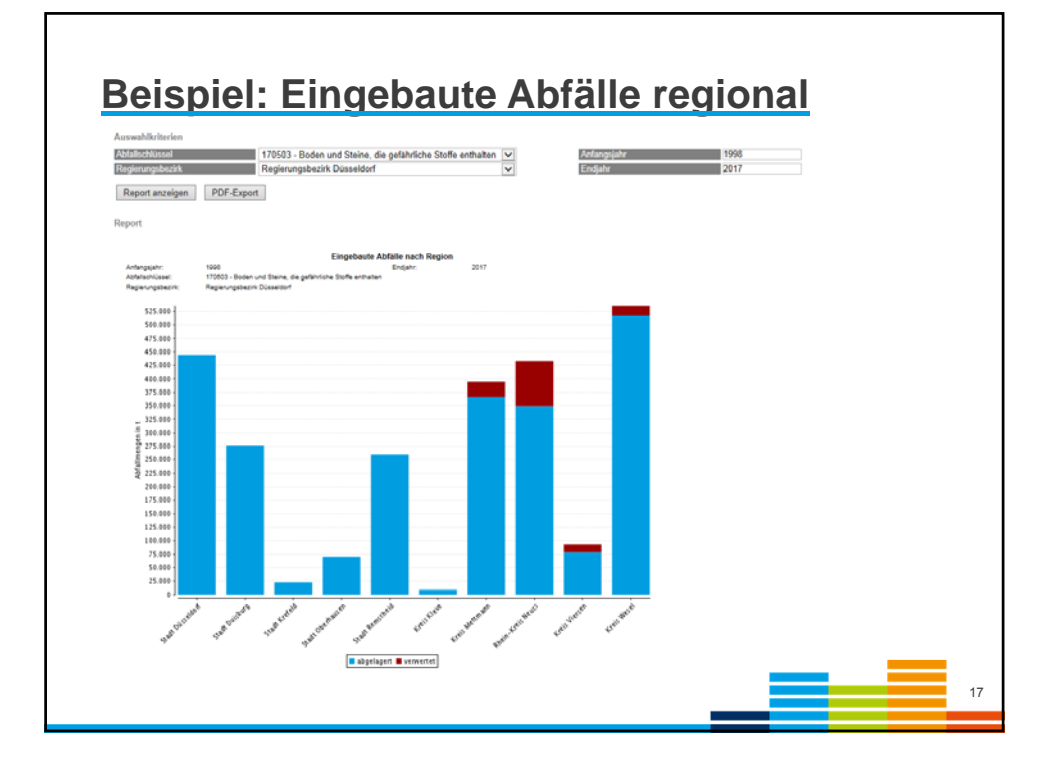

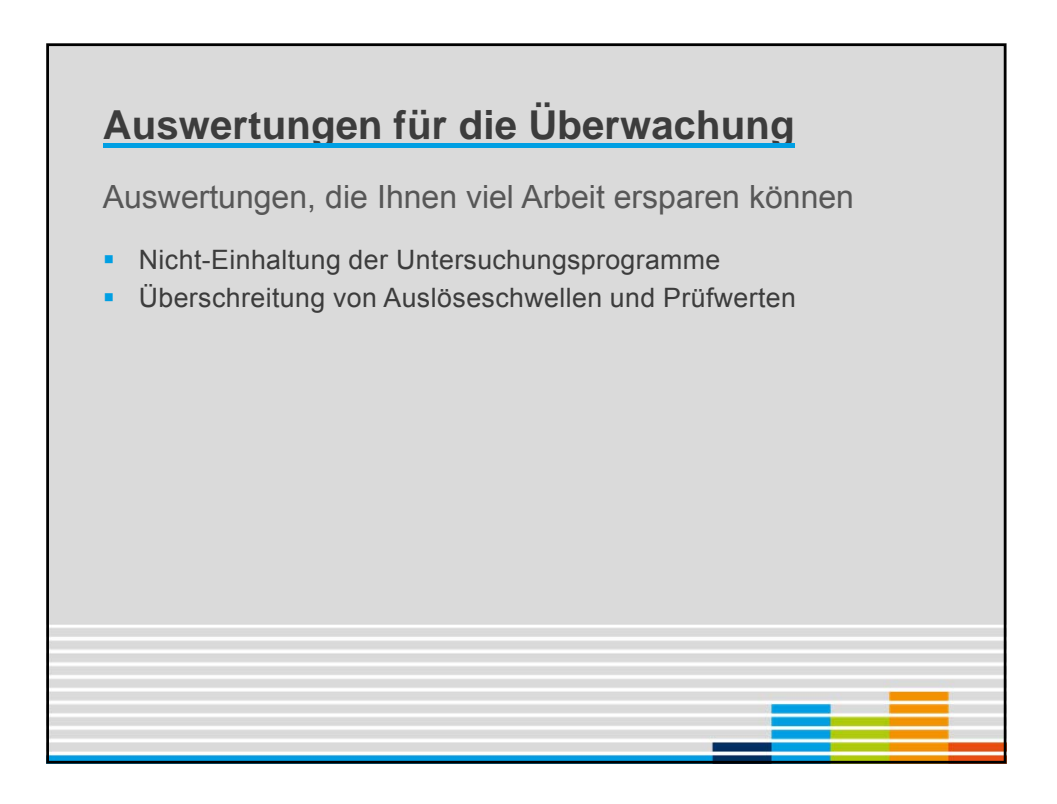

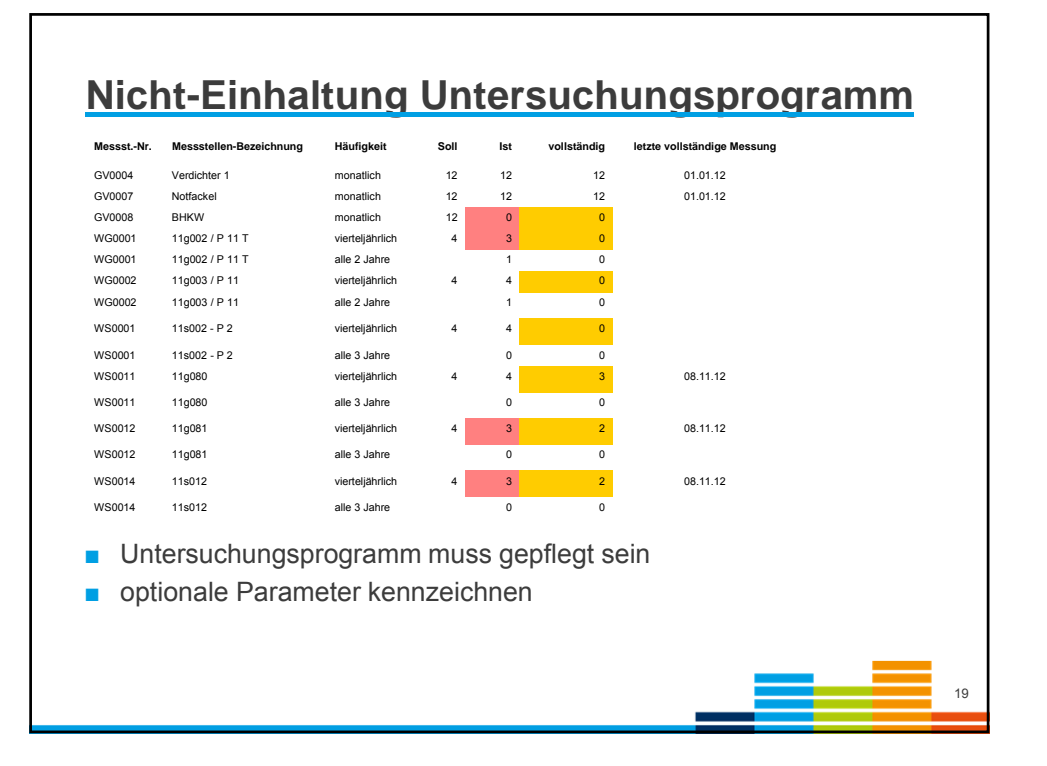

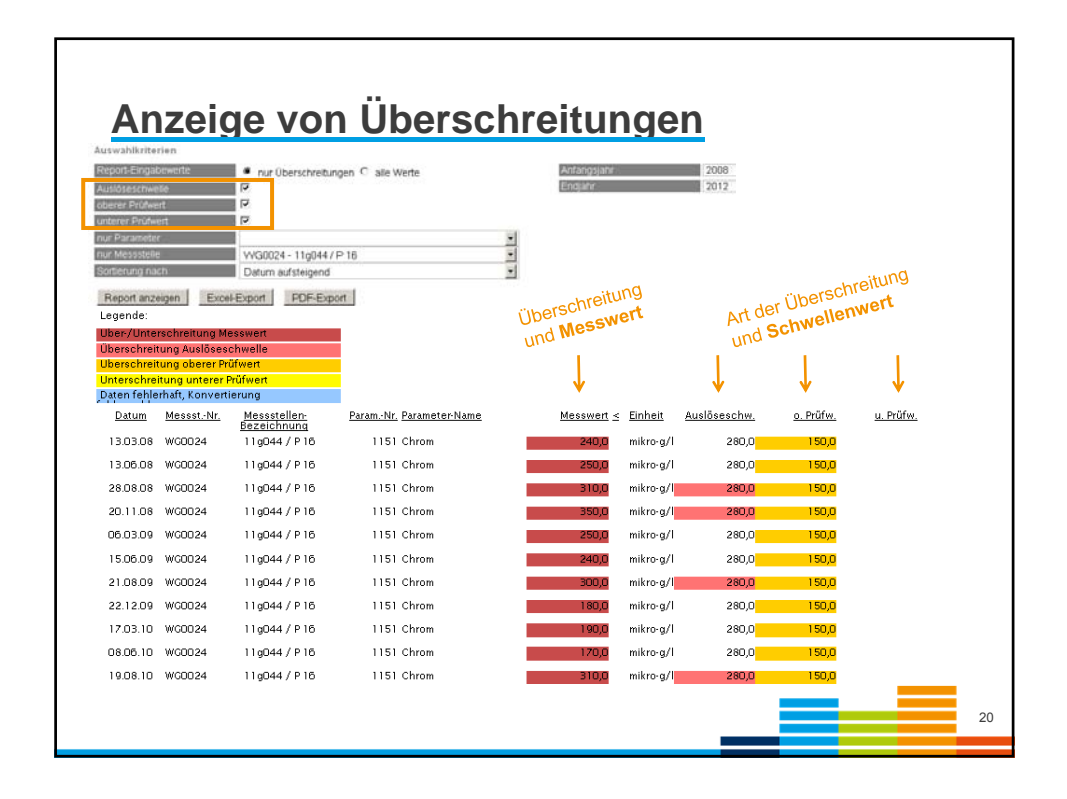

| Über                                             | sicht \                                                                                                    | /orlage                                                                                                    | der                                                                                                    | Jah                                                          | resb                                                         | erio                                                                                         | ch                                                                 | te        |        |    |
|--------------------------------------------------|----------------------------------------------------------------------------------------------------|----------------------------------------------------------------------------------------------------|----------------------------------------------------------------------------------------------------|--------------------------------------------------------------|--------------------------------------------------------------|----------------------------------------------------------------------------------------------|--------------------------------------------------------------------|-----------|--------|----|
|                                                  | Development Deponi                                                                                                    | e Technik Messstellen Jahresda                                                                                                    | ten Nebenanlag                                                                                                    | en Behördliche                                               | s Auswertungen Dep                                           | onie Fläch                                                                                   | enauswerb                                                          | ungen GIS | System |    |
| Behördliches Jahresberichte Termine Inspektionen | Sie befinden sich hier: Fl                                                                                                    | ächenauswertungen> Behördliches>                                                                                                    | Jahresberichte                                                                                                    |                                                              |                                                              |                                                                                              |                                                                    |           |        |    |
|                                                  | Auswahlkriterien                                                                                                    |                                                                                                    |                                                                                                    |                                                              |                                                              |                                                                                              |                                                                    |           |        |    |
| Übersicht Deponien                               | Vorlage                                                                                                    |                                                                                                    | übergeben                                                                                                    | O noch<br>nicht                                              | Jah                                                          | r                                                                                            |                                                                    | 2015      |        |    |
| Restvolumen Uzgelassener Abfall Laufzeit         | Prüfung                                                                                                    | o alle                                                                                                    | ⊖ geprüft                                                                                                    | noch<br>nicht<br>geprüft                                     |                                                              |                                                                                              |                                                                    |           |        |    |
|                                                  | Sortierung nach                                                                                                    | ENR aufsteigend                                                                                                    |                                                                                                    |                                                              | •                                                            |                                                                                              |                                                                    |           |        |    |
| Übersicht Regionen                               | Report anzeigen                                                                                                    | Excel-Export PDF-Export                                                                                                    | t                                                                                                    |                                                              |                                                              |                                                                                              |                                                                    |           |        |    |
| Restvolumen                                      | Report                                                                                                    |                                                                                                    |                                                                                                    |                                                              |                                                              |                                                                                              |                                                                    |           |        |    |
| ingebauter Abfall                                | Jahr:<br>Vorlege:<br>Pröfung:<br>Sotierung:                                                                                                    | ÜR<br>2015<br>alle<br>ENR aufsteigend                                                                                                    | ersicht Vorlage                                                                                                    | der Jahresberich                                             | te                                                           |                                                                                              |                                                                    |           |        |    |
|                                                  | ENR                                                                                                    | Deponie                                                                                                    | übergeben                                                                                                    | in Prüfung                                                   | zurückgewiesen                                               | geprüft                                                                                      | USING                                                              |           |        |    |
|                                                  | E01101018<br>E0110205<br>E0100205<br>E01301020<br>E01301020<br>E01301020<br>E01300124<br>E01300124<br>E01300124<br>E01300125<br>E01300201<br>E01300205<br>E01400155 | Zentraldeponia Bachum-Komhargen<br>Werksapponi der Adam-Digel AD<br>Werksapponi karbach<br>Deprins Dartmund Hubards<br>Deprins Dartmund Hubards<br>Deprins Dartmund Hubards<br>Deprins Dartmund Greief<br>Geweinsehnlichgenie Schlewig<br>Boden-Disubruckseponie Neis<br>Schlammingebenie Westfelen/Des<br>Trebbarge/ Rechergubeponie Hergspublic<br>Trebbarge/ Rechergubeponie Hergspublic | 12,04,16<br>25,02,15<br>01,04,15<br>05,04,17<br>01,04,16<br>18,05,16<br>18,05,16<br>20,04,15<br>10,05,16<br>20,04,15 | nein<br>nein<br>nein<br>nein<br>nein<br>nein<br>nein<br>nein | nain<br>nain<br>nain<br>nain<br>nain<br>nain<br>nain<br>nain | 17.06.16<br>17.05.16<br>17.05.18<br>23.05.18<br>23.05.16<br>20.04.15<br>16.05.16<br>31.03.10 | nein<br>ja<br>nain<br>nain<br>nain<br>nain<br>nain<br>nain<br>nain |           |        |    |
|                                                  | E91598208                                                                                                    | Boden-/Bauschuttdeponie Römerstraße                                                                                                    | 20.04.15                                                                                                    | nein                                                         | nein                                                         | 20.04.16                                                                                     | nein                                                               |           |        |    |
|                                                  | in stand film                                                                                                    | Particological standolar                                                                                                    | 10.02                                                                                                    | nam                                                          | 660                                                          |                                                                                              | ~±^                                                                |           |        | 21 |

| Behördliches         | Development Deponie Technik Messateiten Jahresdaten Nebenanlagen Behördliches Auswertungen Deponie Flächenauswertungen GIS System |
|----------------------|----------------------------------------------------------------------------------------------------|
| Jahresberichte       | Sie befinden alch hier; Filchenauswertungen> Behörellichea> Termine Inspektionen                                                  |
| Termine Inspektionen | zustindige Behörde Beziksregiening                                                                                                |
| Übersicht Deponien   | Auswahlkriterien                                                                                                    |
| Zustandsphasen       | Sortierung nach nachster Termin aufsteigend mr von 01.01.2017                                                                     |
| Restvolumen          | 2 <sup>111</sup> 281 31 12 2017                                                                                                   |
| zugelassener Abfall  | Report anzeigen Excel-Export PDF-Export                                                                                           |
| Laufzeit             |                                                                                                    |
|                      | Report                                                                                                    |
| Ubersicht Regionen   |                                                                                                    |
| Restvolumen          | Anstehende Vor Ort-Desichtigungen<br>verv 01.01.2017 bill 31.12.2017                                                              |
| Restvolumen          | Borteung: nichter Termin aufbeigend                                                                                               |
| E sincebaular Abfall | nächster Termin Deponie letzter regularer Termin Turnus in Monaten zusätzlicher Termin                                            |
|                      |                                                                                                    |
|                      | 18.03.17 18.03.15 24 min                                                                                                    |
|                      | 00-04.17 00-04.14 38 main<br>00-04.14 39 main                                                                                     |
|                      | 220447 220445 24 main                                                                                                    |
|                      | 440617 440619 12 aren                                                                                                    |
|                      | 22 0 0 17 22 1 1 17 22 1 1 1 17 22 1 1 1 17 22 1 1 1 1                                                                            |
|                      | 16.12.17 16.12.14 36 nem                                                                                                    |
| - Sichth             | or nur für die zuständige Rehörde                                                                                                 |
|                      | ai nui nui ule zustanuige benorde                                                                                                 |
| - Nöcho              | star Tarmin: Ablauf das Übanyasbungsturgus, nicht dar                                                                             |
|                      | ster remin. Ablaur des Oberwächungstumus, nicht der                                                                               |
| tataão               | bliche Terminl                                                                                                    |
| เลเธลบ               |                                                                                                    |

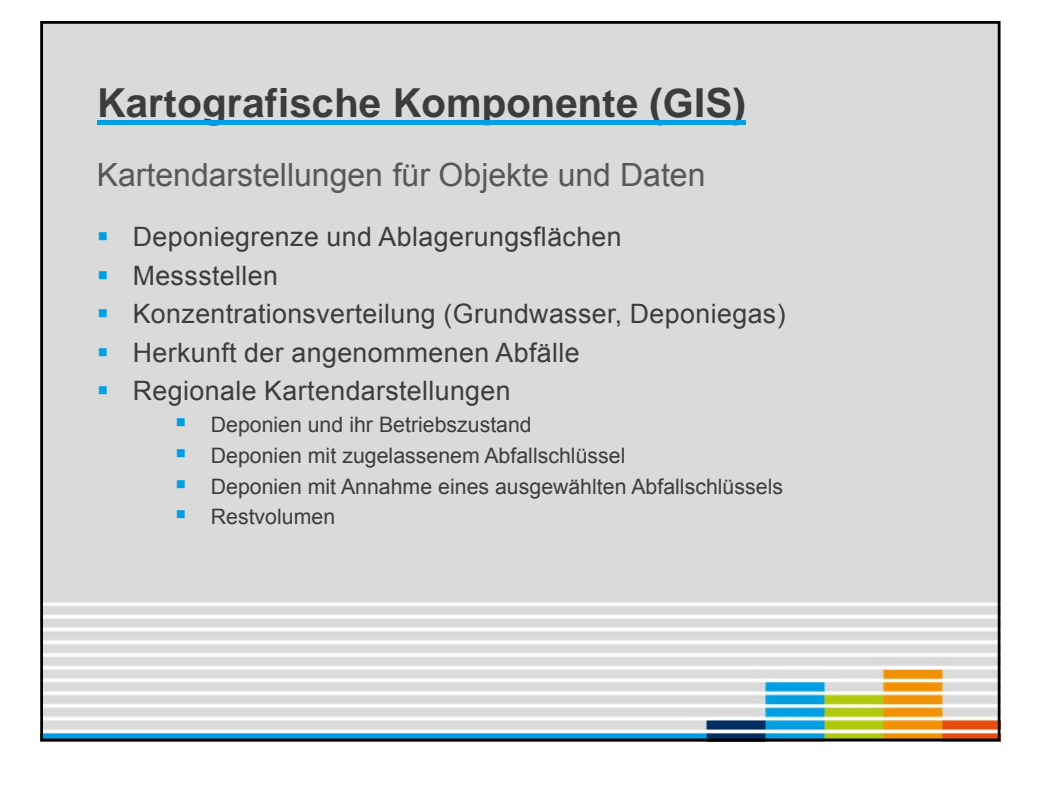

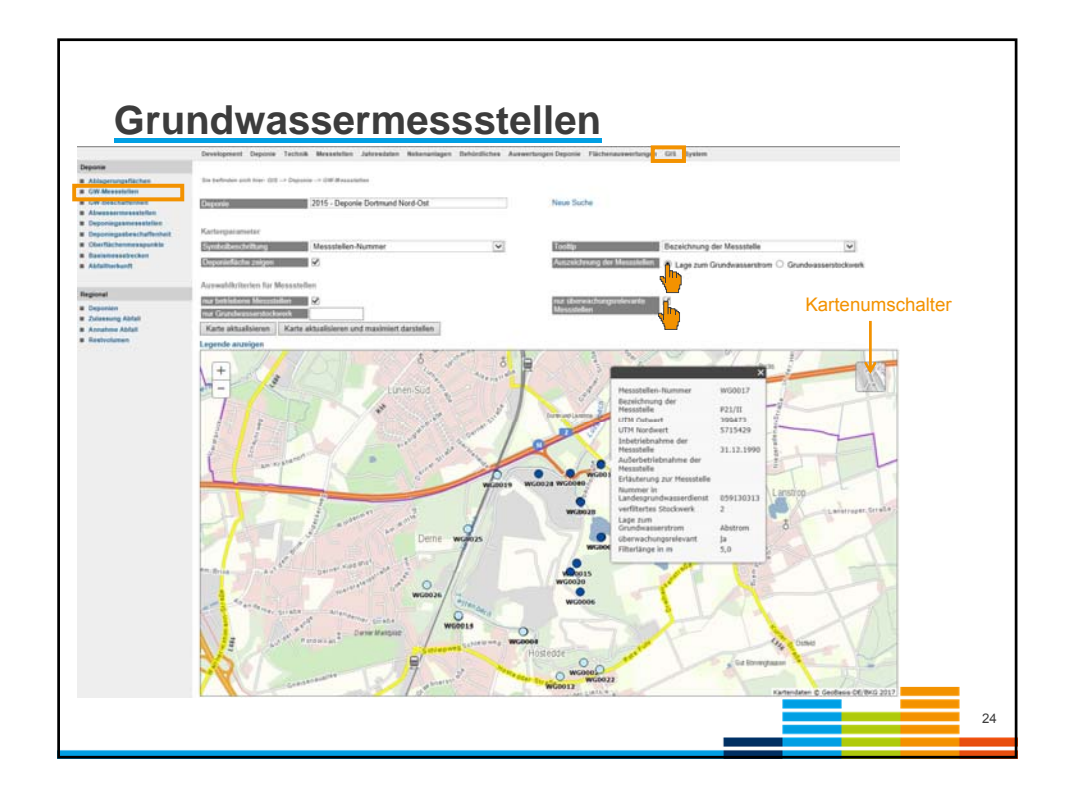

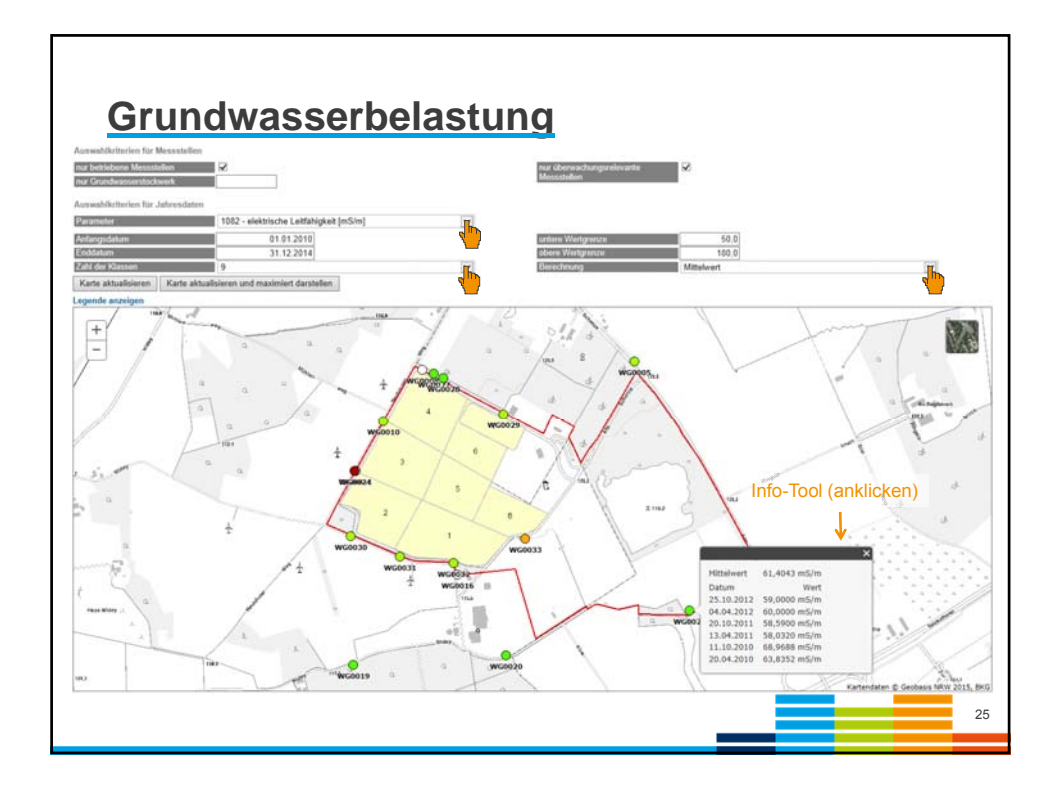

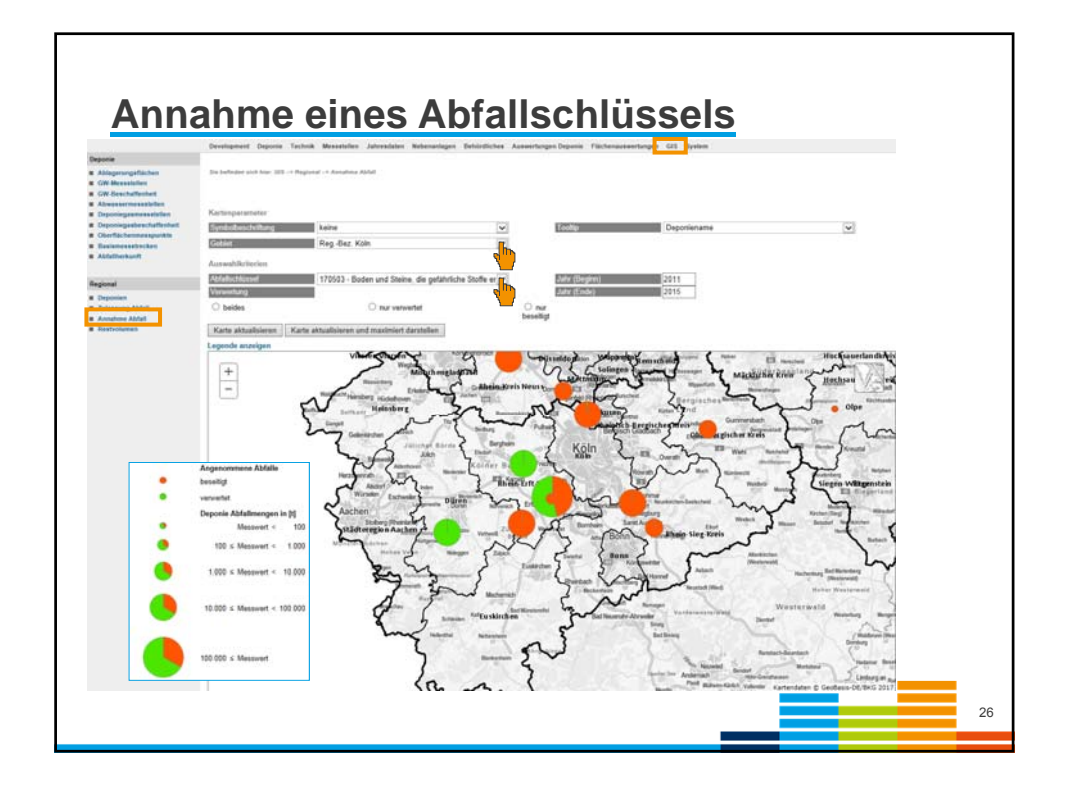

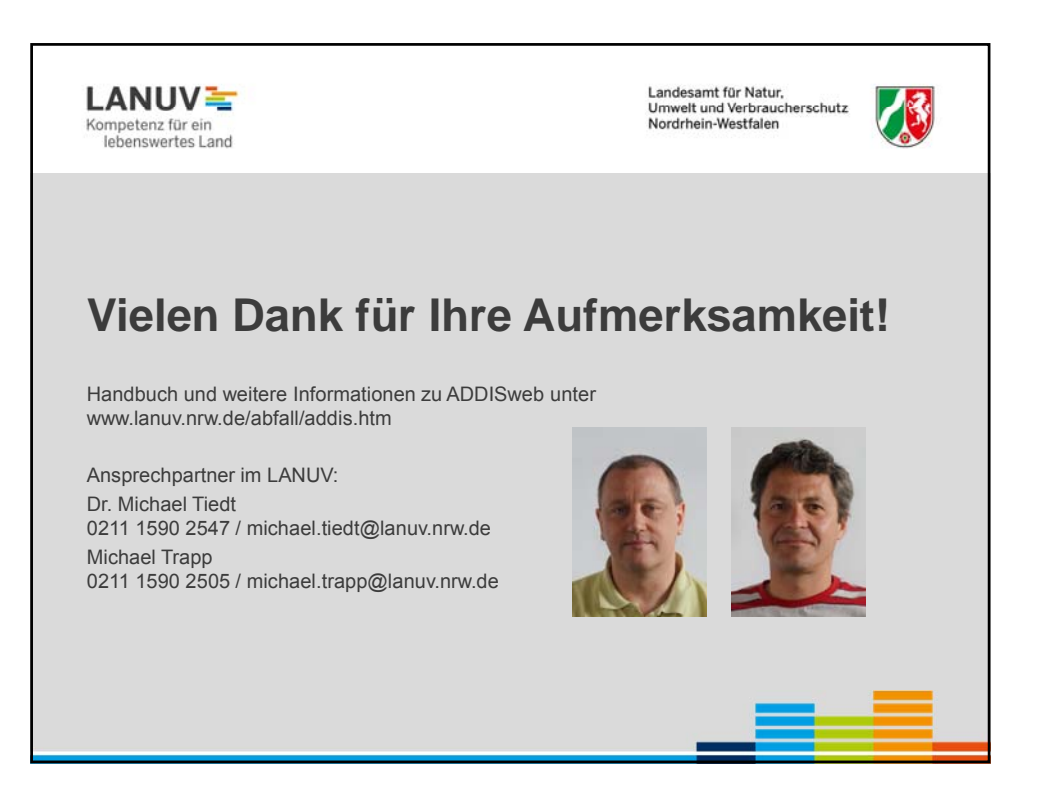